**Technical Manual** 

# **Advant Controller 31**

40 & 50 Series

1SBC 260400 R 1001-c

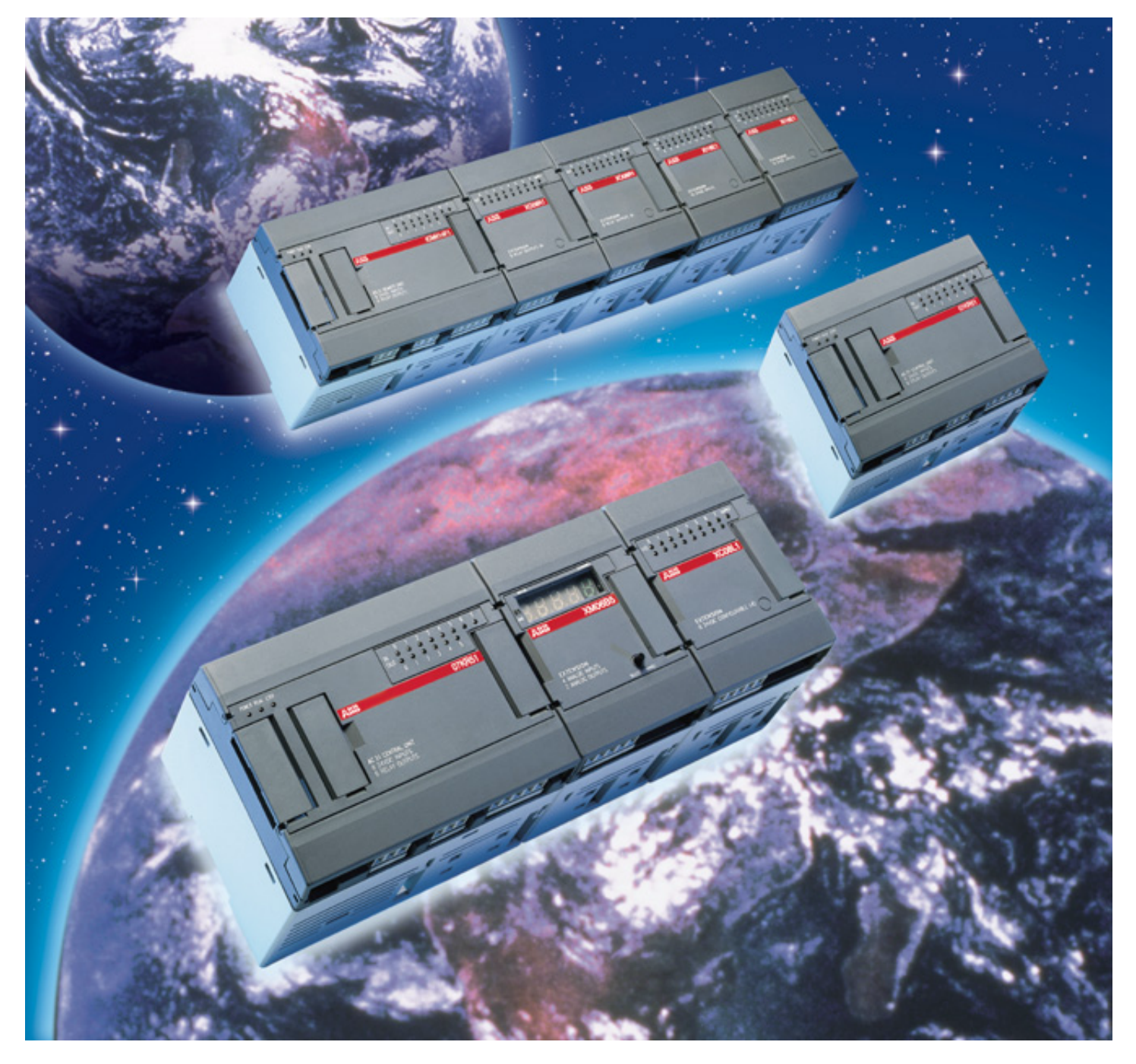

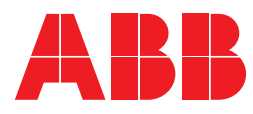

# Chapter 1

| Presentation / operation                           | 1-1  |
|----------------------------------------------------|------|
| 1. Presentation                                    | 1-2  |
| 2. General setup rules                             | 1-3  |
| 2.1. Central units with extensions                 | 1-5  |
| 2.2. Central units with CS 31 bus                  | 1-5  |
| 2.3. Cabling techniques                            | 1-5  |
| 3. Operation of the 40 and 50 series central units | 1-7  |
| 3.1. Functional diagram                            | 1-7  |
| 3.2. Program execution                             | 1-9  |
| 3.3. Bus transmission                              | 1-9  |
| 3.4. Refresh times / reply times                   | 1-10 |
| 3.4.1. Bus refresh times                           | 1-10 |
| 3.4.2. Central unit reply times                    | 1-10 |
| 3.5. Power on / program launch                     | 1-11 |
| 3.6. Power cuts or drops                           | 1-12 |
| 4. References                                      | 1-13 |

## Chapter 2

| Getting started                                               | 2-1  |
|---------------------------------------------------------------|------|
| 1. Required material                                          | 2-3  |
| 2. Cabling                                                    | 2-3  |
| 3. Programming                                                | 2-5  |
| 3.1. Launching the AC31GRAF software                          | 2-5  |
| 3.2. Project creation                                         | 2-5  |
| 3.3. Variable declarations                                    | 2-7  |
| 3.4. Program editing                                          | 2-7  |
| 3.4.1. Displaying the FBD (function blocks) toolbar           | 2-7  |
| 3.4.2. Selecting the OR function in the program editor window | 2-7  |
| 3.4.3. Inserting variables                                    | 2-9  |
| 3.4.4. Links between the variables and the function block:    | 2-9  |
| 3.5. Saving                                                   | 2-9  |
| 3.6. Compilation                                              | 2-9  |
| 3.7. Communication with the PLC                               | 2-11 |
| 3.7.1. Configuration of the serial interface                  | 2-11 |
| 3.7.3. Configuration of the central unit                      | 2-11 |
| 3.7.4 Initializing the central unit                           | 2-13 |
| 3.7.5. Sending the program to the PLC                         | 2-13 |
| 3.7.6. On-line program tests                                  | 2-13 |
| 3.8. Quitting AC31GRAF                                        | 2-15 |
|                                                               |      |
| Technical specifications                                      | 3-1  |
| 1 Conoral anaroting conditions                                | 2 2  |

| 1. General operating conditions                              | 3-3  |
|--------------------------------------------------------------|------|
| 2. CS 31 bus technical specifications                        | 3-5  |
| 3. Central units                                             | 3-7  |
| 3.1. The front of the central unit (see Figure 3-1)          | 3-7  |
| 3.2. Technical specification                                 | 3-8  |
| 4. Extensible remote units                                   | 3-13 |
| 4.1. The front (see Figure 3-3)                              | 3-13 |
| 4.2. Technical specifications of the extensible remote units | 3-14 |
| 5. Binary extensions                                         | 3-17 |
| 5.1. The front (see Figure 3-5 to Figure 3-11)               | 3-17 |
|                                                              |      |

Chapter 3

| 5.2. Binary extensions specifications                                | 3-18 |
|----------------------------------------------------------------------|------|
| 6. Analog extensions                                                 | 3-21 |
| 6.1. The front (see Figure 3-12, Figure 3-13)                        | 3-21 |
| 6.2. Analog display (see Figure 3-14)                                | 3-21 |
| 6.3. Technical specifications of the analog extension                | 3-22 |
| 6.4. Analog inputs diagrams:                                         | 3-24 |
| 6.4.1. Current 4-20mA:                                               | 3-24 |
| 6.4.2. Current 0-20mA:                                               | 3-24 |
| 6.4.3. Pt 100/Pt 1000:                                               | 3-24 |
| 6.4.4. NI 1000:                                                      | 3-25 |
| 6.4.5. Balco500:                                                     | 3-26 |
| 6.5. Analog outputs diagrams:                                        | 3-27 |
| 6.5.1. Current 0-20mA:                                               | 3-27 |
| 6.5.2. Current 4-20mA:                                               | 3-27 |
| 7. Accessories                                                       | 3-29 |
| 7.1. Programming cables: 07 SK 50 and 07 SK 52                       | 3-29 |
| 7.1.1. 07 SK 50 connection diagram (see Figure 3-15):                | 3-29 |
| 7.1.2. 07 SK 52 connection diagram (see Figure 3-16):                | 3-31 |
| 7.2. ASCII/MODBUS <sup>®</sup> communication cables: 07 SK 51 and 07 |      |
| SK 53                                                                | 3-33 |
| 7.2.1. 07 SK 51 connection diagram (see Figure 3-17):                | 3-33 |
| 7.2.2. U7 SK 53 connection diagram (see Figure 3-18):                | 3-35 |
| 7.3. IC50 display cables: 07 SK 54 and 07 SK 55                      | 3-37 |
| 7.4. Connectors                                                      | 3-37 |
| 7.4.1. External dual connector: 07 ST 50 (see Figure 3-19)           | 3-37 |
| 7.4.2. Cage-clamp type connectors (see Figure 3-19)                  | 3-37 |
| Figure 3.22)                                                         | 3 30 |
| 7.5. Stickorg                                                        | 3 10 |
|                                                                      | 5-40 |
| 8. TC50 Display                                                      | 3-40 |
| 9. Dimensions (in mm)                                                | 3-41 |

### Chapter 4

| Installation                                           | 4-1  |
|--------------------------------------------------------|------|
| 1. Implementation of an AC 31 system                   | 4-3  |
| 1.1. Assembly conditions                               | 4-3  |
| 1.2. Input/output cabling                              | 4-3  |
| 1.3. Earthing                                          | 4-5  |
| 1.3.1. Basic earthing principles                       | 4-5  |
| 1.3.2. Earthing principles for numerous cabinets       | 4-5  |
| 1.4. Cabling of the CS 31 bus                          | 4-7  |
| 1.5. Different power supply types                      | 4-9  |
| <ol><li>Central unit and remote unit cabling</li></ol> | 4-11 |
| 2.1. Power supply                                      | 4-11 |
| 2.2. Inputs/outputs cabling                            | 4-11 |
| 2.3. Output protection                                 | 4-11 |
| 3. Cabling binary extensions                           | 4-13 |
| 3.1. Extension XI 16 E1 (see Figure 4-18)              | 4-13 |
| 3.2. Extension XO 08 R1 (see Figure 4-22)              | 4-13 |
| 3.3. Extension XC 08 L1 (see Figure 4-20)              | 4-13 |
| 3.4. Extension XO 16 N1 (see Figure 4-19)              | 4-13 |
| 3.5. Extension XK 08 F1 (see Figure 4-21)              | 4-13 |
| 3.6. Extension XO 08 Y1 (see Figure 4-23)              | 4-13 |
| 3.7. Extension XO 08 R2 (see Figure 4-24)              | 4-13 |
| 4. Cabling the analog extension                        | 4-15 |
| 4.1. Extension XM 06 B5                                | 4-15 |
| 4.2. Extension XE 08 B5                                | 4-15 |
| 5. Addressing                                          | 4-17 |
| 5.1. Input/Output variables                            | 4-17 |

| 5.2. Addressing CU masters or stand-alones with extensions       | 4-17 |
|------------------------------------------------------------------|------|
| 5.3. Addressing slave central units or remote extension units on |      |
| the CS 31 bus                                                    | 4-21 |
| 5.3.1. Addressing extensible remote units                        | 4-21 |
| 5.3.2. Addressing slave central units                            | 4-23 |
| 5.3.3. Addressing example                                        | 4-24 |
| 5.4. Summary                                                     | 4-25 |

## Chapter 5

| -   |      |      |
|-----|------|------|
| Pro | aram | mina |
| 110 | gram | mmg  |

| Programming                                                 | 5-1        |
|-------------------------------------------------------------|------------|
| 1. Software introduction                                    | 5-2        |
| 2. List of variables                                        | 5-4        |
| 3. Initialization                                           | 5-7        |
| 4. Configuration<br>4.1. AC31GRAF configuration tool        | 5-9<br>5-9 |
| 4.1.2. Transmission/reception range of a slave central unit | 5-10       |
| 4.1.3. Data initialization and backup                       | 5-11       |
| 4.1.4. Initialization /Internal bits backup                 | 5-12       |
| 4.1.5. Initialization / Internal words backup               | 5-12       |
| 4.1.0. Initialization / Internal double word backup         | 5-13       |
| 4.1.8. Initialization / Historical values backup            | 5-13       |
| 4.1.9. Central unit reaction to class 3 errors              | 5-14       |
| 4.1.10. Initialization of the CS 31 bus units               | 5-14       |
| 4.1.11. Communication mode of the COM1 serial interface     | 5-15       |
| 4.1.12. communication parameters:                           | 5-17       |
| 4.1.13. The central unit cycle time                         | 5-20       |
| 4.1.15. Clock                                               | 5-25       |
| 4.1.16. Password                                            | 5-27       |
| 4.2. CS31CO configuration function block                    | 5-27       |
| 4.3. Analog configuration (extension)                       | 5-29       |
| 4.3.1. Hardware configuration                               | 5-29       |
| 5. Programming examples                                     | 5-35       |
| 5.1. Practical advice                                       | 5-35       |
| 5.2. Operation AND                                          | 5-36       |
| 5.3. NAND operation                                         | 5-37       |
| 5.4. OR operation                                           | 5-37       |
| 5.6. Combinations of Boolean functions                      | 5-38       |
| 5.7 Timer functions                                         | 5-40       |
| 5.7.1. TON: on delay                                        | 5-41       |
| 5.7.2. TOF: off delay                                       | 5-41       |
| 5.7.3. TP: monostable (constant)                            | 5-42       |
| 5.7.4. TIME_W:                                              | 5-42       |
| 5.7.5. W_TIME:<br>5.7.6. Oscillators                        | 5-42       |
| 5.8 Detecting the first cycle with the M 255 15 variable    | 5-43       |
| 5.9. Up/Down counter function                               | 5-45       |
| 5.10. Scaling an analog value                               | 5-46       |
| 5.10.1. Using the potentiometers of the 40 and 50 series    | 5-46       |
| 5.10.2. Processing an analog input                          | 5-47       |

# Chapter 6

| Program optimization                                              | 6-1  |
|-------------------------------------------------------------------|------|
| 1. Sub-program                                                    | 6-3  |
| 1.1. Programming sub-programs                                     | 6-3  |
| 1.2. Calling a sub-program                                        | 6-4  |
| 1.3. Passing parameters                                           | 6-5  |
| 1.4. Limits                                                       | 6-5  |
| 2. Interruptions                                                  | 6-7  |
| 2.1. Programming interruptions                                    | 6-7  |
| 2.2. Validation of interruptions                                  | 6-8  |
| 2.3. Performances                                                 | 6-8  |
| 3. Step motor command                                             | 6-9  |
| 4. High speed counter with value capture, zero reset and overflow |      |
| detection                                                         | 6-11 |
| 5. Communication between central units on the CS 31 bus           | 6-15 |
| 5.1. CS 31 bus addressing                                         | 6-15 |
| 5.2. Communication type                                           | 6-15 |
| 5.3. Programming                                                  | 6-16 |
| 5.3.1. Bit transmission                                           | 6-16 |
| 5.3.2. Transmission by word                                       | 6-17 |
| 5.3.3. Utilization of the function diocks                         | 6-19 |

## Chapter 7

### Communication

| 1 Network communication with the incorporated MODBUS <sup>®</sup> |      |
|-------------------------------------------------------------------|------|
| interface                                                         | 7-3  |
| 1.1. Protocol presentation                                        | 7-3  |
| 1.2. MODBUS <sup>®</sup> protocol description:                    | 7-4  |
| 1.3. Communication configuration                                  | 7-5  |
| 1.4. Programming                                                  | 7-10 |
| 1.4.1. MODBUS <sup>®</sup> slave unit                             | 7-10 |
| 1.4.2. MODBUS <sup>®</sup> master unit                            | 7-10 |
| 1.4.3. List of cross references                                   | 7-10 |
| 1.4.4. Example using the MODBUS <sup>®</sup> function             | 7-13 |
| 1.5. Reply times for MODBUS <sup>®</sup> communication            | 7-14 |
| 2. Point to point communication with the incorporated ASCII       |      |
| interface                                                         | 7-17 |
| 2.1. Protocol description                                         | 7-17 |
| 2.2. Configuration of the communication                           | 7-17 |
| 2.2.1. Using the black 07 SK 51 or 07 SK 53 cable                 | 7-17 |
| 2.2.2. Communication parameters                                   | 7-17 |
| 2.3. Programming                                                  | 7-18 |
| 2.3.1. Sending messages                                           | 7-18 |
| 2.3.2. Receiving messages                                         | 7-18 |
| 2.3.3. Programming example                                        | 7-18 |
| 3. Point to point communication with the programming protocol     | 7-21 |

7-1

# Chapter 8

| Diagnosis                                                         | 8-1  |
|-------------------------------------------------------------------|------|
| 1. Types of errors detected                                       | 8-3  |
| 2. Detection of errors                                            | 8-3  |
| 3. Status through software                                        | 8-7  |
| 4. Error management through programming                           | 8-7  |
| 4.1. Description of the diagnosis variables                       | 8-7  |
| 4.2. Correspondence table between the error and the diagnosis     |      |
| variable values                                                   | 8-9  |
| 4.3. Class error descriptions:                                    | 8-10 |
| 4.3.1. Class 1 error descriptions                                 | 8-10 |
| 4.3.2. Class 2 error descriptions                                 | 8-10 |
| 4.3.3. Class 3 error descriptions                                 | 8-10 |
| 4.3.4. Class 4 error descriptions                                 | 8-11 |
| 4.4. Programming examples                                         | 8-12 |
| 4.4.1. Example of a reaction / command following a specific error | 8-12 |
| 4.4.2. Example for saving numerous errors of the same class       | 8-13 |

### Additional information

| Annexes                                                           | 1  |
|-------------------------------------------------------------------|----|
| 1. List of variables                                              | 2  |
| 2. List of functions                                              | 5  |
| 3. Mapping                                                        | 9  |
| 4. Historical values                                              | 12 |
| 5. Table of suitable contactors controlled by AC31 relays outputs | 14 |

### Index

AC 31 technical documentation

Chapter 1

This chapter gives you an introduction to the AC 31 automation, from the overall architecture to the operational rules of the 40 and 50 series central units.

#### 1. Presentation

The AC 31 brings accessibility to beginners and experienced automation users alike, for any application with 14 to 1000 inputs / outputs and more, using the same set of basic components.

From a compact machine fitted with a few automated functions to large installations spread over hundreds of meter, and even kilometers, the AC 31 can fit your requirements.

It is therefore possible to realize distributed applications throughout a site, a workshop, or a machine where each component (input / output unit, central unit) is close to the sensors / actuators. The whole setup is connected by a single twisted pair over which all information from the sensors is sent after processing by the central unit to the actuators, as well as distributed intelligent units. The following communication interfaces are available, to extend the AC 31's possibilities and integration with the company's other automation systems: MODBUS<sup>®</sup>, ASCII, ARCNET<sup>®</sup>, RCOM, AF100. The developments in this field are continual.

Many users on all the continents have realized numerous applications such as:

- ⇒ Machine control
  - Manufacture of floor boards
  - Assembly of electrical contactors
  - Manufacture of ceramic products
  - Metallic pipe welding, etc.
- Controlling-commanding installations
   Wharf cranes
   Water treatment
  - Ski lifts
  - Wind power machines, etc.
- Systems management
  - Climatic management
  - Building power management
  - Tunnel ventilation
  - Alarms in hospital environments
  - Greenhouse lighting / humidity, etc.

#### 2. General setup rules

An ABB AC 31 system always includes an AC 31 central unit. There are three types of central units:

- The 40 series central unit, with a local inputs / outputs extensions interface
- The 50 series central unit, with a local inputs / outputs extensions interface and a CS 31 bus interface
- The 90 series central unit, with a CS 31 bus interface

Each central unit incorporates a specific number of binary inputs / outputs and occasionally analog. It is possible, depending on the central unit, to increase the number of inputs / outputs, to add input / output extensions connected directly to the central units or remote input / output units via the CS 31 twisted pair.

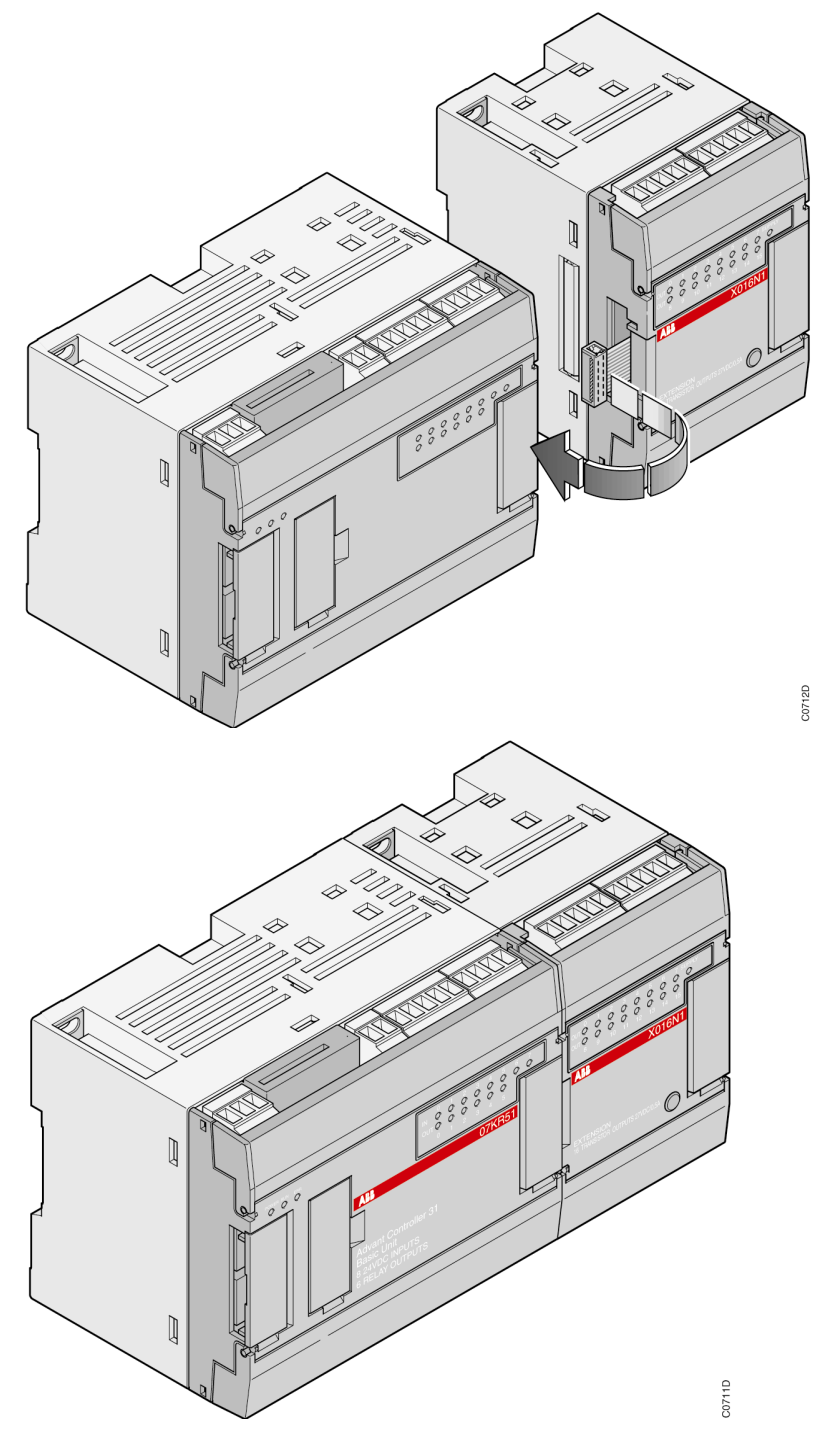

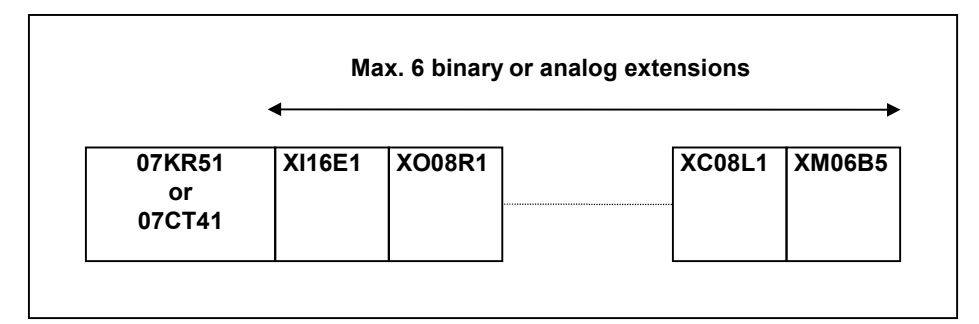

#### Figure 1-1 : A central unit with extensions

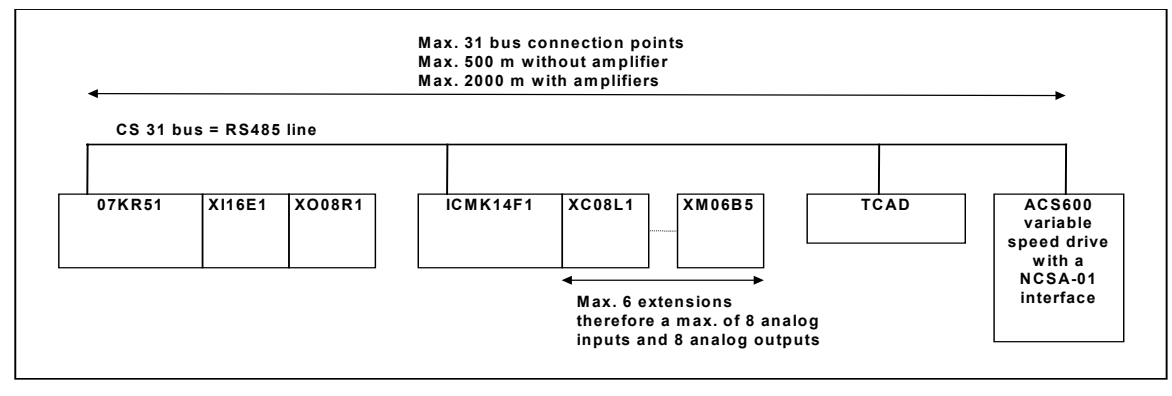

Figure 1-2 : Central unit with extensions and CS 31 bus

#### 2.1. Central units with extensions

The 40 and 50 series. It's possible to increase the number of inputs / outputs of the basic central unit by adding up to 6 local extension units of either type, binary or analog (Figure 1-1).

#### 2.2. Central units with CS 31 bus

The 50 and 90 series. It's possible to increase the number of inputs / outputs of the basic central unit by adding remote units. The central unit controlling the system is called the MASTER central unit. The maximum bus length is **500 m** without an amplifier and **2000 m** with 3 amplifiers (1 NCB or NCBR unit enables bus amplification for 500 m).

The master central unit can manage up to 31 connection points called SLAVES, such as:

- A remote unit with extension possibilities: a maximum of 6 extension units comprising of a maximum of 8 analog input channels and 8 analog output channels

- A simple remote unit (without extension) with analog or binary inputs / outputs
- A remote TCAD display
- An ABB NCSA-01 variable speed drive interface
- A high speed counter unit
- A central unit (50 series with extension possibilities, 90 series and the previous 30 series)
- Or any other device which disposes of a CS 31 communication (see Figure 1-2).

#### Comment:

A slave fitted solely with binary channels occupies 1 connection point.

A slave fitted with binary and analog channels occupies **2 connection points** of the available 31.

The maximum number of remote ANALOG units depends on the MASTER central unit:

- 50 series: a maximum of **31** remote analog input units
  - a maximum of **31** remote analog output units

- a maximum of **15** extensible remote units (ICMK14F1) with analog input / output extensions + **1** remote analog input / output unit ( $15 \times 2 + 1 = 31$ )

- or a mixed binary / analog configuration within the previous limits
- 90 series: a maximum of **12** remote analog input units
  - a maximum of **12** remote analog output units
  - or a maximum of 12 slaves with analog extensions

<u>Other Option</u>: You have a possibility to use and configure the CS31 bus in Modbus<sup>®</sup> slave or master see chapter 7 communication Modbus<sup>®</sup>.

#### 2.3. Cabling techniques

Connecting a central unit without a remote unit is simple and corresponds to normal electrical standards. The electrical connections of a AC 31 system which consists of remote units, notably where there are numerous electrical cubicles, should adhere to the obligatory rules. These rules are presented in chapter 4.

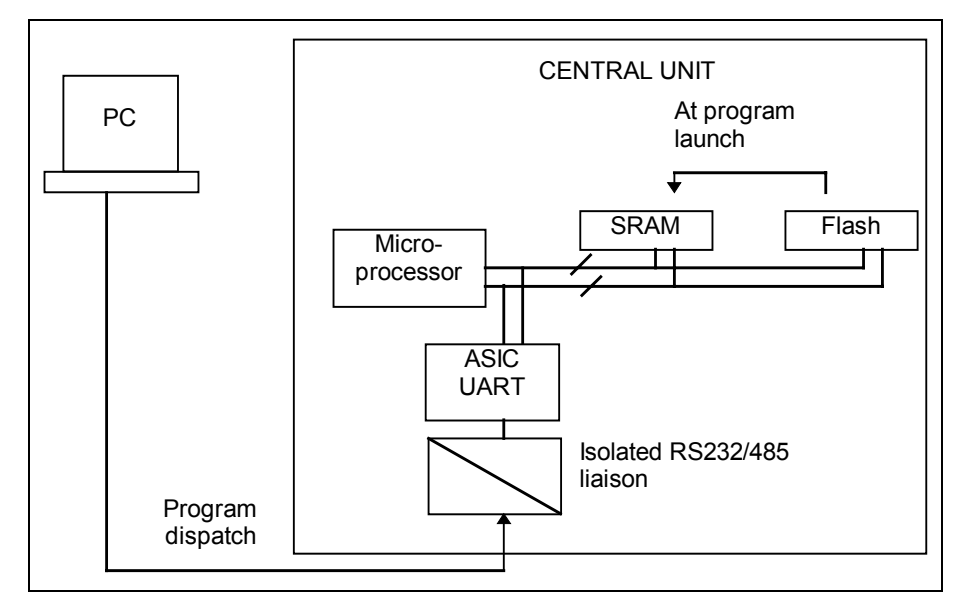

Figure 1-3 : Functional diagram of the central unit

#### 3. Operation of the 40 and 50 series central units

#### 3.1. Functional diagram

The 40 and 50 series central units memory is composed of two distinct areas:

- A SRAM memory where the user program and data is loaded.
- A Flash EPROM memory which contains:
  - a backup of the user program with the program constants,
  - the configuration data,
  - and the system program protected against access from the user program.

An incorporated battery, which is available only in the 50 series, also enables the backup of internal variables.

The user program is a set of universal functions conceived by the constructor to cover all applications and ensure all the basic PLC functions. It is developed with the AC31GRAF software. After being translated into instructions understable by the central unit it is loaded in RUN or STOP mode into the SRAM and then saved from the SRAM to the Flash EPROM. Thereby, at each program launch the user program, saved in the Flash EPROM, is copied to the SRAM for processing by the microprocessor (Figure 1-3).

The structure of the system program memory, the user program, the inputs / outputs and internal variables are described in the annex (mapping).

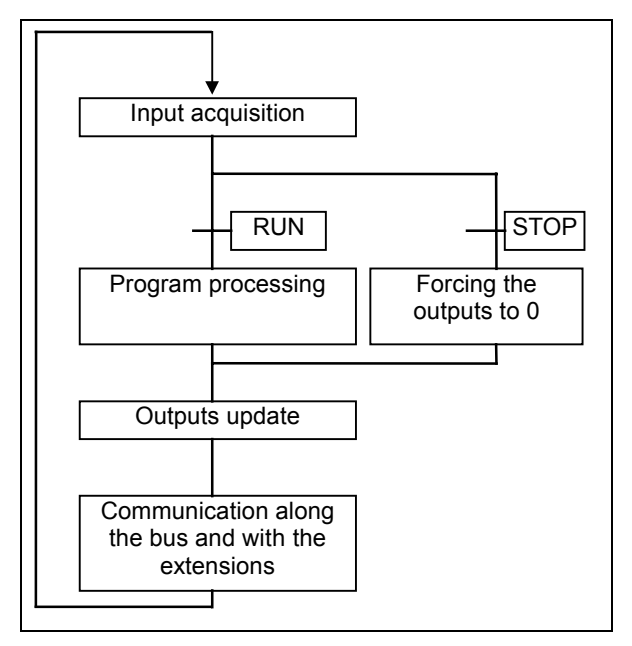

Figure 1-4 : The program execution cycle

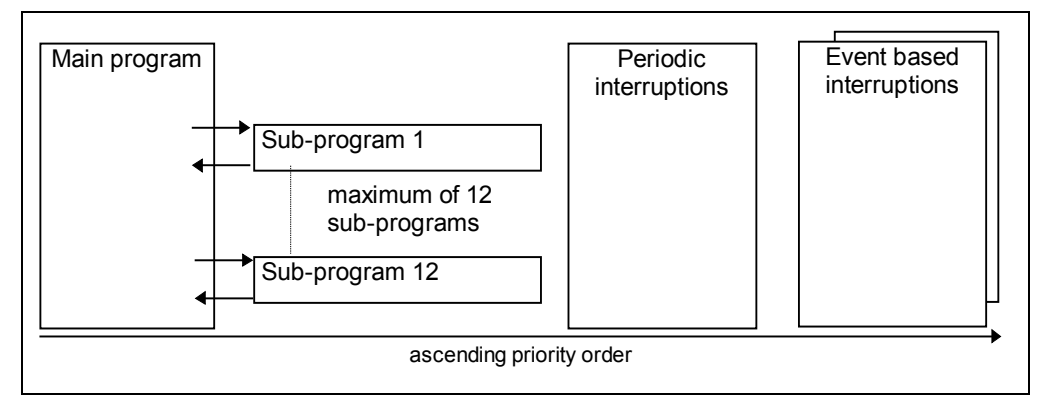

Figure 1-5 : Task priorities

#### 3.2. Program execution

The central unit microprocessor ensures the cyclic execution of the system as shown in Figure 1-4.

The internal processing:

- PLC monitoring and control
- and processing requests from the terminal operator,

is executed in parallel with the previously described cycle.

The main program is processed sequentially. It may call up to a maximum of 12 sub-programs. Each sub-program may be called numerous times in the main program.

Three types of interruptions may be executed parallel to the main program:

- A cyclic interruption
- A warning interruption triggered by an event on the I 62.03 input
- A warning interruption triggered by an event on the I 62.02 input

The interruptions have priority over the main program execution. If all three interruptions are triggered simultaneously then the interruption triggered by I 62.03 has priority over the I 62.02 input interruption which in turn has priority over the cyclic interruption. Once an interruption has been launched it cannot be interrupted by another (Figure 1-5).

The execution duration of a cycle (bus cycle + program cycle) is controlled by the central unit. Any excess of the cycle time defined by the user in AC31GRAF is signaled by the ERR Led, at the front of the central unit, as of the first program cycle.

#### 3.3. Bus transmission

The master central unit manages the transmission of messages to the various slaves over a RS485 serial liaison.

The messages are transmitted under the following format:

- Request from the master central unit:

| address | data | CRC8 |
|---------|------|------|
|---------|------|------|

- Request from the remote units:

start data CRC8

The messages always end with an end of frame control: checksum CRC8.

The length of the exchanged frames depends on the type of unit. Frames exchanged with an analog unit are the longest.

The central unit interrogates the remote units in order to establish an initial image of the system configuration during initialization.

The remote units are then interrogated with each bus cycle. This enables the recognition of newly added or removed remote units and the updating of the diagnosis information.

If the central unit receives a message indicating a CRC8 error it will not be signaled immediately and the frame will not be taken into account. After nine consecutive transmission errors a "bus error" is signaled by the central unit. The bus error is also signaled to the remote units after a 250 ms time-out.

#### 3.4. Refresh times / reply times

Bus refresh times and central unit reply times depend on the system configuration, the number and the type of remote units on the CS 31 bus. The bus refresh and the user programs are executed in series.

#### 3.4.1. Bus refresh times

The bus refresh time corresponds to the transmission time over the bus. The calculation corresponds to the addition of all the communication times of the remote units on the bus and the base time of the master central unit which is 2 ms.

#### 3.4.2. Central unit reply times

The central unit reply time corresponds to the time taken to activate an output after the activation of an input.

The maximum reply time is obtained by adding the filtering time of the input, the bus refresh time, the delay time for the output and twice the cycle time.

The filtering time for an input on the 40 and 50 series is 5 ms.

The delay time for a transistor output is considered as null in milliseconds and the delay time for a relay output is 6 ms.

#### Comment:

The inputs / outputs of central units and their extensions can be accessed, for rapid processing, independently of the cycle time with the user program functions DI and DO (see chapter 6).

The cycle time calculation is given in chapter 5 at the cycle time configuration level as well as the communication times of each unit for the bus transmission times calculation.

#### 3.5. Power on / program launch

The central unit executes a complete series of auto tests at each startup. The program can only be launched if no errors have been detected.

The auto tests verify the following:

- the program syntax,
- the data transmission,
- the status of the extensions,
- the status of the remote units if there is a master central unit,
- the startup conditions (reset or not of internal memories).

The central unit initialization depends on the startup type:

| Startup type                      | Initialization                                                               |
|-----------------------------------|------------------------------------------------------------------------------|
| Power on                          | - Clear the program in RAM                                                   |
| or software RESET or warm restart | - Copy the Flash EPROM contents to RAM                                       |
|                                   | <ul> <li>Clear the data in RAM according to<br/>the configuration</li> </ul> |
| Central unit STOP / RUN button    | - Copy the Flash EPROM contents to RAM                                       |
|                                   | The RAM remains unchanged if there isn't a program in the Flash EPROM.       |
|                                   | <ul> <li>Clear the data in RAM according to<br/>the configuration</li> </ul> |
| Software cold restart             | - Clear the program and data in RAM                                          |
|                                   | <ul> <li>Copy the Flash EPROM contents<br/>to RAM</li> </ul>                 |

The bus system is also initialized after startup if the central unit is the master on the CS 31 bus.

#### 3.6. Power cuts or drops

The 40/50 series central unit disposes of a time delay in order to save the necessary information for the next startup should there be a power drop or cut.

Saving program internal data is only possible on the 40/50 series central unit which possesses an battery. Prior configuration of the central unit is required to save all or part of the data (see chapter 5). If the configuration is absent then all functions and internal data will be reset to 0.

The intermediate calculations of the functions used in the user program, necessary for the following cycles, are placed in variables called historic variables. It is also possible to save historic variables.

### 4. References

| Products                                                                                                    | Description                                                                                                    | References      |
|----------------------------------------------------------------------------------------------------|----------------------------------------------------------------------------------------------------|-----------------|
| Central units                                                                                                    |                                                                                                    |                 |
| 40 Series                                                                                                    |                                                                                                    |                 |
| 07 CR 41 24VDC                                                                                                    | Extensible stand-alone central unit,<br>with 8 isolated inputs 24 V d.c. and 6 incorporated relay outputs<br>250 V a.c. / 2 A<br>RS232 interface for programming or ASCII or MODBUS <sup>®</sup><br>communication<br>24 V d.c. power supply.                                                                   | 1SBP260020R1001 |
| 07 CR 41 120/230VAC                                                                                                    | Extensible stand-alone central unit,<br>with 8 isolated inputs 24 V d.c. and 6 incorporated relay outputs<br>250 V a.c. / 2 A<br>RS232 interface for programming or ASCII or MODBUS <sup>®</sup><br>communication<br>24 V d. c. power supply output to power inputs<br>120 / 230 V a.c. power supply           | 1SBP260021R1001 |
| 07 CT 41 24VDC                                                                                                    | 1SBP260022R1001                                                                                                    |                 |
| 50 Series                                                                                                    |                                                                                                    |                 |
| 07 KR 51 24VDC                                                                                                    | I7 KR 51 24VDC       Extensible central unit with CS31 bus<br>with 8 isolated inputs 24 V d.c. and 6 incorporated relay outputs<br>250 V a.c. / 2 A<br>RS232 or RS485 interface<br>for programming or ASCII or MODBUS <sup>®</sup> communication<br>24 V d.c. power supply                                     |                 |
| 07 KR 51 120/230VAC                                                                                                    | Extensible central unit with CS31 bus<br>with 8 isolated inputs 24 V d.c. and 6 incorporated relay outputs<br>250 V a.c. / 2 A<br>RS232 or RS485 interface<br>for programming or ASCII or MODBUS <sup>®</sup> communication<br>24 V d.c. power supply output to power inputs<br>120 / 230 V a.c. power supply. | 1SBP260011R1001 |
| 07 KT 51 24VDC Extensible central unit with CS31 bus<br>with 8 isolated inputs 24 V d.c. and 6 incorporated transistor<br>outputs 24 V d.c. / 0.5 A<br>RS232 or RS485 interface<br>for programming or ASCII or MODBUS <sup>®</sup> communication<br>24 V d.c. power supply |                                                                                                    | 1SBP260012R1001 |
| Programming software                                                                                                    |                                                                                                    |                 |
| ABB AC31GRAF                                                                                                    | Programming software for central units, under Windows <sup>®</sup> 3.x, NT and 95/98. English version                                                                                                    | 1SBS260250R1001 |
| ABB AC31GRAF                                                                                                    | Programming software for central units, under Windows <sup>®</sup> 3.x, NT and 95/98. French version                                                                                                    | 1SBS260251R1001 |
| ABB AC31GRAF                                                                                                    | Programming software for central units,<br>under Windows <sup>®</sup> 3.x, NT and 95/98. Italian version                                                                                                    | 1SBS260252R1001 |

| Products         | Description                                                                                                    | References      |  |  |  |
|------------------|----------------------------------------------------------------------------------------------------|-----------------|--|--|--|
| Central units    |                                                                                                    |                 |  |  |  |
| 90 Series        |                                                                                                    |                 |  |  |  |
| 07 KR 91 230VAC  | R 91 230VAC Extensible central unit with CS31 bus, memory 20 isolated inputs 24 V d.c. and 12 relay outputs 250 V a.c. / 2 A 120/230 V a.c. power supply.                                                                                                    |                 |  |  |  |
| 07 KR 91 24VDC   | Extensible central unit with CS31 bus<br>20 isolated inputs 24 V d.c. and 12 relay outputs 250 V a.c. / 2 A<br>24 V d. c. power supply                                                                                                    | GJR5250000R0202 |  |  |  |
| 07 KT 92 24VDC   | Extensible central unit with CS31 bus<br>12 isolated inputs 24 V d.c. and 8 transistor outputs 24 V d.c. / 0.5 A<br>with 4 analog inputs and 2 analog outputs<br>interface for programming or ASCII or MODBUS <sup>®</sup> communication<br>24 V d.c. power supply                                                                                         | GJR5250500R0202 |  |  |  |
| 07 KT 92 24VDC   | Extensible central unit with CS31 bus<br>12 isolated inputs 24 V d.c. and 8 transistor outputs 24 V d.c. / 0.5 A<br>with 4 analog inputs and 2 analog outputs<br>interface for programming or ASCII or MODBUS <sup>®</sup> and ARCNET<br>communication<br>24 V d.c. power supply                                                                           | GJR5250500R0262 |  |  |  |
| 07 KT 93-S 24VDC | Extensible central unit with CS31 bus<br>24 isolated inputs 24 V d.c. and 16 transistor outputs 24 V d.c. / 0.5 A<br>with security automation<br>24 V d.c. power supply                                                                                                    | GJR5251300R2171 |  |  |  |
| 07 KT 93 24VDC   | Extensible central unit with CS31 bus<br>24 isolated inputs 24 V d.c. and 16 transistor outputs 24 V d.c. / 0.5 A<br>interface for programming or ASCII or MODBUS <sup>®</sup> communication<br>24 V d.c. power supply                                                                                                    | GJR5251300R0303 |  |  |  |
| 07 KT 93 24VDC   | Extensible central unit with CS31 bus<br>24 isolated inputs 24 V d.c. and 16 transistor outputs 24 V d.c. / 0.5 A<br>interface for programming or ASCII or MODBUS <sup>®</sup> and ARCNET<br>communication<br>24 V d.c. power supply                                                                                                    | GJR5251300R0363 |  |  |  |
| 07 KT 94 24VDC   | Extensible central unit with CS31 bus<br>24 isolated inputs 24 V d.c. and 16 transistor outputs 24 V d.c. / 0.5 A<br>8 channels configurable for inputs or transistor outputs 24 V d.c. / 0.5 A<br>8 analog inputs and 4 analog outputs<br>interface for programming or ASCII or MODBUS <sup>®</sup> communication<br>24 V d.c. power supply               | GJR5252100R0101 |  |  |  |
| 07 KT 94 24VDC   | Extensible central unit with CS31 bus<br>24 isolated inputs 24 V d.c. and 16 transistor outputs 24 V d.c. / 0.5 A<br>8 channels configurable for inputs or transistor outputs 24 V d.c. / 0.5 A<br>8 analog inputs and 4 analog outputs<br>interface for programming or ASCII or MODBUS <sup>®</sup> and ARCNET<br>communication<br>24 V d.c. power supply | GJR5252100R0161 |  |  |  |

| Products               | Description                                                                                                    | References                                                                                                    |  |  |  |
|------------------------|----------------------------------------------------------------------------------------------------|----------------------------------------------------------------------------------------------------|--|--|--|
| 90 Series              |                                                                                                    |                                                                                                    |  |  |  |
| Communication couplers |                                                                                                    |                                                                                                    |  |  |  |
| 07 KP 90 *             | RCOM protocol master / slave interface<br>24 V d.c. power supply.                                                                                                    | GJR5251000R0202                                                                                                |  |  |  |
| 07 KP 91 *             | EIB coupler                                                                                                    | 1SAY110165R0003                                                                                                |  |  |  |
| 07 MK 92               | Two "C" programmable RS232 / RS422 or RS485 interfaces<br>24 V d.c. power supply                                                                                                    |                                                                                                    |  |  |  |
| 07 KP 93               | Two MODBUS <sup>®</sup> protocol RS232 / RS422 or RS485 interfaces slave / slave or master 24 V d.c. power supply                                                                                                    | GATS110100R0001                                                                                                |  |  |  |
| 07 KP 95 *             | Coupler for ADVANT AF 100 network                                                                                                    | GJR5252000R0101                                                                                                |  |  |  |
| 07 КР 96 <b>*</b>      | PDnet coupler in order to communicate with<br>24 V d.c. power supply<br>KOAX<br>KOAX with redundancy<br>Optic fiber (plastic) LWL<br>Optic fiber (plastic) LWL with redundancy<br>Optic fiber (glass) LWL<br>Optic fiber (glass) LWL | GATS110112R0001<br>GATS110112R0011<br>GATS110112R0002<br>GATS110112R0012<br>GATS110112R0003<br>GATS110112R0013 |  |  |  |

\* Special software is necessary for these products

| Products                | Description                                                                                                    | References         |  |
|-------------------------|----------------------------------------------------------------------------------------------------|--------------------|--|
| Extensible remote units |                                                                                                    |                    |  |
| ICMK 14 F1 24VDC        | Extensible remote unit<br>with 8 isolated inputs 24 V d.c. and 6 relay outputs<br>250 V a.c. / 2 A<br>24 V d.c. power supply.                                                         | 1SBP260050R1001    |  |
| ICMK 14 F1 120/230VAC   | Extensible remote unit<br>with 8 isolated inputs 24 V d.c. and 6 relay outputs<br>250 V a.c. / 2 A<br>24 V d.c. power supply output to power inputs<br>120 / 230 V a.c. power supply. | 1SBP260051R1001    |  |
| ICMK 14 N1 24VDC        | Extensible remote unit<br>with 8 isolated inputs 24 V d.c. and 6 transistor outputs<br>24 V d.c. / 0.5 A<br>24 V d.c. power supply.                                                   | 1SBP260052R1001    |  |
| Extensions              |                                                                                                    |                    |  |
| XI 16 E1                | Binary extension<br>with 16 isolated inputs 24 V d.c.                                                                                                    | 1SBP260100R1001    |  |
| XO 08 R1                | Binary extension<br>with 8 relay outputs 250 V a.c. / 2 A                                                                                                    | 1SBP260101R1001    |  |
| XC 08 L1                | Binary extension<br>with 8 channels configurable for inputs or<br>transistor outputs 24 V d.c. / 0.5 A                                                                                | 1SBP260102R1001    |  |
| XK 08 F1                | Binary extension<br>with 4 isolated inputs 24 V d.c. and 4 relay outputs<br>250 V a.c. / 2 A                                                                                          | 1SBP260104R1001    |  |
| XO 16 N1                | Binary extension<br>with 16 transistor outputs 24 V d.c. / 0.5 A                                                                                                    | 1SBP260105R1001    |  |
| XO 08 Y1                | Binary extension<br>with 8 transistor outputs 24 V d.c. / 2 A                                                                                                    | 1SBP260108R1001    |  |
| XO 08 R2                | Binary extension<br>with 4 NO relay outputs 250 V a.c. / 2 A and 4 NO/NF relay<br>outputs 250 V a.c. / 3 A                                                                            | 1SPB260109R1001    |  |
| XM 06 B5                | Analog extension<br>with 4 inputs configurable for current / voltage / Pt 100 / Pt 1000<br>and 2 outputs configurable for current / voltage<br>resolution 12 bits                     | 1SBP260103R1001    |  |
| XE 08 B5                | Analog extension<br>with 8 inputs configurable for current / voltage / Pt 100 / Pt 1000<br>resolution 12 bits                                                                         | 1SBP260106R1001    |  |
| XTC 08                  | Display extension<br>with 8 channels (4 figures + sign + selected channel)                                                                                                    | 1SBP260107R1001    |  |
| 30 series plug-in base  |                                                                                                    |                    |  |
| ECZ                     | Plug-in base for mounting series 30 remote units                                                                                                    | FPR 370 0001 R0001 |  |

| Products                      | Description                                                                                                    | References         |  |  |
|-------------------------------|----------------------------------------------------------------------------------------------------|--------------------|--|--|
| 30 series binary remote units |                                                                                                    |                    |  |  |
| ICSI 08 E3 120VAC             | Binary remote unit<br>with 8 isolated inputs 120 V a.c.<br>120 V a.c. power supply                                    | FPR 331 6301 R0014 |  |  |
| ICSI 08 E4 230VAC             | Binary remote unit<br>with 8 isolated inputs 230 V a.c.<br>230 V a.c. power supply                                    | FPR 331 6401 R0016 |  |  |
| ICSO 08 Y1 24VDC              | Binary remote unit<br>with 8 transistor outputs 24 V d.c. / 2 A<br>24 V d.c. power supply                             | FPR 331 1101 R1022 |  |  |
| ICSO 08 Y1 120VAC             | Binary remote unit<br>with 8 transistor outputs 24 V d.c. / 2 A<br>120 V a.c. power supply                            | FPR 331 1101 R0024 |  |  |
| ICSO 08 Y1 230VAC             | Binary remote unit<br>with 8 transistor outputs 24 V d.c. / 2 A<br>230 V a.c. power supply                            | FPR 331 1101 R0026 |  |  |
| 30 series analog remote units |                                                                                                    |                    |  |  |
| ICSE 08 A6 24VDC              | Analog remote unit<br>with 8 inputs configurable current / voltage<br>resolution 8 bits<br>24 V d.c. power supply     | FPR 334 5601 R1012 |  |  |
| ICSE 08 A6 120VAC             | Analog remote unit<br>with 8 inputs configurable current / voltage<br>resolution 8 bits<br>120 V a.c. power supply    | FPR 334 5601 R0014 |  |  |
| ICSE 08 A6 230VAC             | Analog remote unit<br>with 8 inputs configurable current / voltage<br>resolution 8 bits<br>230 V a.c. power supply.   | FPR 334 5601 R0016 |  |  |
| ICSE 08 B5 24VDC              | Analog remote unit<br>with 8 inputs configurable current / voltage<br>resolution 12 bits<br>24 V d.c. power supply    | FPR 334 6501 R1012 |  |  |
| ICSE 08 B5 120VAC             | Analog remote unit<br>with 8 inputs configurable current / voltage<br>resolution 12 bits<br>120 V a.c. power supply   | FPR 334 6501 R0014 |  |  |
| ICSE 08 B5 230VAC             | Analog remote unit<br>with 8 inputs configurable current / voltage<br>resolution 12 bits<br>230 V a.c. power supply   | FPR 334 6501 R0016 |  |  |
| ICSA 04 B5 24VDC              | Analog remote unit<br>with 4 outputs configurable current / voltage<br>resolution 12 bits<br>24 V d.c. power supply   | FPR 334 1501 R1042 |  |  |
| ICSA 04 B5 120VAC             | Analog remote unit<br>with 4 outputs configurable current / voltage<br>resolution 12 bits<br>120 V a.c. power supply  | FPR 334 1501 R0044 |  |  |
| ICSA 04 B5 230VAC             | Analog remote unit<br>with 4 outputs configurable current / voltage<br>resolution 12 bits<br>230 V a.c. power supply. | FPR 334 1501 R0046 |  |  |

| Products                                     | Products Description                                                                                                    |                    |  |  |  |  |
|----------------------------------------------|----------------------------------------------------------------------------------------------------|--------------------|--|--|--|--|
| 90 series binary remote<br>units             |                                                                                                    |                    |  |  |  |  |
| 07 DI 92                                     | Binary remote unit<br>with 32 binary inputs 24 V d.c.<br>24 V d.c. power supply                                                                                                    | GJR 525 2400 R0101 |  |  |  |  |
| 07 DC 91                                     | Binary remote unit<br>with 16 binary inputs, 8 transistor outputs and 8 configurable<br>inputs/outputs 24 V d.c. / 0,5 A                                                                                                    | GJR 525 1400 R0202 |  |  |  |  |
| 07 DC 92                                     | Binary remote unit<br>with 32 configurable inputs/outputs 24 V d.c. / 0,5 A                                                                                                    | GJR 525 2200 R0101 |  |  |  |  |
| 90 series analog remote<br>units             |                                                                                                    |                    |  |  |  |  |
| 07 AI 91                                     | Analog remote unit<br>with 8 inputs configurable current / voltage, Pt 100, Pt 1000 or<br>thermocouple types J, K, S<br>resolution 12 bits<br>24 V d.c. power supply                                                                                                    | GJR 525 1600 R0202 |  |  |  |  |
| 07 AC 91                                     | Analog remote unit<br>with 16 inputs/outputs configurable current / voltage<br>resolution 8 / 12 bits<br>24 V d.c. power supply                                                                                                    | GJR 525 2300 R1001 |  |  |  |  |
| Remote units with<br>IP 67 protection        |                                                                                                    |                    |  |  |  |  |
| 07 DI 93-I                                   | Binary remote unit with IP 67 protection<br>with 16 inputs 24 V d.c.<br>24 V d.c. power supply                                                                                                    | GJV 307 5613 R0202 |  |  |  |  |
| 07 DO 93-I                                   | Binary remote unit with IP 67 protection<br>with 8 transistor outputs 24 V d.c. / 2 A<br>24 V d.c. power supply                                                                                                    | GJV 307 5611 R0202 |  |  |  |  |
| 07 DK 93-I                                   | Binary remote unit with IP 67 protection<br>with 8 inputs 24 V d.c. and 4 transistor outputs 24 V d.c. / 2 A<br>24 V d.c. power supply                                                                                                    | GJV 307 5623 R0202 |  |  |  |  |
| Safety remote units only used with 07 KT93-S |                                                                                                    |                    |  |  |  |  |
| 07 DI 90-S                                   | Safety remote unit with 8 binary inputs 24 V d.c.<br>24 V d.c. power supply                                                                                                    | GJR 525 0900 R0202 |  |  |  |  |
| 07 DO 90-S                                   | Safety remote unit with 8 transistor outputs 24 V d.c. / 0,5 A 24 V d.c. power supply                                                                                                    |                    |  |  |  |  |
| 07 AI 90-S                                   | 90-S Safety remote unit with 4 analog inputs, resolution 12 bits, 420mA 24 V d.c. power supply                                                                                                    |                    |  |  |  |  |
| Remote counter units                         | Remote high speed counter unit, max. 50 kHz<br>4 inputs A/A, B/B, C/C - 5.15 or 24 V d.c.<br>modes : incremental, A-B (32 bits), A+B (32 bits), 3 (16 bit) stand-alone<br>counters or 3 (16 bit) frequency meters<br>100 ms to 6536.5 s<br>validation, RESET, set, reference point<br>7 transistor (24 V d.c. / 0.5 A) outputs for local comparison<br>management between 2 instructions and the counter value. |                    |  |  |  |  |
| ICSF 08 D1 24VDC                             | C 24 V d.c. power supply                                                                                                    |                    |  |  |  |  |
| ICSF 08 D1 120VAC                            | 08 D1 120VAC 120 V a.c. power supply                                                                                                    |                    |  |  |  |  |
| ICSF 08 D1 230VAC                            | 230 V a.c. power supply                                                                                                    | FPR 332 3101 R0016 |  |  |  |  |

| Products              | References                                                                                                    |                    |  |  |  |  |
|-----------------------|----------------------------------------------------------------------------------------------------|--------------------|--|--|--|--|
| Displays              |                                                                                                    |                    |  |  |  |  |
| TC 50                 | Display with 2 lines of 20 characters, 7 operator keys,<br>5 customizable keys for parameter modifications or process control<br>IP 65 front<br>128 pages with 6 data/page insertion<br>128 help messages + 128 information messages<br>RS232 liaison through the serial ports of the central units<br>MODBUS <sup>®</sup> protocol or AC 31 programming mode<br>24 V d.c. power supply<br>Delivered with connecting cable for 40 and 50 series central units | 1SBP260150R1001    |  |  |  |  |
| TC 50-2               | TC 50-2 Display with 2 lines of 20 characters, 7 operator keys,<br>5 customizable keys for parameter modifications or process control<br>IP 65 front<br>128 pages with 6 data/page insertion<br>128 help messages + 128 information messages<br>RS485 liaison through the serial ports of the central units<br>MODBUS <sup>®</sup> protocol or AC 31 programming mode<br>24 V d.c. power supply                                                               |                    |  |  |  |  |
| TCWIN                 | Programming software for TC 50 and TC 50-2 under Windows <sup>®</sup> NT and 95/98. Delivered with connecting cable for 40 and 50 series central units                                                                                                    | 1SBS260280R1001    |  |  |  |  |
| TCAD                  | Display connected to CS 31 bus<br>2 lines of 16 characters<br>1 buzzer and 1 programmable key<br>127 messages + 1 background message with 2 embedded<br>data / message<br>IP 65 front<br>24 V d.c. power supply<br>Delivered with programming software                                                                                                    | FPR 320 3526 R1002 |  |  |  |  |
| CS 31 bus accessories |                                                                                                    |                    |  |  |  |  |
| NCB                   | CS 31 bus amplifier for 500 m<br>max. 2 000 m with 3 amplifiers<br>24 V d.c. power supply                                                                                                    | FPR 347 1200 R1002 |  |  |  |  |
| NCBR                  | CS 31 bus amplifier for 500 m<br>max. 2 000 m with 3 amplifiers<br>with redundancy in parallel, ring or star<br>24 V d.c. power supply                                                                                                    |                    |  |  |  |  |
| Cables                |                                                                                                    |                    |  |  |  |  |
| 07 SK 50              | K 50 PC programming cable - 40 and 50 series central units<br>SUB D9 connector to PC                                                                                                    |                    |  |  |  |  |
| 07 SK 51              | 40 and 50 series central units MODBUS $^{\ensuremath{\$}}/\ensuremath{ASCII}$ communication cable - SUB D9 connector to PC                                                                                                    | 1SBN260201R1001    |  |  |  |  |
| 07 SK 52              | 40 and 50 series central units programming cable with bare wires / terminal connection to central unit                                                                                                    | 1SBN260202R1001    |  |  |  |  |
| 07 SK 53              | 40 and 50 series central units MODBUS <sup>®</sup> /ASCII communication cable, with bare wires / terminal connection to central unit                                                                                                    | 1SBN260203R1001    |  |  |  |  |
| 07 SK 54              | TC 50 cable - 40 and 50 series central units                                                                                                    | 1SBN260204R1001    |  |  |  |  |
| 07 SK 55              | PC-TC 50 programming cable<br>SUB D9 connector to PC                                                                                                    | 1SBN260205R1001    |  |  |  |  |
| 07 SK 57              | TC 50 cable - 30 and 90 series central units                                                                                                    | 1SBN260207R1001    |  |  |  |  |
| 07 SK 58              | TC 50-2 cable with bare wires / terminal connection to central unit.                                                                                                    | 1SBN260208R1001    |  |  |  |  |

| Products                       | Description                                                                                                    | References      |  |
|--------------------------------|----------------------------------------------------------------------------------------------------|-----------------|--|
| Connectors                     |                                                                                                    |                 |  |
| 07 ST 50                       | Dual connector for easy connection, to 40 and 50 series central units, of sensors or 3 wire binary actuators 2 units   | 1SBN260300R1001 |  |
| 07 ST 51                       | Dual connector for easy connection, to 40 and 50 series central units, of sensors or 3/4 wire analog actuators 2 units | 1SBN260301R1001 |  |
| 07 ST 52                       | Cage-clamp type connectors for binary channels<br>2 units                                                              | 1SBN260302R1001 |  |
| 07 ST 54                       | A set of cage-clamp type connectors for central or remote units                                                        | 1SBN260311R1001 |  |
| 07 ST 55                       | A set of cage-clamp type connectors for XI 16 E1 or XO 16 N1 or XE 08 B5 extensions                                    | 1SBN260312R1001 |  |
| 07 ST 56                       | A set of cage-clamp type connectors for XO 08 R1<br>or XC 08 L1 or XK 08 F1 extensions                                 | 1SBN260313R1001 |  |
| 07 ST 57                       | A set of cage-clamp type connectors for XM 06 B5 extension                                                             | 1SBN260314R1001 |  |
| Various accessories            |                                                                                                    |                 |  |
| Labels                         | Label for channel description by user<br>(100 units)                                                                   | 1SBN260310R1001 |  |
| 40 and 50 series documentation | English technical documentation for the 40 and 50 series central units                                                 | 1SBC260400R1001 |  |

Each of the following AC 31 products are described in their respective documentation : 90 series units, 30 series, IP 65 protection, high speed counter, robot interfaces, displays and CS 31 bus accessories.

AC 31 technical documentation

Chapter 2

# **Getting started**

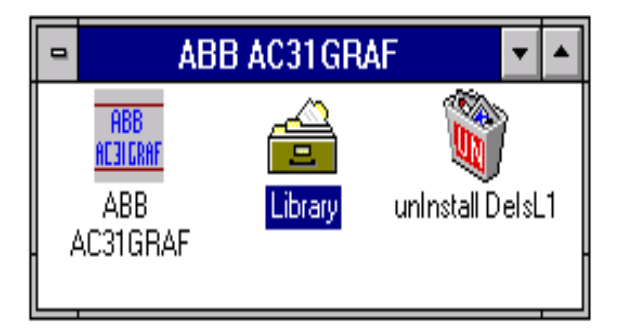

Figure 2-1 : ABB AC31GRAF group

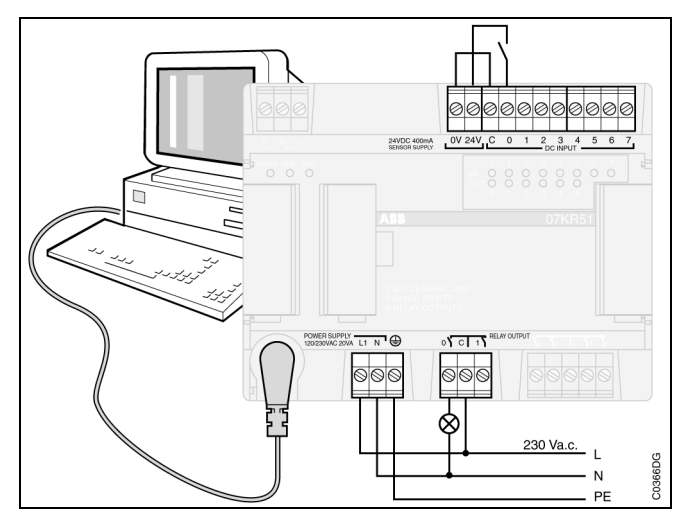

Figure 2-2 : Cabling of a 07 KR 51 230 V a.c. central unit for our example

In order to familiarize yourself with the AC 31 system this chapter details, point by point, the necessary operations for starting with a 40 or 50 series central unit. The demonstration is based on a simple example of OR function with an input (switch), an internal bit (test) and an output (lamp).

#### 1. Required material

- ⇒ 1 central unit : 07 CR 41, 07 CT 41, 07 KR 51 or 07 KT 51
- ⇒ 1 power supply depending on the central unit chosen : 24 V d.c., 120 V a.c. or 230 V a.c.
- ⇒ 1 programming cable 07 SK 50
- ⇒ 1 PC with Windows® 3.1 or greater, Windows® NT or Windows® 95/98
- ⇒ An installed version of AC31GRAF

The AC31GRAF installation requires 12 Mb of free space on your hard drive.

⇒ Follow the installation procedure after having executed "a:\setup.exe". Please refer to the 1SBC006099R1001 software documentation should you encounter a problem.

The AC31GRAF icon is automatically installed in the ABB AC31GRAF group (see Figure 2-1).

#### 2. Cabling

The cabling example shown in Figure 2-2 is that of a 07 KR 51 central unit 230 V a.c.

The RUN/STOP switch of the central unit should be on STOP.

Please make sure that you have a switch and a lamp so that you can realize the cabling, as shown opposite, for the demonstration.

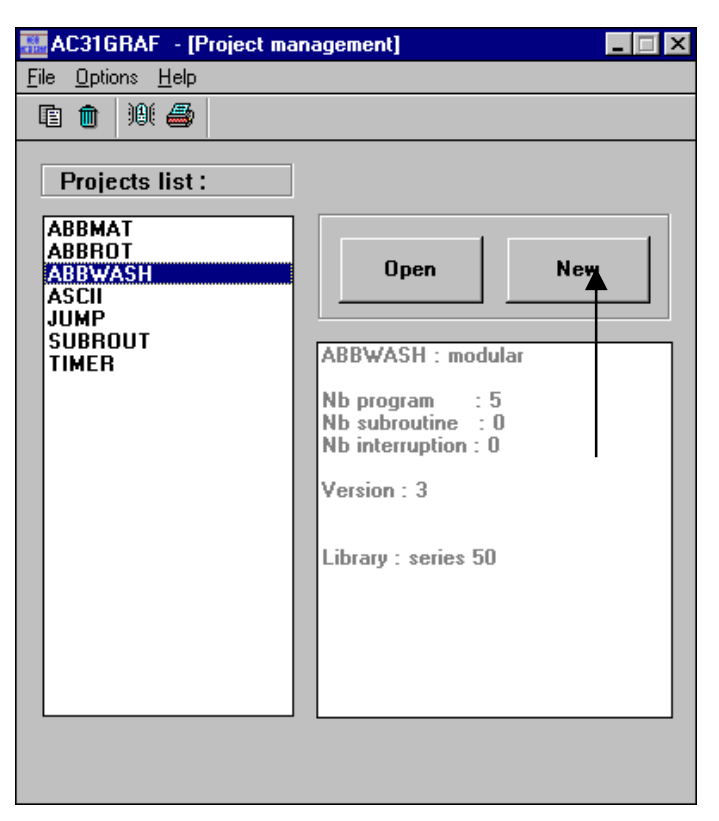

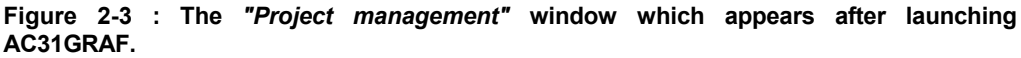

| Creation of a pro | vject 🗙                                   |
|-------------------|-------------------------------------------|
| Name :            | DEMO                                      |
| Language :        | LD/FBD (Ladder and Function Bloc Diagram) |
| Central unit :    | series 50                                 |
|                   | OK Cancel                                 |

Figure 2-4 : Project creation window

| in A             | C316                          | RAF -         | DEMO:N         | AAIN - FBD   | /LD Prog | gram     |       |              | _ 🗆 🗵 |
|------------------|-------------------------------|---------------|----------------|--------------|----------|----------|-------|--------------|-------|
| <u>F</u> ile     | <u>E</u> dit                  | <u>T</u> ools | <u>Options</u> | <u>H</u> elp |          |          |       |              |       |
|                  | X                             | * 🖬           | ្រៃ ទ          | < 🗈 🥈        | ् 🏢      | <b>=</b> | 🌇 💥 🛍 |              |       |
| ЧЮ               |                               |               | 1              | 9 냐は         | ₽₽       | E.       | -     | Substraction |       |
|                  | Click on the right to enlarge |               |                |              |          |          |       |              |       |
| <b>↓</b><br>pos= | 0,0                           |               |                |              |          |          |       |              |       |

Figure 2-5 : The editor window of the main program MAIN of the DEMO project

#### 3. Programming

#### 3.1. Launching the AC31GRAF software

 $\Rightarrow$  Double-click the AC31GRAF icon in the ABB AC31GRAF group (see Figure 2-1).

#### 3.2. Project creation

⇒ Click on the "New" button in the "Project management" window (Figure 2-3).

The project is defined by its name, programming language and programmed central unit (see Figure 2-4).

- ⇒ Enter the project name: "DEMO".
- ⇒ Select, by clicking the arrows:
  - the language: "LD/FBD" which corresponds to the ladder diagram and function block language,
  - the central unit to be programmed: "series 40" or "series 50".
- $\Rightarrow$  Click "OK" to validate.

The DEMO:MAIN editor window opens for the main program MAIN of the DEMO project (see Figure 2-5).

 $\Rightarrow$  Click on the button in the top right corner to enlarge the window.

| Variables list                         |                   |                                |
|----------------------------------------|-------------------|--------------------------------|
| <u>F</u> ile <u>E</u> dit <u>H</u> elp |                   |                                |
|                                        |                   |                                |
| K000.00<br>K000.01                     | FALSE=0<br>TRUE=1 |                                |
| 162.00                                 | IN1               | Switch                         |
| 162.01                                 |                   |                                |
| 162.03                                 |                   |                                |
| 162.04                                 |                   |                                |
| 162.06                                 |                   |                                |
| 162.07                                 | 01171             | amn                            |
| 062.01                                 | 0011              |                                |
| 062.02                                 |                   | <u></u>                        |
|                                        |                   |                                |
| Variable : 🚺                           | • 0.0             | Symbol : TEST Constant : Local |
| M                                      | <u> </u>          |                                |
| Comment : K                            |                   |                                |
|                                        |                   |                                |
| MW                                     |                   |                                |
| MD                                     | <b>•</b>          | OK Exit                        |

Figure 2-6 : The variables list

| 📷 AC31GRAF - DEMO:MAIN - FBD/LD Program 📃 🗖          | X |
|------------------------------------------------------|---|
| <u>File Edit T</u> ools <u>O</u> ptions <u>H</u> elp |   |
| ≌ ¾옷∎₩ ≽ ≋ ẩ Q ⅲ ≝ ☜ ⅔ ⊑                             |   |
| 🖳 🗟 📼 🖉 🖑 부 주 🕂 🕨 Η 11-1/1 M 49 🛊 ()-(/-(0)-(0)- Η   |   |
| Display FBD toolbar                                  |   |
|                                                      | · |
| pos=2,0                                              |   |

Figure 2-7 : Program editor window with LD toolbar

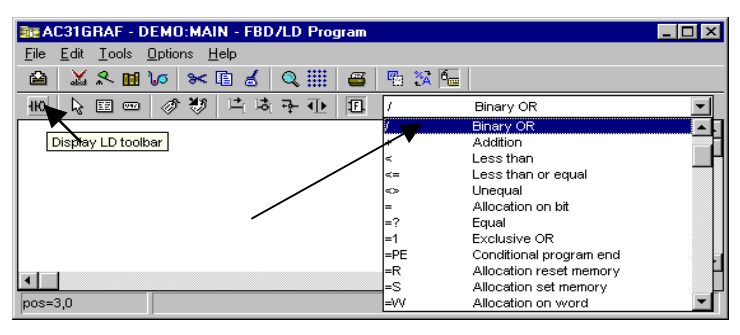

Figure 2-8 : Program editor window with FBD toolbar

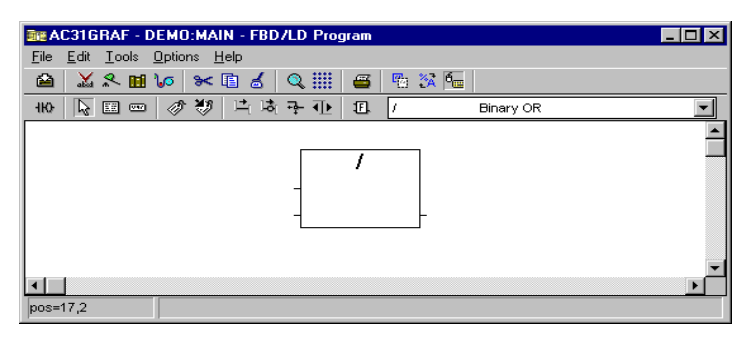

Figure 2-9 : Placing the OR function in the program editor page

#### 3.3. Variable declarations

⇒ Select the **III** "Variable list" icon in the program editor window (Figure 2-6).

The pre-defined variables in the variable list are those which correspond to the chosen central unit. The variables of the 40 or 50 series central units are:

- 162.00 to 162.07 for the 8 binary inputs,
- O62.00 to O62.05 for the 6 binary outputs,
- IW62.00 and IW62.01 for the 2 potentiometers,
- M 255.00 to M255.03 for the oscillators
- ⇒ Enter the descriptions for the following variables:
  - Select "162.00" in the list
  - Enter: "IN1" without a space and the comment: "Switch"
  - Press "OK" to validate

- Create an internal bit "M00.00" by selecting "M" in the variables list available then enter "00.00"

- Enter: "TEST"
- Press "OK" to validate
- Select "O62.00" in the list
- Enter: "OUT1" and the comment: "Lamp"
- Press "OK" to validate
- ⇒ Press "Exit" to exit. Save by selecting "yes".

#### 3.4. Program editing

#### 3.4.1. Displaying the FBD (function blocks) toolbar

It may be that the LD toolbar is displayed (Figure 2-7).

⇒ Should this be the case, click on the "Display FBD toolbar" icon so that the function blocks toolbar is displayed (result Figure 2-8).

Note that clicking on the "Display LD toolbar" icon will display the LD toolbar again.

#### 3.4.2. Selecting the *OR* function in the program editor window

- ⇒ Click on the arrow, as indicated in Figure 2-8, in order to obtain the functions list.
- $\Rightarrow$  Select the "/" function by scrolling through the list with your mouse.
- ⇒ Place the cursor on the blank page (Figure 2-9) and click the mouse to place the "/" function.

#### The "/" function block should be completed with 2 parameters:

- an input variable (to the left of the block),
- an internal bit (to the left of the block),
- an output variable (to the right of the block).

A complete description of the function block is available by double-clicking the block and then clicking on the *"Info"* followed by the *"Note"* buttons.

| 醚 AC31GRAF - DEMO:MAIN - FBD/LD Program              | _ 🗆 🗙 |
|------------------------------------------------------|-------|
| <u>File Edit I</u> ools <u>O</u> ptions <u>H</u> elp |       |
|                                                      |       |
| 116 😡 💷 🖉 😻 片 埼 寺 🕕 🌆 / Binary OR 🔽                  |       |
| IN1<br>TEST - OUT1                                   |       |
| pos=12,0                                             |       |

Figure 2-10 : Inserting variables

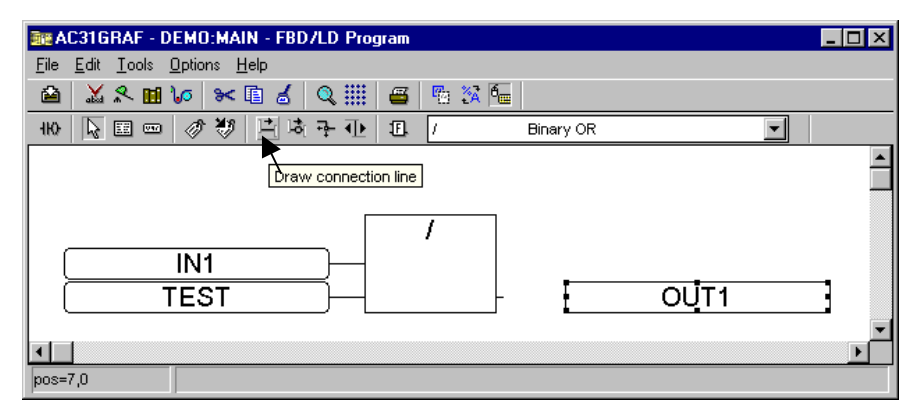

Figure 2-11 : Linking the variables and the function block

| Compilation of the project DE | MO    | ×    |
|-------------------------------|-------|------|
| Preprocessing main            |       |      |
| 0 error detected              |       |      |
|                               |       |      |
|                               |       |      |
|                               |       |      |
|                               |       |      |
| Verify                        | Build | Exit |

Figure 2-12 : Compiler window. Text after verification: "Verify"

| Compiler                   |       | ×    |
|----------------------------|-------|------|
| Generating code of main    |       |      |
| Linking                    |       |      |
| Project ready for download |       |      |
|                            |       |      |
|                            |       |      |
| Verifu                     | Build | Evit |

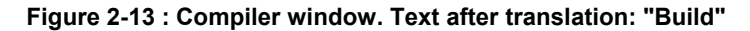
#### 3.4.3. Inserting variables

- ⇒ Select the Insert variable" icon (Figure 2-10) in the program editor window. Then place the cursor to the left of the function block, making sure that enough space is left so that the input variable does not overlap the function block, and click on the mouse.
- ⇒ Select the "I62.00 IN1 Switch" variable in the variable list
- $\Rightarrow$  Validate with "OK". The variable appears with its name.

Comment: If the "Cannot overlap graphic symbols" message appears instead of the variable then restart the manipulation leaving enough space to the left of the block for the variable insertion

- Use the same procedure to insert the internal bit to the left of the function block and below of the input variable and select the "M00.00 TEST" internal bit.
- ⇒ Use the same procedure to insert the output variable to the right of the function block and select the "O62.00 OUT1 Lamp" variable.

#### 3.4.4. Links between the variables and the function block:

- Select the I "Draw connection line" icon in the program editor window (Figure 2-11) and draw a line, without releasing the mouse button, between the "IN1" variable and the block.
- ⇒ The link between the "TEST" internal bit and the block is drawn in the same manner.
- ⇒ The link between the "OUT1" variable and the block is drawn in the same manner.

The programming phase is finished once the links are established. You may now save, compile and send the program to the PLC.

#### 3.5. Saving

⇒ Click on the 🕍 "Save" icon in the program editor window to save your program.

#### 3.6. Compilation

Compiling corresponds to a program verification and translation into a PLC understandable language.

- ⇒ Click the Mar "Verify program" icon in the program editor window.
- ⇒ Click the "Verify" button, wait for the message "0 error detected" (Figure 2-12) then click on the "Build" button.
- ⇒ Once the "Project ready for download" message has appeared (Figure 2-13), click on "Exit" to exit and return to the DEMO:MAIN program editor window.

| Link configura | ion 🗙                                |
|----------------|--------------------------------------|
| © COM1         | time-out (milliseconds)              |
| C COM2         | 7000                                 |
| О СОМЗ         | □ <u>F</u> ast do <del>wn</del> load |
| O COM4         | <u>O</u> K <u>C</u> ancel            |

Figure 2-14 : Serial interface configuration window

| 🥂 Control                  | Panel                |                 |   | _ 🗆 × |
|----------------------------|----------------------|-----------------|---|-------|
| <u>Files</u> <u>C</u> onti | rol <u>D</u> ownload | <u>O</u> ptions | 2 |       |
|                            | <b>#</b> 🖾 🕼         |                 |   |       |
| DEMO ab                    | orted                |                 | _ |       |
| Abort                      | Start                | Reset           |   |       |
| Send                       |                      |                 | _ |       |

Figure 2-15 : Control window

| III AC31GRAF - PLC configuration                                                                                  |                |                |
|----------------------------------------------------------------------------------------------------|----------------|----------------|
| <u>Control</u> <u>V</u> iew <u>H</u> elp                                                                          |                |                |
| ™ 🖉 🔒 📃 👘                                                                                                    |                |                |
| Descrip Download parameters                                                                                       | Your choice    | Central unit   |
| ➡ Central unit operative mode                                                                                     | Stand alone    | Stand alone    |
|                                                                                                    |                |                |
| Binary flags initialisation                                                                                       | 0              | 0              |
| Word flags initialisation                                                                                         | 0              | 0              |
| Double words flags initialisation                                                                                 | 0              | o              |
| Chain steps flags initialisation                                                                                  | 0              | o              |
| Historical values initialisation                                                                                  | Initialisation | Initialisation |
|                                                                                                    |                |                |
| Central unit reaction in case of error Class 3 Warning Warning                                                    |                |                |
| Ckecking of number of remote units on CS31 bus during initialisation 0 0                                          |                |                |
|                                                                                                    |                |                |
| CS31 bus communication: transmitting area Default Default                                                         |                |                |
| CS31 bus communication : receiving area Default Default                                                           |                | Default        |
|                                                                                                    |                |                |
| Communication mode                                                                                                | MODBUS slave 1 | MODBUS master  |
| RTS signal delay                                                                                                  | Normal         | Normal         |
|                                                                                                    |                |                |
| Cycle time declaration 10 20                                                                                      |                |                |
| The central unit is a stand-alone central unit (this parameter will be valided by a command RESET or COLD start). |                |                |
|                                                                                                    |                |                |

Figure 2-16 : Central unit configuration window

#### 3.7. Communication with the PLC

#### 3.7.1. Configuration of the serial interface

- ⇒ Select the "Link configuration" item of the "Options" menu from the program editor window.
- ⇒ Check that the communication cable is properly connected to the PC at the selected serial interface: COM1 by default. If this isn't the case then modify the configuration in the "Link configuration" window (Figure 2-14) according to your connection.
- $\Rightarrow$  Validate with "OK".

#### 3.7.2. Access to the control panel

⇒ Select the 🕺 "PLC communication" icon in the editor window

The control window opens (Figure 2-15):

- ➡ It may be that this window does not appear on the screen, in which case press ALT + TABULATION repeatedly until the "Control Panel" window appears.
- ⇒ Go to the "Options menu and select "Always on top" in order to have this window displayed on the screen permanently.

#### 3.7.3. Configuration of the central unit:

⇒ Select the III "Launch PLC configuration tool" icon from the control window.

The configuration window presentation varies depending on the central unit selected. The window displayed in Figure 2-16 is that of a 07 KR 51 central unit.

The configuration in the "Your choice" column is the default configuration which is convenient for this example.

The differences between the "Your choice" and "Central unit" (that which is in the central unit) columns are indicated in red.

- ⇒ If there are differences between the two columns, then send the default configuration by clicking the "Download parameters" icon. Wait until the "Central unit" column has updated and then select "Exit" from the "Control" menu to return to the control window.
- ⇒ If there aren't any differences, then select "*Exit* from the "*Control*" menu to return to the control window.

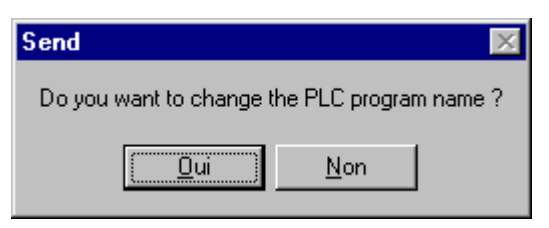

Figure 2-17 : Message 1 when sending the program to the PLC

| Send           | ×  |
|----------------|----|
| EPROM is updat | ed |
| (OK)           |    |

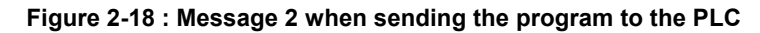

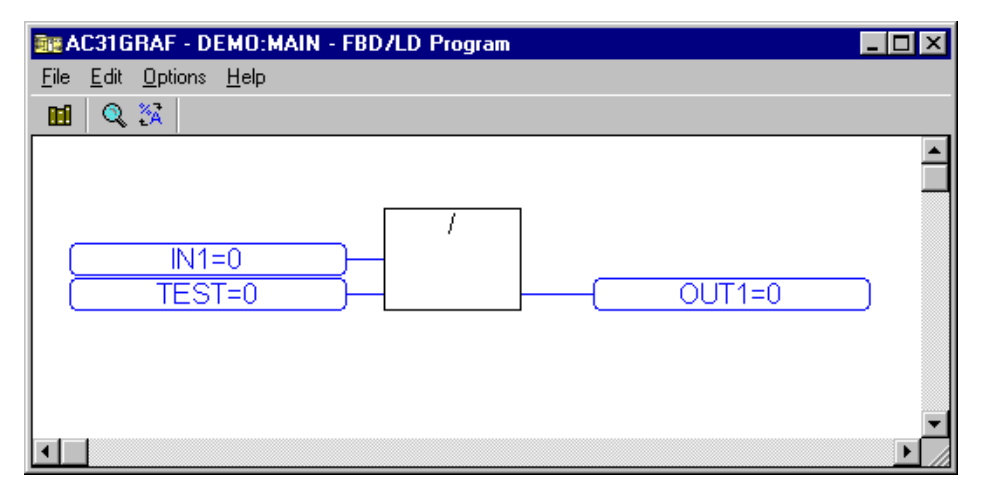

Figure 2-19 : Test window of the program on-line

| 🚟 AC31GRAF - DEMO:[                            | untitled] - Trace | _ 🗆 🗙 |
|------------------------------------------------|-------------------|-------|
| <u>File E</u> dit <u>O</u> ptions <u>H</u> elp |                   |       |
| 🗅 🖹 🖄 🔳 🤘                                      | l 😽 其 📰           |       |
| N1                                             |                   |       |
| =false                                         |                   |       |
| TEST                                           |                   |       |
| =true                                          |                   |       |
| OUT1                                           |                   |       |
| =true                                          |                   |       |
| ≍end of list>                                  |                   |       |
|                                                |                   |       |
|                                                |                   |       |
|                                                |                   |       |

Figure 2-20 : "Trace" window for a graphic visualization of the signals

#### 3.7.4. Initializing the central unit

Initialization of the central unit is necessary after any configuration of the central unit operative mode in order for it to startup with the correct system configuration.

⇒ Click the "Reset" button in the control window to re-initialize the central unit. Wait for the "Reset" window and validate "OK".

#### 3.7.5. Sending the program to the PLC

- ⇒ Click on the "Send" button in the control window to automatically send and save the program to the PLC.
- ⇒ Reply "Yes" to the first message "Do you want to change the PLC program name?" (Figure 2-17).
- ⇒ Wait for the second message "EPROM is updated" and validate "OK" (Figure 2-18).

#### 3.7.6. On-line program tests

⇒ Set the RUN/STOP switch of the central unit to RUN.

Test 1:

- ⇒ Activation and deactivation of the input using the switch wired to the I62.00 input.
- ⇒ The output status can be visualized on the PLC as well as from the software, as shown in Figure 2-19.
- ⇒ The input, internal bit and output signals may also be visualized in time by clicking on the *Variable time diagrams*" icon in the control window.
- ⇒ Click on the "Insert variable" icon in the "Trace" window in order to insert a variable (Figure 2-20).
- ⇒ Select the "I62.00 IN1 Switch" variable and validate "OK".
- ⇒ Follow the same procedure to insert the "M00.00 TEST" internal bit.
- ⇒ Follow the same procedure to insert the "O62.00 OUT1 Lamp" variable.

The input, internal bit and output signals are immediately traced in the "Trace " window (Figure 2-20).

| 👮 AC31GRAF - DEMO:[untitled] - On-Line List |            |       |        |
|---------------------------------------------|------------|-------|--------|
| <u>File Edit Options H</u> elp              |            |       |        |
| 🗅 🖹 🚔 🐐 🛃 🖌                                 | Þ <u>r</u> |       |        |
| Name                                        | Address    | Value | VVrite |
| IN1                                         | %162.00    | 81    | 1      |
| <end list="" of=""></end>                   |            |       | 1      |
|                                             |            |       |        |
|                                             |            |       |        |

Figure 2-21 : "On-line List"

| New value |     | ×              |
|-----------|-----|----------------|
|           | IN1 |                |
| Value:    |     | <u>0</u> K     |
|           |     | <u>C</u> ancel |

Figure 2-22 : Forcing the input to 1

| 📷 AC31GRAF - DEMO:MAIN - FBD/LD Program | <u> </u> |
|-----------------------------------------|----------|
| <u>File Edit Options H</u> elp          |          |
|                                         |          |
|                                         |          |

Figure 2-23 : The software result of the input forcing

| Change variable valu | e          | × |
|----------------------|------------|---|
| TEST                 |            |   |
| New value : 1        |            |   |
| <u>C</u> ancel       | <u>D</u> K |   |

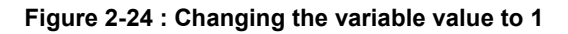

Test 2: software input forcing

- ⇒ Click on the "On-Line List" button in the control panel.
- ⇒ Click on the 🔚 "Insert variable" icon to insert a variable.
- ⇒ Select the "I62.00 IN1 Switch" variable and validate "OK".
- ⇒ Double-click the "IN1 I62.00" variable line in the "On-line list" window (Figure 2-21).
- $\Rightarrow$  Enter 1 and validate "OK" (Figure 2-22).
- ⇒ Select the B "Lock" icon in the "On-line List" window to force the variable into the PLC.
- ⇒ The output status may also be visualized on screen or in the time graphics (Figure 2-23).
- ⇒ Do not forget to cancel the force, before quitting this step, by clicking on the a "Unlock" icon of the "On-line List" window.
- The internal bit status may be visualized by clicking on the internal bit on the screen then enter its new value (Figure 2-24).

It is now possible to modify the program WITHOUT stopping the PLC, by: quitting the control window, modifying the program in the DEMO:MAIN window, recompiling and returning to the control window to send the modifications and test them. Please refer to the software documentation to continue.

For further programming help: chapter 5 contains some standard function programming examples.

### 3.8. Quitting AC31GRAF

- ⇒ Select "Exit Control Panel " in the "File" menu to exit the control window. This will also close all other windows linked to the control window, such as the "On-line list" and "Trace " windows.
- ⇒ To quit the program editor, go to "File" then "Exit".

To quit the "Project Management", go to "File" then "Exit"

AC 31 technical documentation

**Chapter 3** 

(blank page)

This chapter presents the products and their general characteristics and operating conditions.

### 1. General operating conditions

The AC 31 units were developed according to the European EC directives, the main national and international IEC 1131-1 and IEC 1131-2 standards and the EN61131-2 product standard concerning automation devices.

| Ambient conditions      |              |                                        |  |
|-------------------------|--------------|----------------------------------------|--|
| - Temperature:          |              |                                        |  |
| operation:              | horizontal   | 0°C to + 55°C                          |  |
|                         | vertical     | 0°C to + 40°C                          |  |
| storage                 |              | - 40°C to + 75°C                       |  |
| transport               |              | - 25°C to + 75°C                       |  |
| - Humidity:             |              | DIN 40040 class F without condensation |  |
| annual average          |              | ≤ 75%                                  |  |
| up to 30 days per y     | <i>r</i> ear | 95%                                    |  |
| occasionally            |              | 85%                                    |  |
| - Atmospheric pressu    | re:          | DIN 40050                              |  |
| operation               |              | ≥ 800 hPA (≤ 2000 m)                   |  |
| storage                 |              | ≥ 600 hPA (≤ 3500 m)                   |  |
| Mechanical data         |              |                                        |  |
| - Protection index      |              | IP20                                   |  |
| - Unit                  |              | UL V2                                  |  |
| - Vibration stress      |              | CEI68-2-6 test Fc                      |  |
| - Shock stress          |              | CEI68-2-27 test Ea                     |  |
| Tolerances for main     | s voltages   |                                        |  |
| - 24 V d.c.             |              | 19.2 to 30 V (- 20%, + 25%)            |  |
| - 120 V a.c. (50 / 60 H | łz)          | 97.75 to 126.5 V (- 18,5%, + 5,5%)     |  |
| - 230 V a.c. (50 / 60 F | łz)          | 195.5 to 253 V (- 15%, + 10%)          |  |

| Insulation test       IEC 1131-2         Electromagnetic compatibility       Immunity tests against:         - Electrostatic discharge       IEC 1000-4-2 (level 3)         - Radiated fields       IEC 1000-4-3 (level 3)         - Fast transient bursts       IEC 1000-4-4 (level 3)         - High energy pulse       IEC 1000-4-5         - Conducted high frequencies       IEC 1000-4-6 (level 3)         Voltage drops and short power cutoffs       -         - D.C. power supply       Duration of the power cutoffs: ≤ 10 ms<br>Time between 2 voltage drops: ≥ 1 s         - A.C. power supply       Duration of the power cutoffs: ≤ 20 ms<br>Time between 2 voltage drops: ≥ 1 s         Clearance       IEC 64-664A         DIN VDE 0160       Dielectric test         Mountings       -         - DIN rail       35 mm         - Screw fittings       4 mm diameter screw (M4)         Connectors       Removable terminal blocks (2.5 mm²)         - Section for:       Rigid or multi-conductor wire AWG 14 (1.95 mm²)         Outputs       Rigid or multi-conductor wire AWG 14 (1.95 mm²)         Outputs       Rigid or multi-conductor wire AWG 14 (1.95 mm²)         Power supply       Rigid or multi-conductor wire AWG 14 (1.95 mm²)         Bus       Twisted pair AWG 24 (0.22 mm²)         - Screws tig | Creepage distances and clearances     | IEC 664 and DIN VDE0160                                                                           |  |
|----------------------------------------------------------------------------------------------------|---------------------------------------|---------------------------------------------------------------------------------------------------|--|
| Electromagnetic compatibility         Immunity tests against:         - Electrostatic discharge         - Radiated fields         - Fast transient bursts         - High energy pulse         - Conducted high frequencies         - D.C. power supply         - A.C. power supply         - D.C. power supply         - A.C. power supply         - D.C. power supply         - A.C. power supply         Duration of the power cutoffs: ≤ 10 ms         - A.C. power supply         Duration of the power cutoffs: ≤ 20 ms         - A.C. power supply         Duration of the power cutoffs: ≤ 20 ms         - D.R. power supply         Directric test         IEC 664-664A         DIN VDE 0160         Dielectric test         IEC 1131-2         Mountings         - Screw fittings         - Connectors         - Section for:         Earth         Rigid or multi-conductor wire AWG 14 (1.95 mm²)         Outputs         Power supply         Rigid or multi-conductor wire AWG 14 (1.95 mm²)         Outputs         Rigid or multi-conductor wire AWG 14 (1.95 mm²)         Rigid or multi-conductor wire AWG 14 (1.95 mm²)                                                                                                    | Insulation test                       | IEC 1131-2                                                                                        |  |
| Immunity tests against:       .         - Electrostatic discharge       IEC 1000-4-2 (level 3)         - Radiated fields       IEC 1000-4-3 (level 3)         - Fast transient bursts       IEC 1000-4-4 (level 3)         - High energy pulse       IEC 1000-4-5         - Conducted high frequencies       IEC 1000-4-6 (level 3)         Voltage drops and short power cutoffs       .         - D.C. power supply       Duration of the power cutoffs: ≤ 10 ms Time between 2 voltage drops: ≥ 1 s         - A.C. power supply       Duration of the power cutoffs: ≤ 20 ms Time between 2 voltage drops: ≥ 1 s         Clearance       IEC 664-664A         DIN VDE 0160       Dielectric test         Mountings       .         - DIN rail       .         - Screw fittings       4 mm diameter screw (M4)         Connectors       .         - Section for:       .         Earth       .         Inputs       .         Outputs       .         Power supply       .         Bus       .         Twisted pair AWG 24 (0.22 mm²)         to XWG 14 (1.95 mm²)         .       .         .       .         .       .         .       . <td>Electromagnetic compatibility</td> <td></td>                                                                                                    | Electromagnetic compatibility         |                                                                                                   |  |
| - Electrostatic dischargeIEC 1000-4-2 (level 3)- Radiated fieldsIEC 1000-4-3 (level 3)- Fast transient burstsIEC 1000-4-4 (level 3)- High energy pulseIEC 1000-4-5- Conducted high frequenciesIEC 1000-4-6 (level 3)Voltage drops and short power cutoffs D.C. power supplyDuration of the power cutoffs: ≤ 10 ms<br>Time between 2 voltage drops: ≥ 1 s- A.C. power supplyDuration of the power cutoffs: ≤ 20 ms<br>Time between 2 voltage drops: ≥ 1 sClearanceIEC 64-664ADiN VDE 0160Dielectric testDin VDE 0160IEC 1131-2Mountings ConnectorsRemovable terminal blocks (2.5 mm²)- Section for:Rigid or multi-conductor wire AWG 14 (1.95 mm²)InputsRigid or multi-conductor wire AWG 14 (1.95 mm²)OutputsRigid or multi-conductor wire AWG 14 (1.95 mm²)Power supplyRigid or multi-conductor wire AWG 14 (1.95 mm²)BusTwisted pair AWG 24 (0.22 mm²)bus0.5 Nm (given as an indication only)Serial interface For programmingRS 232 / RS 485- For the busRS 485                                                                                                    | Immunity tests against:               |                                                                                                   |  |
| - Radiated fields       IEC 1000-4-3 (level 3)         - Fast transient bursts       IEC 1000-4-4 (level 3)         - High energy pulse       IEC 1000-4-5         - Conducted high frequencies       IEC 1000-4-6 (level 3)         Voltage drops and short power cutoffs       -         - D.C. power supply       Duration of the power cutoffs: ≤ 10 ms<br>Time between 2 voltage drops: ≥ 1 s         - A.C. power supply       Duration of the power cutoffs: ≤ 20 ms<br>Time between 2 voltage drops: ≥ 1 s         Clearance       IEC 664-664A         DIN VDE 0160       Dielectric test         Mountings       -         - DIN rail       35 mm         - Connections       -         - Connectors       Removable terminal blocks (2.5 mm²)         - Screw fittings       4 mm diameter screw (M4)         Connections       -         - Outputs       Rigid or multi-conductor wire AWG 14 (1.95 mm²)         - Note tas       Rigid or multi-conductor wire AWG 14 (1.95 mm²)         Outputs       Rigid or multi-conductor wire AWG 14 (1.95 mm²)         - Bus       Twisted pair AWG 24 (0.22 mm²)         - Screws tightening torque       0.5 Nm (given as an indication only)         Serial interface       -         - For programming       RS 485                                                          | - Electrostatic discharge             | IEC 1000-4-2 (level 3)                                                                            |  |
| - Fast transient bursts       IEC 1000-4-4 (level 3)         - High energy pulse       IEC 1000-4-5         - Conducted high frequencies       IEC 1000-4-6 (level 3)         Voltage drops and short power cutoffs       -         - D.C. power supply       Duration of the power cutoffs: ≤ 10 ms<br>Time between 2 voltage drops: ≥ 1 s         - A.C. power supply       Duration of the power cutoffs: ≤ 20 ms<br>Time between 2 voltage drops: ≥ 1 s         Clearance       IEC 664-664A<br>DIN VDE 0160         Dielectric test       IEC 1131-2         Mountings       -         - Connections       -         - Connectors       Removable terminal blocks (2.5 mm²)         - Section for:       Earth         Inputs       Rigid or multi-conductor wire AWG 14 (1.95 mm²)         Outputs       Rigid or multi-conductor wire AWG 14 (1.95 mm²)         Outputs       Rigid or multi-conductor wire AWG 14 (1.95 mm²)         Bus       Twisted pair AWG 24 (0.22 mm²)         - Screws tightening torque       0.5 Nm (given as an indication only)                                                                                                    | - Radiated fields                     | IEC 1000-4-3 (level 3)                                                                            |  |
| - High energy pulse       IEC 1000-4-5         - Conducted high frequencies       IEC 1000-4-6 (level 3)         Voltage drops and short power cutoffs       -         - D.C. power supply       Duration of the power cutoffs: ≤ 10 ms<br>Time between 2 voltage drops: ≥ 1 s         - A.C. power supply       Duration of the power cutoffs: ≤ 20 ms<br>Time between 2 voltage drops: ≥ 1 s         Clearance       IEC 664-664A         DIN VDE 0160       Dielectric test         Mountings       -         - DIN rail       35 mm         - Screw fittings       4 mm diameter screw (M4)         Connectors       Removable terminal blocks (2.5 mm²)         - Section for:       Earth         Earth       Rigid or multi-conductor wire AWG 14 (1.95 mm²)         Outputs       Rigid or multi-conductor wire AWG 14 (1.95 mm²)         Power supply       Rigid or multi-conductor wire AWG 14 (1.95 mm²)         Bus       Twisted pair AWG 24 (0.22 mm²)         o AWG 18 (0.8 mm²)       -         Screws tightening torque       0.5 Nm (given as an indication only)                                                                                                    | - Fast transient bursts               | IEC 1000-4-4 (level 3)                                                                            |  |
| - Conducted high frequencies       IEC 1000-4-6 (level 3)         Voltage drops and short power cutoffs       -         - D.C. power supply       Duration of the power cutoffs: ≤ 10 ms<br>Time between 2 voltage drops: ≥ 1 s         - A.C. power supply       Duration of the power cutoffs: ≤ 20 ms<br>Time between 2 voltage drops: ≥ 1 s         Clearance       IEC 664-664A         DIN VDE 0160       Dielectric test         Mountings       -         - DIN rail       35 mm         - Screw fittings       4 mm diameter screw (M4)         Connections       -         - Connectors       Removable terminal blocks (2.5 mm²)         - Section for:       Earth         Earth       Rigid or multi-conductor wire AWG 14 (1.95 mm²)         Outputs       Rigid or multi-conductor wire AWG 14 (1.95 mm²)         Power supply       Rigid or multi-conductor wire AWG 14 (1.95 mm²)         Bus       Twisted pair AWG 24 (0.22 mm²)         - Screws tightening torque       0.5 Nm (given as an indication only)         Serial interface       -         - For programming       RS 232 / RS 485                                                                                                    | - High energy pulse                   | IEC 1000-4-5                                                                                      |  |
| Voltage drops and short power cutoffs         - D.C. power supply       Duration of the power cutoffs: ≤ 10 ms<br>Time between 2 voltage drops: ≥ 1 s         - A.C. power supply       Duration of the power cutoffs: ≤ 20 ms<br>Time between 2 voltage drops: ≥ 1 s         Clearance       IEC 664-664A<br>DIN VDE 0160         Dielectric test       IEC 1131-2         Mountings       -         - DIN rail       35 mm         - Screw fittings       4 mm diameter screw (M4)         Connections       -         - Connectors       Removable terminal blocks (2.5 mm²)         - Section for:       Earth         Inputs       Rigid or multi-conductor wire AWG 14 (1.95 mm²)         Outputs       Rigid or multi-conductor wire AWG 14 (1.95 mm²)         Power supply       Rigid or multi-conductor wire AWG 14 (1.95 mm²)         Bus       Twisted pair AWG 24 (0.22 mm²)         - Screws tightening torque       0.5 Nm (given as an indication only)         Serial interface       -         - For programming       RS 232 / RS 485                                                                                                    | - Conducted high frequencies          | IEC 1000-4-6 (level 3)                                                                            |  |
| - D.C. power supply       Duration of the power cutoffs: ≤ 10 ms<br>Time between 2 voltage drops: ≥ 1 s         - A.C. power supply       Duration of the power cutoffs: ≤ 20 ms<br>Time between 2 voltage drops: ≥ 1 s         Clearance       IEC 664-664A<br>DIN VDE 0160         Dielectric test       IEC 1131-2         Mountings       -         - DIN rail       35 mm         - Screw fittings       4 mm diameter screw (M4)         Connections       -         - Connectors       Removable terminal blocks (2.5 mm²)         - Section for:       Earth         Inputs       Rigid or multi-conductor wire AWG 14 (1.95 mm²)         Outputs       Rigid or multi-conductor wire AWG 14 (1.95 mm²)         Power supply       Rigid or multi-conductor wire AWG 14 (1.95 mm²)         Power supply       Rigid or multi-conductor wire AWG 14 (1.95 mm²)         Bus       Twisted pair AWG 24 (0.22 mm²)         - Screws tightening torque       0.5 Nm (given as an indication only)         Serial interface       -         - For programming       RS 232 / RS 485                                                                                                    | Voltage drops and short power cutoffs |                                                                                                   |  |
| - A.C. power supply       Duration of the power cutoffs: ≤ 20 ms<br>Time between 2 voltage drops: ≥ 1 s         Clearance       IEC 664-664A<br>DIN VDE 0160         Dielectric test       IEC 1131-2         Mountings       35 mm         - DIN rail       35 mm         - Screw fittings       4 mm diameter screw (M4)         Connections       Removable terminal blocks (2.5 mm²)         - Section for:       Earth         Inputs       Rigid or multi-conductor wire AWG 14 (1.95 mm²)         Outputs       Rigid or multi-conductor wire AWG 18 (0.96 mm²) to AWG 14 (1.95 mm²)         Power supply       Rigid or multi-conductor wire AWG 14 (1.95 mm²)         Bus       Twisted pair AWG 24 (0.22 mm²)         - Screws tightening torque       0.5 Nm (given as an indication only)         Serial interface       RS 232 / RS 485         - For the bus       RS 485                                                                                                    | - D.C. power supply                   | Duration of the power cutoffs: $\leq$ 10 ms<br>Time between 2 voltage drops: $\geq$ 1 s           |  |
| ClearanceIEC 664-664ADIN VDE 0160Dielectric testIEC 1131-2MountingsIEC 1131-2- DIN rail35 mm- Screw fittings4 mm diameter screw (M4)ConnectionsRemovable terminal blocks (2.5 mm²)- Section for:EarthEarthRigid or multi-conductor wire AWG 14 (1.95 mm²)InputsRigid or multi-conductor wire AWG 18 (0.96 mm²) to AWG 14 (1.95 mm²)OutputsRigid or multi-conductor wire AWG 14 (1.95 mm²)Power supplyRigid or multi-conductor wire AWG 14 (1.95 mm²)BusTwisted pair AWG 24 (0.22 mm²) to AWG 18 (0.8 mm²)- Screws tightening torque0.5 Nm (given as an indication only)Serial interfaceRS 232 / RS 485- For the busRS 485                                                                                                    | - A.C. power supply                   | Duration of the power cutoffs: $\leq$ 20 ms<br>Time between 2 voltage drops: $\geq$ 1 s           |  |
| DIN VDE 0160Dielectric testIEC 1131-2Mountings35 mm- DIN rail35 mm- Screw fittings4 mm diameter screw (M4)ConnectionsRemovable terminal blocks (2.5 mm²)- Section for:Removable terminal blocks (2.5 mm²)EarthRigid or multi-conductor wire AWG 14 (1.95 mm²)InputsRigid or multi-conductor wire AWG 18 (0.96 mm²) to AWG 14 (1.95 mm²)OutputsRigid or multi-conductor wire AWG 14 (1.95 mm²)Power supplyRigid or multi-conductor wire AWG 14 (1.95 mm²)BusTwisted pair AWG 24 (0.22 mm²) to AWG 18 (0.8 mm²)- Screws tightening torque0.5 Nm (given as an indication only)Serial interfaceRS 232 / RS 485- For the busRS 485                                                                                                    | Clearance                             | IEC 664-664A                                                                                      |  |
| Dielectric testIEC 1131-2Mountings35 mm- DIN rail35 mm- Screw fittings4 mm diameter screw (M4)ConnectionsRemovable terminal blocks (2.5 mm²)- Section for:Rigid or multi-conductor wire AWG 14 (1.95 mm²)InputsRigid or multi-conductor wire AWG 18 (0.96 mm²) to AWG 14 (1.95 mm²)OutputsRigid or multi-conductor wire AWG 14 (1.95 mm²)Power supplyRigid or multi-conductor wire AWG 14 (1.95 mm²)BusTwisted pair AWG 24 (0.22 mm²) to AWG 18 (0.8 mm²)- Screws tightening torque0.5 Nm (given as an indication only)Serial interfaceRS 232 / RS 485- For the busRS 485                                                                                                    |                                       | DIN VDE 0160                                                                                      |  |
| Mountings35 mm- DIN rail35 mm- Screw fittings4 mm diameter screw (M4)ConnectionsRemovable terminal blocks (2.5 mm²)- Section for:Removable terminal blocks (2.5 mm²)EarthRigid or multi-conductor wire AWG 14 (1.95 mm²)InputsRigid or multi-conductor wire AWG 18 (0.96 mm²) to AWG 14 (1.95 mm²)OutputsRigid or multi-conductor wire AWG 14 (1.95 mm²)Power supplyRigid or multi-conductor wire AWG 14 (1.95 mm²)BusTwisted pair AWG 24 (0.22 mm²) to AWG 18 (0.8 mm²)- Screws tightening torque0.5 Nm (given as an indication only)Serial interfaceRS 232 / RS 485- For the busRS 485                                                                                                    | Dielectric test                       | IEC 1131-2                                                                                        |  |
| - DIN rail35 mm- Screw fittings4 mm diameter screw (M4)ConnectionsRemovable terminal blocks (2.5 mm²)- Section for:Rigid or multi-conductor wire AWG 14 (1.95 mm²)InputsRigid or multi-conductor wire AWG 18 (0.96 mm²) to AWG 14 (1.95 mm²)OutputsRigid or multi-conductor wire AWG 14 (1.95 mm²)Power supplyRigid or multi-conductor wire AWG 14 (1.95 mm²)BusTwisted pair AWG 24 (0.22 mm²)- Screws tightening torque0.5 Nm (given as an indication only)Serial interfaceRS 232 / RS 485- For the busRS 485                                                                                                    | Mountings                             |                                                                                                   |  |
| - Screw fittings4 mm diameter screw (M4)ConnectionsRemovable terminal blocks (2.5 mm²)- Section for:Rigid or multi-conductor wire AWG 14<br>(1.95 mm²)InputsRigid or multi-conductor wire AWG 18<br>(0.96 mm²) to AWG 14 (1.95 mm²)OutputsRigid or multi-conductor wire AWG 14<br>(1.95 mm²)Power supplyRigid or multi-conductor wire AWG 14<br>(1.95 mm²)BusTwisted pair AWG 24 (0.22 mm²)<br>to AWG 18 (0.8 mm²)Serial interfaceRS 232 / RS 485<br>RS 485                                                                                                    | - DIN rail                            | 35 mm                                                                                             |  |
| ConnectionsRemovable terminal blocks (2.5 mm²)- Section for:Rigid or multi-conductor wire AWG 14<br>(1.95 mm²)InputsRigid or multi-conductor wire AWG 18<br>(0.96 mm²) to AWG 14 (1.95 mm²)OutputsRigid or multi-conductor wire AWG 14<br>(1.95 mm²)Power supplyRigid or multi-conductor wire AWG 14<br>(1.95 mm²)BusTwisted pair AWG 24 (0.22 mm²)<br>to AWG 18 (0.8 mm²)- Screws tightening torque0.5 Nm (given as an indication only)Serial interface<br>- For programmingRS 232 / RS 485<br>RS 485                                                                                                    | - Screw fittings                      | 4 mm diameter screw (M4)                                                                          |  |
| - ConnectorsRemovable terminal blocks (2.5 mm²)- Section for:Rigid or multi-conductor wire AWG 14<br>(1.95 mm²)InputsRigid or multi-conductor wire AWG 18<br>(0.96 mm²) to AWG 14 (1.95 mm²)OutputsRigid or multi-conductor wire AWG 14<br>(1.95 mm²)Power supplyRigid or multi-conductor wire AWG 14<br>(1.95 mm²)BusTwisted pair AWG 24 (0.22 mm²)<br>to AWG 18 (0.8 mm²)- Screws tightening torque0.5 Nm (given as an indication only)Serial interface<br>- For programmingRS 232 / RS 485<br>RS 485                                                                                                    | Connections                           |                                                                                                   |  |
| - Section for:       Earth       Rigid or multi-conductor wire AWG 14 (1.95 mm²)         Inputs       Rigid or multi-conductor wire AWG 18 (0.96 mm²) to AWG 14 (1.95 mm²)         Outputs       Rigid or multi-conductor wire AWG 14 (1.95 mm²)         Power supply       Rigid or multi-conductor wire AWG 14 (1.95 mm²)         Bus       Twisted pair AWG 24 (0.22 mm²) to AWG 18 (0.8 mm²)         - Screws tightening torque       0.5 Nm (given as an indication only)         Serial interface       RS 232 / RS 485         - For the bus       RS 485                                                                                                    | - Connectors                          | Removable terminal blocks (2.5 mm <sup>2</sup> )                                                  |  |
| EarthRigid or multi-conductor wire AWG 14<br>(1.95 mm²)InputsRigid or multi-conductor wire AWG 18<br>(0.96 mm²) to AWG 14 (1.95 mm²)OutputsRigid or multi-conductor wire AWG 14<br>(1.95 mm²)Power supplyRigid or multi-conductor wire AWG 14<br>(1.95 mm²)BusTwisted pair AWG 24 (0.22 mm²)<br>to AWG 18 (0.8 mm²)- Screws tightening torque0.5 Nm (given as an indication only)Serial interface<br>- For programming<br>- For the busRS 232 / RS 485<br>RS 485                                                                                                    | - Section for:                        |                                                                                                   |  |
| InputsRigid or multi-conductor wire AWG 18<br>(0.96 mm²) to AWG 14 (1.95 mm²)OutputsRigid or multi-conductor wire AWG 14<br>(1.95 mm²)Power supplyRigid or multi-conductor wire AWG 14<br>(1.95 mm²)BusTwisted pair AWG 24 (0.22 mm²)<br>to AWG 18 (0.8 mm²)- Screws tightening torque0.5 Nm (given as an indication only)Serial interfaceRS 232 / RS 485<br>RS 485- For the busRS 485                                                                                                    | Earth                                 | Rigid or multi-conductor wire AWG 14 (1.95 mm <sup>2</sup> )                                      |  |
| OutputsRigid or multi-conductor wire AWG 14<br>(1.95 mm²)Power supplyRigid or multi-conductor wire AWG 14<br>(1.95 mm²)BusTwisted pair AWG 24 (0.22 mm²)<br>to AWG 18 (0.8 mm²)- Screws tightening torque0.5 Nm (given as an indication only)Serial interfaceRS 232 / RS 485<br>RS 485- For the busRS 485                                                                                                    | Inputs                                | Rigid or multi-conductor wire AWG 18<br>(0.96 mm <sup>2</sup> ) to AWG 14 (1.95 mm <sup>2</sup> ) |  |
| Power supplyRigid or multi-conductor wire AWG 14<br>(1.95 mm²)BusTwisted pair AWG 24 (0.22 mm²)<br>to AWG 18 (0.8 mm²)- Screws tightening torque0.5 Nm (given as an indication only)Serial interfaceRS 232 / RS 485<br>RS 485- For the busRS 485                                                                                                    | Outputs                               | Rigid or multi-conductor wire AWG 14 (1.95 mm <sup>2</sup> )                                      |  |
| BusTwisted pair AWG 24 (0.22 mm²)<br>to AWG 18 (0.8 mm²)- Screws tightening torque0.5 Nm (given as an indication only)Serial interfaceRS 232 / RS 485<br>RS 485- For the busRS 485                                                                                                    | Power supply                          | Rigid or multi-conductor wire AWG 14 (1.95 mm <sup>2</sup> )                                      |  |
| - Screws tightening torque       0.5 Nm (given as an indication only)         Serial interface                                                                                                    | Bus                                   | Twisted pair AWG 24 (0.22 mm²) to AWG 18 (0.8 mm²)                                                |  |
| Serial interface- For programmingRS 232 / RS 485- For the busRS 485                                                                                                    | - Screws tightening torque            | 0.5 Nm (given as an indication only)                                                              |  |
| - For programmingRS 232 / RS 485- For the busRS 485                                                                                                    | Serial interface                      |                                                                                                   |  |
| - For the bus RS 485                                                                                                    | - For programming                     | RS 232 / RS 485                                                                                   |  |
|                                                                                                    | - For the bus                         | RS 485                                                                                            |  |

### 2. CS 31 bus technical specifications

| Туре                        | RS 485 multipoint serial interface                                                                 |
|-----------------------------|----------------------------------------------------------------------------------------------------|
| Mode                        | Half-duplex                                                                                        |
| Number of connection points | 1 single master                                                                                    |
|                             | max. 31 slaves                                                                                     |
| Support                     | Shielded twisted pair                                                                              |
| - Section                   | 0.220.8 mm <sup>2</sup>                                                                            |
| - Twists                    | > 10 per meter                                                                                     |
| - Resistance                | $\leq$ 100 $\Omega$ / km                                                                           |
| - Impedance specification   | 100 à 150 Ω                                                                                        |
| - Capacity                  | < 150 nF / km                                                                                      |
| - Shielding                 | Braiding                                                                                           |
| - Line termination          | Resistance 120 $\Omega$ , <sup>1</sup> / <sub>4</sub> Watt, connected to each extremity of the bus |
| Protocol                    | ABB CS 31 (master/slave)<br>or MODBUS master/slave<br>or programming                               |
| Transmission control        | CRC                                                                                                |
| Maximum length              | up to 500 m without amplifier                                                                      |
|                             | up to 2000 m with 3 amplifiers (NCB or NCBR)                                                       |
| Bus redundancy              | yes with NCBR                                                                                      |
| Isolation                   | yes by optocoupler                                                                                 |
| Refresh time                | 2 ms minimum                                                                                       |
|                             | typically 12 ms with 31 CS 31 interfaces                                                           |
| Speed                       | 187.5 kBauds                                                                                       |

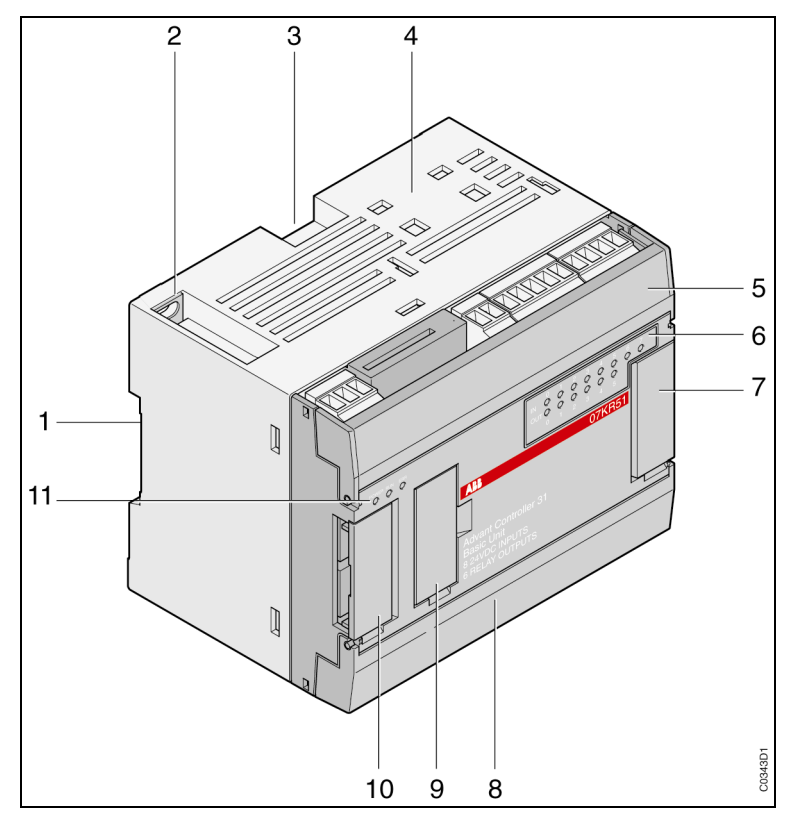

Figure 3-1 : Front of the central unit

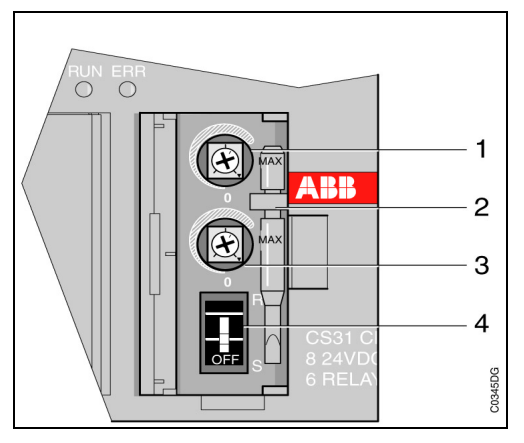

Figure 3-2 : Enlargement of item 9 without the cover

### 3. Central units

#### 3.1. The front of the central unit (see Figure 3-1)

- 1 Location for DIN rail
- 2 Plate fixture with unit earthing
- 3 Lock for DIN rail mounting
- 4 Location for external dual connector
- 5 Location of the cable connectors
  - of the CS 31 bus (only available for the 50 series)
  - of the 24 V d.c. power output for the inputs
    - (only available for the central units powered at 120 / 230 V a.c.)
  - the inputs
- 6 Visualization set for the status of the 8 inputs / 6 outputs
- 7 Location of the connector for the connection of input/output extensions
- 8 Location of :
  - the serial port for programming or communication ASCII /  $\mathsf{MODBUS}^{\circledast}$
  - connector for the central unit power supply cabling
  - connectors for the outputs cabling
- 9 Location of the potentiometers and the On/Off switch (see enlargement).
- 10 Location of the connector for connection to a coupler.
- 11 PLC status visualization area:
  - POWER: power on
  - RUN: program running
  - ERR: error(s) present

#### Enlargement of item 9 (see Figure 3-2)

- 1 Potentiometer whose value is read into the IW62.01 variable by the program (value of 0 to 150 in the program)
- 2 Screwdriver for potentiometer adjustment
- 3 Potentiometer whose value is read into the IW62.00 variable by the program (value of 0 to 150 in the program)
- 4 Central unit program ON/OFF switch

|                                                                 | 40 series                                                        |                   |                | 50 series                                   |                       |                            |
|-----------------------------------------------------------------|------------------------------------------------------------------|-------------------|----------------|---------------------------------------------|-----------------------|----------------------------|
|                                                                 | 07 CR 41 07 CT 41 07 CR 41<br>24 V d.c. 24 V d.c. 120/230 V a.c. |                   |                | 07 KR 51<br>24 V d.c.                       | 07 KT 51<br>24 V d.c. | 07 KR 51<br>120/230 V a.c. |
| Number of I/O                                                   |                                                                  |                   |                |                                             |                       |                            |
| - Incorporated binary inputs                                    |                                                                  | 8                 |                |                                             | 8                     |                            |
| - Incorporated binary outputs                                   |                                                                  | 6                 |                |                                             | 6                     |                            |
| - Analog potentiometers                                         |                                                                  | 2                 |                |                                             | 2                     |                            |
| - Maximum number of extension<br>units per central unit         |                                                                  | 6                 |                |                                             | 6                     |                            |
| - Maximum number of remote units on the CS 31 bus               |                                                                  | -                 |                |                                             | 31                    |                            |
| - Max. number of binary inputs                                  |                                                                  | 104               |                |                                             | 1096                  |                            |
| - Max. number of binary outputs                                 |                                                                  | 54                |                | 1046                                        |                       |                            |
| - Max. number of analog inputs                                  |                                                                  | 48                |                | 496                                         |                       |                            |
| - Max. number of analog outputs                                 |                                                                  | 12                |                | 136                                         |                       |                            |
| Interfaces                                                      |                                                                  |                   |                |                                             |                       |                            |
| - CS 31 interface                                               |                                                                  | no                |                | yes                                         |                       |                            |
| - Interface for: Programming<br>MODBUS <sup>®</sup><br>or ASCII |                                                                  | 1 RS 232          |                | 1                                           | RS 232 / RS 4         | 85                         |
| Memory                                                          |                                                                  |                   |                |                                             |                       |                            |
| - User program memory size:<br>without ONLINE                   | 17 000 words                                                     | (typically: 8.5   | kInstructions) | 17 000 words (typically: 8.5 kInstructions) |                       |                            |
| with ONLINE                                                     | 8 000 words                                                      | s (typically: 4 k | Instructions)  | 8 000 word:                                 | s (typically: 4 k     | Instructions)              |
| <ul> <li>User program memory<br/>and the constants</li> </ul>   | Flash Eprom                                                      |                   |                | Flash Eprom                                 |                       |                            |
| - Data memory                                                   | SRAM                                                             |                   |                | SRAM                                        |                       |                            |
| - Data backup:                                                  |                                                                  | yes with batter   | У              |                                             | yes with batter       | У                          |
| Backup autonomy                                                 | 4                                                                | 40 days at 25°    | C              |                                             | 40 days at 25°        | С                          |
| Charge time under power                                         |                                                                  | 100% in 12 h      |                | 100% in 12 h                                |                       |                            |

|                                                                                       |                                                                           | 40 series                                  |                                                 | 50 series                                       |                                  |                           |
|---------------------------------------------------------------------------------------|---------------------------------------------------------------------------|--------------------------------------------|-------------------------------------------------|-------------------------------------------------|----------------------------------|---------------------------|
|                                                                                       | 07 CR 41                                                                  | 07 CT 41                                   | 07 CR 41                                        | 07 KR 51                                        | 07 KT 51                         | 07 KR 51                  |
|                                                                                       | 24 V d.c.                                                                 | 24 V d.c.                                  | 120/230 V a.c.                                  | 24 V d.c.                                       | 24 V d.c.                        | 120/230 V a.c.            |
| Functionality                                                                         |                                                                           |                                            |                                                 |                                                 |                                  |                           |
| - Execution time for 1kbytes:                                                         |                                                                           |                                            |                                                 |                                                 |                                  |                           |
| 100% binary instructions                                                              |                                                                           | 0.4 ms                                     |                                                 |                                                 | 0.4 ms                           |                           |
| 65% binary, 35 % words                                                                |                                                                           | 1.2 ms                                     |                                                 |                                                 | 1.2 ms                           |                           |
| - Internal bits                                                                       |                                                                           | 2016                                       |                                                 |                                                 | 2016                             |                           |
| - Internal words                                                                      |                                                                           | 2016                                       |                                                 |                                                 | 2016                             |                           |
| - Internal double words                                                               |                                                                           | 128                                        |                                                 |                                                 | 128                              |                           |
| - Chain steps                                                                         |                                                                           | 2016                                       |                                                 |                                                 | 2016                             |                           |
| - Word constants                                                                      |                                                                           | 496                                        |                                                 |                                                 | 496                              |                           |
| - Double word constants                                                               |                                                                           | 127                                        |                                                 |                                                 | 127                              |                           |
| - Timers:                                                                             | 4                                                                         | 2 simultaneou                              | sly                                             | 4                                               | 2 simultaneous                   | sly                       |
| Time range                                                                            | from 1 ms to                                                              | 596 h 30 (24 d                             | ays + 20 h 30)                                  | from 1 ms to                                    | 596 h 30 (24 d                   | ays + 20 h 30)            |
| - Counters:                                                                           |                                                                           | unlimited                                  |                                                 |                                                 | unlimited                        |                           |
| Counter range                                                                         | - :                                                                       | 32767 to + 327                             | 67                                              | - :                                             | 32767 to + 327                   | 67                        |
| - High speed counter function:                                                        |                                                                           |                                            |                                                 |                                                 |                                  |                           |
| Incremental encoder                                                                   | 1 with<br>on the le                                                       | max frequency<br>62.00 and 162.0           | y 5 kHz<br>01 inputs                            | 1 with<br>on the I                              | max frequency<br>62.00 and I62.0 | y 5 kHz<br>01 inputs      |
| Stand-alone counter                                                                   | 2 at 7 kHz on                                                             | 2 at 7 kHz on the I62.00 and I62.01 inputs |                                                 | 2 at 7 kHz on the I62.00 and I62.01 inputs      |                                  |                           |
| - Interruptions:                                                                      | 250 μs delay                                                              |                                            | 250 μs delay<br>or 2,5 ms as CS 31 master/slave |                                                 |                                  |                           |
| by alarm (on rising edge)                                                             | 2 on the                                                                  | 162.02 and 162                             | .03 inputs                                      | 2 on the I62.02 and I62.03 inputs               |                                  |                           |
| cyclic                                                                                | 1                                                                         | (from 1 ms to 2                            | 2 s)                                            | 1 (from 1 ms to 2 s)                            |                                  |                           |
|                                                                                       |                                                                           |                                            |                                                 | or 5 ms to 2 s as master                        |                                  |                           |
| max length                                                                            |                                                                           | 3 ms                                       |                                                 | 1,5 ms as master                                |                                  |                           |
|                                                                                       |                                                                           |                                            |                                                 | or 3 ms as slave/standalone                     |                                  |                           |
| - Command output of step motor<br>with frequency modification<br>(cyclic ratio = 50%) | 1                                                                         | 0 Hz to 2.66 kl                            | Hz                                              | 1                                               | 0 Hz to 2.66 kł                  | Hz                        |
| - User program protection in the<br>central unit                                      | ye                                                                        | es with passwo                             | ord                                             | yes with password                               |                                  |                           |
| - Clock: Drift (typical)                                                              | 4.3 r                                                                     | min / month at                             | 25°C                                            | 4.3 min / month at 25°C                         |                                  |                           |
| Programming                                                                           |                                                                           |                                            |                                                 |                                                 |                                  |                           |
| - Programming software                                                                | AC31GRAF ur                                                               | nder Windows®                              | ® (IEC 1131-3)                                  | AC31GRAF ur                                     | nder Windows®                    | <sup>®</sup> (IEC 1131-3) |
| - Programming language                                                                | FBD/LD: Fur<br>diag                                                       | nction blocks a<br>grams                   | nd ladder                                       | FBD/LD: Fun<br>diag                             | iction blocks ar<br>grams        | nd ladder                 |
|                                                                                       | Quick LD: Lac                                                             | lder diagram                               |                                                 | Quick LD: Lad                                   | dder diagram                     |                           |
|                                                                                       | IL: Ins                                                                   | truction list                              |                                                 | IL: Ins                                         | truction list                    |                           |
|                                                                                       | SFC: Se                                                                   | quential function                          | on chart                                        | SFC: Se                                         | quential function                | on chart                  |
| - Program execution                                                                   | sequential<br>triggered by clock or<br>triggered by alarm (interruptions) |                                            | trig<br>triggered                               | sequential<br>ggered by clocl<br>by alarm (inte | k or<br>rruptions)               |                           |
| - Sub-program:                                                                        |                                                                           | 12                                         |                                                 |                                                 | 12                               |                           |
| Level                                                                                 |                                                                           | 1                                          |                                                 |                                                 | 1                                |                           |
| - Operation set:                                                                      |                                                                           |                                            |                                                 |                                                 |                                  |                           |
| Basic functions                                                                       | Boolean                                                                   | , arithmetic, co                           | mparison                                        | Boolean                                         | , arithmetic, co                 | mparison                  |
| Advanced functions                                                                    | over 60                                                                   |                                            |                                                 | over 60                                         |                                  |                           |

|                                                    | 40 series             |                       |                                          | 50series               |                       |                                          |
|----------------------------------------------------|-----------------------|-----------------------|------------------------------------------|------------------------|-----------------------|------------------------------------------|
|                                                    | 07 CR 41<br>24 V d.c. | 07 CT 41<br>24 V d.c. | 07 CR 41<br>120/230 V a.c.               | 07 KR 51<br>24 V d.c.  | 07 KT 51<br>24 V d.c. | 07 KR 51<br>120/230 V a.c.               |
| - Weight                                           | 400                   | ) g                   | 800 g                                    | 400                    | ) g                   | 800 g                                    |
| Power supply                                       |                       |                       |                                          |                        |                       |                                          |
| - Power supply voltage:                            |                       |                       |                                          |                        |                       |                                          |
| Nominal value                                      | 24 V                  | d.c.                  | 120 / 230 V a.c.                         | 24 V                   | d.c.                  | 120 / 230 V a.c.                         |
| Admissible range                                   | 19.2 to               | o 30 V                | 97.75 to<br>126.5 V or<br>195.5 to 253 V | 19.2 à                 | 30 V                  | 97.75 to<br>126.5 V or<br>195.5 to 253 V |
| - Consumption:                                     |                       |                       |                                          |                        |                       |                                          |
| central unit alone typical.                        | 120                   | mA                    | 60/30 mA                                 | 120                    | mA                    | 60/30 mA                                 |
| Maximum configuration typical.                     | 400                   | mA                    | 100 mA                                   | 400                    | mA                    | 100 mA                                   |
| - Polarity reversal protection                     | уе                    | S                     | no                                       | ye                     | S                     | no                                       |
| - 24 V d.c. isolated power for the inputs:         | n                     | D                     | yes                                      | n                      | C                     | yes                                      |
| Voltage range                                      | -                     |                       | 19.2 to 30 V                             | -                      |                       | 19.2 to 30 V                             |
| Output current                                     | -                     |                       | 400 mA                                   | -                      |                       | 400 mA                                   |
| Short circuit protection                           | -                     |                       | yes                                      | -                      |                       | yes                                      |
| - Dissipation                                      | 5 W (6 W fo           | r 07 CT 41)           | 10 W                                     | 5 W (6 W for 07 KT 51) |                       | 10 W                                     |
| Incorporated binary inputs                         |                       |                       |                                          |                        |                       |                                          |
| - Number of inputs                                 | 8                     | 8                     | 8                                        | 8                      | 8                     | 8                                        |
| - Isolation of inputs / electronic                 | 1500 V a.c.           | 1500 V a.c.           | 1500 V a.c.                              | 1500 V a.c.            | 1500 V a.c.           | 1500 V a.c.                              |
| - Input types                                      | PNP and<br>NPN        | PNP and<br>NPN        | PNP and<br>NPN                           | PNP and<br>NPN         | PNP and<br>NPN        | PNP and<br>NPN                           |
| - Input voltage:                                   |                       |                       |                                          |                        |                       |                                          |
| Nominal value                                      | 24 V d.c.             | 24 V d.c.             | 24 V d.c.                                | 24 V d.c.              | 24 V d.c.             | 24 V d.c.                                |
| Signal at 0 (IEC 1131-2)                           | 0 to + 5 V            | 0 to + 5 V            | 0 to + 5 V                               | 0 to + 5 V             | 0 to + 5 V            | 0 to + 5 V                               |
| Signal at 1 (IEC 1131-2)                           | + 15 to + 30 V        | + 15 to + 30 V        | + 15 to + 30 V                           | + 15 to + 30 V         | + 15 to + 30 V        | + 15 to + 30 V                           |
| - Input current at 24 V d.c.:                      |                       |                       |                                          |                        |                       |                                          |
| Inputs I62.02 to I62.07                            | 7 mA                  | 7 mA                  | 7 mA                                     | 7 mA                   | 7 mA                  | 7 mA                                     |
| Inputs I62.00 and I62.01                           | 9 mA                  | 9 mA                  | 9 mA                                     | 9 mA                   | 9 mA                  | 9 mA                                     |
| - Filtering time:                                  |                       |                       |                                          |                        |                       |                                          |
| Standard input                                     | 5 ms                  | 5 ms                  | 5 ms                                     | 5 ms                   | 5 ms                  | 5 ms                                     |
| Input with counter configuration                   | 70 µs                 | 70 µs                 | 70 μs                                    | 70 µs                  | 70 μs                 | 70 µs                                    |
| Input with interruption<br>configuration           | 90 µs                 | 90 µs                 | 90 µs                                    | 90 µs                  | 90 µs                 | 90 µs                                    |
| - Cable length:                                    |                       |                       |                                          |                        |                       |                                          |
| Unshielded (not for the high speed counter inputs) | 300 m                 | 300 m                 | 300 m                                    | 300 m                  | 300 m                 | 300 m                                    |
| Shielded                                           | 500 m                 | 500 m                 | 500 m                                    | 500 m                  | 500 m                 | 500 m                                    |
| Non standard inputs                                | 50 m                  | 50 m                  | 50 m                                     | 50 m                   | 50 m                  | 50 m                                     |

|                                                                                                    | 40 series                                  |                                                                   |                                            | 50 series                                  |                                                                   |                                            |
|----------------------------------------------------------------------------------------------------|--------------------------------------------|-------------------------------------------------------------------|--------------------------------------------|--------------------------------------------|-------------------------------------------------------------------|--------------------------------------------|
|                                                                                                    | 07 CR 41<br>24 V d.c.                      | 07 CT 41<br>24 V d.c.                                             | 07 CR 41<br>120/230 V a.c.                 | 07 KR 51<br>24 V d.c.                      | 07 KT 51<br>24 V d.c.                                             | 07 KR 51<br>120/230 V a.c.                 |
| Incorporated outputs                                                                                                    |                                            |                                                                   |                                            |                                            |                                                                   |                                            |
| - Number of outputs                                                                                                    | 6 relays                                   | 6 transistors                                                     | 6 relays                                   | 6 relays                                   | 6 transistors                                                     | 6 relays                                   |
| - Isolation of the outputs / electronic                                                                                 | 1500 Vrms<br>1 min                         | 1500 V a.c.                                                       | 1500 Vrms<br>1 min                         | 1500 Vrms<br>1 min                         | 1500 V a.c.                                                       | 1500 Vrms<br>1 min                         |
| - Total charging current<br>under voltage:                                                                              |                                            |                                                                   |                                            |                                            |                                                                   |                                            |
| direct 24 V d.c.<br>resistive load / inrush current<br>L / R = 20 ms<br>L / R = 30 ms<br>L / R = 40 ms<br>L / R = 60 ms | 2 A / 5 A<br>2 A<br>1 A<br>0.6 A<br>0.35 A | 1 A for<br>O62.00 and<br>O62.01 and<br>0.5 A for<br>other outputs | 2 A / 5 A<br>2 A<br>1 A<br>0.6 A<br>0.35 A | 2 A / 5 A<br>2 A<br>1 A<br>0.6 A<br>0.35 A | 1 A for<br>O62.00 and<br>O62.01 and<br>0.5 A for<br>other outputs | 2 A / 5 A<br>2 A<br>1 A<br>0.6 A<br>0.35 A |
| alternate 24 to 230 V a.c.                                                                                              | 2 A AC-1<br>0.5 A AC-15                    | -                                                                 | 2 A AC-1<br>0.5 A AC-15                    | 2 A AC-1<br>0.5 A AC-15                    | -                                                                 | 2 A AC-1<br>0.5 A AC-15                    |
| - Total charging current                                                                                                | 6 x 2 A                                    | 4 x 0.5 A<br>+ 2 x 1 A                                            | 6 x 2 A                                    | 6 x 2 A                                    | 4 x 0.5 A<br>+ 2 x 1 A                                            | 6 x 2 A                                    |
| - Output leakage current                                                                                                | -                                          | < 200 μA                                                          | -                                          | -                                          | < 200 μA                                                          | -                                          |
| - Output waste voltage                                                                                                  | -                                          | 0.5 V to<br>500 mA max.                                           | -                                          | -                                          | 0.5 V to<br>500 mA max.                                           | -                                          |
| - Minimum cut-off values                                                                                                | 10 mA under<br>12 V d.c.                   | 12 V                                                              | 10 mA under<br>12 V d.c.                   | 10 mA under<br>12 V d.c.                   | 12V                                                               | 10 mA under<br>12 V d.c.                   |
| - Breaking capacity under 120 V a.c.<br>(contact rating code B300) (UL)                                                 | 2 A                                        |                                                                   | 2 A                                        | 2 A                                        |                                                                   | 2 A                                        |
| - Breaking capacity under 250 V a.c.<br>(contact rating code B300) (UL)                                                 | 2 A (1.5 A<br>according<br>to UL)          |                                                                   | 2 A (1.5 A<br>according<br>to UL)          | 2 A (1.5 A<br>according<br>to UL)          |                                                                   | 2 A (1.5 A<br>according<br>to UL)          |
| - Number of common                                                                                                    | 2 (2+4)                                    |                                                                   | 2 (2+4)                                    | 2 (2+4)                                    |                                                                   | 2 (2+4)                                    |
| - Switching frequency:                                                                                                  |                                            |                                                                   |                                            |                                            |                                                                   |                                            |
| for resistive loads                                                                                                    | < 1 Hz                                     | 5 kHz                                                             | < 1 Hz                                     | < 1 Hz                                     | 5 kHz                                                             | < 1 Hz                                     |
| for inductive loads                                                                                                    | < 0.2 Hz                                   |                                                                   | < 0.2 Hz                                   | < 0.2 Hz                                   |                                                                   | < 0.2 Hz                                   |
| for lamps                                                                                                    | < 0.2 Hz                                   |                                                                   | < 0.2 Hz                                   | < 0.2 Hz                                   |                                                                   | < 0.2 Hz                                   |
| - Number of switches:                                                                                                   |                                            |                                                                   |                                            |                                            |                                                                   |                                            |
| for AC-1                                                                                                    | 1 million                                  | -                                                                 | 1 million                                  | 1 million                                  | -                                                                 | 1 million                                  |
| for AC-15                                                                                                    | 100 000                                    | -                                                                 | 100 000                                    | 100 000                                    | -                                                                 | 100 000                                    |
| <ul> <li>Short circuit and overload<br/>protection</li> </ul>                                                           | envisage<br>externally                     | yes:<br>thermic                                                   | envisage<br>externally                     | envisage<br>externally                     | yes:<br>thermic                                                   | envisage<br>externally                     |
| - Surge voltage protection                                                                                              | envisage<br>externally                     | yes                                                               | envisage<br>externally                     | envisage<br>externally                     | yes                                                               | envisage<br>externally                     |
| - Outputs diagnosis                                                                                                    | no                                         | overload and short circuit                                        | no                                         | no                                         | overload and short circuit                                        | no                                         |
| - Cable length:                                                                                                    |                                            |                                                                   |                                            |                                            |                                                                   |                                            |
| unshielded                                                                                                    | 150 m                                      | 150 m                                                             | 150 m                                      | 150 m                                      | 150 m                                                             | 150 m                                      |
| shielded                                                                                                    | 500 m                                      | 500 m                                                             | 500 m                                      | 500 m                                      | 500 m                                                             | 500 m                                      |

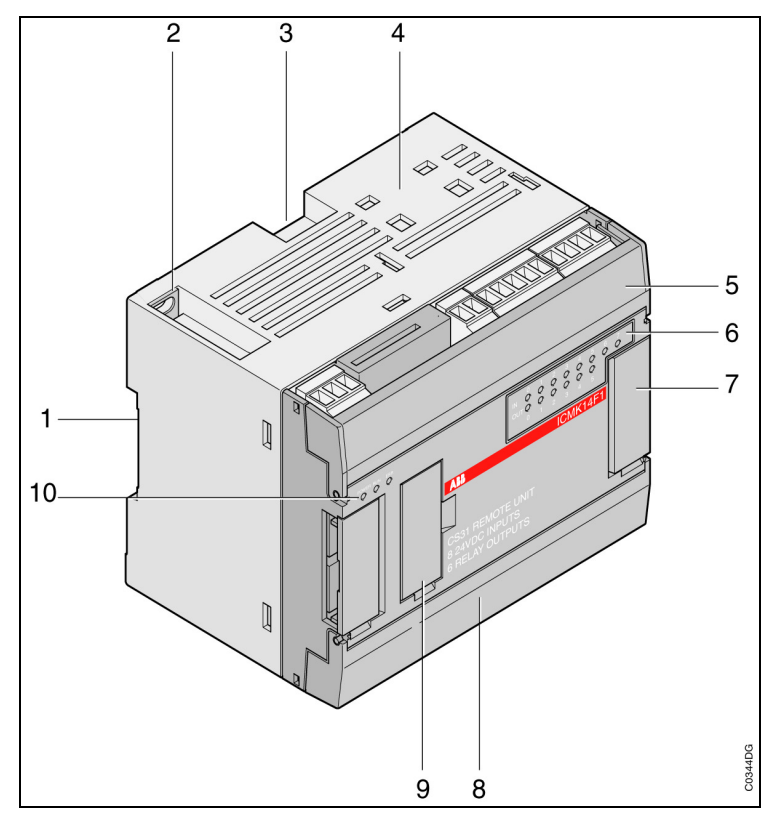

Figure 3-3 : The front of the unit

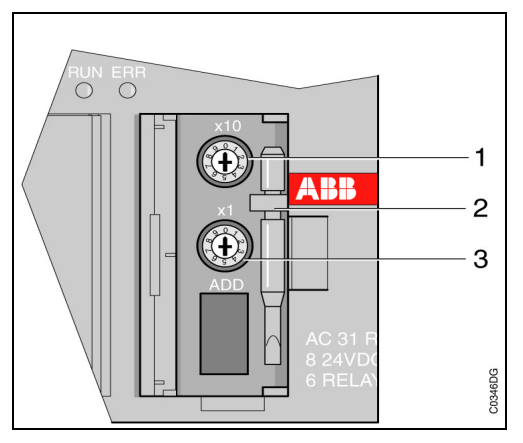

Figure 3-4 : Enlargement of item 9 without cover

### 4. Extensible remote units

### 4.1. The front (see Figure 3-3)

- 1 Location for the DIN rail
- 2 Plate fixture with unit earthing
- 3 Lock for DIN rail mounting
- 4 Location for external dual connector
- 5 Location for the cabling connectors:
  - of 24 V d.c. output power for the inputs (available only for the remote units with 120 / 230 V a.c. power)
    of the inputs
- 6 Visualization set for the status of the 8 inputs / 6 outputs
- 7 Location of the connector for the connection of input/output extensions
- 8 Location of the cabling connectors:
  - for the central unit mains supply
  - for the outputs
- 9 Location of the addressing rotate selectors (see enlargement)
- 10 Unit status visualization area:
  - POWER: power on
  - RUN: always on
  - ERR: error(s) present

#### Enlargement of item 9 without cover (see Figure 3-4)

- 1 Rotate switch for addressing, reserved for decade selection
- 2 Screwdriver for settings adjustments
- 3 Rotate switch, reserved for unit selection

### 4.2. Technical specifications of the extensible remote units

|                                            | ICMK 14 F1     | ICMK 14 F1                               | ICMK 14 N1     |
|--------------------------------------------|----------------|------------------------------------------|----------------|
|                                            | 24 V d.c.      | 120 / 230 V a.c.                         | 24 V d.c.      |
| - Weight                                   | 400 g          | 800 g                                    | 400 g          |
| Power supply                               |                |                                          |                |
| - Mains voltage:                           |                |                                          |                |
| Nominal value                              | 24 V d.c.      | 120 or<br>230 V a.c.                     | 24 V d.c.      |
| Admissible range                           | 19.2 to 30 V   | 97.75 to<br>126.5 V or<br>195.5 to 253 V | 19.2 to 30 V   |
| - Consumption:                             |                |                                          |                |
| Unit alone (typical)                       | 80 mA          | 30 mA                                    | 80 mA          |
| Maximum configuration (typical)            | 400 mA         | 100 mA                                   | 400 mA         |
| - Polarity reversal protection             | yes            | -                                        | yes            |
| - 24 V d.c. isolated power for the inputs: | no             | yes                                      | no             |
| Range of voltage value                     | -              | 19.2 to 30 V                             | -              |
| Max. Output current                        | -              | 400 mA                                   | -              |
| Short circuit protection                   | -              | yes                                      | -              |
| - Dissipation                              | 5 W            | 10 W                                     | 6 W            |
| Incorporated binary inputs                 |                |                                          |                |
| - Number of inputs                         | 8              | 8                                        | 8              |
| - Isolation of the inputs / electronic     | 1500 V a.c.    | 1500 V a.c.                              | 1500 V a.c.    |
| - Input types                              | PNP and NPN    | PNP and NPN                              | PNP and NPN    |
| - Input voltage:                           |                |                                          |                |
| Nominal value                              | 24 V d.c.      | 24 V d.c.                                | 24 V d.c.      |
| Signal at 0 (IEC 1131-2)                   | 0 to + 5 V     | 0 to + 5 V                               | 0 to + 5 V     |
| Signal at 1 (IEC 1131-2)                   | + 15 to + 30 V | + 15 to + 30 V                           | + 15 to + 30 V |
| - Input current at 24 V d.c.:              |                |                                          |                |
| Inputs Ixx.02 to Ixx.07                    | 7 mA           | 7 mA                                     | 7 mA           |
| Inputs Ixx.00 and Ixx.01                   | 9 mA           | 9 mA                                     | 9 mA           |
| - Minimum filtering time                   | 5 ms           | 5 ms                                     | 5 ms           |
| - Cable length:                            |                |                                          |                |
| unshielded                                 | 300 m          | 300 m                                    | 300 m          |
| shielded                                   | 500 m          | 500 m                                    | 500 m          |

|                                                                                                    | ICMK 14 F1                                 | ICMK 14 F1                                 | ICMK 14 N1                                                     |
|----------------------------------------------------------------------------------------------------|--------------------------------------------|--------------------------------------------|----------------------------------------------------------------|
|                                                                                                    | 24 V d.c.                                  | 120 / 230 V a.c.                           | 24 V d.c.                                                      |
| Incorporated outputs                                                                                                    |                                            |                                            |                                                                |
| - Number of outputs                                                                                                    | 6 relays                                   | 6 relays                                   | 6 transistors                                                  |
| - Isolation of the outputs / electronic                                                                                 | 1500 Vrms<br>1 min                         | 1500 Vrms<br>1 min                         | 1500 V a.c.                                                    |
| - Total charging current, under voltage:                                                                                |                                            |                                            |                                                                |
| direct 24 V d.c.<br>resistive load / inrush current<br>L / R = 20 ms<br>L / R = 30 ms<br>L / R = 40 ms<br>L / R = 60 ms | 2 A / 5 A<br>2 A<br>1 A<br>0.6 A<br>0.35 A | 2 A / 5 A<br>2 A<br>1 A<br>0.6 A<br>0.35 A | 1 A for Oxx.00<br>and Oxx.01 and<br>0.5 A for other<br>outputs |
| alternate 24 to 230 V a.c.                                                                                              | 2 A AC-1<br>0.5 A AC-15                    | 2 A AC-1<br>0.5 A AC-15                    |                                                                |
| - Total charging current                                                                                                | 6 x 2 A                                    | 6 x 2 A                                    | 4 x 0.5 A<br>+ 2 x 1 A                                         |
| - Output leakage current                                                                                                |                                            |                                            | < 200 μA                                                       |
| - Output waste voltage                                                                                                  |                                            |                                            | 0.2 V to<br>500 mA max.                                        |
| - Minimum cut-off values                                                                                                | 10 mA under<br>12 V d.c.                   | 10 mA under<br>12 V d.c.                   | 12 V                                                           |
| - Breaking power under 120 V a.c.<br>(contact rating code B300) (UL)                                                    | 2 A                                        | 2 A                                        |                                                                |
| - Breaking power under 250 V a.c.<br>(contact rating code B300) (UL)                                                    | 2 A (1.5 A<br>according<br>to UL)          | 2 A (1.5 A<br>according<br>to UL)          |                                                                |
| - Number of common                                                                                                    | 2 (2+4)                                    | 2 (2+4)                                    |                                                                |
| - Commutating frequency :                                                                                               |                                            |                                            |                                                                |
| for resistive loads                                                                                                    | < 1 Hz                                     | < 1 Hz                                     | < 5 kHz                                                        |
| for inductive loads                                                                                                    | < 0.2 Hz                                   | < 0.2 Hz                                   |                                                                |
| for lamps                                                                                                    | < 0.2 Hz                                   | < 0.2 Hz                                   |                                                                |
| - Number of switches:                                                                                                   |                                            |                                            |                                                                |
| for AC-1                                                                                                    | 1 million                                  | 1 million                                  | -                                                              |
| for AC-15                                                                                                    | 100 000                                    | 100 000                                    |                                                                |
| <ul> <li>Short circuit and overload<br/>protection</li> </ul>                                                           | envisage<br>externally                     | envisage<br>externally                     | yes: thermic                                                   |
| - Surge voltage protection                                                                                              | envisage<br>externally                     | envisage<br>externally                     | yes :<br>by transient<br>volt. suppressor                      |
| - Outputs diagnosis                                                                                                    | -                                          | -                                          | overload and short circuit                                     |
| - Cable length:                                                                                                    |                                            |                                            |                                                                |
| unshielded                                                                                                    | 150 m                                      | 150 m                                      | 150 m                                                          |
| shielded                                                                                                    | 500 m                                      | 500 m                                      | 500 m                                                          |

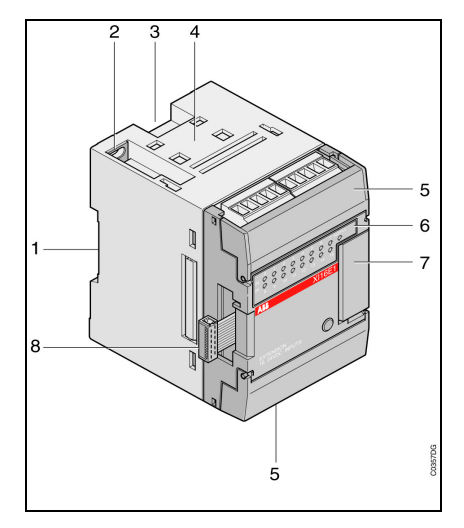

Figure 3-5 : XI 16 E1 binary extension

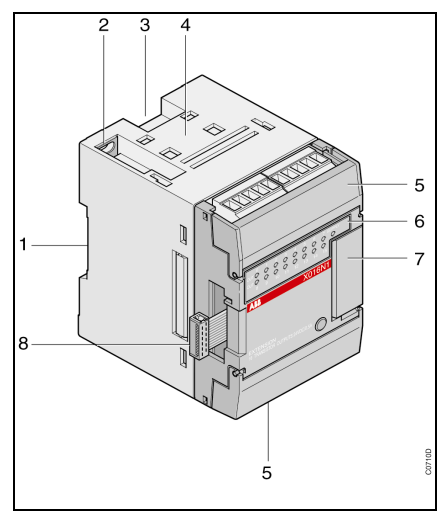

Figure 3-8 : XO 16 N1 binary extension

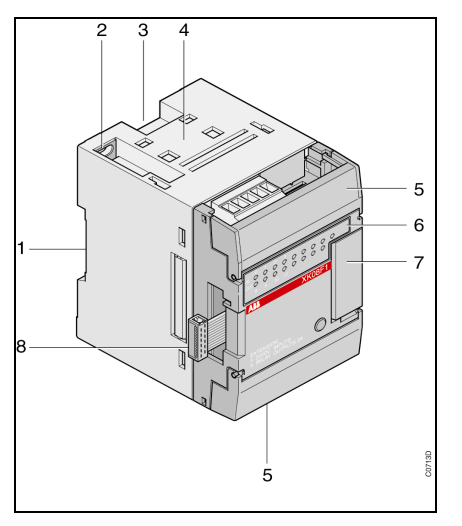

Figure 3-6 : XK 08 F1 binary extension

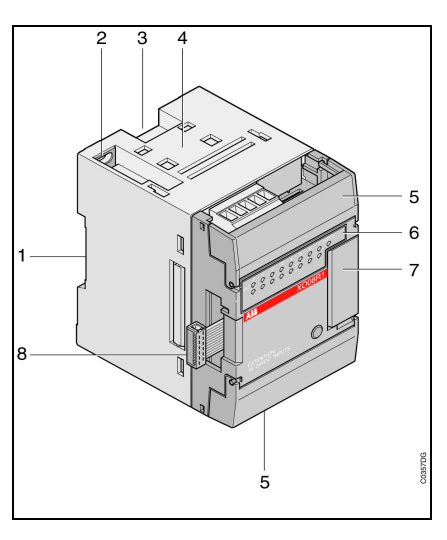

Figure 3-9 : XC 08 L1 binary extension:

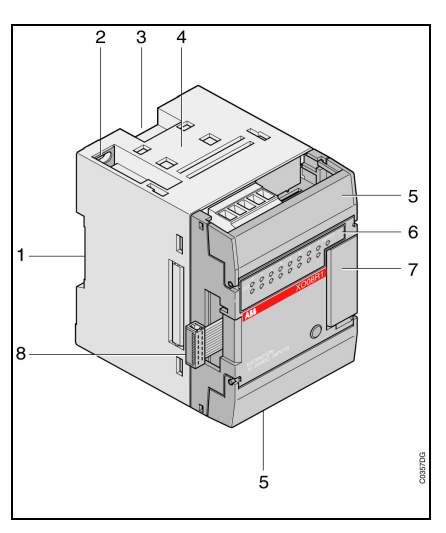

Figure 3-7: XO 08 R1 binary extension

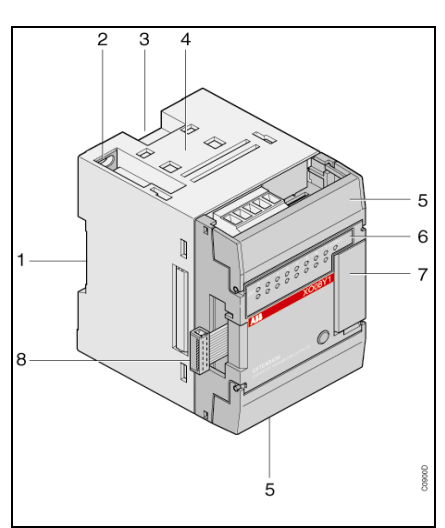

Figure 3-10 : XO 08 Y1 binary extension

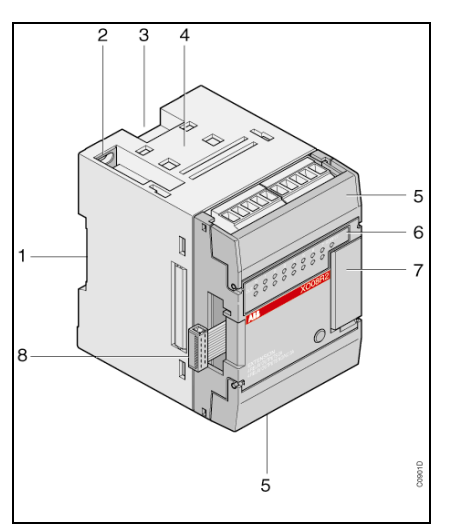

Figure 3-11 : XO 08 R2 binary extension

### 5. Binary extensions

5.1. The front (see Figure 3-5 to Figure 3-11)

- 1 Location for DIN rail
- 2 Plate fixture with unit earthing
- 3 Lock for DIN rail mounting
- 4 Location for external dual connector
- 5 Location of connectors for the input/output cabling
- 6 Status visualization area of the inputs/outputs
- 7 Connector location for the connection of supplementary input/output extensions
- 8 Connector for connection to the central unit / remote unit or to the last input / output extension connected to the central/remote unit

### 5.2. Binary extensions specifications

The binary extension units are powered at 5 V by the central unit or extensible remote unit to which they are connected.

Warning: the extensions must be connected or disconnected without power supply.

|                                                                                                    | XI 16 E1       | XO 08 R1                                   | XC 08 L1                                                                      | XK 08 F1                                   | XO 08 Y1                                                                                | XO 08 R2                                                     | XO 16 N1                                                                      |
|----------------------------------------------------------------------------------------------------|----------------|--------------------------------------------|-------------------------------------------------------------------------------|--------------------------------------------|-----------------------------------------------------------------------------------------|--------------------------------------------------------------|-------------------------------------------------------------------------------|
| Weight                                                                                                    | 220 g          | 220 g                                      | 220 g                                                                         | 220 g                                      | 220 g                                                                                   | 220 g                                                        | 220 g                                                                         |
| Incorporated binary inputs                                                                                                    |                |                                            |                                                                               |                                            |                                                                                         |                                                              |                                                                               |
| - Number of inputs                                                                                                    | 16             | -                                          | 8 configurable                                                                | 4                                          | -                                                                                       | -                                                            | -                                                                             |
| - Isolation of the inputs/electronic                                                                                                    | 1500 V a.c.    | -                                          | 1500 V a.c.                                                                   | 1500 V a.c.                                | -                                                                                       | -                                                            | -                                                                             |
| - Types of inputs                                                                                                    | PNP            | -                                          | PNP                                                                           | PNP/NPN                                    | -                                                                                       | -                                                            | -                                                                             |
| - Input voltage:                                                                                                    |                |                                            |                                                                               |                                            |                                                                                         |                                                              |                                                                               |
| Nominal value                                                                                                    | 24 V d.c.      | -                                          | 24 V d.c.                                                                     | 24 V d.c.                                  | -                                                                                       | -                                                            | -                                                                             |
| Signal at 0 (IEC 1131-2)                                                                                                    | 0 to + 5 V     |                                            | 0 to + 5 V                                                                    | 0 to + 5 V                                 |                                                                                         |                                                              |                                                                               |
| Signal at 1 (IEC 1131-2)                                                                                                    | + 15 to + 30 V |                                            | + 15 to + 30 V                                                                | + 15 to + 30 V                             |                                                                                         |                                                              |                                                                               |
| - Input current at 24 V d.c.                                                                                                    | 4 mA           | -                                          | 4 mA                                                                          | 7 mA                                       | -                                                                                       | -                                                            | -                                                                             |
| - Filtering time of an input                                                                                                    | 5 ms           | -                                          | 5 ms                                                                          | 5 ms                                       | -                                                                                       | -                                                            | -                                                                             |
| - Cable length:                                                                                                    |                |                                            |                                                                               |                                            |                                                                                         |                                                              |                                                                               |
| unshielded                                                                                                    | 300 m          | -                                          | 300 m                                                                         | 300 m                                      | -                                                                                       | -                                                            | -                                                                             |
| shielded                                                                                                    | 500 m          | -                                          | 500 m                                                                         | 500 m                                      | -                                                                                       | -                                                            | -                                                                             |
| Incorporated outputs                                                                                                    |                |                                            |                                                                               |                                            |                                                                                         |                                                              |                                                                               |
| - Number of outputs                                                                                                    | -              | 8 relays                                   | 8 transistors                                                                 | 4 relays                                   | 8 transistors                                                                           | 4 NO + 4<br>NO/NC relays                                     | 16 transistors                                                                |
| - Isolation of the<br>outputs/electronic                                                                                                 | -              | 1500 Vrms<br>1 min                         | 1500 V a.c.<br>1 min                                                          | 1500 Vrms<br>1 min                         | 1500 V a.c.<br>1 min                                                                    | 1500 Vrms<br>1 min                                           | 1500 V a.c.<br>1 min                                                          |
| - Total charging current, under voltage:                                                                                                 |                |                                            |                                                                               |                                            |                                                                                         |                                                              |                                                                               |
| direct 24 V d.c.                                                                                                    |                |                                            |                                                                               |                                            |                                                                                         |                                                              |                                                                               |
| resistive load / inrush current<br>L / R = 20 ms<br>L / R = 30 ms<br>L / R = 40 ms<br>L / R = 60 ms<br>Per output couple<br>Derating UL. | -              | 2 A / 5 A<br>2 A<br>1 A<br>0.6 A<br>0.35 A | 0.5 A<br>0.5 A / 0.5 Hz<br>0.5 A / 0.3 Hz<br>0.5 A / 0.2 Hz<br>0.5 A / 0.1 Hz | 2 A / 5 A<br>2 A<br>1 A<br>0.6 A<br>0.35 A | 2 A<br>2 A / 0.3 Hz<br>2 A / 0.2 Hz<br>2 A / 0.15 Hz<br>2 A / 0.10 Hz<br>2,5 A<br>1,5 A | NO - NO/NC<br>2A/5A – 3A/7A<br>2 A<br>1 A<br>0.6 A<br>0.35 A | 0.5 A<br>0.5 A / 0.5 Hz<br>0.5 A / 0.3 Hz<br>0.5 A / 0.2 Hz<br>0.5 A / 0.1 Hz |
| alternate 24 to 230 V a.c.                                                                                                    | -              |                                            | -                                                                             |                                            | -                                                                                       | NO - NO/NC                                                   | -                                                                             |
| AC-1<br>AC-15                                                                                                    |                | 2 A<br>0.5 A                               |                                                                               | 2 A<br>0.5 A                               |                                                                                         | 2 A - 3A<br>0.5 A                                            |                                                                               |
| - Total charging current                                                                                                    | -              | 8 x 2 A                                    | 8 x 0.5 A                                                                     | 4 x 2 A                                    | 10 A                                                                                    | 4 x 2 A + 4 x 3 A                                            | 16 x 0.5 A                                                                    |
| <ul> <li>Output leakage current</li> </ul>                                                                                               | -              |                                            | < 200 μA                                                                      |                                            | < 200 µA                                                                                |                                                              | < 200 μA                                                                      |
| - Output waste voltage                                                                                                    | -              |                                            | 0.5 V to 500 mA<br>max.                                                       |                                            | 0.4 V / 2 A                                                                             |                                                              | 0.5 V to 500 mA<br>max.                                                       |
| - Minimum cut-off value                                                                                                    | -              | 10 mA at<br>12 V d.c.                      | 12 V                                                                          | 10 mA at<br>12 V d.c.                      | 7 V                                                                                     | 10 mA at<br>12 V d.c.                                        | 12 V                                                                          |

|                                                                      | XI 16 E1 | XO 08 R1                          | XC 08 L1                                   | XK 08 F1                          | XO 08 Y1                                   | XO 08 R2               | XO 16 N1                                   |
|----------------------------------------------------------------------|----------|-----------------------------------|--------------------------------------------|-----------------------------------|--------------------------------------------|------------------------|--------------------------------------------|
| - Breaking power under 120 V a.c.<br>(code B300) (contact rating UL) | -        | 2 A                               |                                            | 2 A                               |                                            | NO - NO/NC<br>2A - 3A  |                                            |
| - Breaking power under 250 V a.c.<br>(contact rating code B300) (UL) | -        | 2 A (1.5 A<br>according to<br>UL) |                                            | 2 A (1.5 A<br>according to<br>UL) |                                            |                        |                                            |
| - Number of common                                                   |          | 2 (4+4)                           |                                            | 1                                 |                                            |                        |                                            |
| - Commutating frequency:                                             | -        |                                   |                                            |                                   |                                            |                        |                                            |
| for resistive loads                                                  |          | < 1 Hz                            | 100 Hz                                     | < 1 Hz                            |                                            | < 1 Hz                 | 100 Hz                                     |
| for inductive loads                                                  |          | < 0.2 Hz                          |                                            | < 0.2 Hz                          |                                            | < 0.2 Hz               |                                            |
| for lamps                                                            |          | < 0.2 Hz                          |                                            | < 0.2 Hz                          |                                            | < 0.2 Hz               |                                            |
| - Number of switches:                                                |          |                                   |                                            |                                   |                                            |                        |                                            |
| for AC-1                                                             | -        | 1 million                         | -                                          | 1 million                         | -                                          | 1 million              | -                                          |
| for AC-15                                                            |          | 100 000                           |                                            | 100 000                           |                                            | 100 000                |                                            |
| - Short circuit and overload protection                              | -        | envisage<br>externally            | yes:<br>thermic                            | envisage<br>externally            | yes:<br>thermic                            | envisage<br>externally | yes:<br>thermic                            |
| - Surge voltage protection                                           | -        | envisage<br>externally            | yes:<br>by transient<br>volt<br>suppressor | envisage<br>externally            | yes:<br>by transient<br>volt<br>suppressor | envisage<br>externally | yes:<br>by transient<br>volt<br>suppressor |
| - Output diagnosis                                                   | -        | -                                 | overload and short circuit                 | -                                 | overload and short circuit                 | -                      | overload and<br>short circuit              |
| - Cable length:                                                      |          |                                   |                                            |                                   |                                            |                        |                                            |
| unshielded                                                           | -        | 150 m                             | 150 m                                      | 150 m                             | 150 m                                      | 150 m                  | 150 m                                      |
| shielded                                                             | -        | 500 m                             | 500 m                                      | 500 m                             | 500 m                                      | 500 m                  | 500 m                                      |

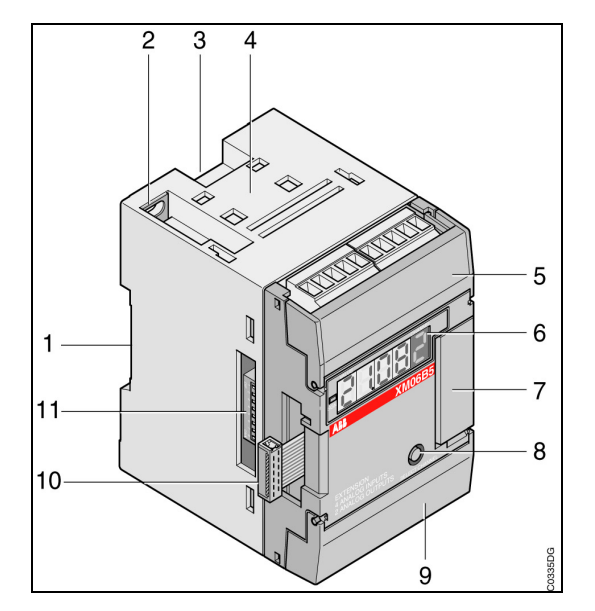

Figure 3-12 : XM 06 B5 analog extensions XE 08 B5 analog extensions

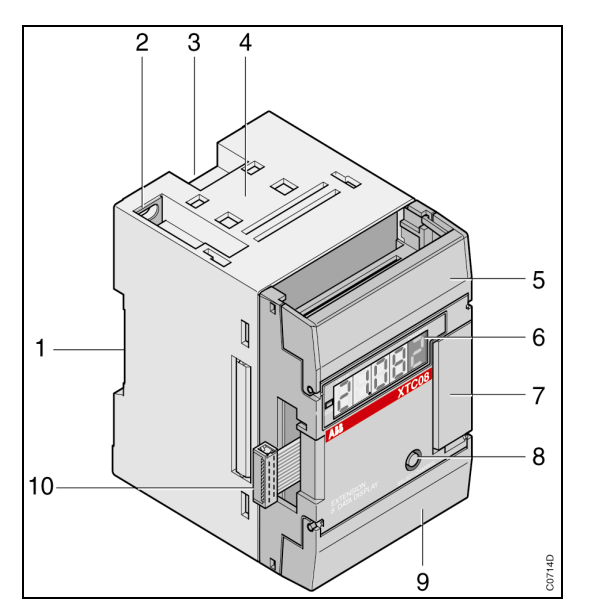

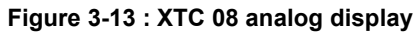

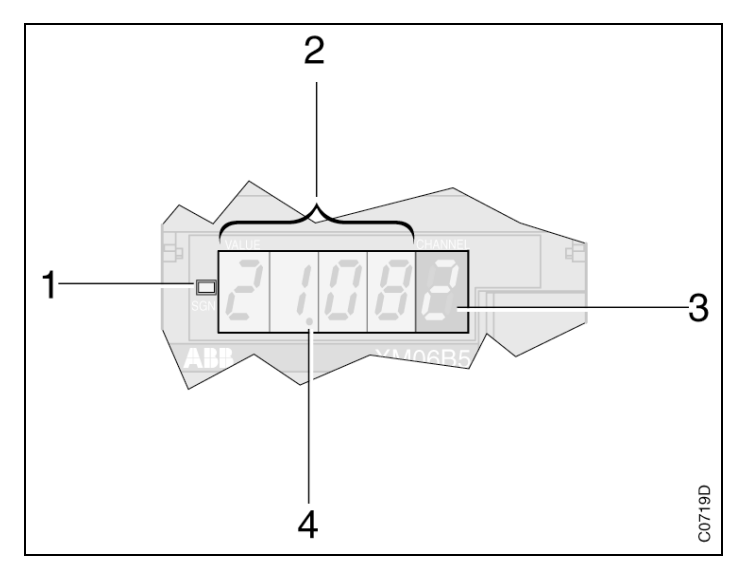

Figure 3-14 : Display description

### 6. Analog extensions

### 6.1. The front (see Figure 3-12, Figure 3-13)

- 1 Location for the DIN rail
- 2 Plate fixture with unit earthing
- 3 Lock for DIN rail mounting
- 4 Location for external dual connector
- 5 Location for the input cabling connectors
- 6 Visualization of the channel number and the associated analog value with its sign
- 7 Location of:
  - The connector for the supplementary input/output extensions
- The push button used for the configuration
- 8 push button to select the visualized channel
- 9 Location of the connectors for the output cabling
- 10 Connector for connection to the central unit / remote unit or to the last input / output extension connected to the central unit / remote unit
- 11 Switches to configure the channels as current, voltage or Pt 100 / Pt 1000

#### 6.2. Analog display (see Figure 3-14)

- 1 Sign of the value
- 2 Value
- 3 Channel identification
- 4 Dot of the value (it can be programmed by the function blocks CONFIO)

#### 6.3. Technical specifications of the analog extension

The analog extensions are powered at 5 V and 24 V d.c. by the central unit or extensible remote unit to which they are connected.

The analog value with a customized format of each channel is displayed on a 4 digit display.

The channel number is selected by the push button on the front side.

Warning: the extensions must be connected or disconnected without power supply.

<u>Warning</u>: In the configuration current 4 - 20 mA, the sensor should be able to provide 20 mA with min 10 V d.c. Moreover, the input is not protected against voltage between 10 up to 18 V d.c. and can give an error or destroy the input.

|                                       | XM 06 B5        | XE 08 B5 | XTC 08   |
|---------------------------------------|-----------------|----------|----------|
| - Number of analog inputs             | 4               | 8        | -        |
| - Number of analog outputs            | 2               | -        | -        |
| - Number of displayed internal values |                 | -        | 8        |
| - Display values - Scale              | +/- 9999        | +/- 9999 | +/- 9999 |
| - Filtering of 50 / 60 Hz             | yes             | yes      |          |
| - Transfer time of the analog I/O     | 120 ms */ 50 ms | 220 ms * |          |
| - Maximum power dissipation           | 3 W             | 3 W      |          |
| - Weight                              | 200 g           | 200 g    | 150 g    |

|                                                              |                |            | XM 06 B5 an        | d XE 08 B5           |                      |                      |
|--------------------------------------------------------------|----------------|------------|--------------------|----------------------|----------------------|----------------------|
| Analog inputs                                                | Voltage        | Current    | Pt 100             | Pt 1000              | NI 1000              | Balco500             |
| - Nominal range:                                             | +/- 10 V       | 020 mA     | - 200 °C           | - 200 °C             | - 50 °C              | - 30 °C              |
|                                                              |                | 420 mA     | + 450 °C           | + 450 °C             | + 170 °C             | + 120 °C             |
| - Maximum values                                             | +/- 30 V       | +/- 25 mA  |                    |                      |                      |                      |
| - Isolation of inputs / electronic                           | 500 V          | 500 V      | 500 V              | 500 V                | 500 V                | 500 V                |
| - Resolution                                                 | 12 bits + sign | 12 bits    |                    |                      |                      |                      |
| - Min resolution at input ( $\pm$ 1LSB)                      | +/- 2,5 mV     | +/- 5 μA   | +/- 0,1 °C         | +/- 0,1 °C           | +/- 0,1 °C           | +/- 0,1 °C           |
| - Full scale precision                                       | ≤+/- 0,7 %     | ≤+/- 0,8 % | ≤+/- 1,5 °C        | ≤+/- 1,5 °C          | ≤+/- 1,5 °C          | ≤+/- 1,5 °C          |
| - Word value range read by the<br>central unit               | +/- 32767      | 032767     | - 2000/+4500       | - 2000/+4500         | - 500/+1700          | - 300/+1200          |
| - Amplification error between two channels                   | 70 dB          | 70 dB      | 70 dB              | 70 dB                | 70 dB                | 70 dB                |
| - Input impedance                                            | 100 KΩ         | 100 Ω      | 100 KΩ             | 100 KΩ               | 100 KΩ               | 100 KΩ               |
| - Linearization for<br>Pt 100 / Pt 1000 / NI 1000 / Balco500 | yes            | yes        | yes                | yes                  | yes                  | yes                  |
| - Dissipation sensor:<br>0°C<br>450°C                        |                |            | 0.625 mW<br>1.6 mW | 0.0625 mW<br>0.16 mW | 0.0625 mW<br>0.12 mW | 0.028 mW<br>0.045 mW |
| - Acquisition time including filtering time for all channels | 120 ms *       | 120 ms *   | 220 ms *           | 220 ms *             | 220 ms *             | 220 ms *             |
| - Diagnosis                                                  | No             | No         | No                 | No                   | No                   | No                   |
| - Cable length:                                              | 50 m           | 50 m       | 50 m               | 50 m                 | 50 m                 | 50 m                 |
| shielded<br>short-circuited unused channels                  | yes<br>yes     | yes<br>yes | yes<br>yes         | yes<br>yes           | yes<br>yes           | yes<br>yes           |

\* without filtering time 50 and 60 hz

|                                               | XM 06 B5       |          |  |  |  |
|-----------------------------------------------|----------------|----------|--|--|--|
| Analog outputs                                | Voltage        | Current  |  |  |  |
|                                               |                |          |  |  |  |
| - Nominal range                               | +/- 10 V       | 020 mA   |  |  |  |
|                                               |                | 420 mA   |  |  |  |
| - Max. current                                | 2 mA           | 20 mA    |  |  |  |
| - Isolation outputs / electronic              | 500 V          | 500 V    |  |  |  |
| - Resolution                                  | 11 bits + sign | 12 bits  |  |  |  |
| - Min output resolution $(\pm 1 \text{ LSB})$ | +/- 5 mV       | +/- 5 μA |  |  |  |
| - Word value range                            | +/- 32767      | 0 32767  |  |  |  |
| - Total error of full scale                   | 1,2 %          | 1,3 %    |  |  |  |
| - Delay on acquisition                        | 50 ms          | 50ms     |  |  |  |
| - Max. resistance                             |                | 400 Ω    |  |  |  |
| - Diagnosis                                   | No             | No       |  |  |  |
| - Cable length:                               | 50 m           | 50 m     |  |  |  |
| shielded                                      | yes            | yes      |  |  |  |

- Permissible total voltage drop at the sensors and lines circuited in series = Max 8 V

| - Configuration: |                                          | Voltage      | Current                   |
|------------------|------------------------------------------|--------------|---------------------------|
|                  | <ul> <li>With push-button</li> </ul>     | yes          | yes                       |
|                  | <ul> <li>With function blocks</li> </ul> | yes (chapter | 5 – configuration 4.1.12) |

The analog configuration through the central units (functions blocks CONFIO1, CONFIO4, CONFIO8 ) is available since the following versions

| Product  | Version |  |
|----------|---------|--|
| 07KR51   | H15     |  |
| 07KT51   | G15     |  |
| 07CR41   | E14     |  |
| 07CT41   | D14     |  |
| ICMK14F1 | F14     |  |
| ICMK14N1 | D14     |  |

The new functionality (NI 1000, Balco500 probes ) are available since the following versions.

| Product | Version |
|---------|---------|
| XM06B5  | F9      |
| XE08B5  | C3      |

### 6.4. Analog inputs diagrams:

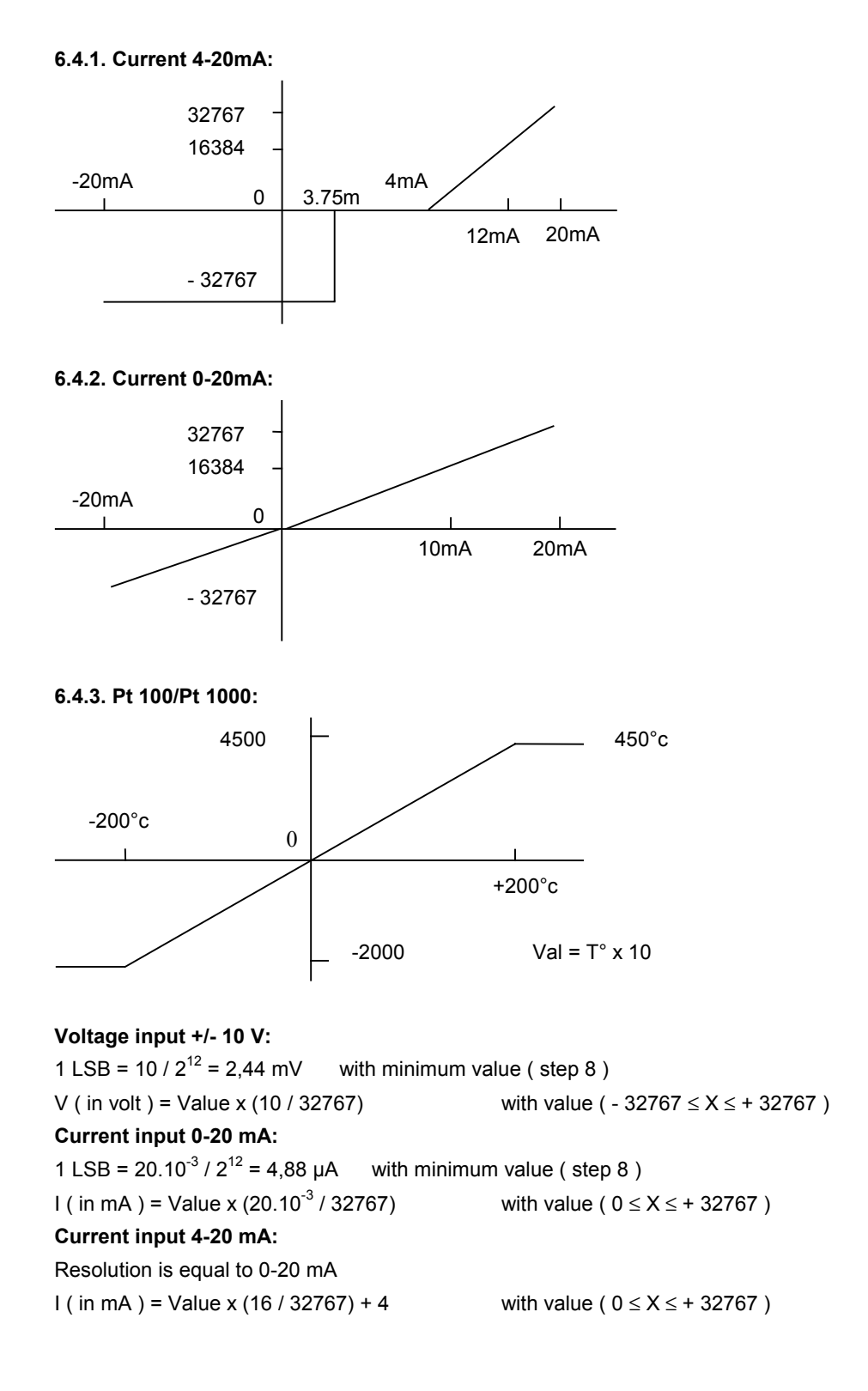

#### 6.4.4. NI 1000:

<u>Warning</u>: It exists several sorts of NI 1000, with different technical characteristics, check the table of corresponding Temperature / Resistance below:

| T ( °Celsius ) | R ( Ohms ) |
|----------------|------------|
| - 50 °         | 790.0      |
| - 48 °         | 798.8      |
| - 46 °         | 806.8      |
| - 44 °         | 814.7      |
| - 42 °         | 822.8      |
| - 40 °         | 830.8      |
| - 38 °         | 838.9      |
| - 36 °         | 847.1      |
| - 34 °         | 855.2      |
| - 32 °         | 863.4      |
| - 30 °         | 871.7      |
| - 28 °         | 880.0      |
| - 26 °         | 888.3      |
| - 24 °         | 896.7      |
| - 22 °         | 905.0      |
| - 20 °         | 913.5      |
| - 18 °         | 922.0      |
| - 16 °         | 930.5      |
| - 14 °         | 939.0      |
| - 12 °         | 947.6      |
| - 10 °         | 956.2      |
| - 8 °          | 964.9      |
| - 6 °          | 973.6      |
| - 4 °          | 982.4      |
| - 2 °          | 991.2      |
| - 1 °          | 995.6      |
| 0 °            | 1000.0     |
| 1 °            | 1004.4     |
| 2 °            | 1008.9     |
| 4 °            | 1017.8     |
| 6 °            | 1026.7     |
| 8 °            | 1035.7     |
| 10 °           | 1044.8     |
| 12 °           | 1053.9     |
| 14 °           | 1063.0     |
| 16 °           | 1072.2     |
| 18 °           | 1081.4     |
| 20 °           | 1090.7     |

| T(°Celsius) | R ( Ohms ) |
|-------------|------------|
| 22 °        | 1100.0     |
| 24 °        | 1109.3     |
| 26 °        | 1118.7     |
| 28 °        | 1128.1     |
| 30 °        | 1137.6     |
| 32 °        | 1147.1     |
| 34 °        | 1156.7     |
| 36 °        | 1166.3     |
| 38 °        | 1176.0     |
| 40 °        | 1185.7     |
| 42 °        | 1195.5     |
| 44 °        | 1205.3     |
| 46 °        | 1215.1     |
| 48 °        | 1225.0     |
| 50 °        | 1235.0     |
| 52 °        | 1245.0     |
| 54 °        | 1255.0     |
| 56 °        | 1265.1     |
| 58 °        | 1275.3     |
| 60 °        | 1285.4     |
| 62 °        | 1295.7     |
| 64 °        | 1306.0     |
| 66 °        | 1316.3     |
| 68 °        | 1326.7     |
| 70 °        | 1337.1     |
| 72 °        | 1347.6     |
| 74 °        | 1358.2     |
| 76 °        | 1368.8     |
| 78 °        | 1379.4     |
| 80 °        | 1390.1     |
| 82 °        | 1400.9     |
| 84 °        | 1411.7     |
| 86 °        | 1422.5     |
| 88 °        | 1433.4     |
| 90 °        | 1444.4     |
| 92 °        | 1455.4     |
| 94 °        | 1466.5     |
| 96 °        | 1477.6     |

| T ( °Celsius ) | R ( Ohms ) |
|----------------|------------|
| 98 °           | 1488.8     |
| 100 °          | 1500.0     |
| 102 °          | 1511.3     |
| 104 °          | 1522.6     |
| 106 °          | 1534.0     |
| 108 °          | 1545.5     |
| 110 °          | 1557.0     |
| 112 °          | 1568.5     |
| 114 °          | 1580.2     |
| 116 °          | 1591.8     |
| 118 °          | 1603.6     |
| 120 °          | 1615.4     |
| 122 °          | 1627.2     |
| 124 °          | 1639.1     |
| 126 °          | 1651.1     |
| 128 °          | 1663.1     |
| 130 °          | 1675.2     |
| 132 °          | 1687.3     |
| 134 °          | 1699.5     |
| 136 °          | 1711.8     |
| 138 °          | 1724.1     |
| 140 °          | 1736.5     |
| 142 °          | 1748.9     |
| 144 °          | 1761.4     |
| 146 °          | 1774.0     |
| 148 °          | 1786.6     |
| 150 °          | 1799.3     |
| 152 °          | 1812.0     |
| 154 °          | 1824.8     |
| 156 °          | 1837.7     |
| 158 °          | 1850.6     |
| 160 °          | 1863.6     |
| 162 °          | 1876.7     |
| 164 °          | 1889.8     |
| 166 °          | 1902.9     |
| 168 °          | 1916.2     |
| 170 °          | 1929.5     |
|                |            |

### 6.4.5. Balco500:

| T ( °Celsius ) | R ( Ohms ) |
|----------------|------------|
| - 30 °         | 397.05     |
| - 28 °         | 400.65     |
| - 26 °         | 404.27     |
| - 24 °         | 407.91     |
| - 22 °         | 411.57     |
| - 20 °         | 415.25     |
| - 18 °         | 418.95     |
| - 16 °         | 422.68     |
| - 14 °         | 426.42     |
| - 12 °         | 430.18     |
| - 10 °         | 433.96     |
| - 8 °          | 437.77     |
| - 6 °          | 441.59     |
| - 4 °          | 445.43     |
| - 2 °          | 449.30     |
| - 1 °          | 451.24     |
| 0 °            | 453.18     |
| 1 °            | 455.13     |
| 2 °            | 457.09     |
| 4 °            | 461.01     |
| 6 °            | 464.96     |
| 8 °            | 468.92     |
| 10 °           | 472.91     |
| 12 °           | 476.92     |
| 14 °           | 480.94     |
| 16 °           | 484.99     |
| 18 °           | 489.06     |
| 20 °           | 493.15     |

| T ( °Celsius ) | R ( Ohms ) |
|----------------|------------|
| 22 °           | 497.25     |
| 23.33 °        | 500.00     |
| 24 °           | 503.45     |
| 26 °           | 505.53     |
| 28 °           | 509.70     |
| 30 °           | 513.89     |
| 32 °           | 518.10     |
| 34 °           | 522.33     |
| 36 °           | 526.58     |
| 38 °           | 530.85     |
| 40 °           | 535.14     |
| 42 °           | 539.45     |
| 44 °           | 543.78     |
| 46 °           | 548.14     |
| 48 °           | 552.51     |
| 50 °           | 556.90     |
| 52 °           | 561.31     |
| 54 °           | 565.75     |
| 56 °           | 570.20     |
| 58 °           | 572.87     |
| 60 °           | 579.17     |
| 62 °           | 583.68     |
| 64 °           | 588.22     |
| 66 °           | 592.77     |
| 68 °           | 597.35     |
| 70 °           | 601.94     |
| 72 °           | 606.56     |
| 74 °           | 611.20     |

| T ( °Celsius ) | R ( Ohms ) |
|----------------|------------|
| 76 °           | 615.85     |
| 78 °           | 620.53     |
| 80 °           | 625.23     |
| 82 °           | 629.95     |
| 84 °           | 634.68     |
| 86 °           | 638.44     |
| 88 °           | 644.22     |
| 90 °           | 649.02     |
| 92 °           | 653.84     |
| 94 °           | 658.66     |
| 96 °           | 663.54     |
| 98 °           | 668.42     |
| 100 °          | 673.32     |
| 102 °          | 678.24     |
| 104 °          | 683.18     |
| 106 °          | 688.14     |
| 108 °          | 692.12     |
| 110 °          | 698.13     |
| 112 °          | 703.16     |
| 114 °          | 708.19     |
| 116 °          | 713.25     |
| 118 °          | 718.34     |
| 120 °          | 723.44     |
|                |            |
|                |            |
|                |            |
|                |            |
|                |            |

### 6.5. Analog outputs diagrams:

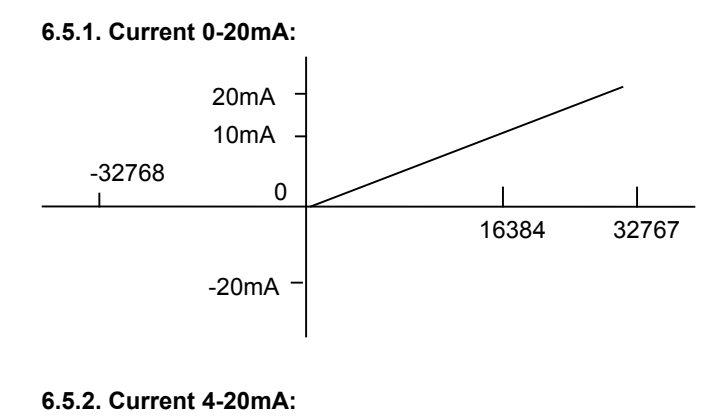

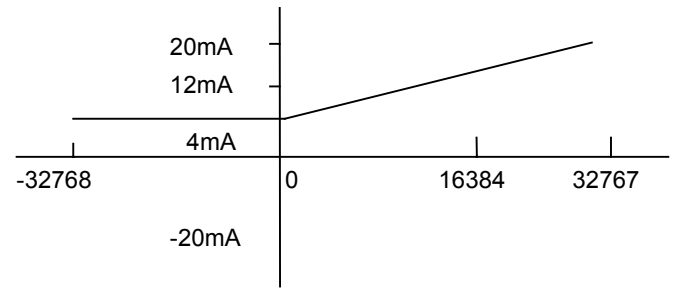

 Voltage output +/- 10 V:

 1 LSB = 10 /  $2^{11}$  = 4,88 mV
 with minimum value ( step 8 )

 V ( in volt ) = Value x (10 / 32767)
 with value ( - 32767  $\leq X \leq + 32767$  )

 Current output 0-20 mA:

 1 LSB = 20.10<sup>-3</sup> /  $2^{12}$  = 4,88 µA
 with minimum value ( step 8 )

 I ( in mA ) = Value x (20.10<sup>-3</sup> / 32767)
 with value ( 0  $\leq X \leq - 32767$  )

 Current output 4-20 mA:

 Resolution is equal to 0-20 mA

 I ( in mA ) = Value x (16 / 32767) + 4
 with value (0  $\leq X \leq - 32767$  )

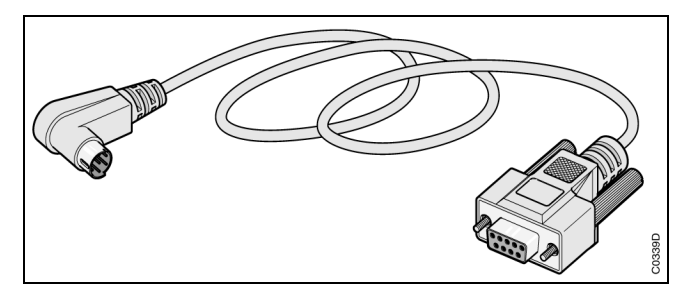

Figure 3-15 : 07 SK 50 programming cable
### 7. Accessories

### 7.1. Programming cables: 07 SK 50 and 07 SK 52

These cables allow you to connect the 40 and 50 series central units to a PC for programming and the tests.

They are shielded and are 2 meters long.

### 7.1.1. 07 SK 50 connection diagram (see Figure 3-15):

| Central unit end |     | PC en | d     |
|------------------|-----|-------|-------|
| MIN DIN 8        |     | SUB D | 9     |
|                  |     |       |       |
|                  |     |       |       |
|                  | · · | TvD   | (voll |

| RxD 1<br>TxD 2<br>GND 7<br>5<br>8<br>3<br>6<br>4 | 3<br>2<br>5<br>8<br>7<br>1<br>4<br>6 | TxD<br>RxD<br>GND<br>CTS<br>RTS<br>CD<br>DTR<br>DSR | (yellow)<br>(red)<br>(black) |
|--------------------------------------------------|--------------------------------------|-----------------------------------------------------|------------------------------|
| 4                                                | 6                                    | DSR                                                 |                              |
| Shield                                           | Shield                               |                                                     |                              |

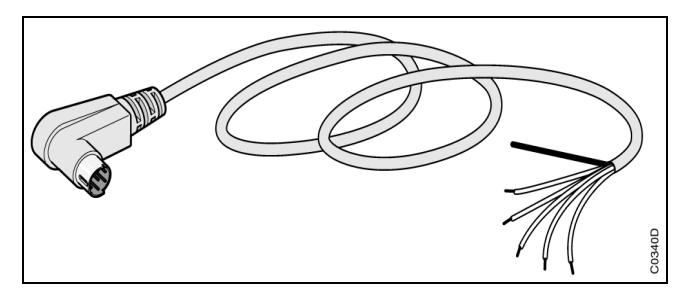

Figure 3-16 : 07 SK 52 programming cable

| 7.1.2. 07 SK 52 connection diagram (see Figu       | ıre 3-16):                                                                                                    |
|----------------------------------------------------|----------------------------------------------------------------------------------------------------|
| - Diagram of the RTS signal cabling:               |                                                                                                    |
| If RTS active at low level:                        |                                                                                                    |
| Central unit end<br>MIN DIN 8                      | Bare wires<br>end                                                                                                  |
| RTS+ 5<br>RTS- 8                                   | - CTS white<br>- 0V blue (for ex. GND)                                                                             |
| If RTS active at high level:                       |                                                                                                    |
| Central unit end<br>MIN DIN 8                      | Bare wires<br>end                                                                                                  |
| RTS+ 5<br>RTS- 8                                   | -+10 V white (for ex. DTR)<br>_ CTS blue                                                                           |
| - Using the cable for RS 232                       |                                                                                                    |
| Central unit end<br>MIN DIN 8                      | Bare wires<br>end                                                                                                  |
| RxD 1   TxD 2   GND 7   RTS+ 5   RTS- 8   Shield 5 | TxD yellow<br>RxD red<br>GND black<br>white Cabling depending on RTS<br>blue active at high or low level<br>Shield |
| - Using the cable for RS 485                       |                                                                                                    |
| Central unit end<br>MIN DIN 8                      | Bare wires<br>end                                                                                                  |
| D1- 2<br>D1+ 7                                     | - Yellow not used<br>_ D1- red<br>_ D1+ black<br>_ white = cabling depending on PTS                                |
| RTS- 8 Shield                                      | blueactive at high or low level                                                                                    |

**Comment:** The programming cable is distinguished from the ASCII/MODBUS  $^{\ensuremath{\mathbb{B}}}$  communication cables by its grey color.

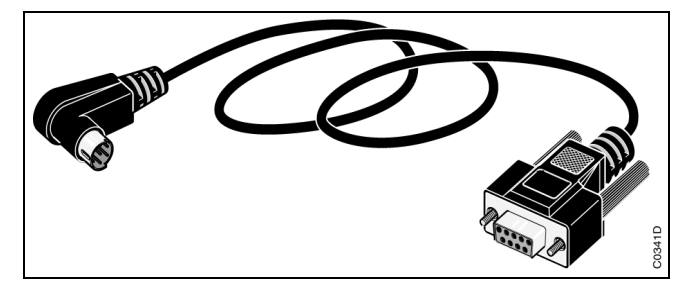

Figure 3-17 : 07 SK 51 communication cable

### 7.2. ASCII/MODBUS<sup>®</sup> communication cables: 07 SK 51 and 07 SK 53

These cables allow you to connect the 40 or 50 series central units to other devices for ASCII or MODBUS  $^{\rm @}$  communication.

They are shielded and 2 meters long.

### 7.2.1. 07 SK 51 connection diagram (see Figure 3-17):

| Central unit end | PC end |
|------------------|--------|
| MIN DIN 8        | SUB D9 |

| RxD   | 1 |     | 3      | TxD  | (yellow) |
|-------|---|-----|--------|------|----------|
| TxD   | 2 |     | 2      | RxD  | (red)    |
| GND   | 7 |     | 5      | GND  | (black)  |
| -     | 5 | _   | 8      | CTS  | (white)  |
|       | 8 |     | 7      | RTS  | (blue)   |
|       | 3 |     | 1      | CD   | (        |
|       | 6 | ΠΓΓ | 4      | DTR  |          |
|       | 4 |     | 6      | DSR  |          |
| Shiel | d |     | Shield | 2011 |          |
|       | ~ |     |        |      |          |
|       |   |     |        |      |          |

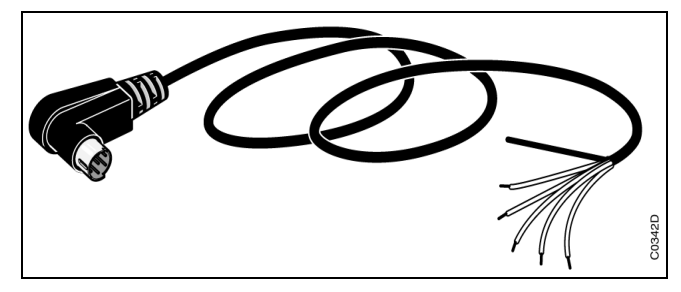

Figure 3-18 : 07 SK 53 communication cable

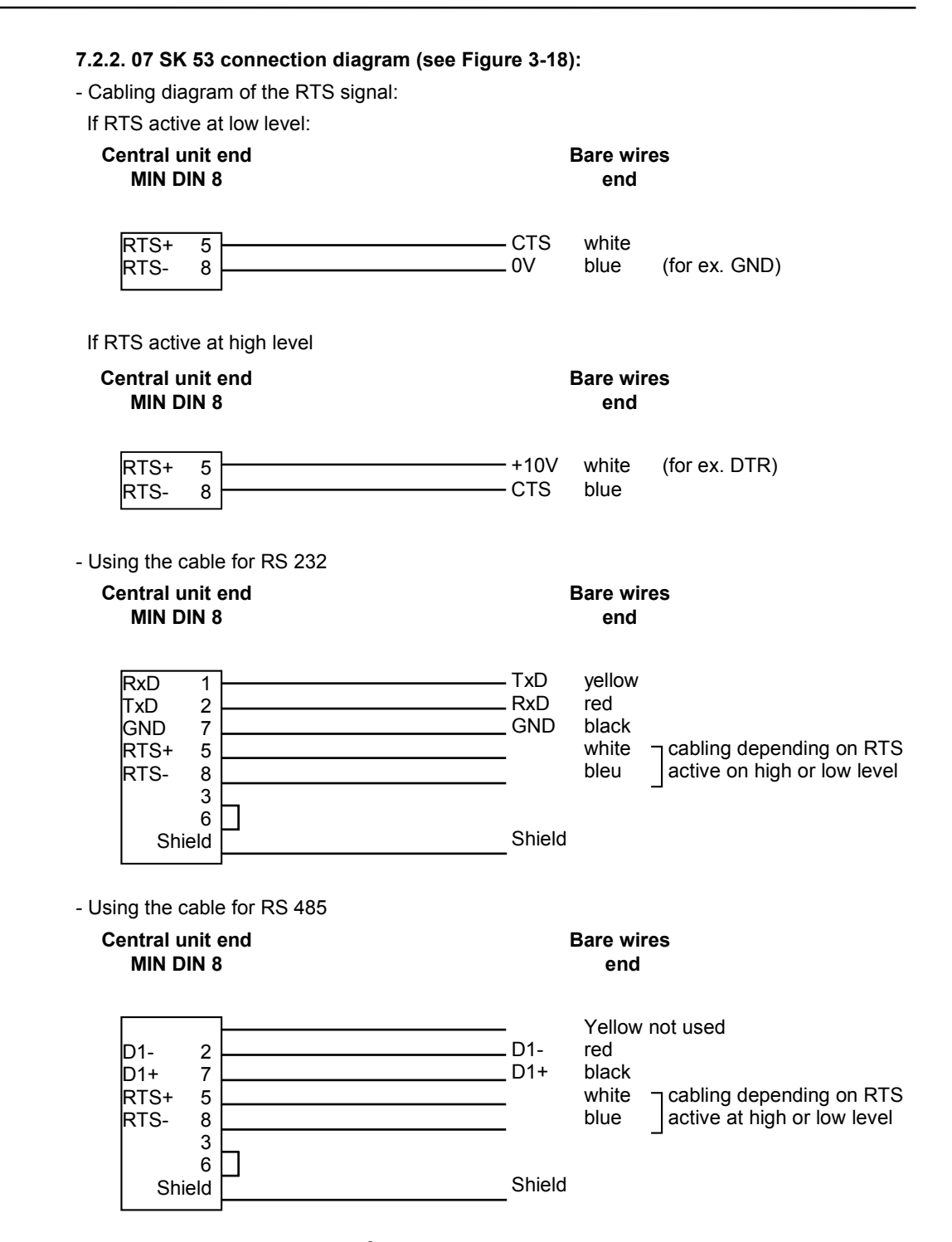

 $\mbox{Comment: The ASCII/MODBUS}^{\mbox{\scriptsize @}}$  is distinguished from the programming cables by its BLACK color.

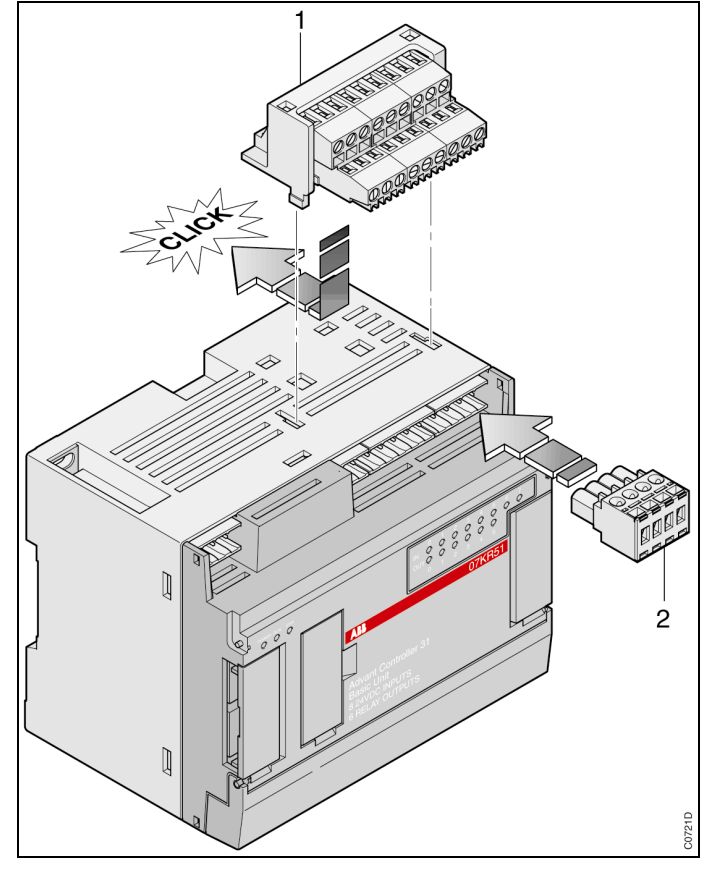

Figure 3-19 : External dual connectors (07 ST 50)

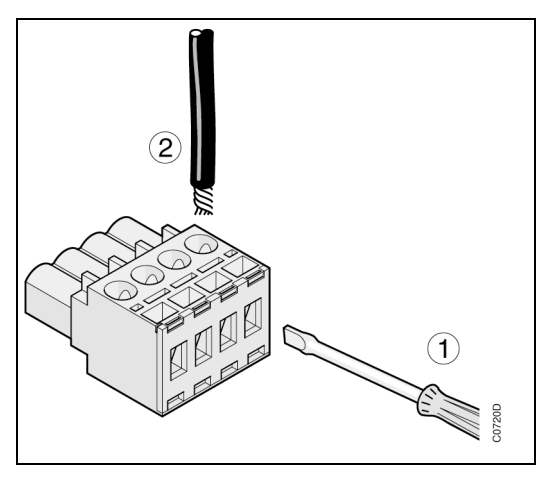

Figure 3-21 : "cage-clamp" type connectors

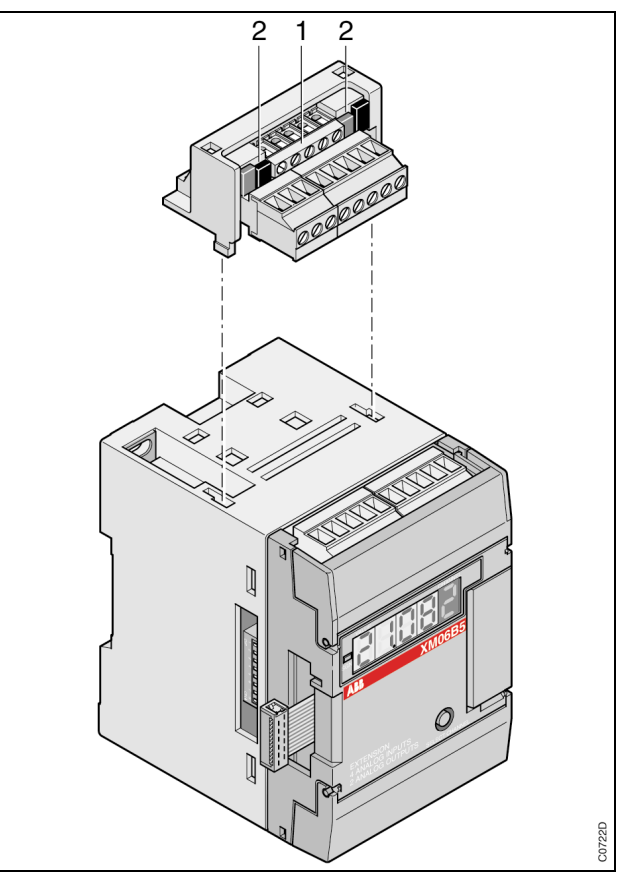

Figure 3-20 : External dual connectors (07 ST 51)

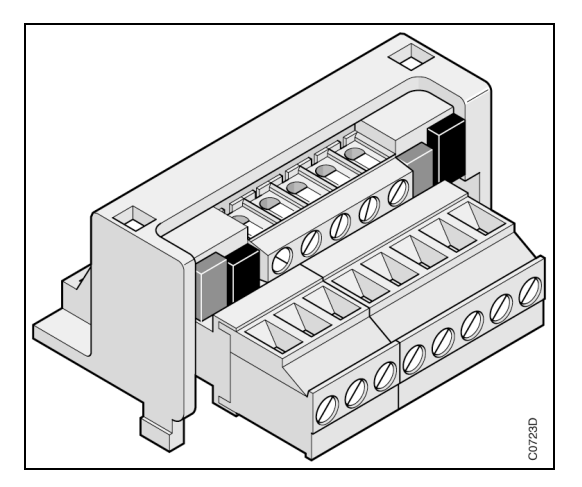

Figure 3-22 : External dual connectors (07 ST 51)

### 7.3. TC50 display cables: 07 SK 54 and 07 SK 55

Refer to the TC 50 documentation supplied with the product.

#### 7.4. Connectors

Two types of connectors exist complementary to the removable connectors. They enable a simplified installation.

#### 7.4.1. External dual connector: 07 ST 50 (see Figure 3-19)

This is a dual connector which enables an easy connection of sensors or three wire  ${\rm binary}$  actuators to the 40 and 50 series products.

All the terminal blocks of the same level are linked electrically.

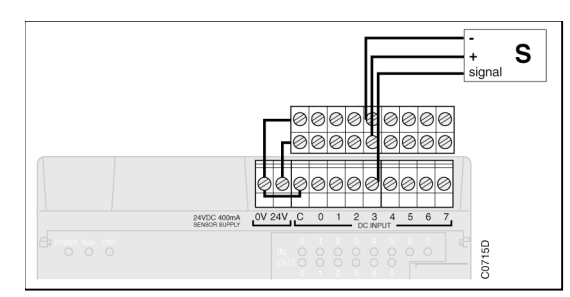

Connection of a 07 ST 50 connector to a central unit with 230 V a.c. power supply

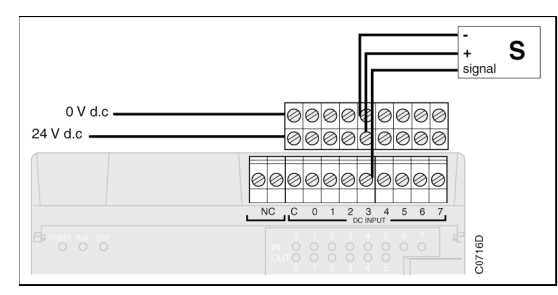

Connection of a 07 ST 50 connector to a central unit with 24 V d.c. power supply

### 7.4.2. "Cage-clamp" type connectors (see Figure 3-19)

The "cage-clamp" type connectors enable rapid cabling of all of the 40 and 50 series products. All that is required is:

- to press with a screwdriver (see Figure 3-21)
- and insert the bare wire.

The wire should have the following specifications:

- rigid or multi-conductor wire AWG 28 (0.08 mm<sup>2</sup>) to AWG 12 (3.1 mm<sup>2</sup>)
- wire bared for a length of 8 9 mm

### The following connector kits are available:

| 07 ST 52 | "Cage-clamp" type connectors for binary channels. 2 units                         |
|----------|-----------------------------------------------------------------------------------|
| 07 ST 54 | A set of "cage-clamp" type connectors for central units or remote units           |
| 07 ST 55 | A set of "cage-clamp" type connectors for XI 16 E1, XO 16 N1, XE 08 B5 extensions |
| 07 ST 56 | A set of "cage-clamp" type connectors for XO 08 R1, XC 08 L1, XK 08 F1 extensions |
| 07 ST 57 | A set of "cage-clamp" type connectors for XM 06 B5 extension                      |

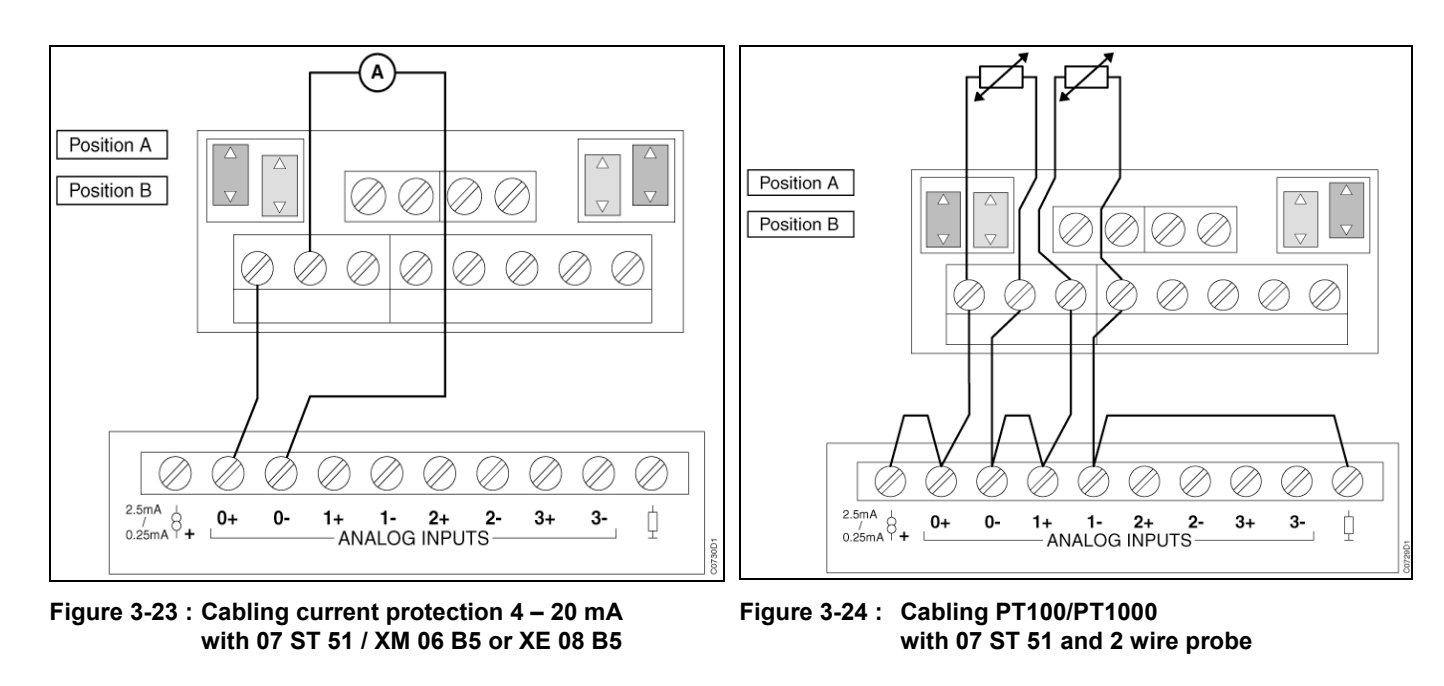

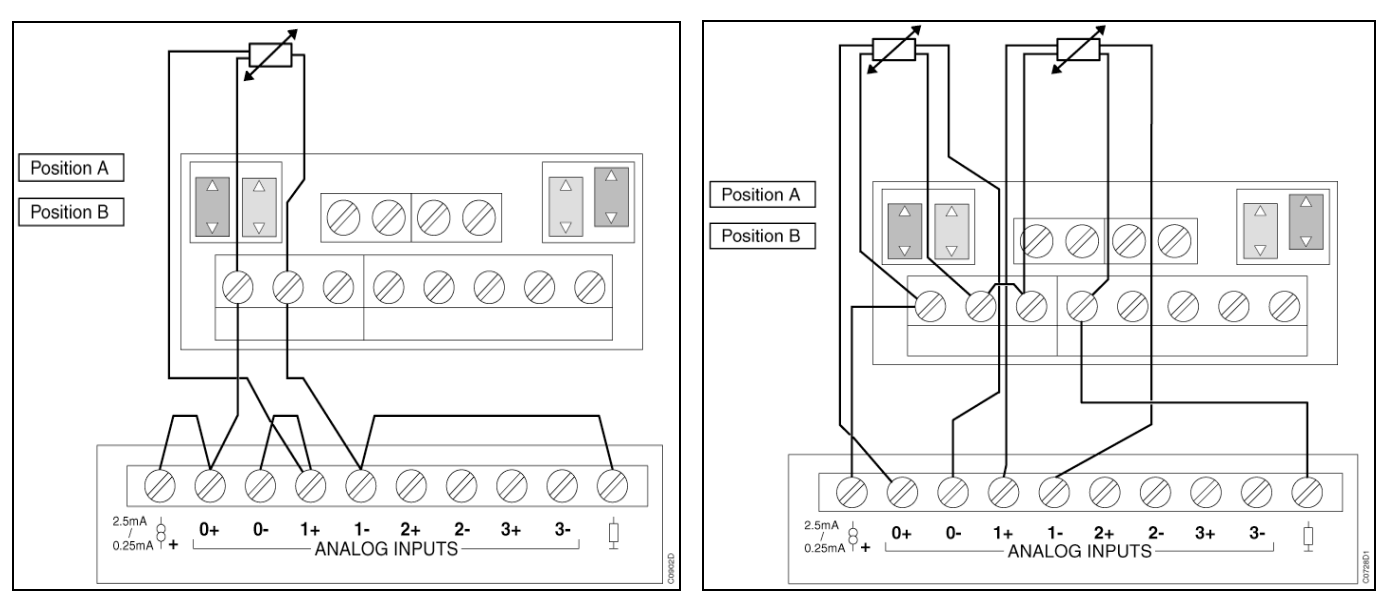

Figure 3-25 : Cabling PT100/PT1000 with 07 ST 51 and 3 wire probe

Figure 3-26 : Cabling PT100/PT1000 with 07 ST 51 and 4 wire probe

#### 7.4.3. External dual connector: 07 ST 51 (see Figure 3-20 and Figure 3-22)

This is a dual connector which enables an easy connection of **analog** sensors to the 40 and 50 series products (XM 06 B5 or XE 08 B5), some other functions are also added with this connector (See Figure 3-23 to Figure 3-26) :

- Possibility to change a sensor without fall-out the other sensors
- Additionnal protection against short-circuit in case of 4- 20 mA

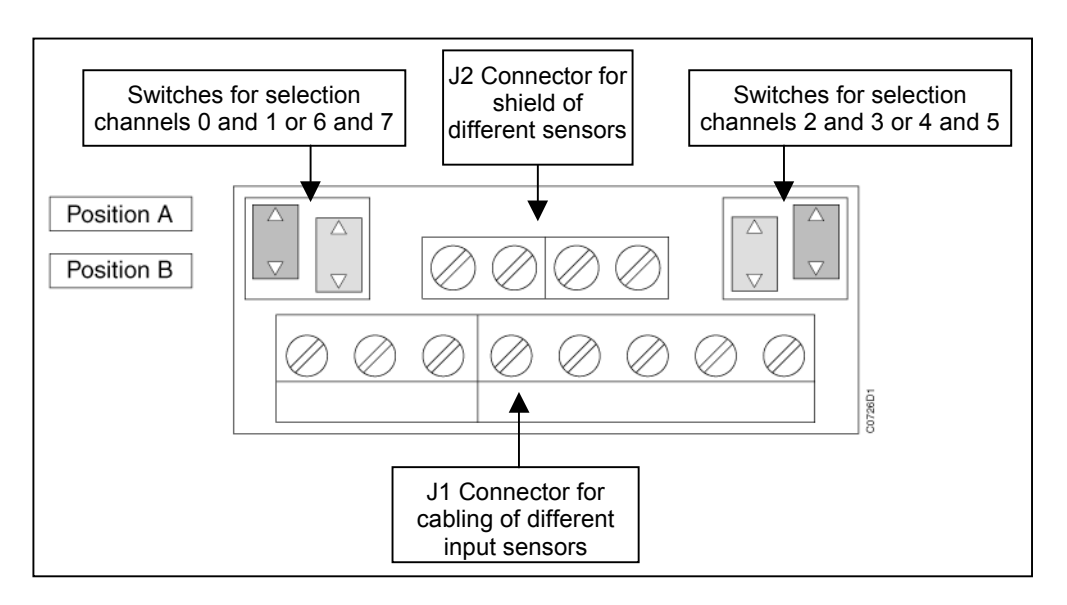

The switches on the 07 ST 51 are used to select the configuration of channels, one switch for one channel. Two possibilities of configuration, current protection or cabling PT100/PT1000.

- **Position A** : Configuration current protection for 4 20 mA
- **Position B** : Configuration for PT100 / PT1000

It includes two connectors, J1 connector is used to cabling the different input sensors, and J2 connector may be used to connect the shielding of the different analog cables.

<u>Warning</u>: In the configuration current 4 - 20 mA, the sensor should be able to provide 20 mA with min 10 V d.c. Moreover, the input is not protected against voltage between 10 up to 18 V d.c. and can give an error or destroy the input.

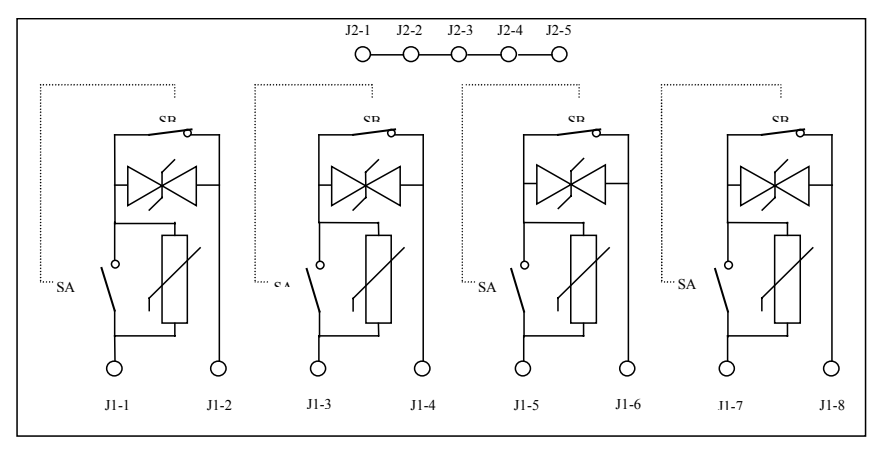

Electrical diagram inside of 07 ST51

### 7.5. Stickers

A set of 100 stickers enable the description of the PLC channels used, and for up to 20 products.

The stickers are written by the user and are to be stuck inside the covers.

### 8. TC50 Display

The TC50 is a device that allows the user to control or simply display a productive process used to display and input data, to show status messages (for instance, dynamic tests) or alarm messages in machines or plant controlled by central unit.

The TC50 communicates directly with the central unit with  ${\sf MODBUS}^{\circledast}$  protocol without requiring any additional hardware.

The TC50 is programmed using a configuration software TCWIN operating in Windows 95, 98, NT environment on a Computer.

The TC50 is available in two different versions:

- TC50 ref: 1SBP260150R1001 RS232 interface
- TC50-2 ref: 1SBP260150R1001 RS485 interface

See TC50 technical documentation ref: 1SBC005499R1001 See TCWIN software documentation ref: 1SBC004999R1001

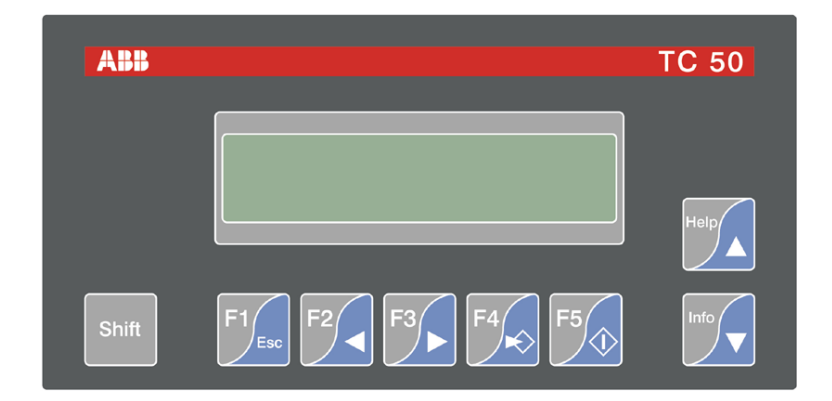

### 9. Dimensions (in mm)

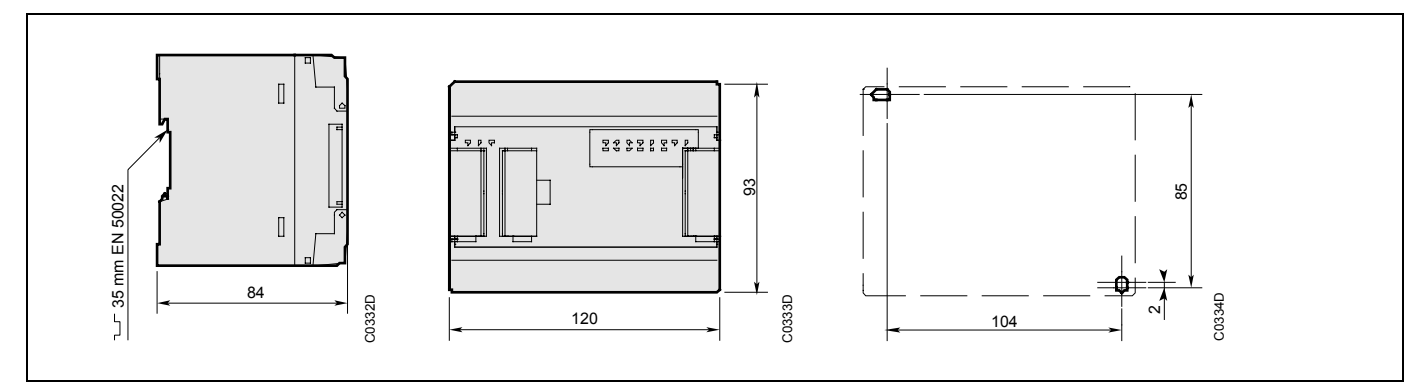

### Figure 3-27 : Central unit and remote unit

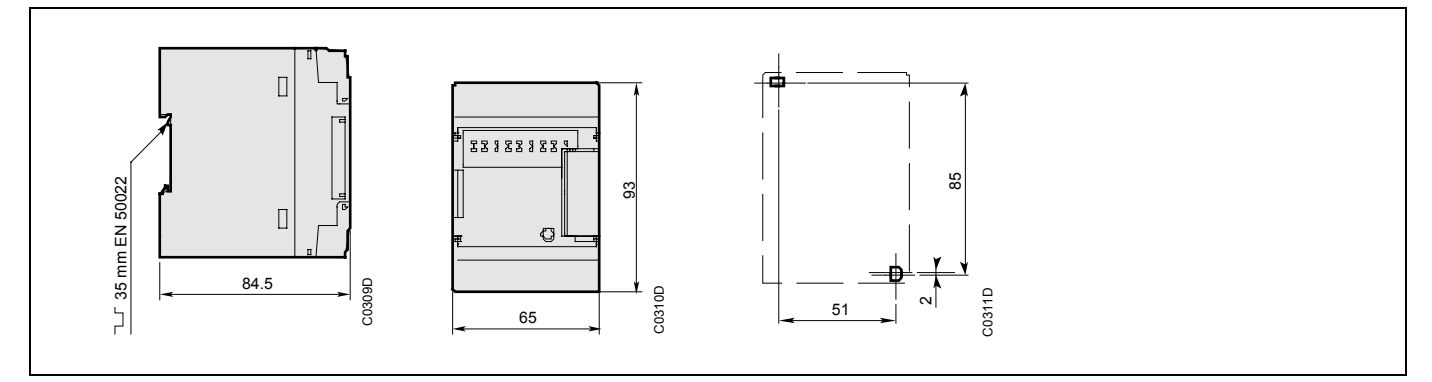

Figure 3-28 : Extension

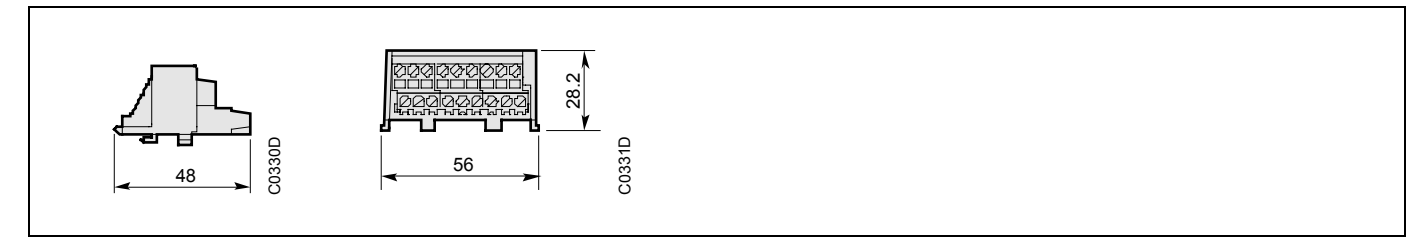

Figure 3-29 : Connector

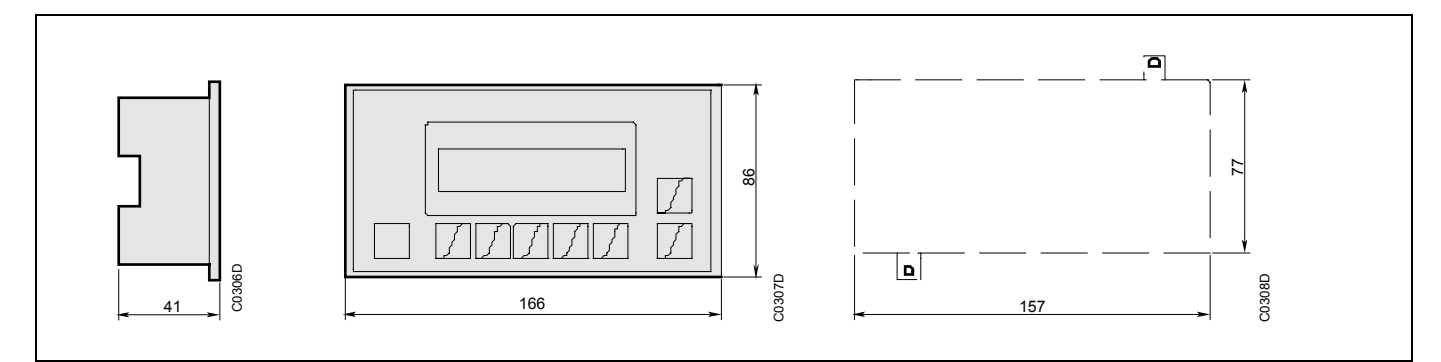

Figure 3-30 : Display

AC 31 technical documentation

Chapter 4

(blank page)

This chapter presents the cabling, product by product, the main implementation rules and the addressing rules.

### 1. Implementation of an AC 31 system

The AC 31 product range has been conceived for operation in extreme industrial environments. The correct operation of these products is only ensured if a certain number of rules are adhered to. These rules concern the assembly conditions, the input / output cabling principle, the earthing, the connection of the CS 31 bus and the different types of power supply.

#### 1.1. Assembly conditions

The products of the AC 31 range may be mounted on two types of fixation. They may be installed vertically or horizontally:

- either on a DIN rail (35 mm) by using the support lock.

- or by a screw (4 mm diameter M4), the fixing holes placed at the base of the units enabling plate mounting.

For a cabinet assembly:

operating temperature from 0 to  $55^{\circ}$ C, envisage sufficient free volume around the units to allow the heat to dissipate correctly. It is recommended that the cabinet be fitted with a ventilation system.

**Warning**: avoid placing heat generating devices next to the products (transformers, mains, power contactors, ...).

All electrical connections are effectuated through removable terminal blocks with an acceptable wire section equal to  $2.5 \text{ mm}^{2}$ .

The tightening torque, for reference, is equal to 0.5 Nm.

#### 1.2. Input/output cabling

Use rigid wires or multi-conductor wires AWG 18  $(0.96 \text{ mm}^2)$  to AWG 14  $(1.95 \text{ mm}^2)$  for the inputs and rigid wires or multi-conductor wires AWG 14  $(1.95 \text{ mm}^2)$  for the outputs.

Certain precautions should be taken to reduce installation disturbances from the surroundings. The cables carrying low voltage signals should not be placed in the same sleeve as the power cables.

One must distinguish between two types of signals:

- 230 V a.c. power supply
- analog signals (use shielded cables) and low voltage (24 V d.c. ).

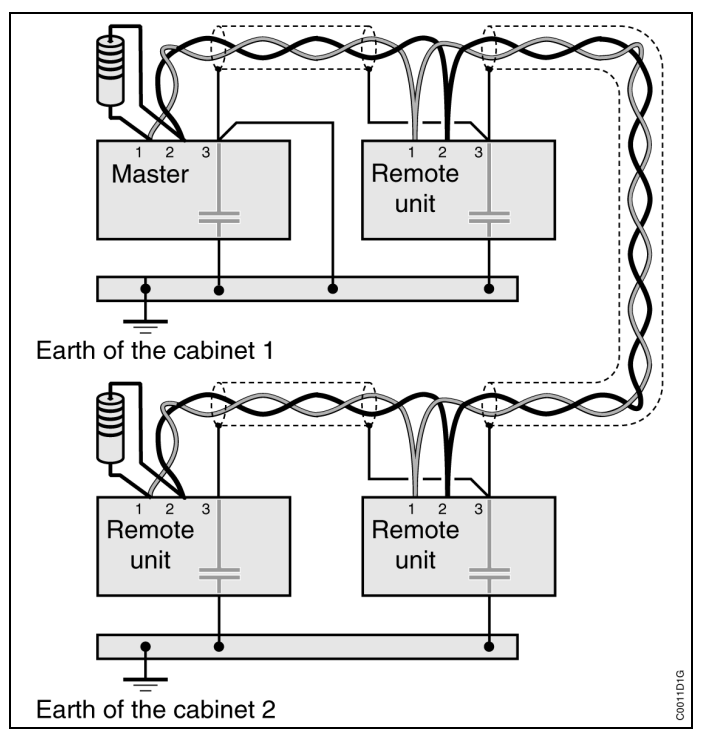

Figure 4-1 : Earthing principle for numerous cabinets

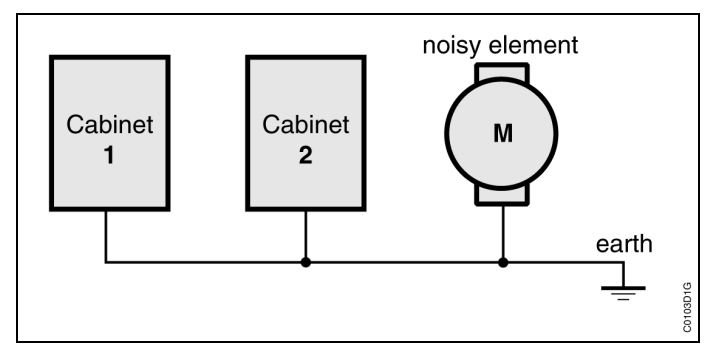

Figure 4-2 : Recommended connections with noise generating devices.

### 1.3. Earthing

### 1.3.1. Basic earthing principles

Use rigid wires or multi-conductor wires AWG 14 (1.95 mm<sup>2</sup>).

The earth and mains wires should be connected in star.

All AC 31 components of a cabinet should be connected to the same earth.

When the remote units are situated outside the cabinet they should be connected to the nearest earth.

The 40 and 50 series central units are fitted with an earth plate with the DIN rail mounting system. Also, if the central unit is screwed directly to a metal plate, the screw located at the top left of the central unit (as seen from the front) ensures an electrical connection to the earth via the earth plate.

This earthing ensures protection against electromagnetic disturbances.

The safety earthing cable (on terminal block) should be connected to the cabinet chassis.

### 1.3.2. Earthing principles for numerous cabinets

When the cabinets are close to each other the different earths should be connected together using a cable with a cross section of at least  $16 \text{ mm}^2$  (see Figure 4-1).

The noise generating devices (actuators, motors, etc.) should not be earthed in-between two cabinets. The earthing should be done near to the element causing the most disturbance (see Figure 4-2).

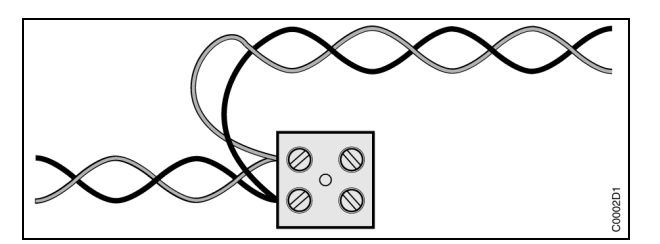

Figure 4-3 : Correct bus cabling during an interruption

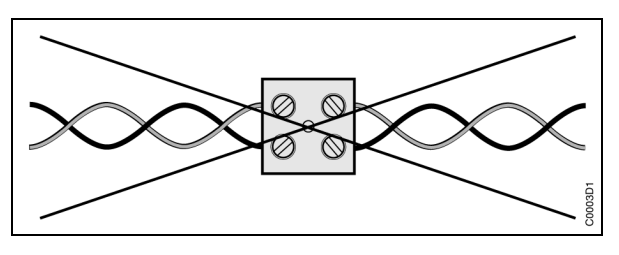

Figure 4-4 : Incorrect bus cabling during an interruption

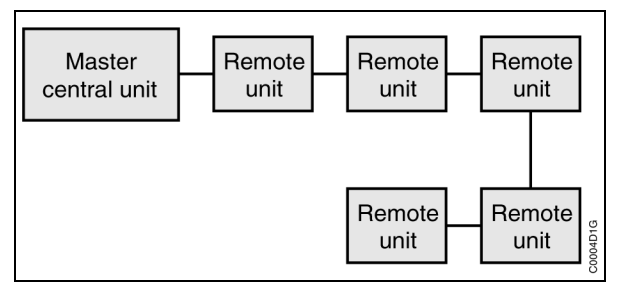

Figure 4-5 : Correct bus cabling

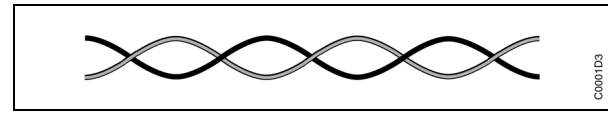

Figure 4-7 : Correct symmetrical twisted pair

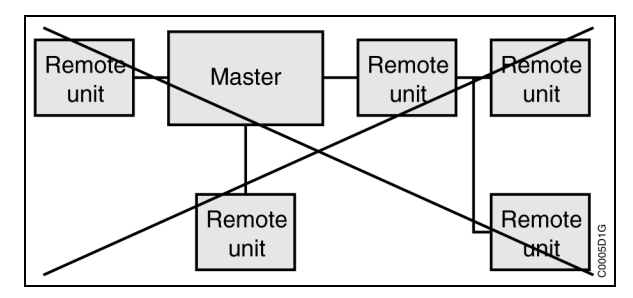

Figure 4-6 : Prohibited star bus cabling

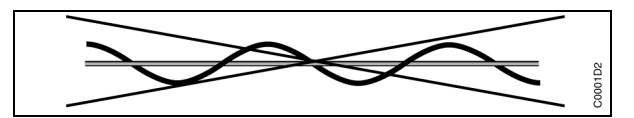

Figure 4-8 : Incorrect twisted pair

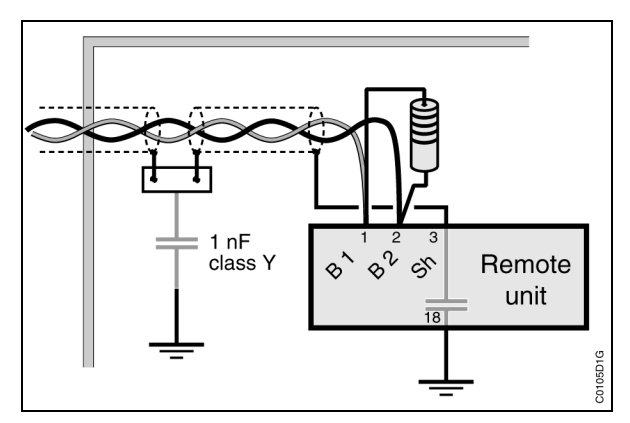

Figure 4-9 : Bus shielding connection diagram

### 1.4. Cabling of the CS 31 bus

The CS 31 bus is a RS 485 serial interface and consists of a shielded twisted pair. This bus is a master slave bus and only accepts a single master.

Use a AWG 24 (0.22 mm<sup>2</sup>) to AWG 18 (0.18 mm<sup>2</sup>) twisted pair.

The maximum length is 500 m.

The same cable type should be used for the whole system bus setup.

Bus interruptions should be avoided, during cabinet cable connections for instance, otherwise it should be cabled to the same side of the terminal block (see Figure 4-3 and Figure 4-4).

#### Warning: STAR connection of the bus is not permitted!

(see Figure 4-5 and Figure 4-6).

The central and remote units may be connected at any point of the bus:

- bus 1 on bus 1
- bus 2 on bus 2
- shielding (preferably braided) on terminal 3 of terminal block 1 and earth connected at the master level (cable < 1 m)

The bus should be terminated with a 120  $\Omega$  1/4 W resistance connected to the bus extremities. The twisted pair should be symmetrical (see Figure 4-7 and Figure 4-8).

Connecting the bus shielding to the earth is recommended, with the intercalation of a 1 nF class Y capacitor directly at the cabinet entry, according to the assembly diagram (see Figure 4-9), if noise generating devices are near to the cabinet.

As the CS 31 bus is opto-isolated, it is possible to place elements with different voltage power on the bus.

Refer to the respective descriptions if a bus amplifier or amplifier with bus redundancy is used.

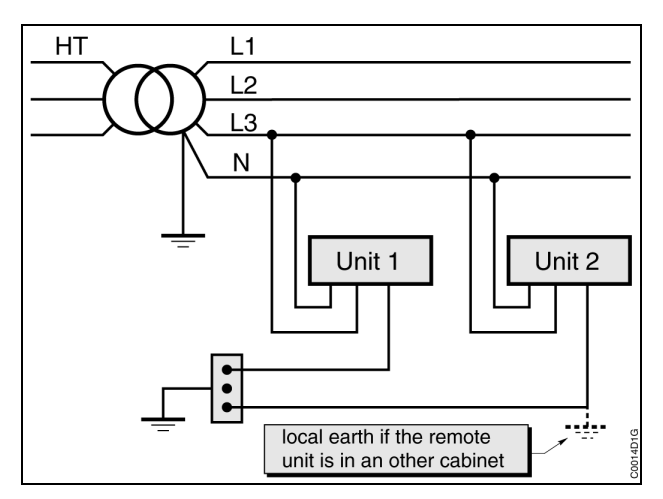

Figure 4-10 : Power supply T-T

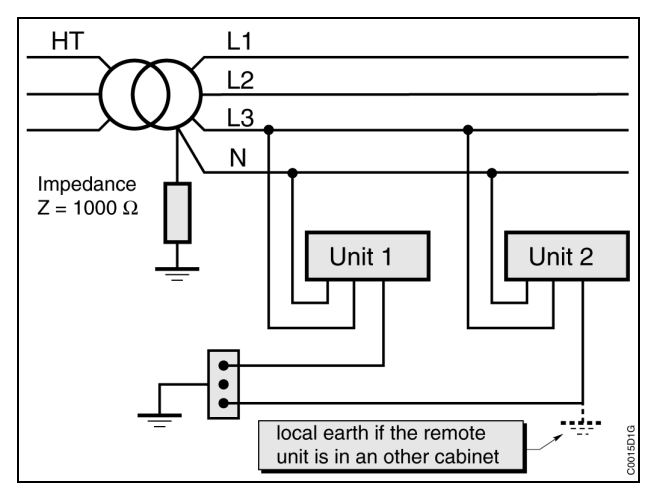

Figure 4-11 : Power supply I-T

### 1.5. Different power supply types

The main differences between them concerns the connection of the neutral and the metallic parts to the earth:

- T-T neutral: The neutral is connected to the earth. All the metallic parts are earthed (see Figure 4-10).

- I-T neutral: The neutral is isolated in relation to the earth and the metallic parts are earthed (see Figure 4-11).

Each cabinet (including the 24 V version), in a disturbed environment, should be fitted with an isolated shielded transformer.

Cabling central and extensible remote units inputs/outputs:

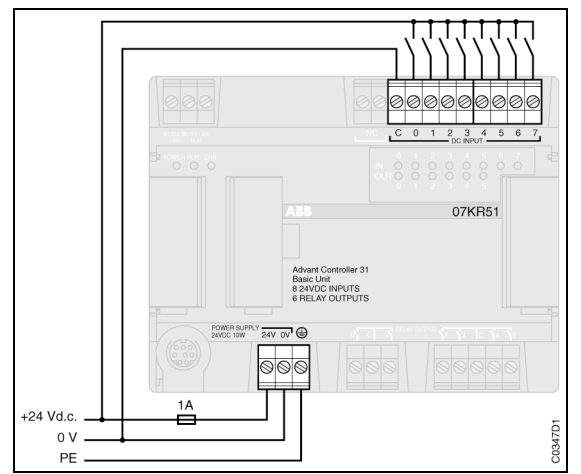

Figure 4-12 : Positive logical inputs PNP 24 V d.c. unit power supply

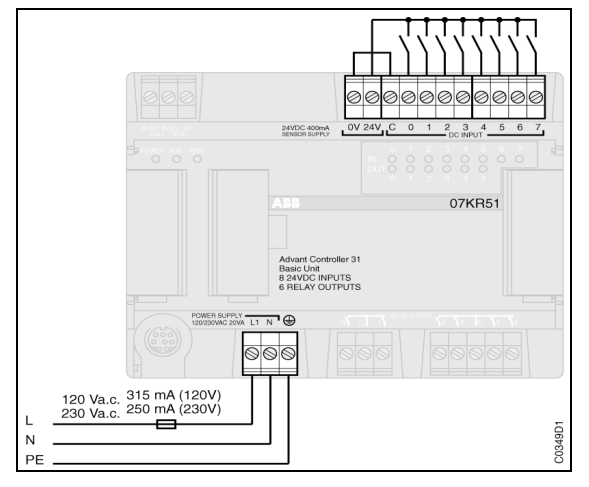

Figure 4-14 : Positive logical inputs PNP 120/230 V a.c. unit power supply

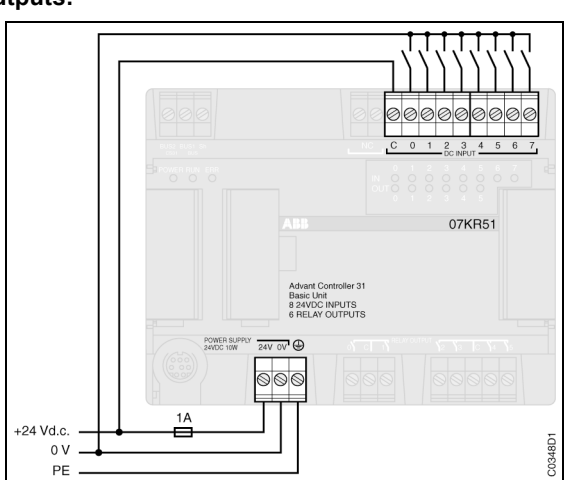

Figure 4-13 : Negative logical inputs NPN 24 V d.c. unit power supply

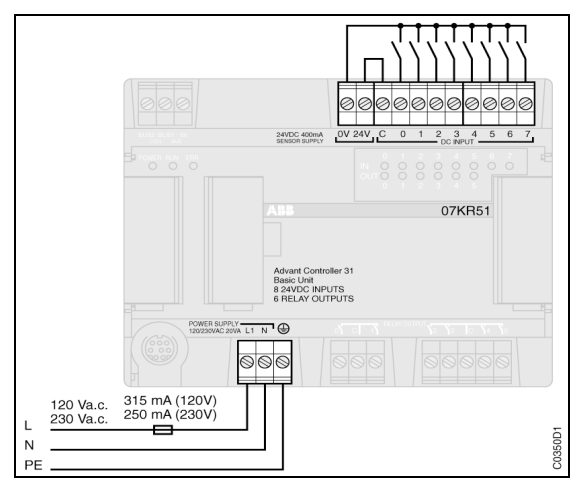

Figure 4-15 : Negative logical inputs NPN 120/230 V a.c. unit power supply

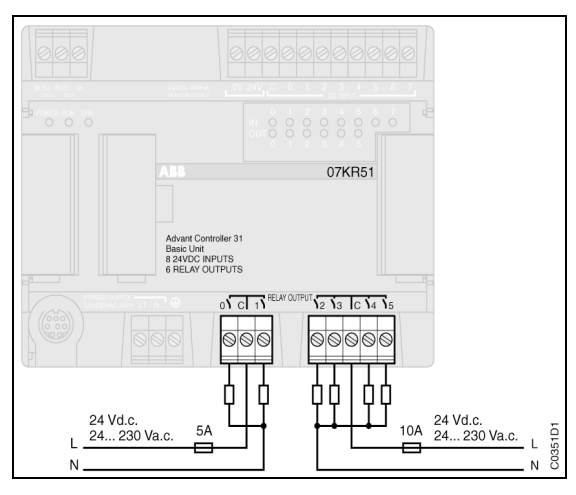

Figure 4-16 : Relay outputs

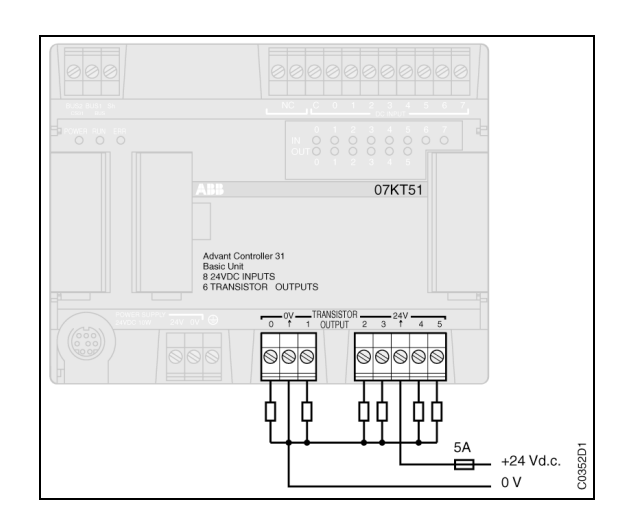

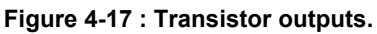

### 2. Central unit and remote unit cabling

### 2.1. Power supply

Use rigid or multi-conductor AWG 14 (1.95 mm<sup>2</sup>) wires.

The connection of an external thermal fuse is necessary to provides material protection.

It is possible to select 230 V a.c. or 120 V a.c. with the selector switch situated underneath the central units or extensible remote units. The products are delivered with the selector in the 230 V a.c. position.

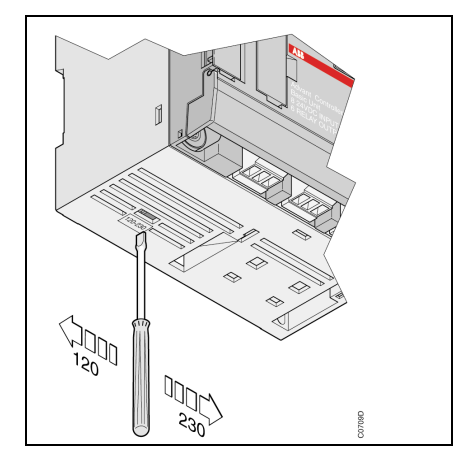

An internal 24 V d.c. power supply is available on 120 / 230 V a.c. versions. This power supply feeds the binary inputs of the unit and its extensions This internal power supply is protected against short circuits and overloads. In the case of a short circuit or overload it is available 10 seconds after the fault elimination.

It is also possible to use an external 24 V d.c. power supply. In this case do not forget to connect the earth of the external 24 V d.c. to that common to the inputs (terminal C).

#### 2.2. Inputs/outputs cabling

Use rigid or multi-conductor AWG 18 (0.96  $\text{mm}^2$ ) to AWG 14 (1.95  $\text{mm}^2$ ) wires for inputs and the rigid or multi-conductor AWG 14 (1.95  $\text{mm}^2$ ) wires for the outputs.

- Input cabling: see Figure 4-12 to Figure 4-15. The common C of inputs has to be linked to the 0 V or 24 V d.c. according to the sensor type.

- Output cabling: see Figure 4-16 and Figure 4-17.

#### 2.3. Output protection

The relay outputs may be protected externally against parasites generated by an inductive load with:

- a varistor or an RC module, in alternating current
- a free-wheel diode, in direct current

The presence of an external thermal fuse, connected to the common power supply of the outputs, protects to the output connected devices.

**The transistor outputs** are protected internally against short circuits and overloads. However with an inductive load, with L/R greater than 40 ms, it is necessary to add a free-wheel diode.

If an error occurs at one of the transistor outputs, it is indicated by the status of the central unit.

The presence of an external thermal fuse, connected to the common power supply of the outputs, protects the output connected devices and also avoids unit damage should numerous outputs overload.

Warning: In the case of the terminal O V is disconnected and in the same time the 24 V d.c. is connected, the leakage current on output is 16 mA.

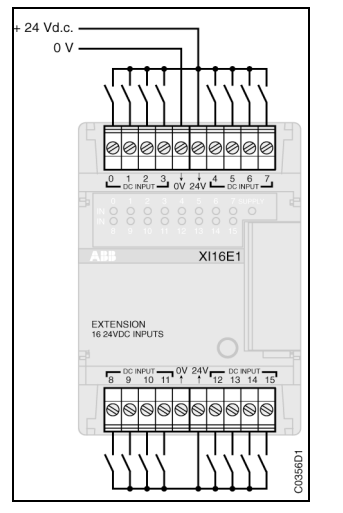

Figure 4-18 : Extension XI 16 E1

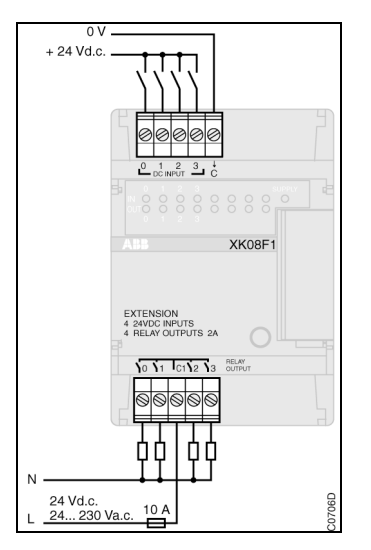

Figure 4-21 : Extension XK 08 F1

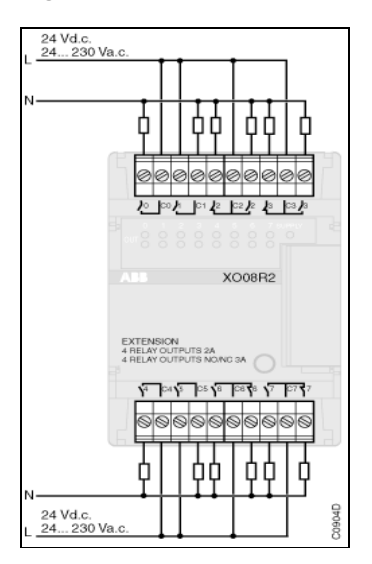

Figure 4-24 : Extension XO 08 R2

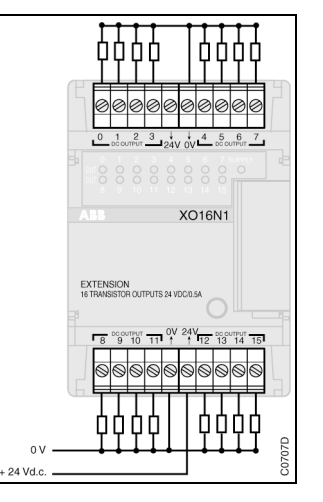

Figure 4-19 : Extension XO 16 N1

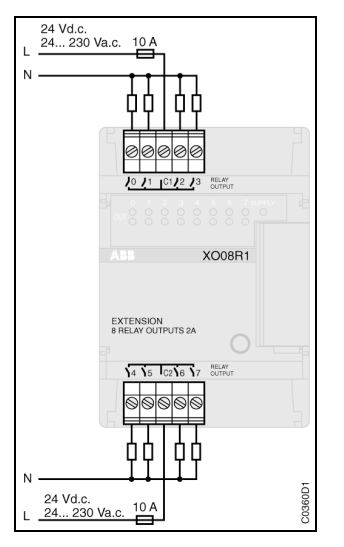

Figure 4-22 : Extension XO 08 R1

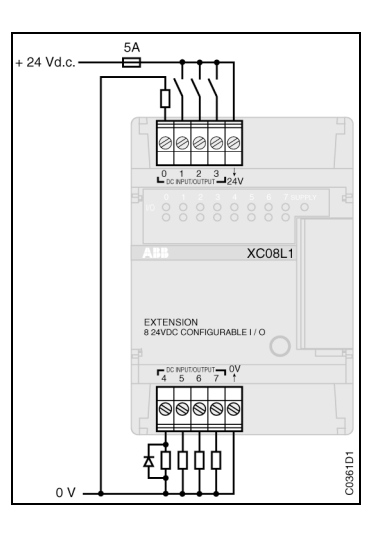

Figure 4-20 : Extension XC 08 L1

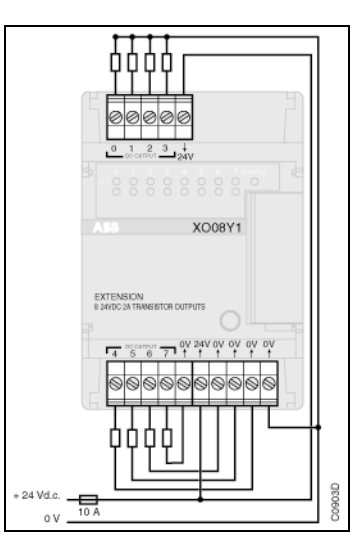

Figure 4-23 : Extension XO 08 Y1

### 3. Cabling binary extensions

The extensions are powered with 5 V by the central unit or the remote unit. The connection between the extension and the central unit is effectuated with the cable situated on the left side of the extension.

Warning: The extensions must be connected or disconnected without power supply.

### 3.1. Extension XI 16 E1 (see Figure 4-18)

The 24 V d.c. power supply used for the sensors should be linked to the 0 V and 24 V terminals situated on the top or bottom terminal blocks. These terminals are linked internally, therefore it just requires linking one 0 V and one 24 V d.c. terminals.

### 3.2. Extension XO 08 R1 (see Figure 4-22)

The connection terminals named C1 and C2 are independent.

### 3.3. Extension XC 08 L1 (see Figure 4-20)

An external 24 V d.c. power supply has to be used if the total current exceeds the capacity of the 24 V d.c. power supply of the central unit. In this case, it is necessary to connect together the 0 V and 24 V d.c. of the external power supply and central unit. If the external power supply is not connected, the supply led (green) is blinking.

Warning: In the case of the terminal O V is disconnected and in the same time the 24 V d.c. is connected, the leakage current on output is 16 mA.

### 3.4. Extension XO 16 N1 (see Figure 4-19)

The 24 V d.c. power supply used for the loads should be linked to the 0 V or 24 V d.c. terminals situated on the top or bottom terminal blocks. These terminals are linked internally, therefore it just requires linking one 0 V and one 24 V d.c. terminals

<u>Warning</u>: In the case of the terminal O V is disconnected and in the same time the 24 V d.c. is connected, the leakage current on output is 16 mA.

#### 3.5. Extension XK 08 F1 (see Figure 4-21)

The common C of inputs has to be linked to the 0 V or 24 V d.c. according to the sensor type.

#### 3.6. Extension XO 08 Y1 (see Figure 4-23)

The 24 V d.c. power supply used for the loads should be linked to the 0 V or 24 V d.c. terminals situated on the top or bottom terminal blocks. These terminals are linked internally, therefore it just requires linking one 0 V and one 24 V d.c. terminals

<u>Warning</u>: In the case of the terminal O V is disconnected and in the same time the 24 V d.c. is connected, the leakage current on output is 16 mA.

#### 3.7. Extension XO 08 R2 (see Figure 4-24)

Extension with 4 relay NO and 4 relay NO/NC The connection terminals named C0, C1, C2, C3, C4, C5, C6, and C7 are independents.

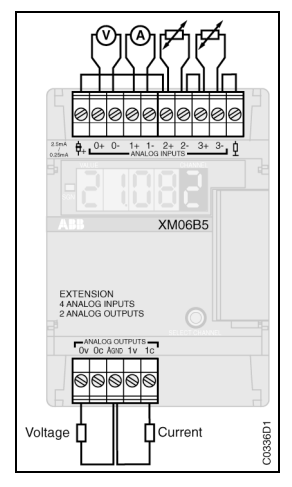

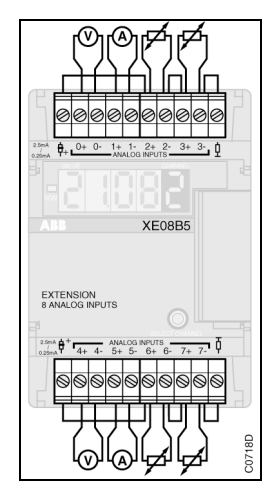

Figure 4-25 : XM 06 B5 with 2 wire probe

Figure 4-26 : XE 08 B5 with 2 wire probe

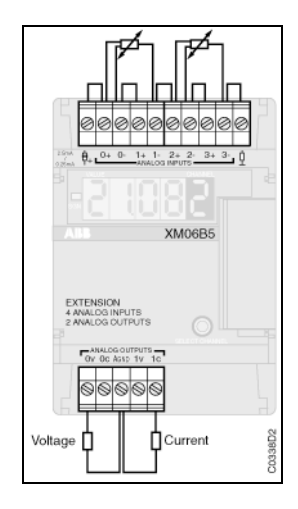

Figure 4-27 : XM 06 B5 with 3 wire probe

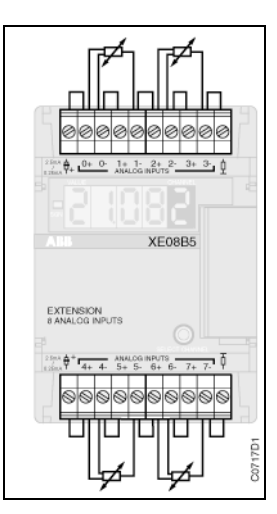

Figure 4-28 : XE 08 B5 with 3 wire probe

### 4. Cabling the analog extension

### 4.1. Extension XM 06 B5

The extension is powered with 5 V by the central unit or the remote unit. The connection between the extension and the central unit is effectuated with the cable situated on the left side of the extension.

Warning: The extensions must be connected or disconnected without power supply.

### 4.2. Extension XE 08 B5

The extension is powered with 5 V by the central unit or the remote unit. The connection between the extension and the central unit is effectuated with the cable situated on the left side of the extension.

Warning: The extensions must be connected or disconnected without power supply.

The PT 100 or PT 1000 probes connected to the XM 06 B5 or XE 08 B5 extension may be the 2 wire, 3 wire sensors (see Figure 4-25 to Figure 4-28).

Usage of the connectors 07 ST 51 is recommended for mounting a 4 wire probe or use the function current protection against short-circuit in case of 4-20 mA or to have the possibility to change a sensor without fall-out the other sensors (see chapter 3 : § 7.4.3)

| III AC31GRAF - PLC configuration                                          |                              | _ 🗆 ×            |
|---------------------------------------------------------------------------|------------------------------|------------------|
| <u>C</u> ontrol <u>V</u> iew <u>H</u> elp                                 |                              |                  |
| *0 *0 💿 🕒                                                                 |                              |                  |
| Description                                                               | Your choice                  | Central unit     |
| ➡ Central unit operative mode                                             | Master 🔹                     | Stand alone      |
|                                                                           | Master 🔺                     |                  |
| Binary flags initialisation                                               | Slave 0 📃                    | 0                |
| Word flags initialisation                                                 | Slave 1                      | 0                |
| Double words flags initialisation                                         | Slave 2                      | 0                |
| Chain steps flags initialisation                                          | U U                          | o                |
| Historical values initialisation                                          | Initialisation               | Initialisation   |
|                                                                           |                              |                  |
| Central unit reaction in case of error Class 3                            | Warning                      | Warning          |
| Ckecking of number of remote units on CS31 bus during initialisation      | 0                            | 0                |
|                                                                           |                              |                  |
| CS31 bus communication: transmitting area                                 | Default                      | 32 bits          |
| CS31 bus communication : receiving area                                   | Default                      | 32 bits          |
|                                                                           |                              |                  |
| Communication mode                                                        | MODBUS slave 1               | MODBUS slave 1   |
| RTS signal delay                                                          | Normal                       | Normal           |
|                                                                           |                              |                  |
| Cycle time declaration                                                    | 10                           | 10               |
| The central unit is the CS31 bus master (this narameter will be valided t | '<br>ay a command RESET or ( | '<br>'OLD start) |
| The central unit is the cost bus master (this parameter will be valued to | by a command NESET OF C      | JOED start).     |

Figure 4-29 : AC31GRAF "PLC Configuration" window

### 5. Addressing

### 5.1. Input/Output variables

Addressing the CS 31 bus enables programming the utilization of the inputs/outputs in a manner completely transparent to the user.

The inputs/outputs of an AC 31 remote unit are defined by:

- ⇒ their type (input or output, binary or analog),
- ⇒ the unit address,
- ⇒ their channel number on the unit.

They are recognized in the following manner by the program: %I xx.yy

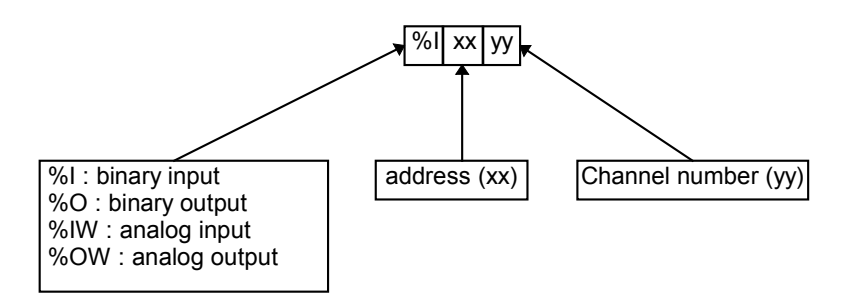

#### 5.2. Addressing CU masters or stand-alones with extensions

Utilization of the *standalone, master or slave* mode of the central unit is **software** defined in the "*PLC configuration*" window of the control menu of the AC31GRAF programming software (see Figure 4-29).

A maximum of 6 binary or analog extensions may be connected to a central unit in any order.

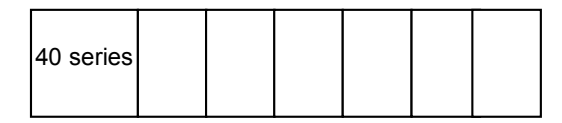

6 extensions max.

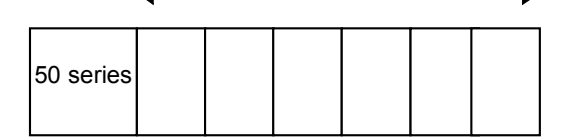

### • Master or stand-alone central unit

- ⇒ The address 62 is assigned to the inputs / outputs of a central unit.
- ⇒ The addresses of the extensions are assigned automatically according to the order of the extensions:
  - the first binary inputs extension takes the address 63, and those that follow are incremented by 1, up to 68.

|             | 40 or 50<br>series | I  | I  | I  |
|-------------|--------------------|----|----|----|
| Addresses — |                    | 63 | 64 | 65 |

- the first binary outputs extension also takes the 63 address and those that follow are incremented by 1, up to 68.

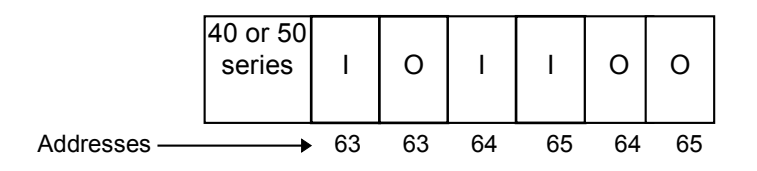

- an extension with mixed or configurable inputs / outputs is considered by the addressing as an input extension **and** an output extension => The address of the following binary extension, whether it is input or output, is incremented by 1.

|             | 40 or 50<br>series | I  | I  | I/O | I  | 0  | 0  |
|-------------|--------------------|----|----|-----|----|----|----|
| Addresses — |                    | 63 | 64 | 65  | 66 | 66 | 67 |

In order to optimize the addressing, the mixed or configurable inputs/outputs extension, or extensions, will be situated at the extremities.

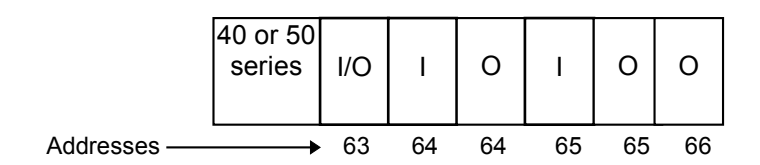

- the address of the first analog extension starts at 63 and is incremented for the following by 1, up to 68.

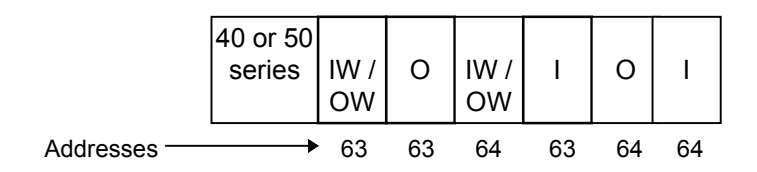

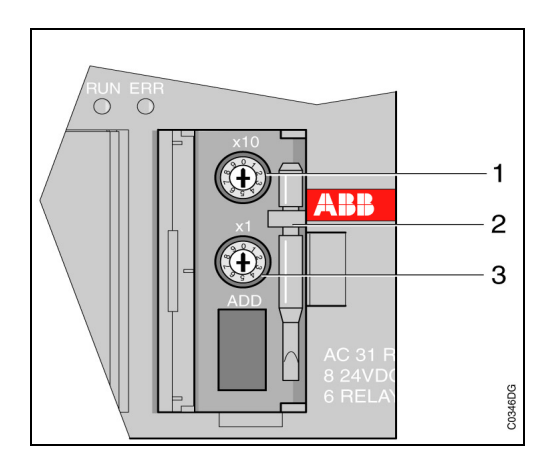

Figure 4-30 : Rotative switches for addressing the remote extension unit

#### 5.3. Addressing slave central units or remote extension units on the CS 31 bus

The CS 31 protocol is a master / slave protocol: the master sends requests to the slaves which are indicated by an address between 0 to 61.

The master central unit can manage up to 31 connection points (CS 31 bus addresses).

A connection point may be:

- ⇒ a non-extensible remote unit
- ⇒ an extensible remote unit with binary extensions
- ⇒ a remote TCAD display
- ⇒ a variable speed drive ABB NCSA-01 interface
- ⇒ a high speed counter
- ⇒ a central unit (50 series with extension possibilities, 90 or 30 series).

Warning: an extensible remote unit with analog extensions counts 2 connection points.

The master central unit, as well as the remote units, may be positioned in any order on the bus. The order of the extensions on the central units and remote extensible units is free.

The addressing is not according to the order of the units on the bus. The addresses from 1 to 61 may be attributed in any order to the slaves: the first remote unit on the CS 31 bus can have address 5 followed by a remote unit with address 3 followed by another remote unit with address 12, and so on.

#### 5.3.1. Addressing extensible remote units

The slave number of the extensible remote units is given by the rotative switches situated beneath the first cover on the front face. Each switch can be set to 0 to 9. The switch 1 is for tens and the switch 3 is for units (see Figure 4-30). Values greater than 61 are not allowed.  $0 \le X \le 61$ .

#### Limitation for analog extension:

The maximum number of analog channel per extensible remote unit is:

-8 analog inputs and 8 analog outputs

The maximum configuration per extensible remote unit is:

-a maximum of 1 XE 08 B5 extension unit + 5 binary extension units may be used.

-a maximum of 1 XTC 08 extension unit + 5 binary extension units may be used.

-a maximum of 1 XE 08 B5 and 1 XTC 08 extension units + 4 binary extension units may be used.

-a maximum of 2 XM 06 B5 extension units + 4 binary extension units may be used.

#### Addressing rule

- The first binary input extension takes the address X+1, the following is incremented by 1 and so on until 61.

- The first binary output extension also takes the X+1 address and those that follow are incremented by 1, up to 61.

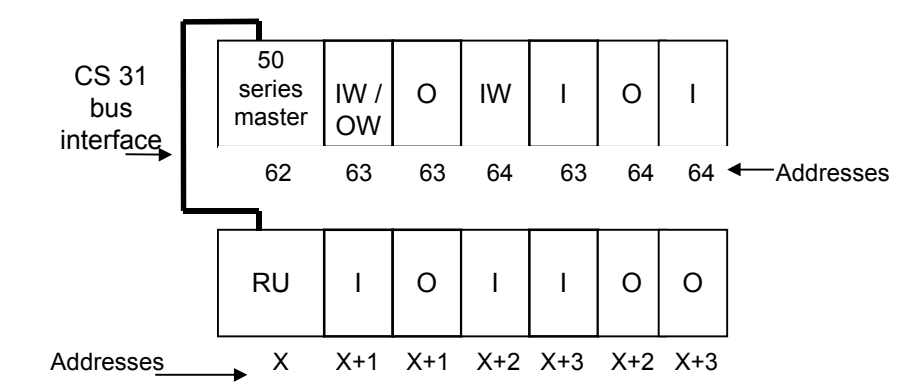

- A mixed or configurable input/output extension is considered, for addressing, as an input extension **and** an output extension => the address of the following binary extension, whether input or output, is incremented by 1.

None of the addresses defined by the configuration may be used by another remote unit of the 30 or 90 series. In the following example an output unit of the 30 or 90 series can not have the address X+1 or X+2. It's address has to be greater than X+5.

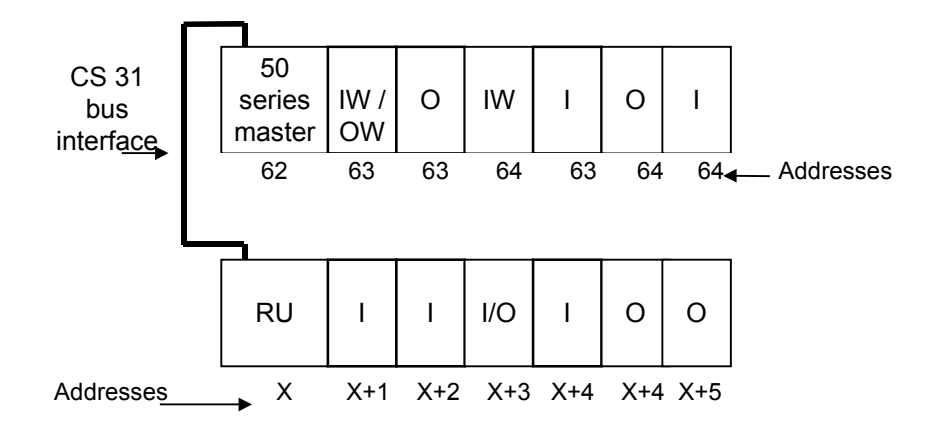

When an analog extension unit is present amongst the extensions, the unit takes the same address value as that of the extensible remote unit to which it is associated.

#### Address values = ( $0 \le X \le 61$ )

When an XM 06 B5 type analog extension unit is used, it is possible to associate a maximum of two units to the extensible remote unit, because the number of inputs and outputs of this unit is less than eight.
### Installation

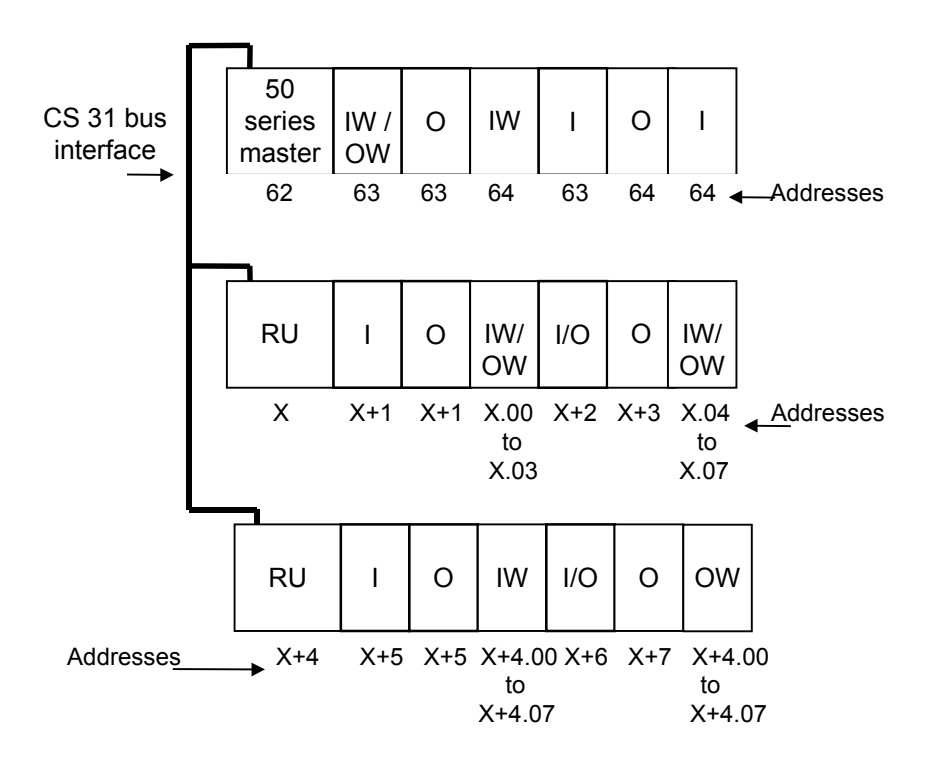

#### 5.3.2. Addressing slave central units

Information exchanges between a master central unit and a slave central unit isn't limited to the exchange of physical input/output variables. It is possible to exchange a data table, whose size may be defined in bits or words, as follows:

- bit exchange in 8 bit packets (1 byte) = from 2 bytes to 15 bytes.
- Address = (  $0 \leq Y \leq 61$  )
- word exchange from 1 to 8 words. Address = (  $0 \le Y \le 61$  ) (see chapter 6 Program Optimization).

 $\Rightarrow~$  The addressing of the slave central unit is done in the AC31GRAF software.

The addressing of the central unit extensions is independent of the CS 31 bus addressing. It is defined and managed by the slave central unit.

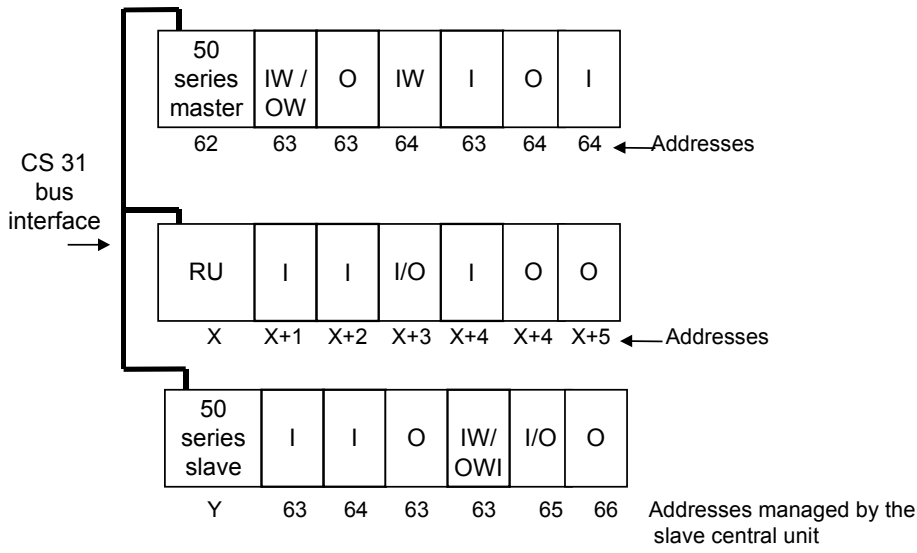

### Installation

#### 5.3.3. Addressing example

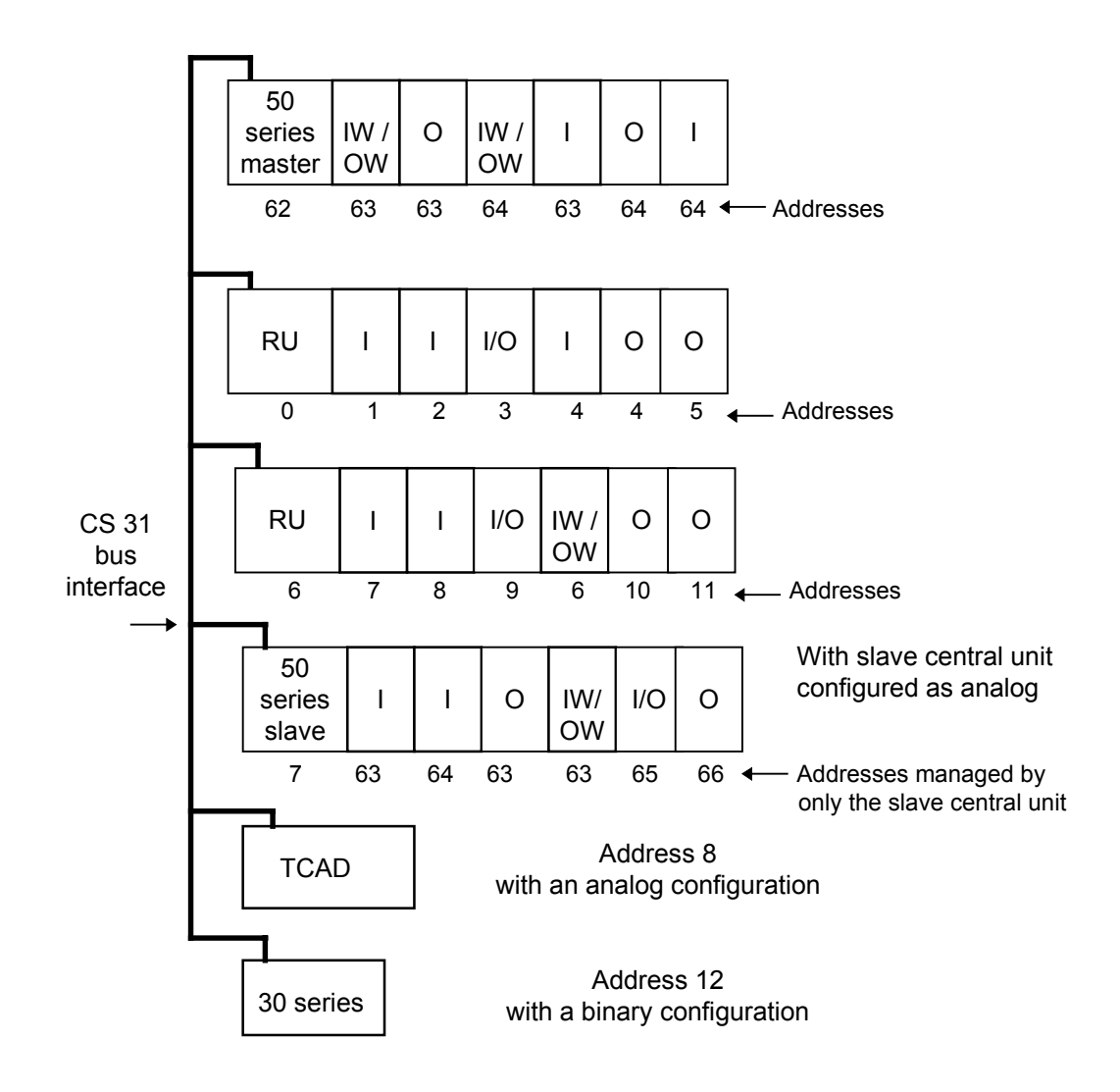

This example takes 6 connection points (CS 31 bus addresses).

# Installation

#### 5.4. Summary

| Master central unit<br>40 and 50 series | addresses | address configuration |
|-----------------------------------------|-----------|-----------------------|
| - Incorporated Inputs/Outputs           | 62        | standard              |
| - Binary extension                      | 63 to 68  | automatically         |
| - Analog extension                      | 63 to 68  | automatically         |

#### Analog channel addressing:

|                   | On central units    | On extensible remote units ( address Y ) |                     |  |
|-------------------|---------------------|------------------------------------------|---------------------|--|
| Address           | $63 \le X \le 68$   | 0 ≤ Y ≤ 61                               |                     |  |
| XM 06 B5          | Max 6 extensions    | Max 2 ex                                 | tensions            |  |
|                   |                     | First extension                          | Second extension    |  |
| - inputs          | IW X.00 to IW X.03  | IW Y.00 to IW Y.03                       | IW Y.04 to IW Y.07  |  |
| - outputs         | OW X.00 and OW X.01 | OW Y.00 and OW Y.01                      | OW Y.04 and OW Y.05 |  |
| - internal values | OW X.02 and OW X.03 | OW Y.02 and OW Y.03                      | OW Y.06 and OW Y.07 |  |
| XE 08 B5          | Max 6 extensions    | Max only one                             |                     |  |
| - inputs          | IW X.00 to IW X.07  | IW Y.00 to IW Y.07                       |                     |  |
| XTC 08            | Max 6 extensions    | Max only one                             |                     |  |
| - internal values | OW X.00 to OW X.07  | OW Y.00 t                                | o OW Y.07           |  |

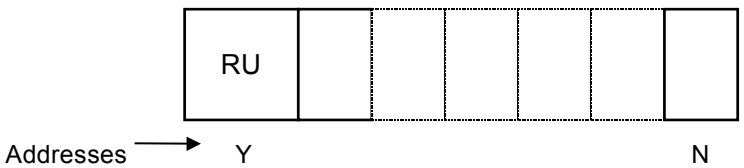

Ν

With Y = address of the extensible remote unit,

N = maximum number of extensions of one type on an extensible remote unit. and

|                                  | Master ce             | entral unit           | address configuration   |
|----------------------------------|-----------------------|-----------------------|-------------------------|
|                                  | 50 series             | 90 series             |                         |
| - Extensible remote unit         |                       |                       | by rotative switches    |
| If solely binary extension       | $0 \le Y + N \le 61$  | $0 \le Y + N \le 61$  | automatically           |
| If at least one analog extension | $0 \le Y + N \le 61$  | 0 ≤ Y ≤5              | automatically           |
| - 50 series slave central unit   |                       |                       |                         |
| Binary configuration             | 0 to 61               | 0 to 61               | by programming software |
| Analog configuration             | 0 to 61               | 0 to 5 and<br>8 to 15 | by programming software |
| - 90 series slave central unit   |                       |                       |                         |
| Binary configuration             | 0 to 61               | 0 to 61               | by programming software |
| Analog configuration             | 0 to 5 and<br>8 to 15 | 0 to 5 and<br>8 to 15 | by programming software |

AC 31 technical documentation

Chapter 5

#### 1. Software introduction

The AC31GRAF software is used with all of the AC 31 central units.

This software runs under Windows<sup>®</sup> (3.1, NT or 95). 12 Megabytes of free disk space are required for the installation. Execute the *setup.exe* for an automatic installation.

The software allows you to create, send, test, recover and print user programs as well as initializing, starting and stopping the central unit.

#### • Four programming languages exist:

- LD and Quick LD: are graphic languages based on the symbols of contact diagrams. They are adapted for combinatorial processing and offer the basic symbols and automation function blocks as defined in the IEC 1131-3 standard (contacts, timers, counters).

- FBD: is a graphical language of function blocks which allows complex procedure programming by combining existing library functions of the AC31GRAF software.

- SFC: is a graphical language for describing sequential operations . The process is represented by diagrams which represent steps linked with transitions which correspond to a binary condition. The actions associated with the steps may be written in a different language.

- IL: an instruction list language. This is particularly aimed at the more experienced automaticians.

#### • Organization of a project:

A project can be:

- ⇒ Non modular: the project therefore consists of one single and unique main program.
- ⇒ Modular: the project consists of
  - numerous programs
  - level 1 sub-programs ( a maximum of 12 on the 40 and 50 series)
  - and interruption programs (a maximum of 2 hardware and 1 software)

The programs in a modular project may be written in different languages.

#### • An existing library with more than 150 functions:

The list of available functions depends on the chosen central unit. Once the central unit has been defined the list is common for the different programming editors.

#### The 40 and 50 series have 80 functions split into the following:

- Binary functions
- Timer functions
- Counter functions
- Word / Double Word comparison functions
- Word / Double Word arithmetic functions
- Word / Double Word logical functions
- Program control functions
- CS 31 bus configuration and acknowledgment functions
- Communication functions
- Control functions
- Format conversion functions
- Special functions
- Memory access functions

All the functions are comprehensively described in AC31GRAF online help as well as in the documentation.

Refer to the "AC31GRAF User's guide" for software utilization.

#### 2. List of variables

There are 5 types of variables used in the user program:

- ⇒ The physical, binary or analog, Input / Output variables
- ⇒ The internal bit, word or double word variables used in the user program for the intermediate calculations.
- ⇒ The indirect bit, word or double word constants.
- ⇒ The chain steps: a chain step enables running sequential operations. Each chain step enables the definition of a step. One single step may be active at a time.
- ⇒ The historical values: certain functions require the execution of numerous program cycles in order to execute. A historical value is an internal register used by this type of function to store the result, of the function, in the program cycle n-1 during the functions process.

The historical values are not directly accessible, in the user program, with the 40 and 50 series central units.

#### Comments on the historical values:

The maximum number of historical values allowed in a project is 1000 inside main program and 256 inside sub-program.

A list of the functions and their historical values is available in the annex.

The historical values of the timer functions are independent from the list of historical values of the other functions. The number of authorized timer functions is unlimited, however the number of simultaneous timer functions is limited to 42.

| Туре          | Variables |          | Description                                                                                                    |
|---------------|-----------|----------|----------------------------------------------------------------------------------------------------|
|               | from      | to       |                                                                                                    |
| Binary inputs | 1 00.00   | l 61.15  | CS 31 bus binary inputs                                                                                                    |
|               | 1 62.00   | l 62.07  | binary inputs on the central unit<br>I62.00 and I62.01 may be configured for counting<br>I62.02 and I62.03 may be configured for input captures for the<br>interruptions |
|               | I 63.00   | l 68.15  | binary inputs on the central unit extensions                                                                                                    |
| Analog inputs | IW 00.00  | IW 61.15 | CS 31 bus analog inputs                                                                                                    |
|               | IW 62.00  |          | 1 <sup>st</sup> potentiometer of the central units                                                                                                    |
|               | IW 62.01  |          | 2 <sup>nd</sup> potentiometer of the central units                                                                                                    |
|               | IW 62.02  | IW 62.07 | reserved variables                                                                                                    |
|               | IW 62.08  |          | seconds (059)                                                                                                    |
|               | IW 62.09  |          | minutes (059)                                                                                                    |
|               | IW 62.10  |          | hours (023)                                                                                                    |
|               | IW 62.11  |          | days of the week (17)                                                                                                    |
|               | IW 62.12  |          | days of the month                                                                                                    |
|               | IW 62.13  |          | months                                                                                                    |
|               | IW 62.14  |          | years                                                                                                    |
|               | IW 62.15  |          | Information word :                                                                                                    |
|               |           |          | bit 0: for class 2 error detection                                                                                                    |
|               |           |          | bit 1: used in the slave central units for CS 31 bus recognition                                                                                                    |
|               |           |          | bits 8 to 15: used on the master central units ; they indicate the number of remote units recognized on the CS 31 bus.                                                   |
|               | IW 63.00  | IW 68.15 | analog inputs on the extensions of a central unit                                                                                                    |

| Туре                                 | Varia                                  | ables          | Description                                                                                            |
|--------------------------------------|----------------------------------------|----------------|----------------------------------------------------------------------------------------------------|
|                                      | from                                   | to             |                                                                                                    |
| Binary outputs                       | O 00.00                                | O 61.15        | binary outputs on the CS 31 bus                                                                        |
|                                      | O 62.00                                | O 62.05        | binary outputs on the central units                                                                    |
|                                      | O 63.00                                | O 68.15        | binary outputs on the extensions of the central units.                                                 |
| Analog outputs                       | OW 00.00                               | OW 61.15       | analog outputs on the CS 31 bus                                                                        |
|                                      | OW 62.00                               | OW 62.15       | reserved variables                                                                                     |
|                                      | OW 63.00                               | OW 68.15       | analog outputs on the extensions of the central units.                                                 |
| Chain steps                          | S 000.00                               | S 125.15       | chain steps                                                                                            |
| Internal bits                        | M 000.00                               | M 099.15       | internal bits useable in the program                                                                   |
|                                      | M 230.00                               | M 254.15       | internal bits useable in the program                                                                   |
|                                      | M 255.00                               |                | 2 Hz oscillator variable                                                                               |
|                                      | M 255.01                               |                | 1 Hz oscillator variable                                                                               |
|                                      | M 255.02                               |                | 0.5 Hz oscillator variable                                                                             |
|                                      | M 255.03                               |                | 0.01667 Hz oscillator variable (period = 1 minute)                                                     |
|                                      | M 255.04                               | M 255.05       | reserved variables                                                                                     |
|                                      | M 255.06                               |                | Switch MODBUS <sup>®</sup> / active Mode for COM2                                                      |
|                                      | M 255.07                               |                | Watchdog MODBUS <sup>®</sup> COM2                                                                      |
|                                      | M 255.08                               |                | Watchdog MODBUS <sup>®</sup> COM1                                                                      |
|                                      | M 255.09                               |                | Switch MODBUS <sup>®</sup> / active Mode for COM1                                                      |
|                                      | M 255.10                               | M 255.14       | diagnosis bits                                                                                         |
|                                      | M 255.15                               |                | variable, always set to "0" on startup, which may be used for the detection of the first program cycle |
| Internal words                       | MW 000.00                              | MW 099.15      | internal words useable in the program                                                                  |
|                                      | MW 230.00                              | MW 253.15      | internal words useable in the program                                                                  |
|                                      | MW 254.00                              | MW 254.07      | class 1 errors information                                                                             |
|                                      | MW 254.08                              | MW 254.15      | class 2 errors information                                                                             |
|                                      | MW 255.00                              | MW 255.07      | class 3 errors information                                                                             |
|                                      | MW 255.08                              | MW 255.15      | class 4 errors information                                                                             |
| Internal double words                | MD 00.00                               | MD 07.15       | double words useable in the program                                                                    |
| Bit constants                        | K 00.00                                | K 00.01        | indirect bit constants                                                                                 |
| Word constants                       | KW 00.00<br>not accessible<br>AC31GRAF | KW 00.15<br>by | system word constants reserved for the configuration                                                   |
|                                      | KW 01.00                               | KW 31.15       | indirect word constants                                                                                |
| Double word constants                | KD 00.00<br>not accessible<br>AC31GRAF | by             | system double word constant reserved for the cycle time                                                |
|                                      | KD 00.01                               | KD 07.15       | indirect double word constants                                                                         |
| System internal<br>historical values | Not accessible                         | )              | historical values                                                                                      |

#### 3. Initialization

The old program on the PLC is automatically overwritten when a new program is sent. However , it is advisable to reconfigure the central unit with the factory parameters before sending a **new** program:

- ⇒ Stand-alone central unit
- ⇒ The default system configuration of the central unit (see following chapter).
- ⇒ No program.

A **complete** initialization of the central unit with the factory parameters is obtained by selecting the "*Control*" menu in the AC31GRAF "*Control panel*" window:

⇒ Delete PROM

followed immediately by:

⇒ Cold restart of the PLC

The other possible initializations are:

| Initialization type            | Definition                                                                  |
|--------------------------------|-----------------------------------------------------------------------------|
| power on                       | - Clear the program in RAM                                                  |
| or software "RESET" or "Warm"  | - Copy the Flash EEPROM contents to RAM                                     |
|                                | - Clear the data in the RAM depending on the configuration                  |
| Central unit STOP / RUN button | - Copy the Flash EEPROM contents to RAM                                     |
|                                | If there is no program in the Flash EEPROM, then the RAM remains unchanged. |
|                                | - Clear the RAM data depending on the configuration                         |
| Software "Cold restart"        | - Clear the program and data in the RAM                                     |
|                                | - Copy the Flash EEPROM contents to RAM                                     |

| IN AC31GRAF - PLC configuration                |                |                |
|------------------------------------------------|----------------|----------------|
| <u>C</u> ontrol <u>V</u> iew <u>H</u> elp      |                |                |
| *1 *1 📀 🔠                                      |                |                |
| Description                                    | Your choice    | Central unit   |
| +                                              |                |                |
| Central unit reaction in case of error Class 3 | vVarning       | vVarning       |
| Communication mode                             | MODBUS slave 1 | MODBUS slave 1 |
| RTS signal delay                               | Normal         | Normal         |
| Cycle time declaration                         | 10             | 10             |
|                                                |                | ·              |
|                                                |                |                |
|                                                |                |                |

Figure 5-1 : List for the 40 series

| IN AC31GRAF - PLC configuration                                            |                              | _ 🗆 ×          |
|----------------------------------------------------------------------------|------------------------------|----------------|
| <u>C</u> ontrol <u>V</u> iew <u>H</u> elp                                  |                              |                |
| *0 *0 📀 🔒                                                                  |                              |                |
| Description                                                                | Your choice                  | Central unit   |
| ➡ Central unit operative mode                                              | Master 💌                     | Stand alone    |
|                                                                            | Master 🔺                     |                |
| Binary flags initialisation                                                | Slave 0 📃                    | 0              |
| Word flags initialisation                                                  | Slave 1                      | 0              |
| Double words flags initialisation                                          | Slave 2                      | 0              |
| Chain steps flags initialisation                                           | U U                          | o              |
| Historical values initialisation                                           | Initialisation               | Initialisation |
|                                                                            |                              |                |
| Central unit reaction in case of error Class 3                             | Warning                      | Warning        |
| Ckecking of number of remote units on CS31 bus during initialisation       | 0                            | 0              |
|                                                                            |                              |                |
| CS31 bus communication: transmitting area                                  | Default                      | 32 bits        |
| CS31 bus communication : receiving area                                    | Default                      | 32 bits        |
|                                                                            |                              |                |
| Communication mode                                                         | MODBUS slave 1               | MODBUS slave 1 |
| RTS signal delay                                                           | Normal                       | Normal         |
|                                                                            |                              |                |
| Cycle time declaration                                                     | 10                           | 10             |
| The central unit is the CS21 bus master (this parameter will be valided k  | I<br>av a command RESET or ( | CID start)     |
| The central unit is the Coort bus master (this parameter will be valided t | by a command Reset or C      | OLD start).    |

Figure 5-2 : List for the 50 series

#### 4. Configuration

Before sending the program to the PLC you should make sure that the central unit has been correctly configured for the application. There are two configuration tools:

- The configuration menu in the AC31GRAF programming software for configuring the central unit's usage parameters;

- The CS31CO function block to configure certain remote units through programming.

#### 4.1. AC31GRAF configuration tool

- A configuration tool is available in the AC31GRAF software by calling the "PLC configuration tool" window which enables the display, entry, loading, recovery and verification of all the configurable parameters of the central unit.
- Only this configuration editor allows you to send or receive the configuration of the central unit.
- ⇒ Check that the central unit is correctly connected to the PC before calling the configuration tool.

A list of default parameters is proposed every time a new project is opened. This list varies according to the type of central unit chosen (see Figure 5-1and Figure 5-2).

The configuration is done in the "Your choice" column.

On opening the configuration window the "Your choice" column proposes a default configuration.

A parameter can be modified by double-clicking the line to be modified in the "Your choice" column. You can modify the parameter from the keyboard or select it in the displayed list, depending on the parameter to be modified (see Figure 5-2 : the list of parameters for the "Central unit operative mode"), and then validate your choice.

The "Central unit" column displays the current configuration present in the central unit.

- ⇒ The differences between the "Your choice" and "Central unit" columns are indicated in red.
- ⇒ The configuration parameters are sent by clicking the "Download parameters" icon. The parameters are automatically saved to the Flash EEPROM of the central unit. It is necessary to initialize the central unit, so that it can start with the right configuration, if the "Central unit operative mode" parameter was modified.

Here is a complete description of the central unit's configurable parameters:

#### 4.1.1. The central unit operative mode

As the 40 series central unit is used solely in stand-alone mode it does not have a CS 31 bus connection

The 50 series central units, on the other hand, have three operative modes:

- Master central unit
- Slave central unit
- or Stand-alone

A slave central unit has a bus address n between 0 and 61. The address is chosen by the user according to the application and configured in the "Central unit operative mode" by selecting **slave n**.

#### Comment:

Any configuration of the slave central unit is accompanied by the configuration of the transmission / reception range between the master and the slave.

Recognition of a slave central unit is signaled in bit 1 of the IW 62.15 variable. If the value of IW 62.15 is such that the bit 1 is set to 1 (xxxx xxxx xx1x), then the slave central unit was accepted by the CS 31 bus.

#### Important!

It is necessary to initialize the central unit, so that it can start with the right system configuration, after any configuration of the central unit operative mode.

Two phases are necessary for a change in the central unit operative mode:

- ⇒ Change and send the configuration. While sending, the backup in the Flash EEPROM of the central unit is carried out automatically.
- ⇒ Activation of the new central unit mode via a central unit cold or warm start.

The MODBUS<sup>®</sup> and programming protocols are also available via the CS31 connection (RS485) in the 50 Serie central units, (MODBUS<sup>®</sup> Master or Slave ).

#### 4.1.2. Transmission/reception range of a slave central unit

These parameters only act on the 50 series central units if it is configured as a **slave**.

The exchange of information between master and slave central units is not only limited to the exchange of the physical input/output variables. It is in fact possible to exchange a data table:

- On transmission and on reception
- Binary (bits) or analog (words)

- With the size defined, on the slave central unit, in the "CS 31 bus communication: transmitting and receiving area" configuration parameters

The size of the transmission table (x) may differ from the size of the reception table (y):

- The exchange of bits is effectuated by packets of 8 bits from 2 x 8 bits up to 15 x 8 bits.

- The exchange of words is comprised of between 1 and 8 words.

However, the reception data types (bits or words) should be the same as the transmission data type:

|                             | Transmission data types | Reception data types |
|-----------------------------|-------------------------|----------------------|
| Default values              | 32 bits                 | 32 bits              |
| It is possible to have:     | x bits                  | y bits               |
|                             | x words                 | y words              |
| It is not permitted to have | x bits                  | y words              |
|                             | x words                 | y bits               |

A change in these parameters is taken into account immediately.

#### 4.1.3. Data initialization and backup

The variables are all initialized by default at each program launch.

It is, however, possible to save the totality or a part of the data on the 40 and 50 series central units. An external battery is not necessary as the 40 and 50 series central units possess an incorporated battery (accumulator Vanadium-lithium), which enables saving the data, with an autonomy of 20 days at  $25^{\circ}$ C, the battery recharges 0 up to 100% in 12 hours when the power supply is on.

A battery failure is detected with the bit 3 of the status word IW 62.15. If the value of IW 62.15 is such that the bit 3 is set to 0 (xxxx xxxx 0xxx) when the battery is failed.

The life time depends on the use of the CPU.

A normal case:

| <ul> <li>the power supply is OFF every night</li> </ul> |  |  |  | life time = | = 15 years |  |
|---------------------------------------------------------|--|--|--|-------------|------------|--|
|                                                         |  |  |  | <br>        |            |  |

- the power supply is OFF every week-end and day-off life time = 12 years
- the worst case power supply is every week for 4 days life time = 6 years

Data backup is possible by modifying the n value of the following tables.

#### 4.1.4. Initialization /Internal bits backup

| Value n to choose     | Internal bits backed up | Internal bits initialized |
|-----------------------|-------------------------|---------------------------|
| n = 0 (default value) | no backup               | M 000.00M 099.15          |
|                       |                         | M 230.00 M 255.15         |
| n = 199               | M 000.00M n-1.15        | M n.00M 099.15            |
|                       |                         | M 230.00M 255.15          |
| n = 100229            | M 000.00M 099.15        | M 230.00M 255.15          |
| n = 230254            | M 000.00M 099.15        | M n.00M 255.15            |
|                       | M 230.00M n-1.15        |                           |
| n < 0, n > 254        | M 000.00M 099.15        | M 255.00M 255.15          |
|                       | M 230.00M 254.15        |                           |

Comments:

- $\Rightarrow~$  The bits M 255.00 to M 255.03 are oscillator variables which always start at 0.
- ⇒ The bits M 255.06 and M 255.09 are status of COM1 & COM2 (MODBUS<sup>®</sup> or active mode)
- ⇒ The bits M 255.07 and M 255.08 are Watchdog MODBUS<sup>®</sup> for COM1 & COM2
- $\Rightarrow~$  The bits M 255.10 to ~ M 255.14 are reserved for the diagnosis.
- ⇒ The M 255.15 bit cannot be backed up and is always reset to 0 at the launch of any program. Consequently, it may be used to detect the first program cycle.

#### 4.1.5. Initialization / Internal words backup

| Value n to choose     | Internal words backed up | Internal words initialized |
|-----------------------|--------------------------|----------------------------|
| n = 0 (default value) | no backup                | MW 000.00MW 099.15         |
|                       |                          | MW 230.00MW 239.15         |
|                       |                          | MW 255.00MW 255.15         |
| n = 199               | MW 000.00MW n-1.15       | MW n.00MW 099.15           |
|                       |                          | MW 230.00MW 239.15         |
|                       |                          | MW 255.00MW 255.15         |
| n = 100229            | MW 000.00MW 099.15       | MW 230.00MW 239.15         |
|                       |                          | MW 255.00MW 255.15         |
| n = 230255            | MW 000.00MW 099.15       | MW n.00MW 255.15           |
|                       | MW 230.00MW n-1.15       |                            |
| n < 0, n > 255        | MW 000.00MW 099.15       | no initialization          |
|                       | MW 230.00MW 239.15       |                            |
|                       | MW 255.00MW 255.15       |                            |

#### 4.1.6. Initialization / Internal double word backup

| Value n to choose     | Internal double words backed<br>up | Internal double words initialized |
|-----------------------|------------------------------------|-----------------------------------|
| n = 0 (default value) | no backup                          | MD 000.00MD 007.15                |
| n = 18                | MD 000.00MD n-1.15                 | MD n.00MD 007.15                  |
| n < 0, n > 8          | MD 000.00MD 007.15                 | no initialization                 |

#### 4.1.7. Initialization / Chain step backups

| Value n to choose     | Chain steps backed up | Chain steps initialized |
|-----------------------|-----------------------|-------------------------|
| n = 0 (default value) | no backup             | S 000.00S 125.15        |
| n = 1125              | S 000.00S n-1.15      | S n.00S 125.15          |
| n < 0, n > 125        | S 000.00S 125.15      | no initialization       |

#### 4.1.8. Initialization / Historical values backup

| Value n to choose     | Historical values backed up         | Historical values initialized               |  |
|-----------------------|-------------------------------------|---------------------------------------------|--|
| n = 0 (default value) | no backup                           | initialization of all the historical values |  |
| n < 0, n > 0          | backup of all the historical values | no initialization                           |  |

A change in the data initialization parameters is take into account immediately.

#### 4.1.9. Central unit reaction to class 3 errors

The AC 31 central units possess a diagnosis system aimed at ensuring a rapid and efficient localization of faults. This diagnosis system is divided into 4 error classes:

- Class 1: fatal error
- Class 2: serious error
- Class 3: light error
- Class 4: warning

In the case of a class 1 or 2 error, the program has aborted or has not launched. For a class 4 error, the program has not stopped.

In the case of a class 3 error, it is possible to abort or continue the program:

- ⇒ No stoppage if the "PLC reaction to class 3 errors" configuration parameter is set to "Warning" (configuration by default).
- ⇒ Automatic program stoppage by selecting "Abort".

A change of this parameter is taken into account immediately

#### 4.1.10. Initialization of the CS 31 bus units

This parameter only acts on the 50 series central units if the central unit has been configured as a **master**.

The central unit interrogates the remote units, one after the other, thereby composing an image of the system configuration during initialization.

By default, the program launches independently of the initialization of the CS 31 bus remote units and without taking them into account in the bus cycle:

⇒ The "Initialization of the CS 31 system after power ON, warm start or cold start" configuration parameter = 0.

It is possible to configure the user program launch according to the initialization and taking into account the remote units in the CS 31 bus cycle:

⇒ If the "Initialization of the CS 31 system after power ON, warm start or cold start" configuration parameter = n (1≤ n ≤ 31), the user program will not launch before a minimum number of n remote units have not been initialized in the CS 31 bus cycle.

The number of units effectively recognized by the central unit is accessible in the bits 8 to 15 of the variable IW 062.15. The following example shows how to read this value in MW 000.00 (KW 001.01 = 256).

|           | DIV |           |
|-----------|-----|-----------|
| %IW062.15 |     |           |
| %KW001.01 |     | %MW000.00 |

Any change to this parameter becomes effective as from the next initialization of the master central unit.

#### 4.1.11. Communication mode of the COM1 serial interface

The serial port of the central unit may be used in different modes:

- ⇒ Programming mode to program and test the central unit
- ⇒ ASCII mode for communicating between the central unit and another ASCII device
- $\Rightarrow$  MODBUS® for communicating between the central unit and another MODBUS<sup>®</sup> device.
- To use one of these communication modes you must:
- $\Rightarrow$  Configure the serial interface by selecting one of the proposed parameters in the configuration window
- ⇒ Know the position of the RUN/STOP button
- $\Rightarrow$  Use the right cable:
  - For programming : 07 SK 50 or 07 SK 52
  - For ASCII / MODBUS  $^{\ensuremath{\mathbb{R}}}$  : 07 SK 51 or 07 SK 53

| Parameter selection | RUN/STOP position | Cable         | Communication mode |
|---------------------|-------------------|---------------|--------------------|
| Standard            | STOP              | x             | programming        |
|                     | RUN               | programming   | programming        |
|                     |                   | ASCII/MODBUS® | ASCII              |
| Programming         | x                 | x             | programming        |
| ASCII               | RUN               | x             | ASCII              |
|                     | STOP              | x             | programming        |
| MODBUS®             | x                 | ASCII/MODBUS® | MODBUS®            |
|                     |                   | programming   | programming        |

x: choice with no effect

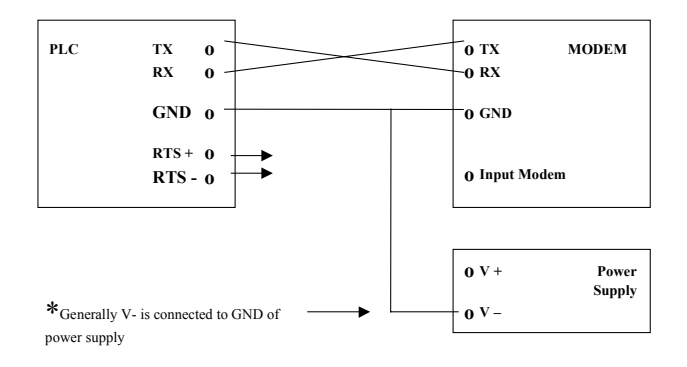

General cabling between PLC / Modem

#### RTS with 40 series:

you have the choice of the RTS signal level ( -10 V or +10 V )

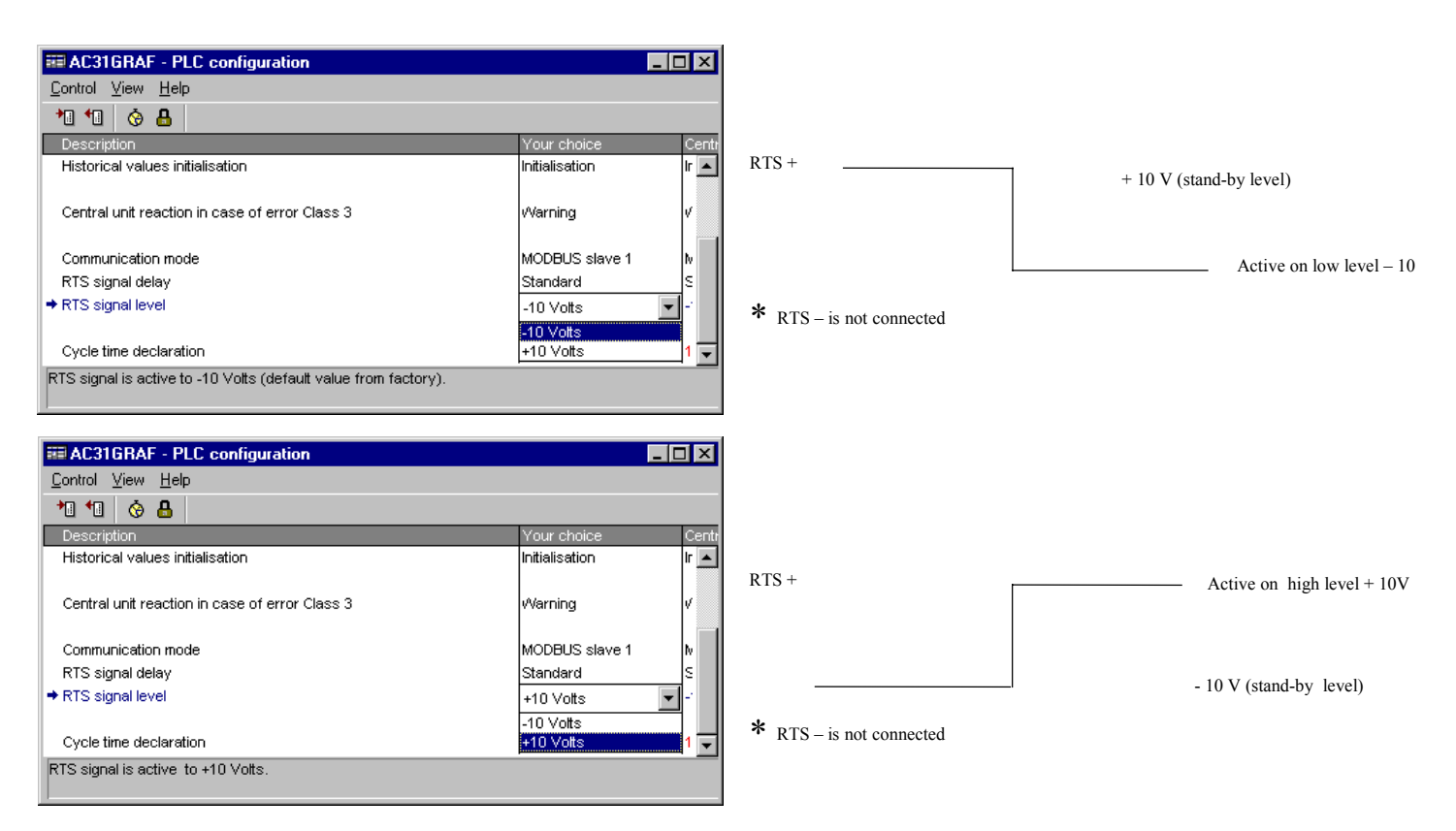

#### 4.1.12. communication parameters:

They are defined as follows, according to the mode:

| Mode        | Default parameters            | Modification of parameters                                             |
|-------------|-------------------------------|------------------------------------------------------------------------|
| Programming | 9 600 Bauds                   | parameters non modifiable                                              |
|             | no parity                     |                                                                        |
|             | 8 data bits                   |                                                                        |
|             | 1 stop bit                    |                                                                        |
| ASCII       | no default parameters defined | parameters are defined by using the SINIT function in the user program |
| MODBUS®     | 9 600 Bauds                   | modification of parameters by using                                    |
|             | no parity                     | the SINIT function in the user                                         |
|             | 8 data bits                   | program                                                                |
|             | 1 stop bit                    |                                                                        |

It is possible to choose the delay time of the RTS signal whichever communication mode is chosen, select this delay from the list of the *"RTS signal delay"*: line. The default parameter is *"normal"*, in this case the RTS signal delay depends on the number of characters in the buffer.

| AC31GRAF - PLC configuration                                          |                     |                |  |  |
|-----------------------------------------------------------------------|---------------------|----------------|--|--|
| Control View Help                                                     |                     |                |  |  |
| *0 *0 🔞 🔒                                                             |                     |                |  |  |
| Description                                                           | Your choice         | Central unit   |  |  |
| Central unit operative mode (CS31/MODBUS on CS31 bus)                 | Stand alone         | Stand alone    |  |  |
|                                                                       |                     |                |  |  |
| Binary flags initialisation                                           | 0                   | 0              |  |  |
| Word flags initialisation                                             | 0                   | 0              |  |  |
| Double words flags initialisation                                     | 0                   | 0              |  |  |
| Chain steps flags initialisation                                      | 0                   | 0              |  |  |
| Historical values initialisation                                      | Initialisation      | Initialisation |  |  |
|                                                                       |                     |                |  |  |
| Central unit reaction in case of error Class 3                        | Warning             | Warning        |  |  |
| Ckecking of number of remote units on CS31 bus during initialisation  | o                   | 0              |  |  |
|                                                                       |                     |                |  |  |
| CS31 bus communication: transmitting area                             | Default             | 32 bits        |  |  |
| CS31 bus communication : receiving area                               | Default             | 32 bits        |  |  |
|                                                                       |                     |                |  |  |
| Communication mode                                                    | Standard            | MODBUS slave 1 |  |  |
| ➡ RTS signal delay                                                    | Standard 🔹          | Standard       |  |  |
|                                                                       | Standard            |                |  |  |
| Cycle time declaration                                                | 1 Character         | 10             |  |  |
| · · · · · · · · · · · · · · · · · · ·                                 | 3 characters/32ms   |                |  |  |
| The RTS signal delay depends on the number of characters into the buf | 3 characters/64ms   |                |  |  |
|                                                                       | 3 characters/96ms 📃 |                |  |  |

| Mode                 | Delay time   | System constant KW 00.06 |
|----------------------|--------------|--------------------------|
| Programming or ASCII | 3 characters | KW 00.06 > 1000          |
| MODBUS®              | 1 character  | 1101 < KW 00.06 < 1355   |
|                      | 32 ms        | 2101 < KW 00.06 < 2355   |
|                      | 64 ms        | 3101 < KW 00.06 < 3355   |
|                      | 96 ms        | 4101 < KW 00.06 < 4355   |
|                      | 128 ms       | 5101 < KW 00.06 < 5355   |

RTS with 50 series: (First case)

Warning: Available on version inferior with:

| Designation of products | Index of version |
|-------------------------|------------------|
| 07 KR 51 - 24VDC        | Q22 and Q30      |
| 07 KR 51 - 120/230 VAC  | Q22 and Q30      |
| 07 KT 51 - 24VDC        | P22 and P30      |

How to verify which version do you have ?

You can find this information on the label, on the left side of the 50 series central unit.

1) Active on high level:

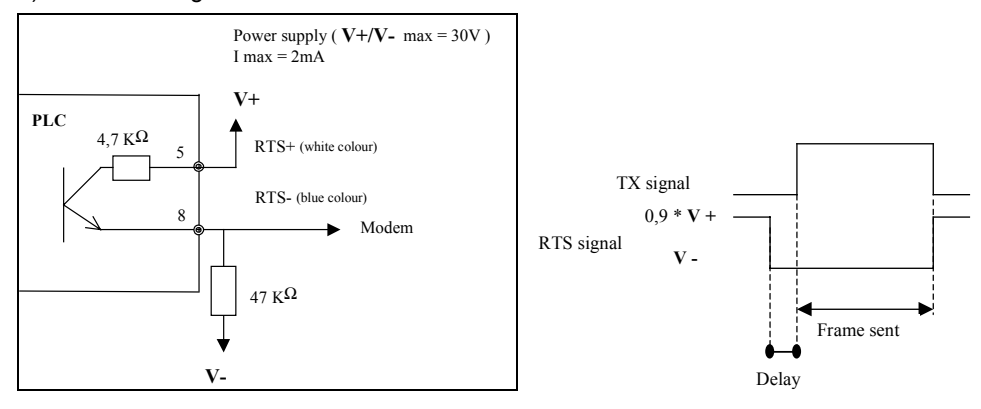

2) Active on low level:

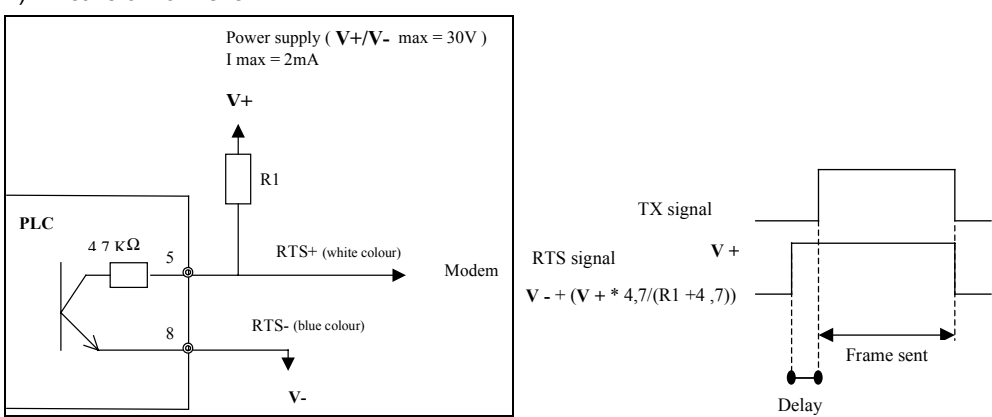

RTS with 50 series: (Second case)

Warning: Available starting from version:

| Designation of products | Index of version |
|-------------------------|------------------|
| 07 KR 51 - 24VDC        | Q22 and Q30      |
| 07 KR 51 - 120/230 VAC  | Q22 and Q30      |
| 07 KT 51 - 24VDC        | P22 and P30      |

How to verify which version do you have ?

You can find this information on the label, on the left side of the 50 series central unit.

1) Active on high level:

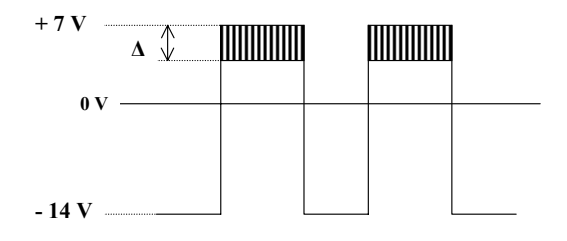

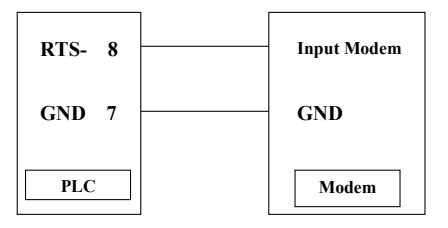

2) Active on low level:

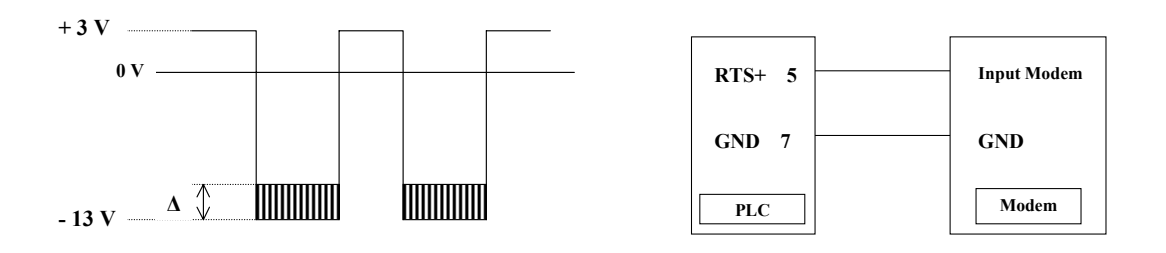

#### 4.1.13. The central unit cycle time

The central unit program executes in cycles for the duration which is defined in the "Cycle time declaration" system parameter. The value is expressed in milliseconds.

- For a master central unit : the cycle is between 0 and 100 ms where only multiples of 5 ms are authorized.

- For a slave or stand-alone central unit : the cycle time is between 0 and 250 ms.

When the 0 value is selected the cycle time is the minimum time which the central unit requires for each cycle. In this case the cycle time is not constant.

#### Calculation of a cycle time:

The cycle time Tc can be calculated by the user by using the following equation:

 $Tc \ge Tb + Tp$ 

where Tb = the CS 31 bus transmission time

and Tp = the program execution time.

The program execution time corresponds to the addition of all the times of the functions present in the user program (see the list of times in the annex).

In general, the program execution time for 1 000 bytes is:

⇒ 0.4 ms for 100% of binary instructions

⇒ 1.2 ms for 65% of binary instructions and 35% of word instructions.

The bus transmission time is calculated from the installation configuration. It requires adding together the times of all the units on the bus. The total time for the extensible remote units is given by adding the unit time and the times of the connected extensions.

#### 4.1.14. CS31 bus communication times

| CS 31 bus communication times                         |                                          |  |  |  |
|-------------------------------------------------------|------------------------------------------|--|--|--|
| Basic time of the master central unit                 | 2000 μs                                  |  |  |  |
| Slave central units without extensions                |                                          |  |  |  |
| 07 KR 51*                                             | 750 μs                                   |  |  |  |
| 07 KT 51*                                             | 750 μs                                   |  |  |  |
| 07 KR 91*                                             | 750 μs                                   |  |  |  |
| 07 KT 92*                                             | 750 μs                                   |  |  |  |
| 07 KT 93*                                             | 750 μs                                   |  |  |  |
| * with default configuration                          | · ·                                      |  |  |  |
| Times according to configuration:                     |                                          |  |  |  |
| 2 bytes on transmission and<br>2 bytes at reception   | 516 μs                                   |  |  |  |
| 4 bytes on transmission and<br>4 bytes at reception   | 750 μs                                   |  |  |  |
| 8 bytes on transmission and<br>8 bytes at reception   | 1 300 μs                                 |  |  |  |
| 12 bytes on transmission and<br>12 bytes at reception | 1 850 μs                                 |  |  |  |
| 8 words on transmission and<br>8 words at reception   | 2 500 μs                                 |  |  |  |
| Remote binary input units                             |                                          |  |  |  |
| ICSI 08 D1                                            | 323 μs                                   |  |  |  |
| ICSI 08 E1                                            | 323 μs                                   |  |  |  |
| ICSI 08 E3 / E4                                       | 323 μs                                   |  |  |  |
| ICSI 16 D1                                            | 387 μs                                   |  |  |  |
| ICSI 16 E1                                            | 387 us                                   |  |  |  |
| Remote output units                                   |                                          |  |  |  |
| ICSO 08 R1                                            | 260 us                                   |  |  |  |
| ICSO 08 Y1                                            | 260 us                                   |  |  |  |
| ICSO 16 N1                                            | 340 us                                   |  |  |  |
| Remote Input / Output units                           |                                          |  |  |  |
| ICSC 08 L1                                            | 387 us                                   |  |  |  |
| ICFC 16 L1                                            | 516 us                                   |  |  |  |
| ICSK 20 F1                                            | 452 us                                   |  |  |  |
| ICSK 20 N1                                            | 452 us                                   |  |  |  |
| 07 DC 92                                              | 516 to 590 us depending on configuration |  |  |  |
| Pamoto ovtonsible Input / Output units                |                                          |  |  |  |
| ICMK 14 F1                                            | 340 us without extension                 |  |  |  |
| ICMK 14 N1                                            | 340 us without extension                 |  |  |  |

| CS 31 bus communication times    |                        |          |                               |                           |  |
|----------------------------------|------------------------|----------|-------------------------------|---------------------------|--|
| Extension Input / Output units   | On master central unit |          | On extensible<br>remote units | On slave<br>central units |  |
| XI 16 E1                         | 1000                   | μs       | 1000 µs                       | 2500 µs                   |  |
| XO 08 R1                         | 1000                   | μs       | 1000 µs                       | 2500 µs                   |  |
| XC 08 L1                         | 1000                   | μs       | 1000 µs                       | 2500 µs                   |  |
| XO 16 N1                         | 1000                   | μs       | 1000 µs                       | 2500 µs                   |  |
| XK 08 F1                         | 1000                   | μs       | 1000 µs                       | 2500 µs                   |  |
| XO 08 Y1                         | 1000                   | μs       | 1000 µs                       | 2500 µs                   |  |
| XO 08 R2                         | 1000                   | μs       | 1000 µs                       | 2500 µs                   |  |
| XM 06 B5                         | 1000                   | μs       | 1000 µs                       | 2500 µs                   |  |
| XE 08 B5                         | 1000                   | μs       | 1000 µs                       | 2500 µs                   |  |
| XTC 08                           | 1000                   | μs       | 1000 µs                       | 2500 µs                   |  |
| IP67 binary Input / Output units |                        |          |                               |                           |  |
| 07 DI 93-I                       |                        | 387 μs   |                               |                           |  |
| 07 DO 93-I                       |                        | 260 µs   |                               |                           |  |
| 07 DK 93-I                       |                        | 340 μs   |                               |                           |  |
| Remote analog units              |                        |          |                               |                           |  |
| ICSM 06 A6                       |                        | 1 162 μs | 5                             |                           |  |
| ICSE 08 A6                       |                        | 1 355 µs | 5                             |                           |  |
| ICSE 08 B5                       |                        | 1 355 μs |                               |                           |  |
| ICST 08 A7                       |                        | 1 355 µs |                               |                           |  |
| ICST 08 A8                       |                        | 1 355 μs |                               |                           |  |
| ICST 08 A9                       |                        | 1 355 μs |                               |                           |  |
| 07 AI 91                         |                        | 1 355 μs |                               |                           |  |
| ICSA 04 B5                       |                        | 700 μs   |                               |                           |  |
| High speed counter               |                        |          |                               |                           |  |
| ICSF 08 D1                       |                        | 1 300 µs | 8                             |                           |  |

(blank page)

| I AC31GRAF - PLC configuration                           | 1                                    |                       | _ 🗆 ×           |
|----------------------------------------------------------|--------------------------------------|-----------------------|-----------------|
| <u>C</u> ontrol <u>V</u> iew <u>H</u> elp                |                                      |                       |                 |
| <u>⁺ı •ı 🍇 🗛 📃 👘 👘 🗛 👘 🗛 👘 🖓</u>                         | l                                    |                       |                 |
| Description Set PLC clock                                |                                      | Your choice           | Central unit    |
| ✦ Central unit operative mode                            |                                      | Master                | Stand alone 🛛 🔺 |
| Binary flags initialisation<br>Word flags initialisation |                                      |                       |                 |
| The central unit is a stand-alone centra                 | l unit (this parameter will be valid | ed by a command RESET | or COLD start). |

Figure 5-3 : Clock setup

| Se | PLC clock                                            |                                                   | ×                            |
|----|------------------------------------------------------|---------------------------------------------------|------------------------------|
|    | Date (dd-mm-yy):<br>Time (hh:mn:ss):<br>Day of week: | 18 • - 3 • - 99 •<br>17 • : 30 • : 56 •<br>Sunday | <u>O</u> K<br><u>C</u> ancel |

Figure 5-4 : Update of the clock

#### 4.1.15. Clock

A clock is available on the 40 and 50 series central units (see Figure 5-3). The clock parameters are accessible:

⇒ Fither in the following variables:

| 5  |       | nowing variables.                           |
|----|-------|---------------------------------------------|
| IW | 62.08 | seconds (059)                               |
| IW | 62.09 | minutes (059)                               |
| IW | 62.10 | hours (023)                                 |
| IW | 62.11 | days of the week (17)                       |
|    |       | Monday = 1                                  |
| IW | 62.12 | days of the month (1depending on the month) |
| IW | 62.13 | months (112)                                |
| IW | 62.14 | years (0099)                                |
|    |       |                                             |

⇒ Or by using the UHR function

#### Updating the clock

The clock update can be effectuated in two ways:

- ⇒ Through the AC31GRAF software in the configuration window, by clicking on the "Set PLC clock" icon (see Figure 5-4).
- $\Rightarrow$  Through programming using the UHR function.

Here is an example using the UHR function:

| r         | , [ | U    | HR   |               |
|-----------|-----|------|------|---------------|
| %162.00   |     | FREI | AKT  | %M001.00      |
| %162.01   |     | s    | FEHL | %MW001.00     |
| %KW001.00 |     | SEC  | ASEC | %MW000.00     |
| %KW001.01 |     | MIN  | AMIN | %MW000.01     |
| %KW001.02 |     | н    | АН   | %MW000.02     |
| %KW001.03 |     | TAG  | ATAG | <br>%MW000.03 |
| %KW001.04 |     | MON  | AMON | <br>%MW000.04 |
| %KW001.05 |     | JHR  | AJHR | %MW000.05     |
| %KW001.06 |     | WTG  | AWTG | %MW000.06     |

| III AC31GRAF - PLC configuration                        |                                           | _ 🗆 ×             |
|---------------------------------------------------------|-------------------------------------------|-------------------|
| <u>C</u> ontrol <u>V</u> iew <u>H</u> elp               |                                           |                   |
| *1 *1 🔗 🗛                                               |                                           |                   |
| Description Password protection                         | Your choice                               | Central unit      |
| ✦ Central unit operative mode                           | Master                                    | Stand alone       |
| Binary flags initialisation                             |                                           |                   |
| Word flags initialisation                               |                                           | -                 |
| The central unit is a stand-alone central unit (this pa | rameter will be valided by a command RESE | T or COLD start). |

Figure 5-5 : Write access denied

| Lock passwor | d protect | ion            | ×   |
|--------------|-----------|----------------|-----|
| Password:    | ****      | <u>0</u> K     | ן נ |
|              |           | <u>C</u> ancel |     |

Figure 5-6 : Password composed of 4 values

| Unlock password protection |      | ×              |     |
|----------------------------|------|----------------|-----|
| Password:                  | **** | <u>0</u> K     | ן נ |
|                            |      | <u>C</u> ancel |     |

Figure 5-7 : Re-enter the password to unlock

The clock update is carried out with each validation of the I 62.01 input, and as long as that input is active. The information in the KW001.00 to KW001.07 inputs are then copied to the clock .

A parameter error is signaled in the output variable M001.00 and the exact error description in MW001.00.

The current values of the central unit clock are accessible in MW 000.00 to MW 000.06. These are the same values that are in IW 62.08 to IW 62.14.

The UHR block will only execute if the I 62.00 input is active.

#### Passage to the year 2000

The passage into the year 2000 will not generate a system stoppage at any time. The clock ensures a continued passage without ambiguity between the years 1999 and 2000.

The clock parameters will change from:

- Year 99, month 12, 23 h 59 min 59 s

- to year 00, month 01, 00 h 00 min 00 s.

The years 2000, 2004, 2008 and so on are recognized as leap years.

#### 4.1.16. Password

A password can be defined to deny central unit write access to unauthorized persons.

The password is given by the AC31GRAF software in the configuration window by clicking on the "Password protection" icon (see Figure 5-5). The password is composed of 4 hexadecimal values (from 0 to F) (see Figure 5-6). It is invalidated by clicking on the "Password protection" again and re-entering the password (see Figure 5-7).

#### 4.2. CS31CO configuration function block

The CS31CO function block enables the configuration of certain remote units and obtains their current configuration.

The description of each unit indicates whether a remote unit or extension requires configuration with the CS31CO block.

The possible configurations, depending on the units, are:

- Configuration for detecting a cut wires on an input or binary output
- Configuration, for configurable Input / Output units, of a channel as an input or output
- Configuration of analog Inputs / Outputs as current or voltage (30 and 90 series)
- Configuration of the filtering time of a binary input.

A detailed description of the function block is available in the AC31GRAF software help as well as in the documentation.

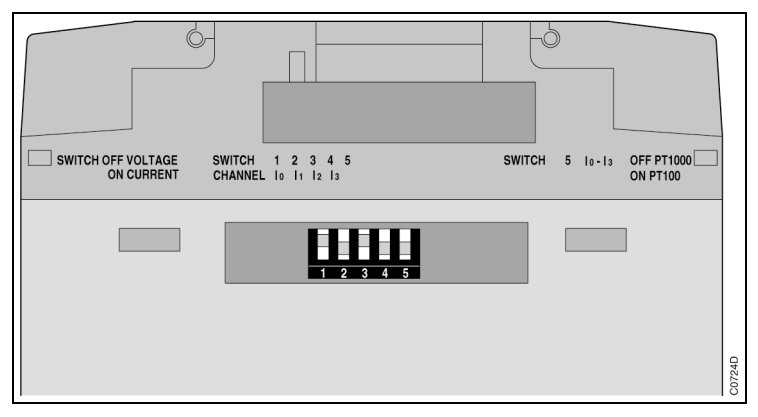

Figure 5-8 : Dip switches configuration on XM 06 B5

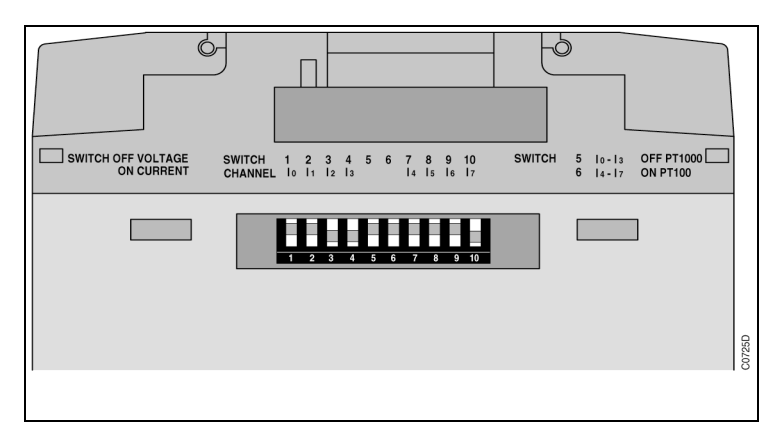

Figure 5-9 : Dip switches configuration on XE 08 B5

#### 4.3. Analog configuration (extension)

The channel type and the display value can be configured.

The channel type has to be chosen between voltage (-/+ 10 V), current (0-20mA or 4-20mA) or temperature measurement (Pt100 or Pt1000 2, 3 or 4 wires, NI1000, Balco500). This configuration is selected channel by channel with the position of a dip switch, the push button on the front plate or by the user program.

The display value can also be configured. The scale and the position of the dot can be modified. Therefore, it is possible to display a process data, i.e. Pressure, speed, etc.

It is also possible to change the filtering : the choice is 50hz, 60Hz, integration or standard

#### 4.3.1. Hardware configuration

Dip switches on the left side of the extension have to be set on the right position. (see Figure 5-8 and Figure 5-9)

| Dip switch N°1 for input 0 | OFF           | voltage or Pt100/Pt1000                                 |
|----------------------------|---------------|---------------------------------------------------------|
|                            | ON            | current                                                 |
| Dip switch N°2 for input 1 | OFF           | voltage or Pt100/Pt1000                                 |
|                            | ON            | current                                                 |
| Dip switch N°3 for input 2 | OFF           | voltage or Pt100/Pt1000                                 |
|                            | ON            | current                                                 |
| Dip switch N°4 for input 3 | OFF           | voltage or Pt100/Pt1000                                 |
|                            | ON            | current                                                 |
| Dip switch N°5             | OFF<br>for Pt | current source is set to 0.25mA<br>1000/NI1000/Balco500 |
|                            | ON            | current source is set to 2.5mA for Pt100                |
|                            | (Usec         | I for channels 0 to 3)                                  |

<u>Warning</u>: The XM06B5 product can be deliver with a dip switch component with 6 dip switches, in this case, the dip switch N°6 will be without functionality.

In case of 8 analog inputs extension

| Dip switch N°7 for input 4  | OFF                | voltage or Pt100/Pt1000                    |
|-----------------------------|--------------------|--------------------------------------------|
|                             | ON                 | current                                    |
| Dip switch N°8 for input 5  | OFF                | voltage or Pt100/Pt1000                    |
|                             | ON                 | current                                    |
| Dip switch N°9 for input 6  | OFF                | voltage or Pt100/Pt1000                    |
|                             | ON                 | current                                    |
| Dip switch N°10 for input 7 | OFF                | voltage or Pt100/Pt1000                    |
|                             | ON                 | current                                    |
|                             |                    |                                            |
| Dip switch N°6 OFF curren   | nt sourc<br>for Pt | e is set to 0.25mA<br>1000/NI1000/Balco500 |
|                             | ON                 | current source is set to 2.5mA for Pt100   |
|                             | (Used              | l for channels 4 to 7)                     |
|                             |                    |                                            |

• Push button description

The push button is used to choose the channel to display the value.

The value is always displayed according to the selected format.

Channel numbers are scrolled every time the push button is pressed.

The 2 analog outputs have the number 4 and 5

The display is tested (all segments ON) after each revolution without 50 or 60 hz filtering.

The filtering type and fast refresh time can be selected when the push button is pressed for 5 seconds when the segments test

This choice of 50, 60 hz or Fast mode is selected for all channels of module. When you chose a filtering configuration you increase the acquisition time (5 seconds) of all channels.

With the mode Fast, the refresh time is 50 ms instead of 120ms, but the value is less stable that means the value is moving a little bit ( 1LSB ).

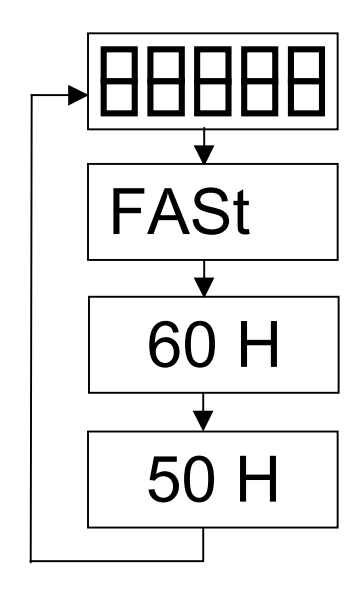

When the choice is selected , release the push button for 5 seconds and the new filtering is stored in the  ${\sf EEPROM}$ 

• Standard display format

The channel type can also be set with the pushbutton.

The configuration mode is set when the push button is pressed for 10 seconds. The display starts to blink and the current format is displayed (the factory setting is -/+10V)

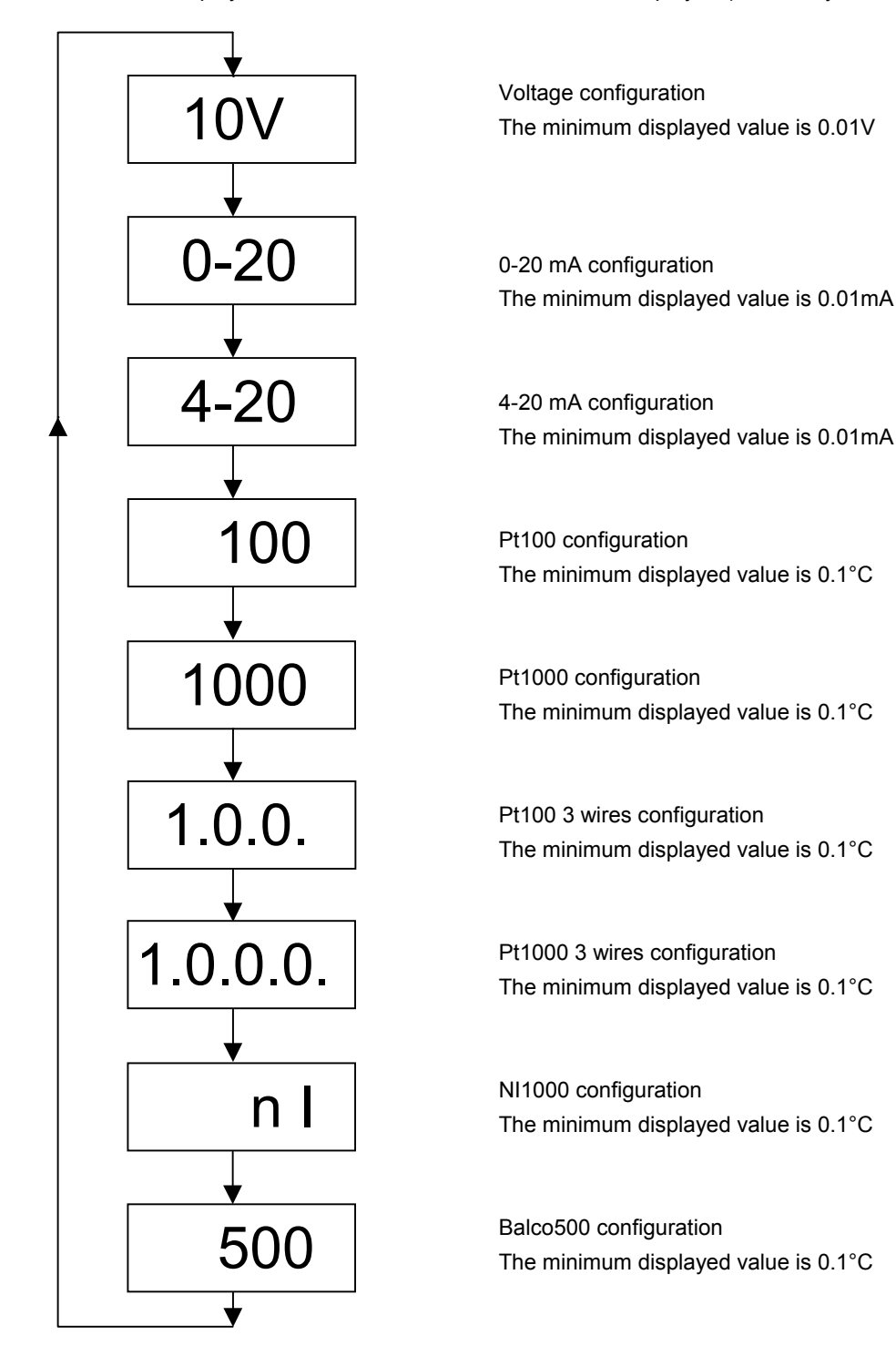

When the push button is not pressed during 10 seconds, the configuration mode is closed and the display value mode is again active

The configuration is stored in an internal EEPROM and it is saved in case of power fail. This configuration can also be set by the user program.

#### • Configuration by the user program

It is possible to configure the type of each channel by the user program with the function blocks CONFIO1, CONFIO4 or CONFIO8. If the analog extension is removed, then its configuration can be load again to the new one.

The type of the channel is written in the TYPE parameter:

| TYPE = | 0  | +/- 10V configuration                        |
|--------|----|----------------------------------------------|
|        | 1  | 0-20 mA configuration                        |
|        | 2  | 4-20 mA configuration                        |
|        | 3  | Pt100 configuration                          |
|        | 4  | Pt1000 configuration                         |
|        | 5  | Pt100 3 wires configuration                  |
|        | 6  | Pt1000 3 wires configuration                 |
|        | 8  | NI1000 configuration                         |
|        | 9  | Balco500 configuration                       |
|        | 14 | the configuration is unlocked (all channels) |
|        |    |                                              |

15 the configuration is locked (all channels)

It is also possible to lock the configuration. The lock function means that the configuration can not be modified with the push button. The locked function is never stored and has to be sent every time that the extension is supplied.

The display value is calculated according to the formula:

DISPLAY = (ANALOG value \* MULT) / 32767 + OFFS

The position of the dot can also be set. (0...3)

If the parameter MULT = 0 the parameters OFFS and DOT are not used, in this case, the scale is set to the factory setting scale.

For example: ANALOG value is 8000 (2V in voltage configuration) MULT =100 OFFS= 25 DOT=1 DISPLAY = (8000 \* 100) / 32767 + 25 =49

The display value is **4.9** 

The latest configured channel on one extension is always the channel number displayed. It is possible to select a channel number to the display from the user program.
Filtering time

- 0 : internal filter according to the documentation of analog extension
- 1-127 : integration number
- 160 : Fast refresh time ( 50ms instead of 120 ms in standard )
- 192 : 60Hz Filter
- 224 : 50Hz Filter

All channels of one extension will be affected by this parameter.

The time filter formula is K=FILT0 Vn= result (T) Vn-1=result (T-1) Vins=analog value without filtering

Vn= $\Sigma$ n/K

With  $\Sigma n=(Vins -Vn-1) + \Sigma n-1$ Initial value is : V1=Vins

 $\Sigma$ 1=K V1

WARNING: The second extension XM06B5 connected to a remote unit can not be configured by the user program.

Only one analog extension can be configured on a remote unit.

| Select fur | ction block      | ×              |
|------------|------------------|----------------|
| Block:     | / Binary OR      | <u>0</u> K     |
| Inputs:    |                  | <u>C</u> ancel |
|            | 2<br>3<br>4<br>5 | Info           |

Figure 5-10 : Duplicating inputs of a function block

#### 5. Programming examples

Here are some programming examples to help you familiarize yourself with simple automation functions.

#### 5.1. Practical advice

#### • For complementing

⇒ To complement a variable or the result of a Boolean function just double-click on the right extremity of the linking line between a variable and a block.

In this example, the *I62.00* and *I62.01* variables are complemented as well as the result of the Boolean function.

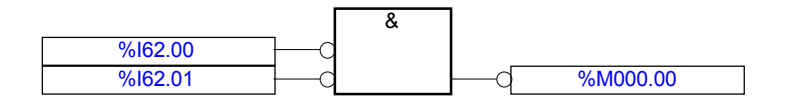

⇒ In order to effectuate the complement of a variable in Quick LD, just select the contact or output and press the space bar. Each time you press the space bar the property of the contact or output is modified.

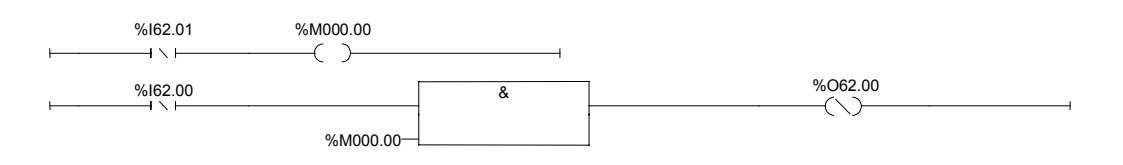

#### • Duplicating

⇒ The duplication of inputs is carried out by modifying the block property with a double-click and selecting the number of inputs from the scrolling "Number of inputs" menu (see Figure 5-10).

The duplication number varies depending on the block used.

#### 5.2. Operation AND

The output status of an AND diagram is 1 if all the inputs are at 1

The figure to the left represents a ladder diagram AND operation. The number of contacts, which may be placed in series, is limited by the size of the editor.

The figure to the right represents the same function with a function block. The maximum number of inputs on the AND function block is 128.

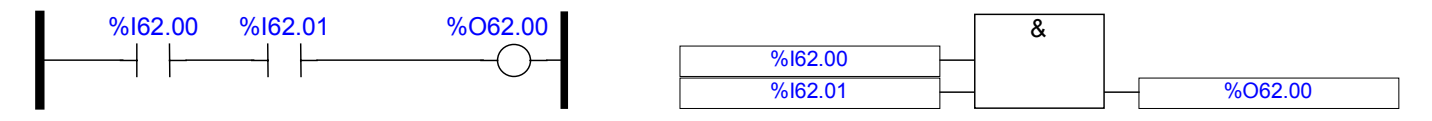

If the number of inputs to an AND is greater than the editor limit an internal variable can be used as a relay or a second AND function can be used.

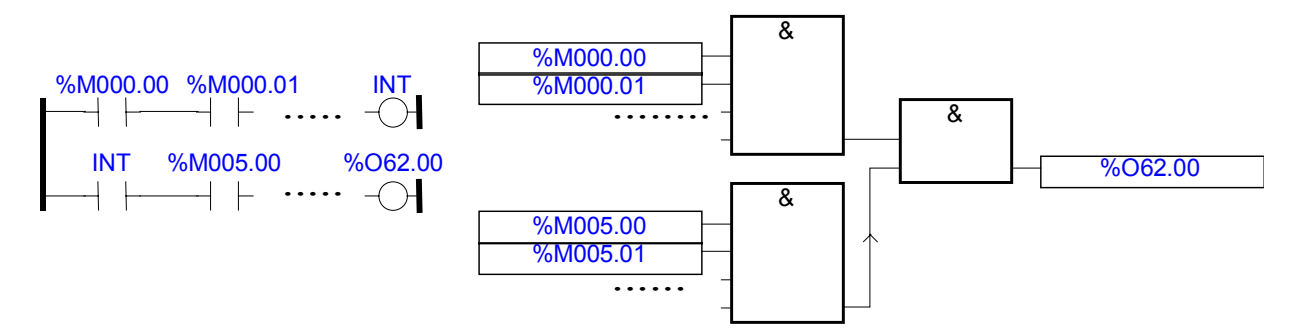

#### 5.3. NAND operation

The output has a 0 status if all the inputs have a 1 status.

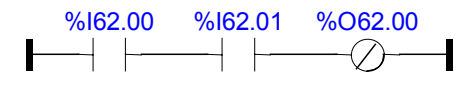

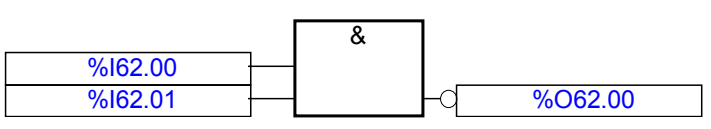

A NAND diagram has the same function as an OR diagram with the inputs inverted.

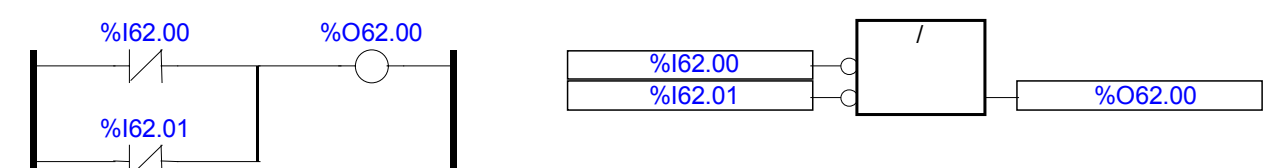

#### 5.4. OR operation

The status of an OR diagram output is 1, if at least one of the inputs has a status of 1.

The figure to the left represents a ladder diagram OR operation with three inputs. The number of contacts, which may be placed in parallel, is unlimited.

The diagram to the right represents the same function with a function block. The number of inputs for an OR function block is limited to a maximum of 128.

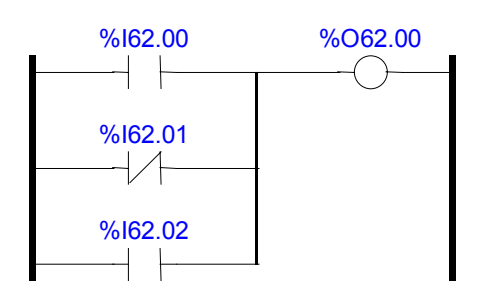

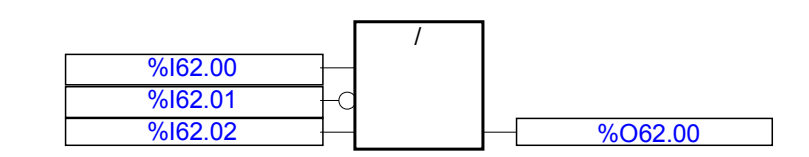

#### 5.5. NOR operation

The NOR diagram has a status of 0 if one of the inputs has a status of 1.

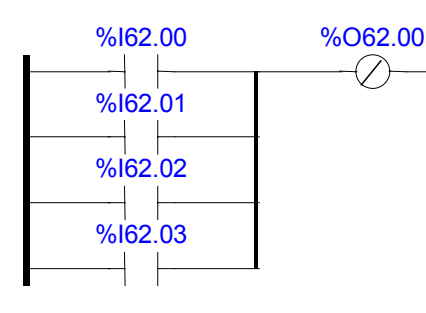

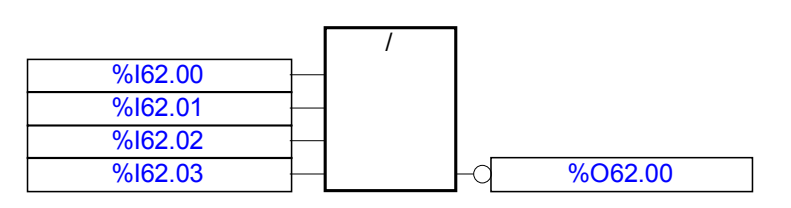

A NOR diagram has the same function as an AND diagram with complemented inputs.

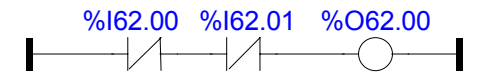

|                  |     | & |                                        |
|------------------|-----|---|----------------------------------------|
| %162.00          | -0  |   |                                        |
| % <b>I62</b> .01 | -d_ |   | ~~~~~~~~~~~~~~~~~~~~~~~~~~~~~~~~~~~~~~ |

#### 5.6. Combinations of Boolean functions

The following example describes the association between Boolean functions. It is not necessary to pass via intermediate variables as shown in the figure below.

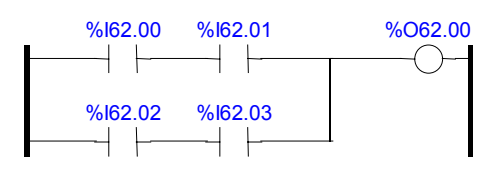

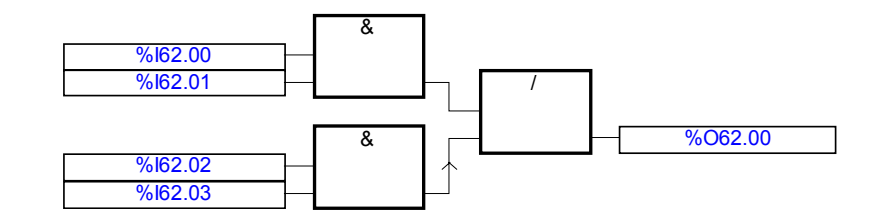

If the intermediate result is required further on in the program, the result of each base function is placed in the intermediate variables as shown following:

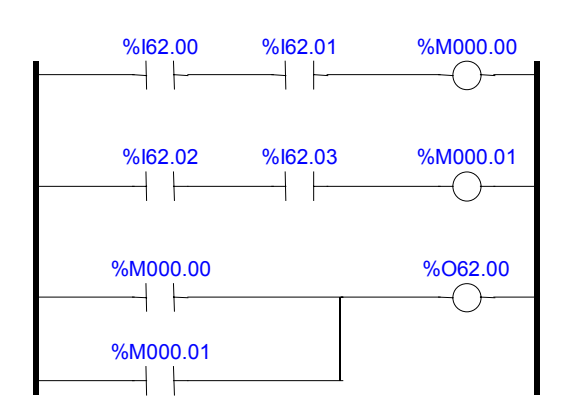

(Blank page)

#### 5.7. Timer functions

Each of the following described functions is time dependent.

The temporal value is placed in an indirect constant KD or in a double word variable MD. In the case of word arithmetic calculations or MODBUS<sup>®</sup> protocol communication, it is possible to use, for timer functions described below, the words KW or MW instead of double words. In this case, you should not use the word with the address KW+1 or MW+1 in the program.

The temporal values may vary from 1 ms to 596 hours and 30 minutes for a double word and from 1 to 65 535 ms for a word type variable. The chosen values on the master central unit should be multiples of 5 ms.

To achieve the 65 535 ms value with a word type variable you have to enter the value -1 as shown in the graph below. By analogy, you have to enter the value (x-65536) for the time values (x) between 32 768 and 65 535.

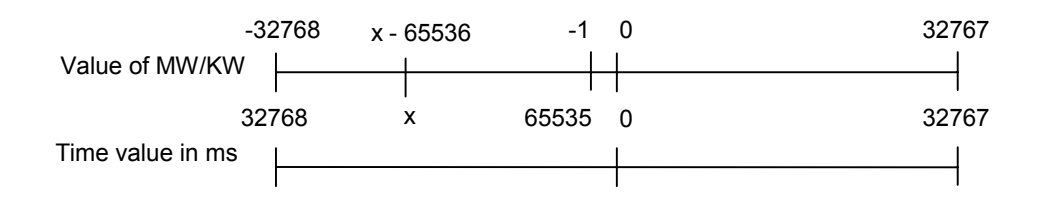

The time unit used for the entry is in milliseconds.

The number of timers in a program is unlimited but there may not be more than 42 timers running at the same time on the central unit.

When switching from RUN mode to STOP mode the time values of incomplete timers are not saved. The timers are therefore reset to zero at the next passage to RUN mode.

Two cases present themselves if a timer value is modified while the timer is running:

- If the time of the new value has already been exceeded the timer stops and the new time value is not taken into account until the next time the timer is activated.

- If the time of the new value has not yet been exceeded then the time already passed is taken into account and the timer stops when it has attained the new value.

#### 5.7.1. TON: on delay

The TON function delays the IN command signal passing to 1.

The TON block adheres to the IEC1131-3 standard. The AND output allows you to see the time passed.

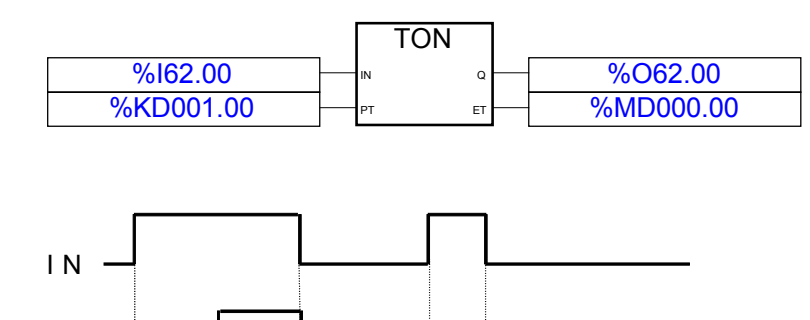

#### 5.7.2. TOF: off delay

The TOF function enables delaying the command IN passage to 0.

The TOF block adheres to the IEC1131-3 standard. The AND output allows you to see the time passed.

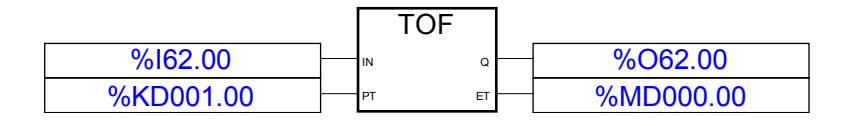

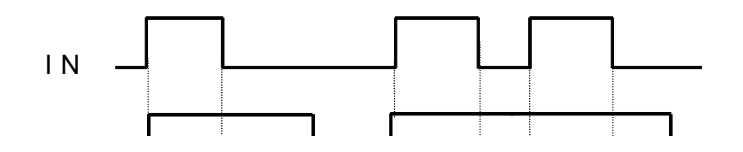

#### 5.7.3. TP: monostable (constant)

This block enables the activation of an output during a fixed time as from the moment when a rising edge appears on the input. A new rising edge will not be taken into account if it appears on the input before the timer time has been completed.

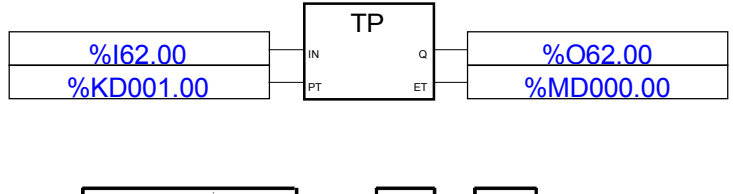

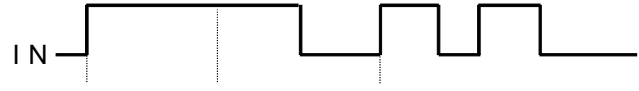

#### 5.7.4. TIME\_W:

The function TIME\_W can be used to display elapse time on the display extension XTC 08

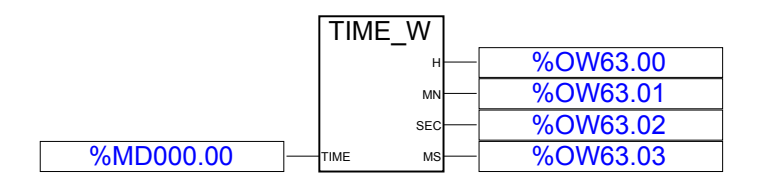

#### 5.7.5. W\_TIME:

The function W\_TIME is needed when the time value has to be modified during program (i.e. Control panel, supervisor, set point validation...)

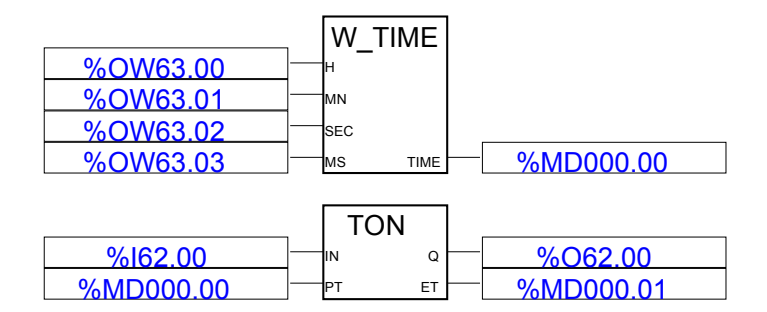

#### 5.7.6. Oscillators

There are four oscillator variables on the 40 and 50 series central units, which supply a fixed frequency signal of a  $\frac{1}{2}$  cyclic ratio:

- M 255.00: frequency 2 Hz (period 500 ms.)
- M 255.01: frequency 1 Hz (period 1 s.)
- M 255.02: frequency 0.5 Hz (period 2 s.)
- M 255.03: frequency 16.67\*10<sup>-3</sup> Hz (period 1 min.)

Each oscillator starts at a low level on startup.

The oscillators can be used , for example, to flash a lamp or to provide a rhythm.

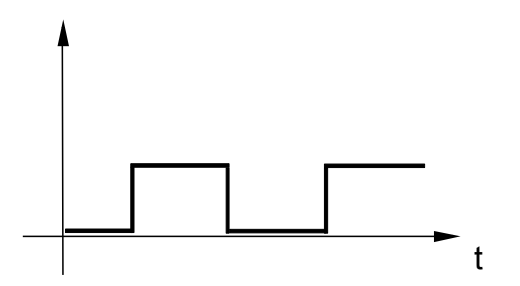

#### 5.8. Detecting the first cycle with the M 255.15 variable

The bit M 255.15 should be used when the detection of the first cycle is required, for example, to initialize certain parameters or set certain values to zero.

The description of how to use this bit is given in the following example.

The bit M 225.15 should be set to 1 before the end of the first cycle. This bit has the particularity of being set to zero systematically, whatever the backup configuration, at the central unit startup.

| Initialization test:       | %M255.15                           | ]> initial:            |
|----------------------------|------------------------------------|------------------------|
| Initialization<br>program: | %I62.00<br>%I62.01                 | & =S %O62.00           |
|                            | POTENTIOMETER_0<br>POTENTIOMETER_1 | %MW000.00<br>%MW000.01 |
|                            | TRUE                               | %M255.15               |
|                            | initial:                           |                        |

Rest of the program

#### 5.9. Up/Down counter function

The following example shows how to set up the Up/Down counter block VRZ.

The result of the VRZ block may vary from -32768 to 32767. In this example, the outputs LOW\_LIMIT or HIGH\_LIMIT are respectively at 1, when the counter arrives at the value 0 or 800.

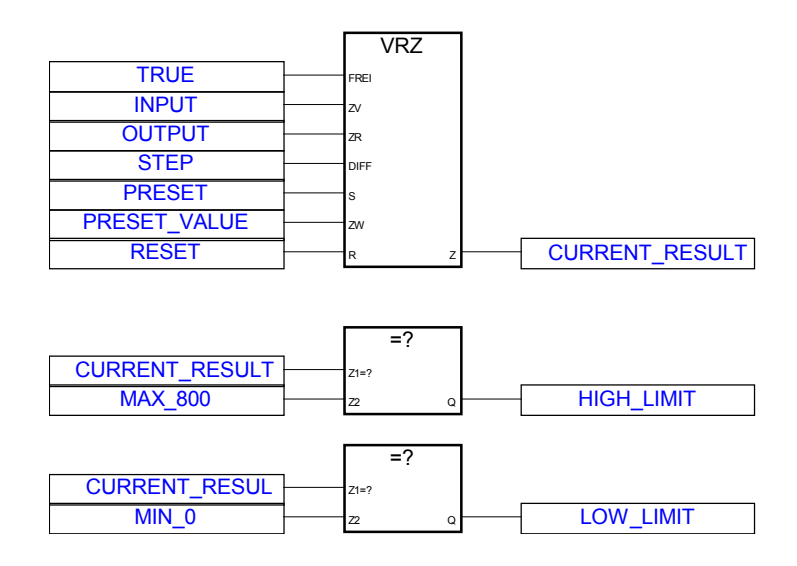

#### 5.10. Scaling an analog value

#### 5.10.1. Using the potentiometers of the 40 and 50 series

The 40 and 50 series central units each have two potentiometers, which allow the adjustment of parameters without a programming tool.

⇒ The MULDI function block may be used for scaling.

The desired setting range in this example is from 0 to 30 000:

| Setting range | Value read in the<br>central unit |
|---------------|-----------------------------------|
| 30000         | 150                               |
| У             | Х                                 |
| 0             | 0                                 |

The value y set is such that:  $y = (30\ 000\ *\ x) / 150$ . The result y is placed in the variable MW 000.00.

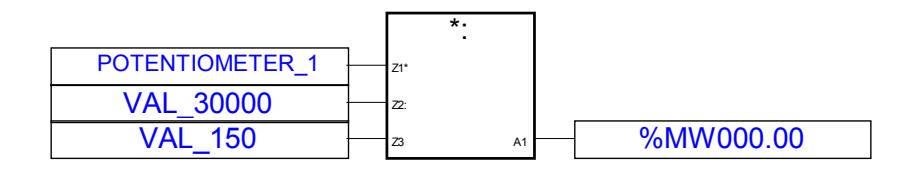

#### 5.10.2. Processing an analog input

The following example shows how to process the measurement of a distance sensor.

| Meas<br>physica | ured<br>I value | Voltage +10/-10V | Power +20/-20mA | Power 4-20mA | Value read in the central unit |
|-----------------|-----------------|------------------|-----------------|--------------|--------------------------------|
| 100             | m               | 10               | 20              | 20           | 32760                          |
| <i>y</i> r      | n               |                  |                 |              | Х                              |
| 0 r             | n               | 0                | 0               | 4            | 0                              |
|                 |                 | -10              | -20             |              | -32760                         |

The value read in the central unit should be scaled in order to be expressed in meters so that the information may be sent, for example, to a display. In this case the measured value y is such that: y = (100 \* x) / 32760

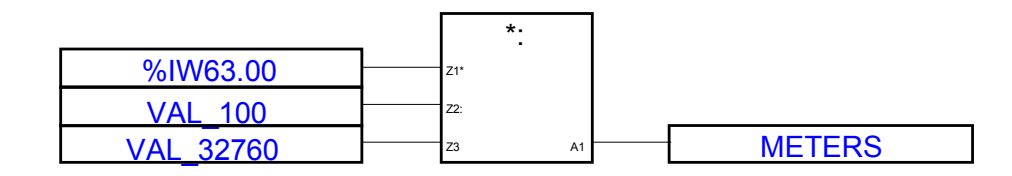

It is not necessary to scale values to carry out comparison tests (equal, greater, lesser...). The compared values can be those read in the central unit.

AC 31 technical documentation

Chapter 6

# **Program optimization**

| Creation of a progra | am 🔀           |
|----------------------|----------------|
| Name :               |                |
| Language             | Program type   |
| O SFC                | • Program      |
| ⊙ LD/FBD             | C Subroutine   |
| O IL ABB             |                |
| C Quick LD           | C Interruption |
| ОК                   | Cancel         |

Figure 6-1 : Creation of a sub-program

| Program management - Project : test - series 40 🔹             | · |
|---------------------------------------------------------------|---|
| <u>F</u> iles <u>M</u> ake <u>C</u> ommunication <u>H</u> elp |   |
|                                                               |   |
|                                                               | + |
|                                                               | Н |
| prog1 sub1                                                    |   |
| ADD 20<br>ADD 20<br>JHP K2                                    |   |
| tr sub3                                                       |   |
|                                                               |   |
|                                                               |   |
|                                                               |   |
|                                                               |   |
|                                                               | + |
| Ready                                                         |   |

Figure 6-2 : A sub-programs example

This chapter is aimed at describing the supplementary characteristics of the CS 31 bus, which improve the performances of your application. These, easy to set up, functions allow you to easily reduce the cycle time, the program size and simplify motor control and event counting.

#### 1. Sub-program

Using sub-programs, when programming enables the reduction of central unit time cycles. The central unit only executes the necessary sub-programs depending on the operative conditions or process.

Sub-programs also allow you to easily treat repetitive tasks. These tasks are only detailed once and may be called numerous times within the program.

The total size of the program can be , therefore, considerably reduced.

#### 1.1. Programming sub-programs

Sub-programs are defined in the AC31GRAF software using the "Modularize" option in the "New" menu, followed by "Create a new program" (see Figure 6-1).

The programming language used is either Quick Ladder, or FBD/LD or IL (Instruction List). A sub-program is defined by name (see Figure 6-2).

All of the functions or instructions may be used in a sub-program.

#### 1.2. Calling a sub-program

Once a sub-program is defined, its name is automatically inserted into the list of function blocks as a function block.

A sub-program is called by using the function block in the main program.

For example: calling the SUB1 program:

The SUB1 is called twice by 2 different conditions.

| VALID1 | SUB1 |
|--------|------|
|        |      |
|        | SUB1 |
| VALIDZ | EN   |

The Instruction List syntax is detailed in the AC31GRAF software documentation.

All of the functions used in the sub-programs have their own values belonging to the subprogram call. For example, calling a sub-program, which contains a counter, is written twice, the counter will have 2 different values.

The only exception concerns all of the time based functions such as TON, TOF, ... where their status is unique, independently of the number of times the sub-program is called within the program.

#### 1.3. Passing parameters

The following syntax is used when parameters are to be exchanged between a sub-program and a program:

- Values -> parameters
- The sub-program call
- Parameters -> result

In the example below:

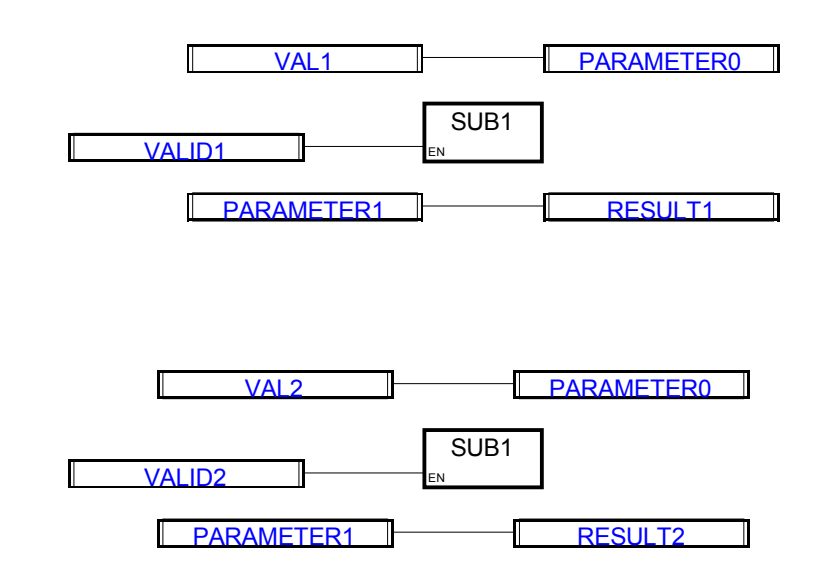

VAL1 and VAL2 should be transmitted to the SUB1 sub-program and the results RESULT1 and RESULT2 received. VAL1 and VAL2 are transferred to the variable PARAMETER0 for processing in the sub-program. The result of this process, PARAMETER1, is transferred to the variables RESULT1 and RESULT2 for use later in the program.

1.4. Limits

A sub-program may not be called from a sub-program.

The total number of historical values in a sub-program is limited to 128. The timer functions are not included in this limit.

The total is obtained by multiplying the number of historical values in the sub-programs by the number of calls.

Should this number be exceeded a class 4 code 145 error will appear and the central unit will not be able to pass to RUN.

The maximum number of sub-programs is 12.

Should this number be exceeded a class 4 code 144 error will appear and the central unit will not be able to pass to RUN.

| 😑 Creatio  | on of a program |
|------------|-----------------|
| Name :     |                 |
| Canguage   | Program type    |
| ● LD/FBD   | O Subroutine    |
| ◯ IL ABB   |                 |
| O Quick LD | O Interruption  |
| ОК         | Cancel          |

Figure 6-3 : Creating an interruption

| Program management -                                         | Project : test - series 40   | <b>•</b> |
|--------------------------------------------------------------|------------------------------|----------|
| <u>F</u> iles <u>M</u> ake <u>C</u> ommunication <u>H</u> el | р                            |          |
| E 🗈 🖬 🖬 🖉 📈 🔽                                                | A 🛃 💥                        |          |
|                                                              |                              | <u>+</u> |
|                                                              |                              | H        |
| prog1                                                        | int1                         |          |
|                                                              | <b>#</b> 1                   |          |
|                                                              | -1                           |          |
|                                                              |                              |          |
|                                                              | ADD 20 III.3<br>JHP KZ 30 ms |          |
|                                                              |                              |          |
|                                                              |                              |          |
|                                                              |                              |          |
|                                                              |                              |          |
|                                                              |                              |          |
|                                                              |                              |          |
|                                                              |                              | +        |
| Ready                                                        |                              |          |

Figure 6-4 : An interruptions example

#### 2. Interruptions

The immediate treatment of information and rapid execution of certain tasks may be necessary and are processed with interruptions.

Their processing, in this case, is independent of the central unit cycle time.

The central units can manage 2 interruption types:

- Alarms, through the I62.02 and I62.03 inputs

- Cyclic, based on a time

The alarms allow you to immediately take into account an external information, independently of the central unit cycle time.

A cyclic interruption allows you to execute tasks at regular intervals. For example, control management.

#### 2.1. Programming interruptions

Interruptions are defined in the AC31GRAF programming software with the "Modularize" option in the "New" menu followed by "Create a new program" (see Figure 6-3).

The programming language is either Quick Ladder, FBD/LD or Instruction List.

The interruption on the I62.02 input is designated by #1 and by a name. The one on the I62.03 input is designated by #2 and a name. A cyclic interruption is designated by a name and a time value in milliseconds.

**For example:** the interruption on the I62.02 input is called INT1, that on the I62.03 input is called INT2 and the cyclic interruption is called INT3 with a time base of 30 ms (see Figure 6-4).

All of the functions or instructions may be used in an interruption.

#### 2.2. Validation of interruptions

The interruptions may, or may not, be validated (activated) depending on the process.

Once an interruption has been defined the name is automatically placed in the function block list as a function block

An interruption is validated through the utilization of the function block.

Taking the previous example; the interruptions INT1, INT2 and INT3 are validated in the following manner in the program:

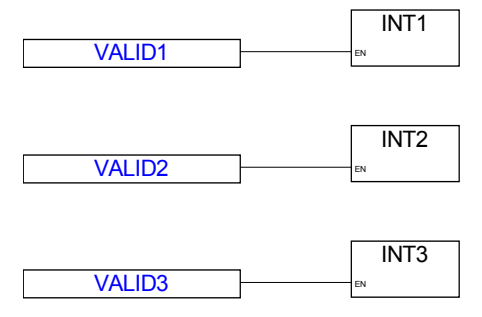

#### 2.3. Performances

The delay, for considering the interruption, depends on the central unit configuration.

In fact, when the central unit is configured as master the CS 31 bus management has the highest priority.

|                               | AC 31 master central unit | AC 31 slave central unit | stand-alone central unit |
|-------------------------------|---------------------------|--------------------------|--------------------------|
| Alarm (hardware interruption) | max. time. 2,5 ms         | max. time 2,5 ms         | max. time 250 µs         |
| Cyclic interruption           | min. time. 5 ms           | min. time 1 ms           | min. time 1 ms           |
| Max length                    | 1,5 ms                    | 3 ms                     | 3 ms                     |

It is recommended that the DI and DO functions are used when immediate access to physical inputs/outputs becomes necessary, in an interruption, for immediate information execution (attention, these functions can only be used for the inputs/outputs of the central unit and its extensions).

Example: the physical command of an output may be carried out independently of the central unit cycle time.

The unit cannot effectuate more than one task at a time.

Certain tasks have a higher priority than others.

The descending priority is:

- Communication with a unit on the CS 31 bus

- Interruption on the I62.02 input
- Interruption on the I62.03 input
- Cyclic interruption

#### 3. Step motor command

The 40 and 50 series central units allow the command of a step motor.

Usage of the NPULSE function block automatically validates the step motor command. In this case the O62.00 output is used.

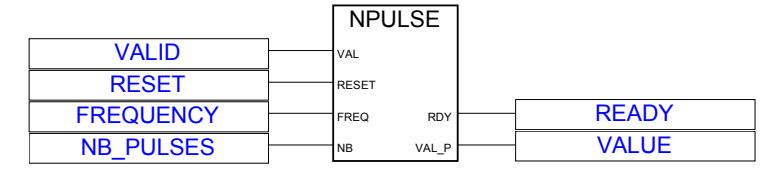

The VAL input of the NPULSE function validates the pulse generation.

The pulse train always starts with a high level signal (+ 24 V d.c. in the case of a transistor output) with a 50% cyclic ratio (see Figure 6-5).

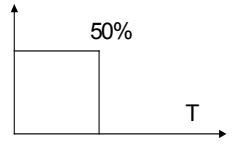

Figure 6-5 : 50 % cyclic ratio

The frequency of the pulse generator lies between 10 Hz and 2.6 kHz. The frequency is determined in the following manner: Frequency (Hz) = 1 / (256-FREQUENCY) x 384 10<sup>-6</sup> ) FREQUENCY=0 Frequency = 10.1 Hz FREQUENCY=1 Frequency = 10.212 Hz FREQUENCY=2 Frequency = 10.253 Hz ... FREQUENCY=10 Frequency = 10.586 Hz ... FREQUENCY=100 Frequency = 16.693 Hz ... FREQUENCY=254 Frequency = 1.302 kHz FREQUENCY=255 Frequency = 2.604 kHz

The number of pulses is between 0 and 32767.

The number of pulses already generated may be visualized. The error of the value currently being executed is  $\pm$  1.

The frequency and number of pulses may be modified during the execution of the NPULSE function.

With each change of the validation input status 0 -> 1, the pulse generation restarts for the predefined pulse number.

A second output commanding an external relay, which enables the commutation of the direction, should be used when a motor requires a second pulse generator for half duplex operation.

The output of the step motor command is available on all of the 40 and 50 series central units transistor or relay output versions.

In the case of relay outputs you must ensure that the maximum frequency of relay commutation, which is a resistive load of 100 Hz, is not exceeded,.

The motor command is ensured whatever the other functions are that are used by the central unit, for example the interruptions.

#### 4. High speed counter with value capture, zero reset and overflow detection

The counter input enables counting the signals which have a frequency greater than that of the cycle time. The capture inputs also enable real time reading of the counter value.

The 40 and 50 series central units also contain an incremental up/down counter encoder input with direction discrimination, or 2 independent counter inputs.

The counter function, as well as the counter mode, is validated by the CTUH function block. In this case the I62.00 and I62.01 inputs are reserved for counting.

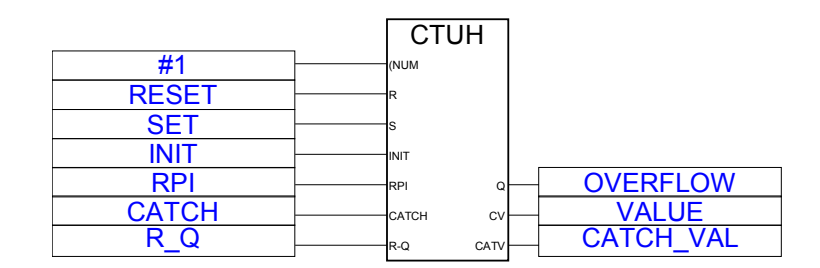

Mode #1 validates the I62.00 input counter and the capture by I62.02.

Mode #2 validates the I62.01 input counter and the capture by I62.03.

Mode #3 validates the counter in 2 channel incremental mode and the capture by I62.02.

Two CTUH functions are therefore necessary for 2 independent counters.

The counter value varies from 0 to 32767 then from -32768 to 0.

The counter incrementation is never blocked.

The overflow indication allows the detection of the passages of -1 to 0 of the counter in independent mode and the passage of -1 to 0 and 0 to -1 in 2 channel incremental mode.

The overflow thereby enables counting the counter "rotations". As soon as the overflow bit is used by the program it can be reset to zero by the R-Q input of the CTUH function.

The capture inputs are used in the place of the I62.02 and I62.03 inputs.

When the RPI input of the CTUH function is validated the I62.02 or I62.03 capture input catches the counter value and then resets it to 0.

The characteristic of the encoder must be:

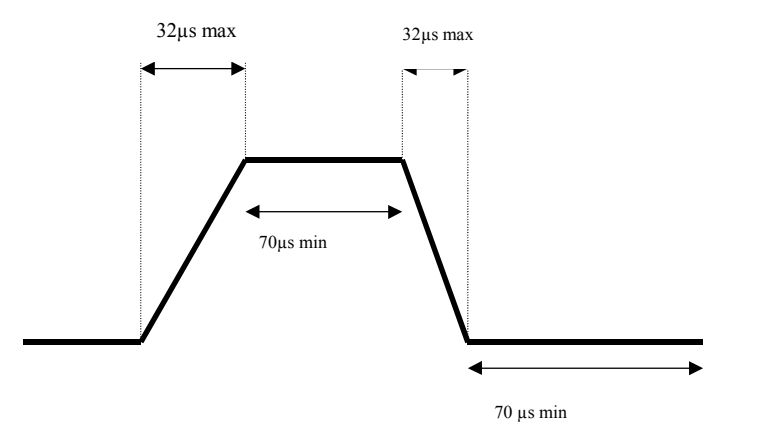

The frequency max is 7 kHz (ie. The time between 0 and 1 is around 0), in case of encoder the minimum time for 0 and 1 is 100  $\mu$ s (instead of 70  $\mu$ s). The limit of voltage is 15...26 V.d.c. to garranty the performance of 7 kHz.

#### Comment:

The interruption inputs, I62.02 and I62.03, may still be used.

The maximum counter frequency is 5 kHz and the typical delay of the capture inputs is 10 µs.

#### Utilization faults:

If one of the two cables of the incremental encoder is cut or not connected, the counter value is incremented by + 1 and then decremented by - 1 with each new pulse.

(blank page)

| ontrol <u>V</u> iew <u>H</u> elp                                     |                |                            |
|----------------------------------------------------------------------|----------------|----------------------------|
| 1 10 🗞 🔒                                                             |                |                            |
| Description                                                          | Your choice    | Central unit               |
| Central unit operative mode (CS31/MODBUS on CS31 bus)                | Master         | <ul> <li>Master</li> </ul> |
|                                                                      | Slave 3        |                            |
| Binary flags initialisation                                          | Slave 4        | <b>—</b> 0                 |
| Word flags initialisation                                            | Slave 5        | 0                          |
| Double words flags initialisation                                    | Slave 6        | 0                          |
| Chain steps flags initialisation                                     | Slave /        | _ <b></b> 0                |
| Historical values initialisation                                     | Initialisation | Initialisation             |
| Central unit reaction in case of error Class 3                       | warning        | Warning                    |
| Ckecking of number of remote units on CS31 bus during initialisation | o              | 0                          |
| CS31 bus communication: transmitting area                            | Default        | 8 words                    |
| CS31 bus communication : receiving area                              | Default        | 8 words                    |

Figure 6-6 : Slave CS31 number choice

| IN AC31GRAF - PLC configuration                                           |                         | _ 🗆 ×          |
|---------------------------------------------------------------------------|-------------------------|----------------|
| <u>C</u> ontrol <u>V</u> iew <u>H</u> elp                                 |                         |                |
| *0 *0 🙆 🐣                                                                 |                         |                |
| Description                                                               | Your choice             | Central unit   |
| <ul> <li>Central unit operative mode (CS31/MODBUS on CS31 bus)</li> </ul> | Master 💌                | Stand alone    |
|                                                                           | Slave 60 🔺              |                |
| Binary flags initialisation                                               | Slave 61                | 5              |
| Word flags initialisation                                                 | MODBUS master           | 80             |
| Double words flags initialisation                                         | Slave MODBUS 1          | 1              |
| Chain steps flags initialisation                                          |                         | 31             |
| Historical values initialisation                                          | Initialisation          | Initialisation |
| Central unit reaction in case of error Class 3                            | Warning                 | Warning        |
| Ckecking of number of remote units on CS31 bus during initialisation      | 0                       | 0              |
| CS31 bus communication: transmitting area                                 | Default                 | Default        |
| CS31 bus communication : receiving area                                   | Default                 | Default        |
| The central unit is the CS31 bus master (this parameter will be valided b | by a command RESET or ( | COLD start).   |

Figure 6-7 : Slave Modbus<sup>®</sup> number choice

| AC31GRAF - PLC co                                                                                              | nfiguration    | ▼ ▲            |
|----------------------------------------------------------------------------------------------------|----------------|----------------|
| <u>C</u> ontrol <u>V</u> iew <u>H</u> elp                                                                      |                |                |
|                                                                                                    |                |                |
| Description                                                                                                    | Your choice    | Central unit   |
| Double words flags initialisation                                                                              | 0              | 0 💽            |
| Chain steps flags initialisation                                                                               | 0              | 0              |
| Historical values initialisation                                                                               | Initialisation | Initialisation |
|                                                                                                    |                |                |
| Central unit reaction in case of error Class 3                                                                 | Warning        | Warning        |
| Ckecking of number of remote units on CS31 bus during initialisation                                           | 0              | 0              |
|                                                                                                    |                |                |
| CS31 bus communication: transmitting area                                                                      | 5 words        | Default        |
| <ul> <li>CS31 bus communication : receiving area</li> </ul>                                                    | Default 👲      | Default        |
|                                                                                                    | 1 word         | 1              |
| Communication mode                                                                                             | 2 words        | Standard 🗖     |
| RTS signal delay                                                                                               | 3 words        | Normal         |
|                                                                                                    | 4 words        |                |
| la contra de la contra de contra de contra de contra de la contra de la contra de la contra de la contra de la | 5 words        |                |
| Isize of the receiving area on CS31 bus for slave central unit (32 bits ar                                     | e usea).       |                |

Figure 6-8 : Choice of type and number of data to exchange on the CS 31 bus

#### 5. Communication between central units on the CS 31 bus

The central units possess the CS 31 bus interface which may be used, just as well, as master of the CS 31 bus or as slave of the CS 31 bus.

These configurations enable a considerable performance improvement by processing a part of the process locally. The execution of the program is much faster and the availability of the application is improved because a slave can continue with the partial control of the process alone.

These configurations also enable the simplification of the conception, the setup as well as the application maintenance by dividing the program into relatively independent parts.

#### 5.1. CS 31 bus addressing

The configuration as, master or slave, of a central unit is effectuated in the "Configuration" menu of the AC31GRAF software "CONTROL PANEL (see Figure 6-6).

The authorized CS 31 addresses are:

| Master central unit | Slave central unit |                       |           |                       |
|---------------------|--------------------|-----------------------|-----------|-----------------------|
|                     | 50 series          |                       | 90 series |                       |
|                     | binary             | analog                | binary    | analog                |
| 50 series           | 0 to 61            | 0 to 61               | 0 to 61   | 0 to 5 and<br>8 to 15 |
| 90 series           | 0 to 61            | 0 to 5 and<br>8 to 15 | 0 to 61   | 0 to 5 and<br>8 to 15 |

<u>Warning</u>: You have also the possibility to use the CS31 bus in Modbus<sup>®</sup> masters or slave. This configuration as Modbus<sup>®</sup> master or slave is also effectuated in the *"Configuration*" menu of the AC31GRAF software *"CONTROL PANEL* (see Figure 6-7).

See chapter 7 communication Modbus<sup>®</sup>.

#### 5.2. Communication type

A slave central unit is seen by the master central unit as a binary or analog input/output unit.

The number of data exchanged between the master and slave central units, on each CS 31 bus cycle, can be configured. This number should be adapted to the real data volume to be transmitted in order to optimize the CS 31 bus communication times.

The maximum number for a bit configuration is 120 inputs and 120 outputs and the maximum for an analog configuration is 8 word inputs and 8 word outputs.

This choice is made in the "CONTROL PANEL" "PLC configuration tool" menu of the AC31GRAF software (see Figure 6-8).

#### 5.3. Programming

Data exchange may be carried out directly through the inputs/outputs or by using function blocks.

Exchange through inputs/outputs is particularly well adapted with a low number of data.

#### 5.3.1. Bit transmission

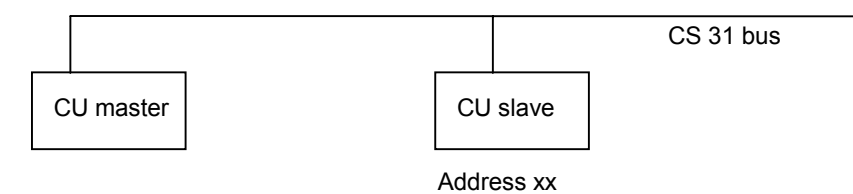

#### Figure 6-9 : Bit transmission

The master central unit will receive the binary information from the slave central unit in the Ixx.00 to Ixx+N.15 inputs, N+1 being the number of bits to transmit from the slave central unit to the master slave unit modulo 16.

The slave unit will send the information through the O00.00 to ON.15 outputs.

The master central unit will send the binary information to the slave central unit through the Oxx.00 to O(xx+M).15 outputs, (M+1) being the number of bits to transmit from the master central unit to the slave central unit modulo 16.

The slave central unit will receive this information in the I00.00 to IM.15 inputs.

The N and M values may be different.

For example : The transmission of the "VALUE\_M00" bit value from the slave 20 central unit to the master central unit and the transmission of the "VALUE\_FOR\_SLAVE" bit value from the master central unit to the slave 20 central unit.

The program:

- On the master central unit:

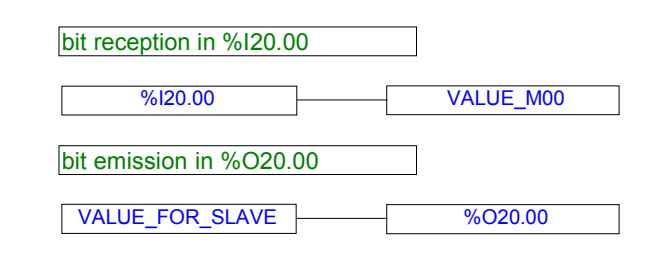

- On the slave central unit at the address 20:

| bit reception in %100.00 |                 |
|--------------------------|-----------------|
| %100.00                  | VALUE_FOR_SLAVE |
| bit emission in %O00.00  |                 |
| VALUE_M00                | %O00.00         |

#### 5.3.2. Transmission by word

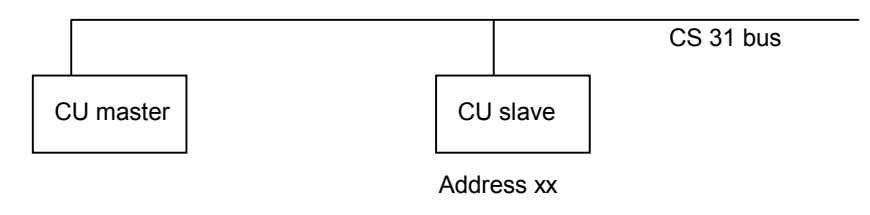

Figure 6-10 : Transmission by words

The master central unit will receive the analog information from the slave central unit in the IWxx.00 to IWxx.N inputs, (N+1) being the number of words to transmit from the slave central unit to the master central unit.

The slave central unit will send this information through the OW00.00 to OW00.N outputs.

The master central unit will send the analog information to the slave central unit via the OWxx.00 to OWxx.M outputs, (M+1) being the number of words to transmit from the master central unit to the slave central unit.

The slave central unit will receive the information in the IW00.00 to IW00.M inputs.

The N and M values may differ but have to be between 0 and 7.

For example : the transmission of the word value "VALUE1" from the slave 4 central unit to the master central unit and the transmission of the word value "VALUE2" from the master central unit to the slave 4 central unit.

The program is:

- In the master central unit:

| word reception in %IW04.00 |          |
|----------------------------|----------|
| %IW04.00                   | VALUE1   |
| word emission in %OW04.05  |          |
| VALUE2                     | %OW04.05 |

- In the slave central unit at address 4:

| word reception in %IW00.05 |          |
|----------------------------|----------|
| %IW00.05                   | VALUE2   |
| word emission in %OW00.00  |          |
| VALUE1                     | %OW00.00 |

#### 5.3.3. Utilization of the function blocks

Use of the function blocks simplifies the communication between the master/slave central units and enables a large exchange of data.

The data exchange takes place from the master to the slave as well as from the slave to the master.

A data zone may thereby be transmitted from one central unit to another.

The exchange of a complete data table is totally transparent for the user.

The slave central unit should be configured for CS 31 bus communication, 8 words on emission and 8 words on reception.

The exchange of words is effectuated 7 words by 7 words at the most , the 8<sup>th</sup> word being reserved for the handshake which controls the dataflow.

A total of 4 function blocks is required for a transfer from one central unit to another.

The following function blocks are available:

| - for the master : | MT_CS31 (data transmission to the slave)  |
|--------------------|-------------------------------------------|
|                    | MR_CS31 (data reception from the slave)   |
| - for the slave :  | ST_CS31 (data transmission to the master) |
|                    | SR_CS31 (data reception from the master)  |

The MT\_CS31(master) and SR\_CS31(slave) function blocks are used for a data transfer from the master central unit to the slave central unit (see Figure 6-11).

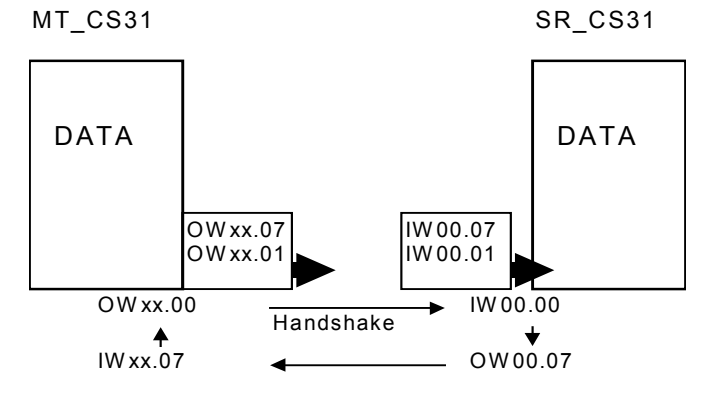

Figure 6-11 : Data transfer from master to slave

The following information is necessary for these blocks:

- Slave number.

- The number of words to use per exchange : a data table may be transmitted over the CS 31 bus 7 words by 7 words or, 6 words by 6 words or, 5 words by 5 words, etc. It is therefore possible to use the unused words for a rapid data transfer between central units at each CS 31 bus cycle. The data transfer may therefore be carried out with 2 different time bases. A typical application is the transfer of parameters from the CS 31 master to the slave 4 words by 4 words, the 3 remaining words being reserved for the rapid transfer of the inputs/outputs. The available outputs on the master are OWxx.07, OWxx.06, etc. and the corresponding inputs on the slave are IW00.07, IW00.06, etc. This number should be identical for both functions.

The variables OWxx.00 and lwxx.07 on the master and IW00.00 and OW00.07 on the slave are reserved for the dataflow control between the central units.

- Total number of data to transmit between the master and slave central unit
- Memory address of the first data to transmit or the memory address of the first variable to receive the first data. The memory address list can be found in the annex.

The MR\_CS31(master) and ST\_CS31(slave) function blocks are used for a data transfer from the slave central unit to the master central unit (see Figure 6-12).

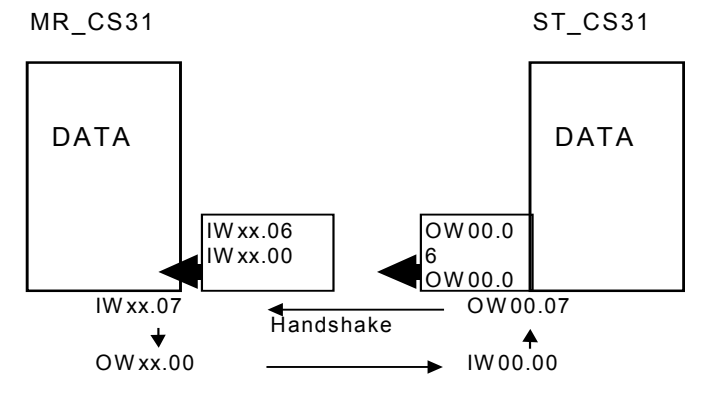

#### Figure 6-12 : Data transfer from the slave to the master

The following information is required for these blocks:

- The slave number.

- The number of words to use per exchange : a data table may be transmitted over the CS 31 bus 7 words by 7 words or, 6 words by 6 words or, 5 words by 5 words, etc. It is therefore possible to use the unused words for a rapid data transfer between central units at each CS 31 bus cycle. The data transfer may therefore be carried out with 2 different time bases. A typical application is the transfer of parameters from the CS 31 master to the slave 4 words by 4 words, the 3 remaining words being reserved for the rapid transfer of the inputs/outputs. The available outputs on the slave are OW00.06, OW00.05, etc. and the corresponding inputs on the master are IWxx.06, IWxx.05, etc. This number should be identical for both functions.

The variables OWxx.00 and IWxx.07 on the master and IW00.00 and OW00.07 on the slave are reserved for the dataflow control between the 2 central units.

- Total number of data to transmit between the master and slave central unit

- Memory address of the first data to transmit or the memory address of the first variable to receive the first data. The memory address list can be found in the annex

The function blocks for the data exchange master/slave and slave/master may be used at the same time by the same program.
AC 31 technical documentation

Chapter 7

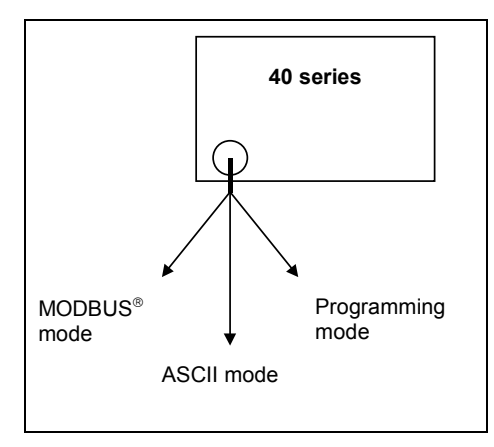

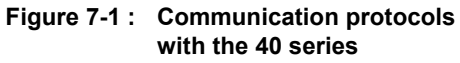

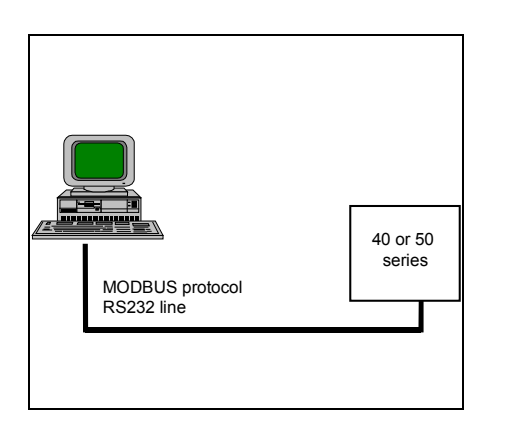

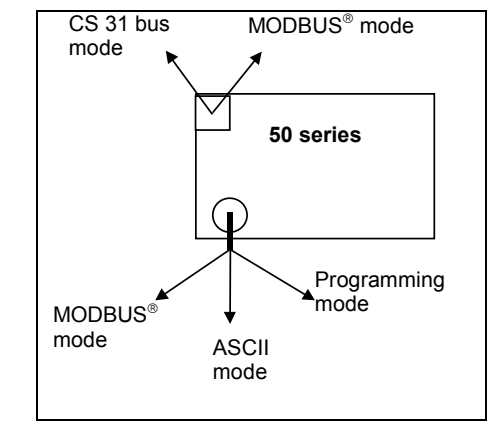

Figure 7-2 : Communication protocols with the 50 series

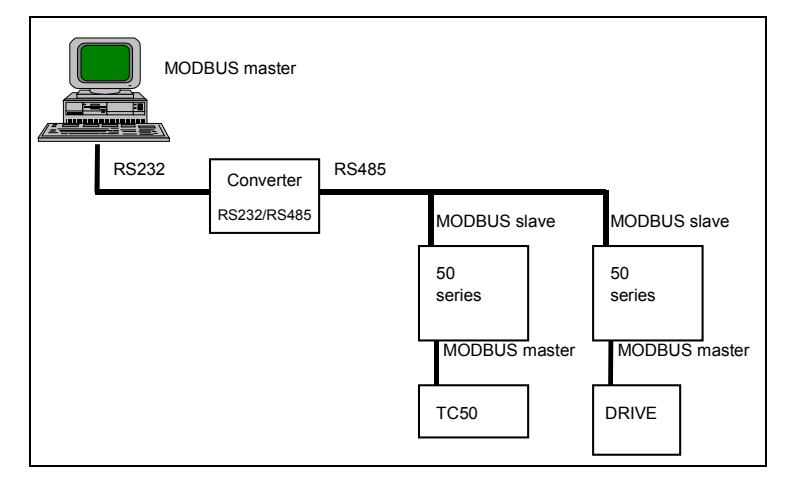

Figure 7-3 : Point to point connection with a PC

Figure 7-4 : Network connection with a PC

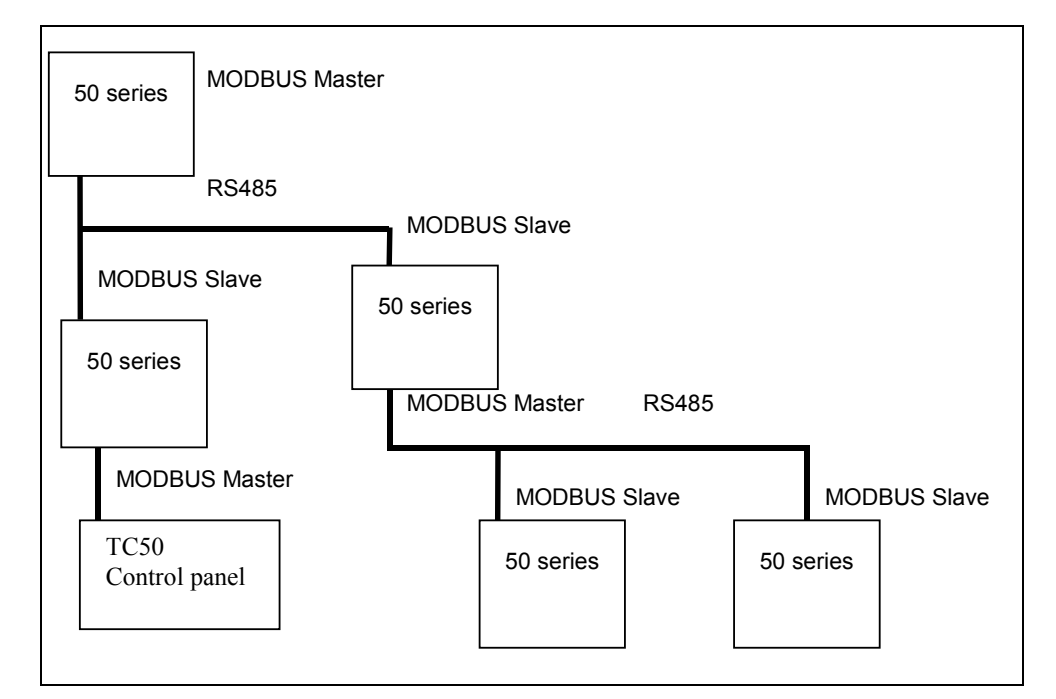

Figure 7-5 : Network connection between Central units

Communication is of greater importance in wide area installations. The AC 31 system possesses other interfaces, apart from the CS 31 bus, adapted to different communication modes.

This chapter presents, in particular, the interface available with the 40 series central units which possess three communication protocols on the same serial interface (Figure 7-1) and the interfaces available with the 50 series central units which possess three communication protocols on two different serial interface (Figure 7-2). The MODBUS<sup>®</sup> mode is the easiest and most powerful of the three for communicating with other devices.

### 1. Network communication with the incorporated MODBUS<sup>®</sup> interface

#### 1.1. Protocol presentation

The MODBUS<sup>®</sup> protocol, which is known worldwide, incorporated in the 40 and 50 series central units is the **MODICON MODBUS<sup>®</sup> RTU** protocol.

Numerous automation devices, such as PLCs, displays, variable speed drives or monitoring systems posses a standard, or optional, MODBUS<sup>®</sup> RTU interface and can therefore easily communicate with the 40 or 50 series central units via the serial interface (RS232 or RS485) or via the CS31 connection configured in MODBUS<sup>®</sup> mode.

#### On series 50:

MODBUS® slave via the CS31 connection is available starting from software version 1.7

| Designation of products | Index of version |
|-------------------------|------------------|
| 07 KR 51 - 24VDC        | From K17         |
| 07 KR 51 - 120/230 VAC  | From K17         |
| 07 KT 51 - 24VDC        | From J17         |

MODBUS® master via the CS31 connection is available starting from software version 2.0

| Designation of products | Index of version |
|-------------------------|------------------|
| 07 KR 51 - 24VDC        | From N20         |
| 07 KR 51 - 120/230 VAC  | From N20         |
| 07 KT 51 - 24VDC        | From M20         |

How to verify which version you have?

You can find this information on the label, on the left side of the 50 series central unit.

Opposite are three configuration examples:

- Point to point connection with a PC (see Figure 7-3)
- Network connection with a PC (see Figure 7-4)
- Network connection between central units (see Figure 7-5)

MODBUS<sup>®</sup> is a question / answer type protocol, or still occasionally called master / slave : the master sends a request to the slave and awaits the slave's reply.

The master devices on a MODBUS<sup>®</sup> network are generally central units, displays or supervisory systems. The slaves on the MODBUS<sup>®</sup> network are generally PLCs, variable speed drives, etc.

### 1.2. MODBUS® protocol description:

| Support                     | Serial line (Com1)                                                                    | CS31 connection (Com2)       |  |  |
|-----------------------------|---------------------------------------------------------------------------------------|------------------------------|--|--|
| Mode                        | half-duplex                                                                           |                              |  |  |
| Number of connection points | 1 single master                                                                       | 1 single master              |  |  |
|                             | max. 1 slave with RS232 interface                                                     | 1 slave with RS485 interface |  |  |
|                             | max. <b>12</b> slaves with build-in RS485 interface <b>31</b> slaves without repeater |                              |  |  |
|                             | max. 255 slaves with repeaters max. 255 slaves with repeaters                         |                              |  |  |
| Protocol                    | MODBUS <sup>®</sup> (master / slave)                                                  |                              |  |  |
| Transmission control        | CRC 16                                                                                |                              |  |  |
| Speed                       | up to 19 200 Bauds up to 187 500 Bauds                                                |                              |  |  |
| Maximum length              | on RS485:                                                                             | on RS485:                    |  |  |
|                             | 1 200 m at 19 200 Bauds                                                               | 600 m at 76 800 Bauds        |  |  |
|                             | 1 500 m at 300 Bauds                                                                  | 1 200 m at 19 200 Bauds      |  |  |
|                             |                                                                                       | 1 500 m at 300 Bauds         |  |  |

The MODBUS<sup>®</sup> frames transmitted by the master contain the following information:

- The MODBUS® address of the interrogated slave (1 byte)
- The function code defining the master request (1 byte)
- The data to exchange (N bytes)
- The CRC16 control code (2 bytes)

The frame has a maximum total length of 240 bytes thereby enabling the exchange of a maximum of 100 data words or 255 binary data.

The slave's reply contains the request confirmation, the data to be returned and also a frame control code. The slave returns an error code in the case of an error.

Only the following MODBUS  $^{\otimes}$  operation codes may be processed by the 40 and 50 series central units:

| Function codes |            | Description                |
|----------------|------------|----------------------------|
| In hexadecimal | In decimal |                            |
| 01 or 02       | 01 or 02   | Read n bits                |
| 03 or 04       | 03 or 04   | Read n words               |
| 05             | 05         | Write a bit                |
| 06             | 06         | Write a word               |
| 07             | 07         | Fast reading of 8 bits     |
| 08             | 08         | Diagnosis / initialization |
| 0F             | 15         | Write n bits               |
| 10             | 16         | Write n words              |

The codes generated on error are:

| Error codes | Description           |  |
|-------------|-----------------------|--|
| 00          | No error              |  |
| 01          | Unknown function code |  |
| 02          | Address error         |  |
| 03          | Data error            |  |
| 09          | Time-out              |  |
| 10          | Checksum error        |  |

#### 1.3. Communication configuration

#### With Serial line:

MODBUS<sup>®</sup> Communication, with the 40 and 50 series central units, is only allowed if the **black** 07 SK 51 or 07 SK 53 cables are used.

#### With CS31 connection:

 $\rm MODBUS^{\circledast}$  Communication on the CS 31 connection, with the 50 series central units, is a RS485 interface and consists of a shielded twisted pair.

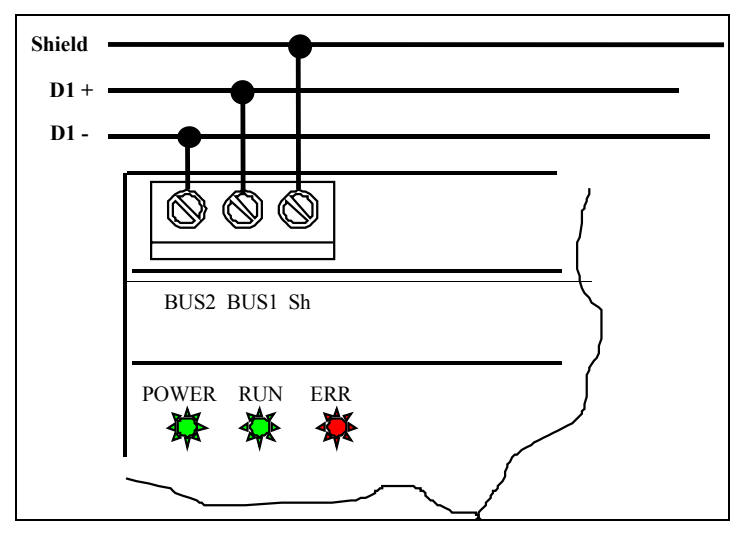

Figure 7-6 : Cabling Modbus network on CS31 connection (RS485)

| I AC31GRAF - PLC configuration                                       |                   |                |  |  |  |
|----------------------------------------------------------------------|-------------------|----------------|--|--|--|
| <u>Control View H</u> elp                                            |                   |                |  |  |  |
| *1 *1 🔗 🔒                                                            |                   |                |  |  |  |
| Description                                                          | Your choice       | Central unit   |  |  |  |
| Chain steps flags initialisation                                     | 0                 | 0              |  |  |  |
| Historical values initialisation                                     | Initialisation    | Initialisation |  |  |  |
|                                                                      |                   |                |  |  |  |
| Central unit reaction in case of error Class 3                       | Warning           | Warning        |  |  |  |
| Ckecking of number of remote units on CS31 bus during initialisation | 0                 | 0              |  |  |  |
|                                                                      |                   |                |  |  |  |
| CS31 bus communication: transmitting area                            | Default           | 8 words        |  |  |  |
| CS31 bus communication : receiving area                              | Default           | 8 words        |  |  |  |
|                                                                      |                   |                |  |  |  |
| Communication mode                                                   | MODBUS slave 1 💌  | MODBUS master  |  |  |  |
| RTS signal delay                                                     | ASCI              | Normal         |  |  |  |
|                                                                      | MODBUS master 🛛 💻 | 1              |  |  |  |
| Cycle time declaration                                               | MODBUS slave 1    | 10 —           |  |  |  |
|                                                                      | MODBUS slave 2    | <b>_</b>       |  |  |  |
| The MODBUS slave mode is selected.                                   | MODBUS slave 3    |                |  |  |  |
| The MODBOS caple has to be used.                                     |                   |                |  |  |  |

Figure 7-7 : Configuration of COM1 through PLC configuration window in AC31GRAF

| B AC31GRAF - PLC configuration                                                                                                    |                    |                |  |  |  |
|----------------------------------------------------------------------------------------------------|--------------------|----------------|--|--|--|
| <u>Control View Help</u>                                                                                                    |                    |                |  |  |  |
| *1 *1 🔅 🔒                                                                                                    |                    |                |  |  |  |
| Description                                                                                                    | Your choice        | Central unit   |  |  |  |
| Central unit operative mode (CS31/MODBUS on CS31 bus)                                                                                | Slave MODBUS 5 📃 💌 | Master 🗾       |  |  |  |
|                                                                                                    | Slave MODBUS 5 🛛 🔺 |                |  |  |  |
| Binary flags initialisation                                                                                                    | Slave MODBUS 6     | 0              |  |  |  |
| Word flags initialisation                                                                                                    | Slave MODBUS 7     | 0              |  |  |  |
| Double words flags initialisation                                                                                                    | Slave MODBUS 8     | 0              |  |  |  |
| Chain steps flags initialisation                                                                                                    |                    | 0              |  |  |  |
| Historical values initialisation                                                                                                    | Initialisation     | Initialisation |  |  |  |
| Central unit reaction in case of error Class 3                                                                                       | warning            | Warning        |  |  |  |
| Ckecking of number of remote units on CS31 bus during initialisation                                                                 | 0                  | 0              |  |  |  |
| CS31 bus communication: transmitting area                                                                                            | Default            | 8 words        |  |  |  |
| CS31 bus communication : receiving area                                                                                              | Default            | 8 words        |  |  |  |
| The central unit is a MODBUS slave on CS31 bus with the address 5 (this parameter will be valided by a command RESET or COLD start). |                    |                |  |  |  |

Figure 7-8 : : Configuration of COM2 through PLC configuration window in AC31GRAF

The interfaces of the 40 and 50 series central units have a default  $\text{MODBUS}^{\circledast}$  configuration with the following parameters:

|                         | Serial line                 | CS31 connection |
|-------------------------|-----------------------------|-----------------|
| - Mode:                 | MODBUS <sup>®</sup> slave 1 | standalone      |
| - Transmission speed :  | 9 600 Bauds                 | 19 200 Bauds    |
| - Number of stop bits : | 1                           | 1               |
| - Number of data bits : | 8                           | 8               |
| - Parity :              | None                        | None            |

With the serial line, it is not necessary to configure the communication if your application uses these default parameters. However, any mode change requires a software interface configuration or directly with terminal mode and managed system constant.

#### Software interface configuration:

Click on the III "Launch PLC configuration tool" icon in the AC31GRAF software control window

- ⇒ If you use the serial interface: Select the MODBUS<sup>®</sup> address from the list of the "Communication mode" line (see Figure 7-7)
- If you use the CS31 connection: Select the MODBUS<sup>®</sup> address from the list of the "Central unit operative mode (CS31 MODBUS<sup>®</sup> on CS31 bus)" line (see Figure 7-8)

### Terminal mode / system constants:

Serial line: KW00.06

- MODBUS<sup>®</sup> Master = KW00.06 = 100
- MODBUS<sup>®</sup> Slave = KW00.06 = MODBUS<sup>®</sup> Slave address + 100

**Example**: MODBUS<sup>®</sup> Slave address N°5

KW00.00 = 7 + 100 = **107** 

CS31 connection: KW00.00

- MODBUS<sup>®</sup> Master = KW00.00 = 1100
- MODBUS<sup>®</sup> Slave = KW00.00 = MODBUS<sup>®</sup> Slave address + 1100
  - Example: MODBUS<sup>®</sup> Slave address N°5

KW00.00 = 5 + 1100 = **1105** 

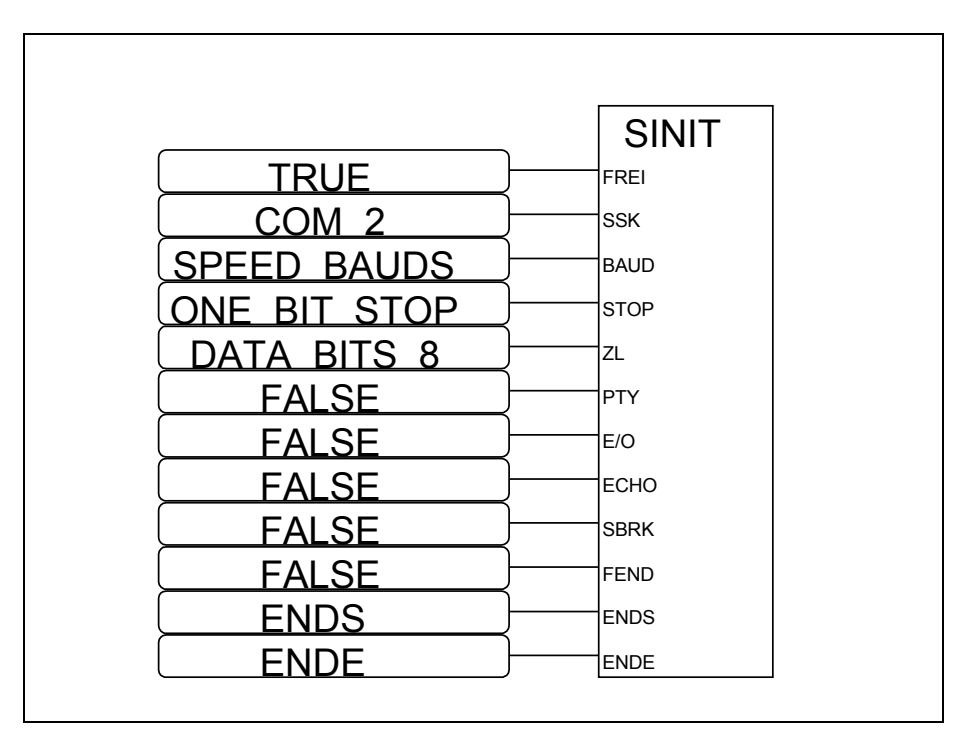

Figure 7-9 : Example of SINIT function in AC31GRAF Software

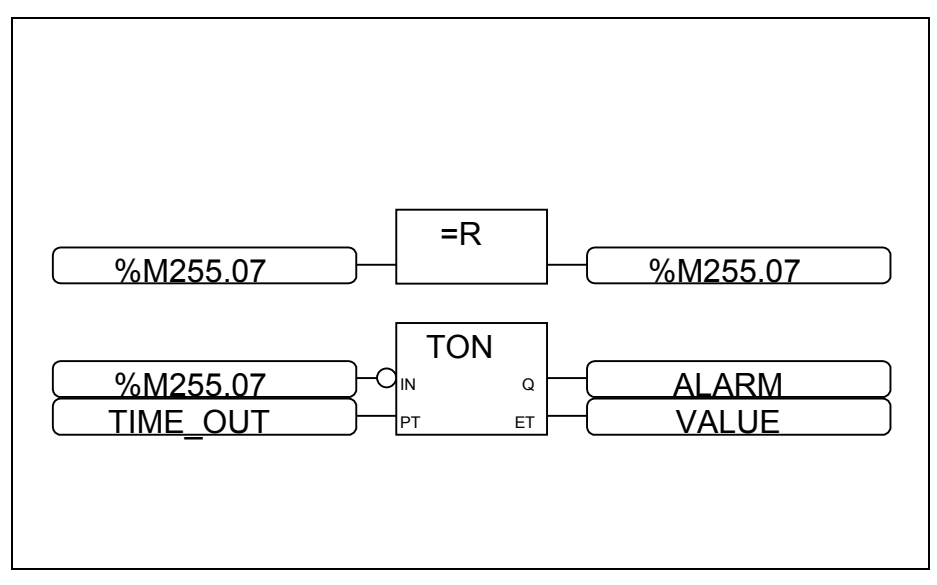

Figure 7-10 : Example of programming with M255.07 in AC31GRAF Software

The MODBUS<sup>®</sup> mode remains available, even if the central unit program is stopped (the front switch on OFF), when the black 07 SK 51 or 07 SK 53 cable is connected and the serial interface is configured for MODBUS<sup>®</sup> communication. The programming mode for tests and modifications becomes available when the grey 07 SK 50 or 07 SK 52 cable is used.

A change in the speed, stop bits, data bits or parity parameters is programmed with the **SINIT function**. The usage of the SINIT function is not necessary when communication uses the default parameters.(see Figure 7-9)

#### Description of parameters with SINIT function:

SSK parameter = COM1 initialization of Serial line port = COM2 initialization of CS31 port

BAUD parameter = 9600 up to 19200 the value of the speed is written directly.

| 44 | the value of the speed is written through Code | 33600  |  |
|----|------------------------------------------------|--------|--|
| 38 | the value of the speed is written through Code | 38400  |  |
| 25 | the value of the speed is written through Code | 57600  |  |
| 19 | the value of the speed is written through Code | 75000  |  |
| 18 | the value of the speed is written through Code | 76800  |  |
| 11 | the value of the speed is written through Code | 125000 |  |
| 7  | the value of the speed is written through Code | 187500 |  |
| 3  | the value of the speed is written through Code | 375000 |  |
| 1  | the value of the speed is written through Code | 750000 |  |
|    |                                                |        |  |

#### Detection of communication default:

Two different binary flags can be used as watch-dog:

- M255.07 watch-dog Modbus<sup>®</sup> COM2
- M255.08 watch-dog Modbus® COM1

Example of use:

The binary flag M255.07 can be used as a watch-dog for the MODBUS  $^{\otimes}$  Slave on the CS31 bus connection.

This binary flag is set to 1 when the slave sends answer to the master. The example (see Figure 7-10) shows how to use it for detection.

#### 1.4. Programming

#### 1.4.1. MODBUS® slave unit

All the data may be read or written in MODBUS<sup>®</sup>. A program isn't required for MODBUS<sup>®</sup> communication management. The MODBUS<sup>®</sup> slave central unit automatically converts the request sent by the master MODBUS<sup>®</sup> and returns a message once it has recognized the address.

The SINIT function is only required in the program when changing communication parameters.

#### 1.4.2. MODBUS® master unit

The **MODBUS function** enables sending data read / write requests to MODBUS<sup>®</sup> slaves A change of communication parameters also requires the usage of the SINIT function in the program.

#### 1.4.3. List of cross references

An exchange of MODBUS® data is realized in a table defined by:

- The MODBUS® address of the first exchanged variable
- The list size = the total number of variables in the list.

All the variables of the 40 and 50 series central units, as described in the following table, can be read or written by the master MODBUS $^{\circ}$ .

- MODBUS® addressing method :

VAR 00.00 → ADDR 0 (VAR = type I,O,S,M,IW,OW,MW,KW) (Address of the first selected variable in decimal)

VAR XX.YY = ADDR 0 + ( 16 \* XX ) + YY

(VAR = type MD,KD) (Address of the first selected variable in decimal)

VAR XX.YY = ADDR 0 + ( 32 \* XX ) + ( 2 \* YY )

Example : Find the MODBUS® address of variables O62.15 and M232.01 and MD002.07

O 62.15 = 4096 + ( 16 \* 62 ) + 15 = **5103** M 232.01 = 8192 + ( 16 \* 232 ) + 1 = **11905** MD002.07 = 4000 + ( 32 \* 2 ) + ( 2 \* 7 ) = **16462** 

| Variable types  | Variables    | MODBUS <sup>®</sup> addresses | MODBUS <sup>®</sup> addresses |
|-----------------|--------------|-------------------------------|-------------------------------|
|                 |              | in hexadecimal                | in decimal                    |
| Binary inputs   | 1 00.00      | 0000                          | 0000                          |
|                 | 100.01       | 0001                          | 0001                          |
|                 | 1.00 15      | <br>000F                      | <br>0015                      |
|                 | 101.00       | 0010                          | 0016                          |
|                 |              |                               |                               |
|                 | 161.15       | 03DF                          | 0991                          |
|                 | 162.00       | 03E0                          | 0992                          |
|                 | 1.62.15      | <br>03EF                      | <br>1007                      |
|                 | 163.00       | 03F0                          | 1008                          |
|                 |              |                               |                               |
| Discoursestants | I 68.15      | 044F                          | 1103                          |
| Binary outputs  | 0 00.00      | 1000                          | 4096                          |
|                 | 0.00.01      | 1001                          | 4097                          |
|                 | O 00.15      | 100F                          | 4111                          |
|                 | O 01.00      | 1010                          | 4112                          |
|                 |              | <br>12DE                      | 5097                          |
|                 | 0 62 00      | 13DF<br>13F0                  | 5088                          |
|                 |              |                               |                               |
|                 | O 62.15      | 13EF                          | 5103                          |
|                 | O 63.00      | 13F0                          | 5104                          |
|                 |              | <br>144E                      |                               |
| Internal bits   | M 000.00     | 2000                          | 8192                          |
|                 | M 000.01     | 2001                          | 8193                          |
|                 |              |                               |                               |
|                 | M 000.15     | 200F                          | 8207                          |
|                 | M 001.00     | 2010                          | 8208                          |
|                 | <br>M 099.15 | 263F                          | 9791                          |
|                 |              |                               |                               |
|                 | M 230.00     | 2E60                          | 11872                         |
|                 | <br>M 254 15 |                               |                               |
|                 | M 255 00     | 2FE0                          | 12271                         |
|                 |              |                               |                               |
|                 | M 255.15     | 2FFF                          | 12287                         |
| Steps           | S 00.00      | 3000                          | 12288                         |
|                 | 5 00.01      | 3001                          | 12289                         |
|                 | <br>S 00.15  | <br>300F                      | <br>12303                     |
|                 | S 01.00      | 3010                          | 12304                         |
|                 |              |                               |                               |
|                 | S125.15      | 37DF                          | 14303                         |

| Variable types   | Variables              | MODBUS <sup>®</sup> addresses | MODBUS <sup>®</sup> addresses |
|------------------|------------------------|-------------------------------|-------------------------------|
| Analog inputs    | IW 00 00               | 0000                          | 0000                          |
|                  | IW 00.01               | 0001                          | 0001                          |
|                  | <br>IW 00.15           | <br>000F                      | <br>0015                      |
|                  | IW 01.00               | 0010                          | 0016                          |
|                  | <br>IW 62.15           | <br>03EF                      | <br>1007                      |
|                  | IW 63.00               | 03F0                          | 1008                          |
|                  | <br>IW 68.15           | <br>044F                      | <br>1103                      |
| Analog outputs   | OW 00.00               | 1000                          | 4096                          |
|                  | OW 00.01               | 1001                          | 4097                          |
|                  | OW 00.15               | 100F                          | <br>4111                      |
|                  | OW 01.00               | 1010                          | 4112                          |
|                  | <br>OW 62.15           | <br>13EF                      | <br>5103                      |
|                  | OW 63.00               | 13F0                          | 5104                          |
|                  | <br>OW 68.15           | <br>144F                      | <br>5199                      |
| Internal words   | MW 000.00              | 2000                          | 8192                          |
|                  | MVV 000.01             | 2001                          | 8193                          |
|                  | MW 000.15              | 200F                          | 8207                          |
|                  | MW 001.00              | 2010                          | 8208                          |
|                  | MW 099.15              | 263F                          | 9791                          |
|                  | MW 230.00              | 2E60                          | 11872                         |
|                  |                        |                               |                               |
|                  | MW 254.15<br>MW 255.00 | 2FEF<br>2FE0                  | 12271                         |
|                  |                        |                               |                               |
| Internal devible | MW 255.15              | 2FFF                          | 12287                         |
| words            | MD 00.00<br>MD 00.01   | 4002                          | 16386                         |
|                  | <br>MD 00 15           | <br>401E                      | <br>16414                     |
|                  | MD 00.10<br>MD 01.00   | 4020                          | 16416                         |
|                  | <br>MD 07 15           | <br>40FF                      | <br>16638                     |
| Indirect word    | KW 00.00               | 3000                          | 12288                         |
| constants        | KW 00.01               | 3001                          | 12289                         |
|                  | <br>KW 00.15           | <br>300F                      | <br>12303                     |
|                  | KW 01.00               | 3010                          | 12304                         |
|                  | <br>KW 31.15           | <br>31FF                      | <br>12799                     |
| Indirect double  | KD 00.00               | 5000                          | 20480                         |
| word constants   | KD 00.01               | 5002                          | 20482                         |
|                  | <br>KD 00.15           | 501E                          | 20510                         |
|                  | KD 01.00               | 5020                          | 20512                         |
|                  | <br>KD 07.15           | <br>50FE                      | <br>20734                     |

#### 1.4.4. Example using the MODBUS® function

An example of MODBUS<sup>®</sup> communication between two 40 series central units.

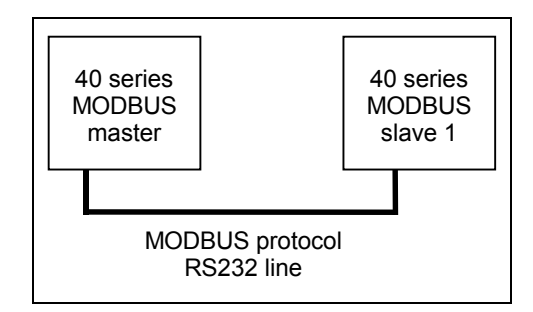

- A program isn't required in the slave central unit.

- A program example in the master central unit:

Read the 6 bits I62.00 to I62.05 in the slave 1 central unit.

The information is placed in O62.00 to O62.05 of the master central unit.

The MODBUS® address of variable I62.00 in the slave 1 is 992 in decimal.

A delay should be defined to enable re-sending the MODBUS $^{\odot}$  message in case of error. This delay is called TIME\_OUT and is generally 2 seconds.

|           |   | MODBL | JS  |            |
|-----------|---|-------|-----|------------|
| READY     |   | FREI  |     |            |
| SLAVE_1   | ] | SLAV  |     |            |
| READ_BITS | ] | FCT   |     |            |
| TIME_2S   |   | TIME  |     |            |
| 992       |   | ADDR  | RDY | READY      |
| 6         | ] | NB    | ERR | ERROR      |
| %O62.00   | ] | DATA  | ERN | ERROR_CODE |

In case of MODBUS<sup>®</sup> communication between one master 50 series central unit and different slaves 50 series central units, different MODBUS<sup>®</sup> functions can be used. It is possible to link them together to optimize the refresh time.

Check example : Read 6 bits continuously I62.00 to I62.05 in the slave 1 central unit. The information is placed in O62.00 to O62.05 of the master central unit. Write 20 words continuously IW02.00 to IW03.04 in the slave 2 central unit. The information is received from master central unit in MW00.00 to MW01.04.

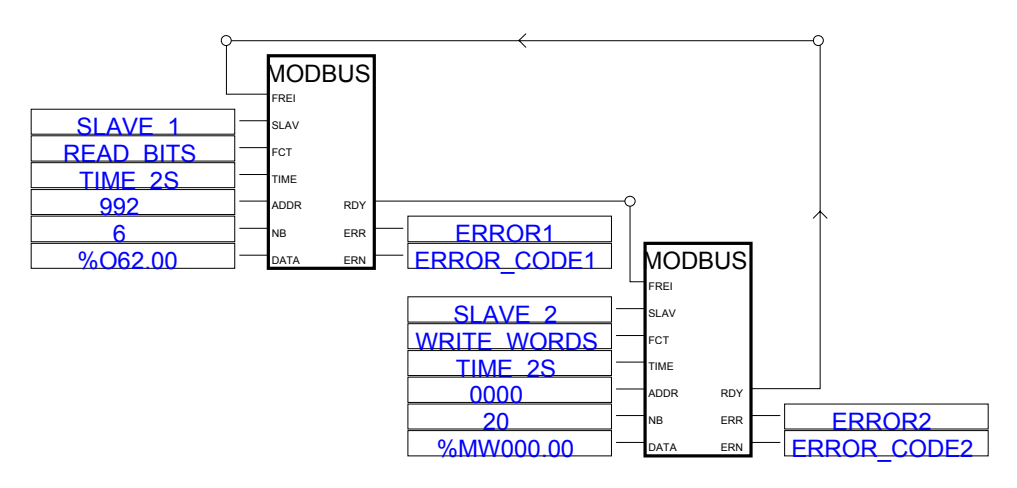

In case of MODBUS<sup>®</sup> communication is used on the CS31 connection with 50 series, you have to use the function block **MODMASTK**, this function is the same as the function block **MODBUS** with the possibility to select the right port (COM1 for serial line, COM2 for CS31 connection)

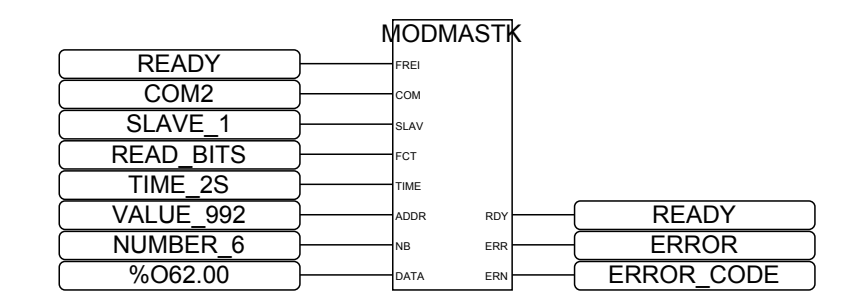

#### 1.5. Reply times for MODBUS® communication

The MODBUS<sup>®</sup> processing time depends on:

- The transmission speed
- The number of frame bytes
- The central unit cycle time
- The central unit load factor

The following times are for indication purposes only.

#### • Reply times with a 40 or 50 series central unit

Cycle time = 10 ms Load factor = 80% Speed = 9 600 Bauds

| Nr. of variables | Bi        | its                  | Words     |            |  |
|------------------|-----------|----------------------|-----------|------------|--|
|                  | read (ms) | read (ms) write (ms) |           | write (ms) |  |
| 1                | 10 - 60   | 50                   | 10 - 60   | 60         |  |
| 10               | 10 - 60   | 60                   | 10 - 60   | 110        |  |
| 50               | 10 - 60   | 110                  | 110 - 170 | 220        |  |
| 100              | 50 - 60   | 110                  | 220 -280  | 390        |  |
| 150              | 50 - 110  |                      | -         | -          |  |
| 255              | 50 - 110  |                      | -         | -          |  |

(blank page)

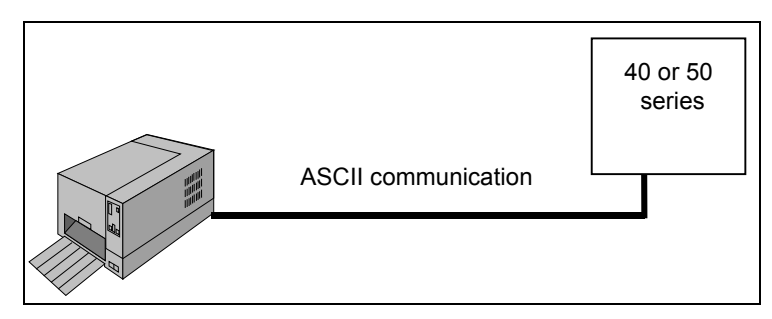

Figure 7-11 : ASCII configuration example

| CONTRACTION ACCOUNT AND A CONTRACT AND A CONTRACT A |                  |                |
|----------------------------------------------------------------------------------------------------|------------------|----------------|
| <u>C</u> ontrol <u>V</u> iew <u>H</u> elp                                                                                                    |                  |                |
| *1 *1 🔗 🔒                                                                                                    |                  |                |
| Description                                                                                                    | Your choice      | Central unit   |
| Word flags initialisation                                                                                                    | 0                | 0              |
| Double words flags initialisation                                                                                                    | 0                | 0              |
| Chain steps flags initialisation                                                                                                    | 0                | 0              |
| Historical values initialisation                                                                                                    | Initialisation   | Initialisation |
|                                                                                                    |                  |                |
| Central unit reaction in case of error Class 3                                                                                                    | Warning          | Warning        |
| Ckecking of number of remote units on CS31 bus during initialisation                                                                                                    | 0                | 0              |
|                                                                                                    |                  |                |
| CS31 bus communication: transmitting area                                                                                                    | Default          | 8 words        |
| CS31 bus communication : receiving area                                                                                                    | Default          | 8 words        |
|                                                                                                    |                  |                |
| Communication mode                                                                                                    | ASCI 💌           | MODBUS master  |
| RTS signal delay                                                                                                    | Standard         | Normal         |
|                                                                                                    | Programming 📃    | 1              |
| Cycle time declaration                                                                                                    | ASCI             | 10             |
| The ASCII mode is forced, independently of the type of cable.                                                                                                    | MODBUS master    |                |
|                                                                                                    | INIODBUS SIAVE 1 |                |

Figure 7-12 : AC31GRAF configuration window of the central unit.

### 2. Point to point communication with the incorporated ASCII interface

#### 2.1. Protocol description

ASCII communication is a protocol which enables exchanging text coded in ASCII (American Standard Code of Information Interchange) between two devices for example.

It may be used by the 40 and 50 series central units to communicate with a printer or a terminal fitted with an ASCII interface (see Figure 7-11).

#### 2.2. Configuration of the communication

#### 2.2.1. Using the black 07 SK 51 or 07 SK 53 cable

The serial interface of the 40 and 50 series central units is configured by default in programming and test mode with the grey 07 SK 50 or 07 SK 52 cable and in MODBUS<sup>®</sup> mode with the black 07 SK 51 or 07 SK 53 cable.

Changing the programming mode to ASCII mode requires a serial interface configuration through the software:

⇒ Click on the III "Launch PLC configuration tool" icon in the AC31GRAF control window and select "ASCII" or "Standard" from the list of the "Communication mode " line (see Figure 7-12).

ASCII mode is available when the central unit is running. Programming mode is, once again, available for test or modifications once the central unit program is stopped or when the grey 07 SK 50 or 07 SK 52 cable is used.

#### Comments:

When the central unit program is running:

- Choosing "ASCII" validates the communication whichever cable is being used.

- Choosing "Standard" validates the ASCII mode with the black 07 SK 51 or 07 SK 53 cable and the programming mode with the grey 07 SK 50 or 07 SK 52 cable.

#### 2.2.2. Communication parameters

There isn't a default configuration. It is therefore **necessary** to configure the communication parameters (speed, stop bits, data bits, parity, end of frame) with the **SINIT function** in the user program.

#### 2.3. Programming

Two other functions for ASCII communication exist, apart from the obligatory SINIT function, for parameter configuration.

#### 2.3.1. Sending messages

Sending an ASCII message from one 40 or 50 series central unit to another device is done with the **SEND function** in the user program.

#### 2.3.2. Receiving messages

Receiving an ASCII message on a 40 or 50 series central unit is done with the **REC function** in the user program.

A detailed description, of the SINIT, SEND and REC functions, is available in the help file of the AC31GRAF software or in the AC31GRAF software documentation.

#### 2.3.3. Programming example

The communication interface is configured by the SINIT block with the following parameter values:

- Interface COM1
- 9 600 Bauds
- 1 stop bit
- 8 data bits
- No parity

An echo is defined for visualizing the message on the terminal. The end of the message is set to a carriage return (CR).

The example consists of receiving the message with the REC block whose text is "Action x" where x varies from 0 to 9, and then to validate by replying "Action x OK" or to return "error message" in the case of a message error using the SEND block.

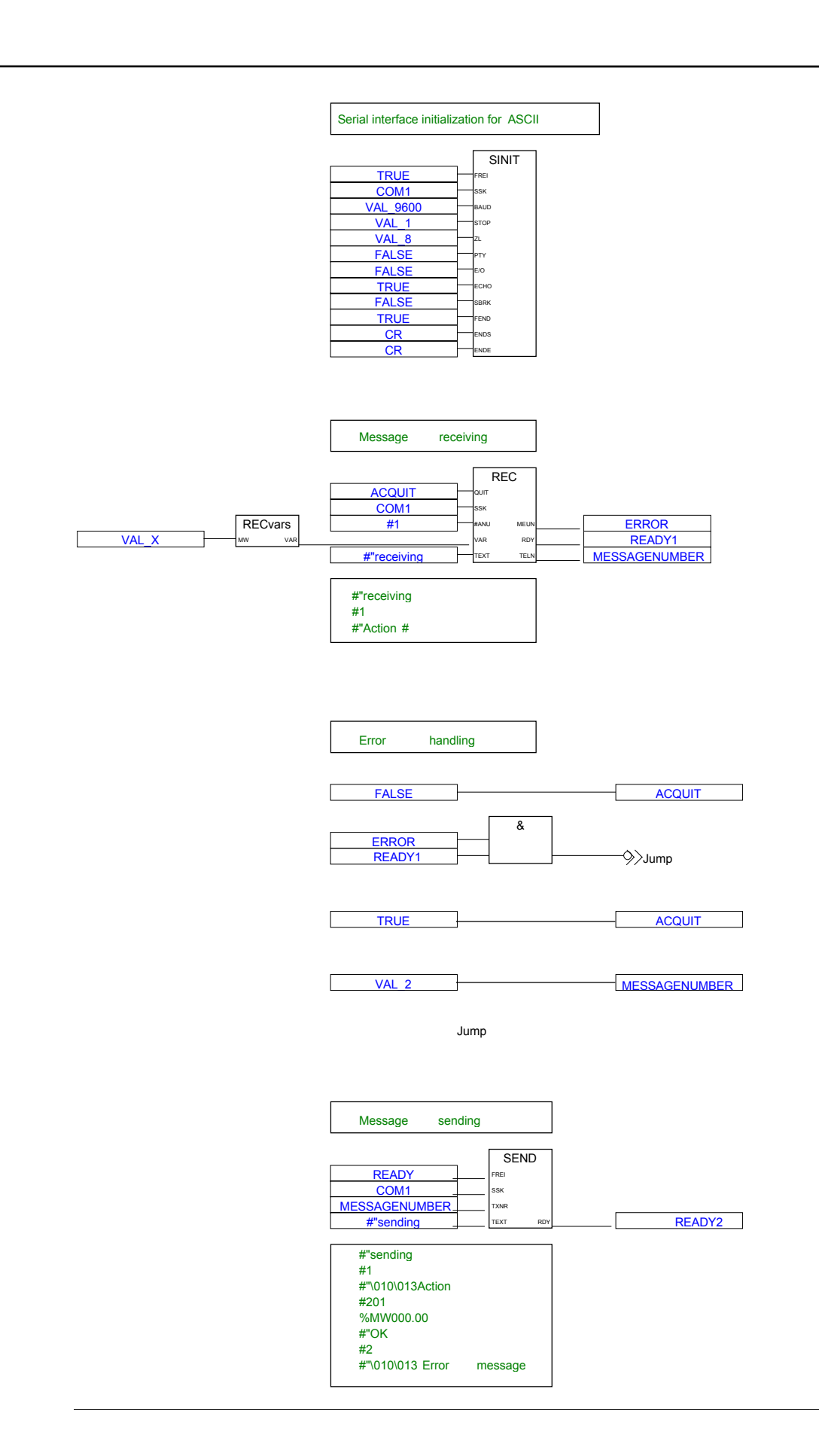

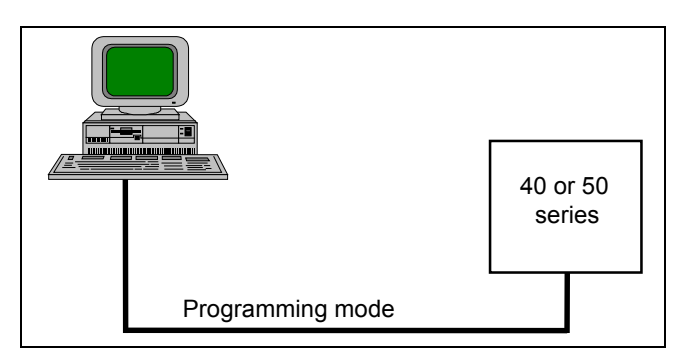

Figure 7-13 : programming protocol configuration on serial line ( COM1 )

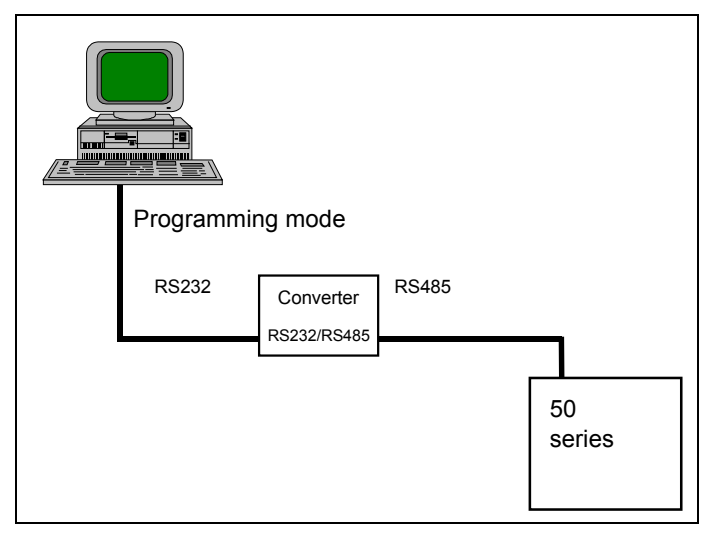

Figure 7-14 : programming protocol configuration on CS31 connection ( COM2 )

| Variables list         | X                                             |
|------------------------|-----------------------------------------------|
| <u>File Edit H</u> elp |                                               |
|                        |                                               |
| 062.02                 | -0                                            |
| 062.03                 | =0                                            |
| 062.04                 | =0                                            |
| IW62 00                | POTENTIONETER D=D                             |
| IW62.01                | POTENTIOMETER 1=0                             |
| M255.00                | FREQ 2HZ=0                                    |
| M255.01                | FREQ_1HZ=0                                    |
| M255.02                | FREQ_OHZ5=0                                   |
| M255.03                | FREQ_1MIN=1                                   |
| M255.06                | MODBUS_MODE_COM2=0                            |
| M255.07                | WATCHDOG_MODBUS2=0                            |
| M255.08                | WATCHDOG_MODBUS1=0                            |
| M255.09                | MUDBUS_MUDE_CUM1=U                            |
|                        |                                               |
|                        |                                               |
| Variable : M           | 255.06 Symbol : MODBUS_MODE_COM2=1 Constant : |
|                        |                                               |
| - · [                  |                                               |
| Comment :              |                                               |
|                        |                                               |
|                        |                                               |
|                        |                                               |
|                        | UK Exit                                       |
|                        |                                               |

Figure 7-15 : Special internal bits available in variables list

### 3. Point to point communication with the programming protocol

- This protocol uses the serial interface (COM1) of the central unit and is reserved for devices which dispose of an ABB programming interface (see Figure 7-13).

All variable values can be read or written by this protocol without any configuration or any particular program in the central units. You simply use the grey 07 SK 50 or 07 SK 52 programming cable.

The communication parameters are:

- 9 600 Bauds
- 8 data bits
- 1 stop bit
- No parity

- This protocol can be also used on the CS31 connection (COM2) (see Figure 7-14).

To activate this mode, it is necessary to be already in MODBUS<sup>®</sup> slave configuration on CS31 connection (COM2) and to change the status of special internal bit M255.06

Programming protocol via the CS31 connection is available starting from software version 2.0

| Designation of products | Index of version |
|-------------------------|------------------|
| 07 KR 51 - 24VDC        | From N20         |
| 07 KR 51 - 120/230 VAC  | From N20         |
| 07 KT 51 - 24VDC        | From M20         |

How to verify which version you have ?

You can find this information on the label, on the left side of the 50 series central unit.

#### Special internal bits available: (see Figure 7-15).

These internal bits can be used to change the protocol on the serial ports (COM1 or COM2). The changing of status of these internal bits can be managed through the user program, programming interface or MODBUS<sup>®</sup> interface...

| M255.06 | Switch MODBUS® / active mode for COM2                       |
|---------|-------------------------------------------------------------|
| M255.09 | Switch $\text{MODBUS}^{\circledast}$ / active mode for COM1 |

#### **Restriction :**

| Mode on Serial Line COM1          | Mode on CS31<br>connection COM2 | Status           |
|-----------------------------------|---------------------------------|------------------|
| Programming Mode                  | Modbus Master Mode              | Available        |
| Programming Mode                  | Modbus Slave Mode               | Available        |
| Programming Mode                  | Programming Mode                | Only COM2 active |
| Man Machine Communication (ASCII) | Modbus Master Mode              | Available        |
| Man Machine Communication (ASCII) | Modbus Slave Mode               | Available        |
| Man Machine Communication (ASCII) | Programming Mode                | Not Available    |
| Modbus Master Mode                | Modbus Master Mode              | Available        |
| Modbus Master Mode                | Modbus Slave Mode               | Available        |
| Modbus Master Mode                | Programming Mode                | Available        |
| Modbus Slave Mode                 | Modbus Master Mode              | Available        |
| Modbus Slave Mode                 | Modbus Slave Mode               | Available        |
| Modbus Slave Mode                 | Programming Mode                | Available        |

AC 31 technical documentation

Chapter 8

# Diagnosis

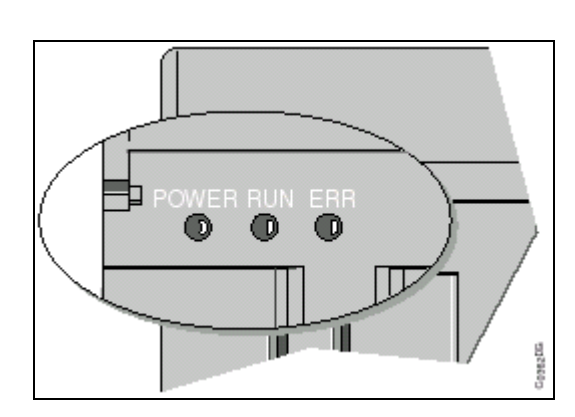

Figure 8-1 : Error detection LEDs

The aim of the diagnosis, for the 40 and 50 series central units, is to ensure a rapid and efficient localization of breakdowns.

### 1. Types of errors detected

The detected errors are grouped by type into four error classes.

| Class 1 errors:                                                                       | Class 2 errors:                                                                                                    | Class 3 errors:                                                                                                    | Class 4 errors:                                                                                                    |
|---------------------------------------------------------------------------------------|----------------------------------------------------------------------------------------------------|----------------------------------------------------------------------------------------------------|----------------------------------------------------------------------------------------------------|
| fatal errors                                                                          | serious errors                                                                                                    | light errors                                                                                                    | warnings                                                                                                    |
| Access to the Flash EPROM<br>is no longer assured.<br>- Flash EPROM checksum<br>error | The operating system<br>functions correctly but the<br>execution of the user program<br>is not guaranteed.<br>Detected errors:<br>- Defective RAM<br>- Too many timers active<br>simultaneously | Communication errors.<br>Stopping the program<br>depends on the users choice<br>during configuration<br>according to the application.<br>Detected errors:<br>- Disconnected unit<br>- Bus error<br>- NCB / NCBR error<br>- Cycle time too short<br>- Addressing fault | Errors occurring on the units<br>or syntax errors whose effects<br>will only become apparent<br>later. The user decides which<br>actions to initialize according<br>to the application.<br>- Internal unit error<br>- Cut wire <sup>-1</sup> overload, short-<br>circuit<br>- Analog output level error<br>- Defective 10V output<br>- Program size, program<br>syntax, sub-program or<br>interruption program error<br>- Too many historical values<br>- All of the units on the bus<br>are not initialized <sup>-2</sup> |

\*1 error detected if prior configuration by programming with the CS31CO block

\*2 error detected if prior software configuration with the "PLC configuration" menu of the Control window.

### 2. Detection of errors

The detected errors are transmitted to the central unit which signals their presence on the red ERR led situated on the front of the central unit (see Figure 8-1).

An error on a remote unit is also signaled by the ERR led of the unit concerned.

The SUPPLY led flashes on the extension when an error occurs on the extension.

As soon as the error has been detected and corrected by the user it can be acknowledged:

- ⇒ By restarting the central unit
- $\Rightarrow$  Through the software
- ⇒ Or by program.

Only one error per class is memorized. If more than one error of the same class occurs at the same time:

- $\Rightarrow$  Only the first is memorized.
- ⇒ The first error should be acknowledged to allow the following to be read. And so on through to the last error.
- ⇒ Those following errors which disappear, before the acknowledgment of the first error, are never signaled.

### A recapitulative table:

|                                                                | Class 1 errors:                                                                                                    | Class 2 errors:                                                                                                    | Class 3 errors:                                                                                                    | Class 4 errors:                                                                                                    |
|----------------------------------------------------------------|----------------------------------------------------------------------------------------------------|----------------------------------------------------------------------------------------------------|----------------------------------------------------------------------------------------------------|----------------------------------------------------------------------------------------------------|
|                                                                | fatal errors                                                                                                    | serious errors                                                                                                    | light errors                                                                                                    | warnings                                                                                                    |
| Detection:                                                     | Immediate                                                                                                    | Immediate                                                                                                    | <ul> <li>Bus error: if the central unit detects a frame control error (CRC) during 9 successive cycles or a timing error or the absence of a reply from a unit.</li> <li>Cycle timing error: if the system detects the overriding of the predefined cycle time after 16 consecutive cycles.</li> </ul>                     | <ul> <li>Unit error: the central unit queries one slave per cycle. An error is detected between 1 and 31 cycles.</li> <li>Program syntax error: The central unit detects this type of error when passing from STOP to RUN via the switch or via the software or by on-line validation of a program modification.</li> </ul> |
| LED status                                                     |                                                                                                    |                                                                                                    |                                                                                                    |                                                                                                    |
| - on the central unit:                                         | ERR led on<br>RUN led off even if the<br>RUN/STOP switch is on<br>RUN                                                                                                    | ERR led on<br>RUN led off even if the<br>RUN/STOP switch is on<br>RUN                                                                                                   | ERR led on<br>According to the<br>configuration, the RUN<br>led is off even if the<br>RUN/STOP switch is on<br>RUN                                                                                                    | ERR led on<br>Following a program syntax<br>type error, the RUN led is<br>off.                                                                                                    |
| - on the extensible                                            |                                                                                                    |                                                                                                    | ERR led on or flashing                                                                                                    | ERR led on                                                                                                    |
| remote units :                                                 |                                                                                                    |                                                                                                    | Elashing SI IPPI V led                                                                                                    | Flashing SI IPPI V led                                                                                                    |
| - on non-extensible                                            |                                                                                                    |                                                                                                    | Error led on or flashing                                                                                                    | Error led on                                                                                                    |
| remote units:                                                  |                                                                                                    |                                                                                                    | according to the case                                                                                                    |                                                                                                    |
| Reaction while powering<br>up or during central unit<br>usage: | All outputs remain on, or<br>are set to, 0.<br>The programming<br>software no longer has<br>access to the central<br>unit.<br>The central unit remains<br>on RESET while the<br>error remains present. | All outputs remain on, or<br>are set to, 0.<br>The programming<br>software retains access<br>to the central unit.<br>The user program has<br>not started or is stopped. | The inputs of a unit on<br>error retain the old values<br>for 9 cycles and are then<br>reset to 0.<br>The outputs of a remote<br>unit or extension are reset<br>to 0.<br>No program stoppage by<br>default.<br>It's possible to prepare an<br>automatic program<br>stoppage with prior<br>configuration<br>(see chapter 5) | No program stoppage                                                                                                    |
| Acknowledgment after                                           | - Power on                                                                                                    | - Power on<br>Software, cold restart                                                                                                    | - Switch RUN/STOP from S                                                                                                    | STOP to RUN                                                                                                    |
| enor removal:                                                  |                                                                                                    | - Software cold restart                                                                                                    | <ul> <li>Program launch through s</li> <li>Software warm restart</li> </ul>                                                                                                    | Sonware                                                                                                    |
|                                                                |                                                                                                    | RESET                                                                                                    | - Software cold restart                                                                                                    |                                                                                                    |
|                                                                |                                                                                                    | - Software                                                                                                    | - Power on                                                                                                    | nt in the "STAT! IS" window"                                                                                                    |
|                                                                |                                                                                                    |                                                                                                    | - Acknowledgment through<br>- Test button on the 30 and                                                                                                    | programming<br>90 series remote units                                                                                                    |
|                                                                |                                                                                                    |                                                                                                    |                                                                                                    | - Automatic                                                                                                    |
|                                                                |                                                                                                    |                                                                                                    |                                                                                                    | acknowledgment if the error $code < 15$                                                                                                    |
| L                                                              | L                                                                                                    | 1                                                                                                    | L                                                                                                    |                                                                                                    |

| 0717110                                  |                                             |                            |                                |
|------------------------------------------|---------------------------------------------|----------------------------|--------------------------------|
| STATUS                                   |                                             |                            | ×                              |
| 1.0%                                     | 0%                                          | PROGRAM1 running PLC state | <u>E</u> xit<br><u>U</u> PDATE |
| CPU Load                                 | Memory used                                 | 10<br>Cycle Time (ms)      |                                |
| ERRORS detec                             | ted by PLC :                                |                            | ACKNOWLEDGE                    |
| ErrorClass :3,<br>at the addres:         | Error Nr : 15 : XM00<br>s 63 is disconnecte | 685 extension<br>d         |                                |
| Miscellaneous                            | :                                           |                            |                                |
| PROGRAM NA<br>PASSWORD :<br>ON-LINE : ON | ME AND VERSION :<br>OFF<br>-LINE AVAILABLE  | PROGRAM1:1                 | ▲<br>▼                         |

Figure 8-2 : AC31GRAF status window

### 3. Status through software

Detailed information concerning the status of the central unit can be obtained in AC31GRAF by clicking the "*PLC status information (diagnosis)*" icon in the Control window.

Once the status window is opened (Figure 8-2), the data remains until the window is opened again or until updated using the "UPDATE" button.

- ⇒ The errors are described under the "Errors detected by PLC" message.
- ⇒ An error can be acknowledged by the software as soon as it has been detected and corrected by clicking on the "ACKNOWLEDGE " button.

### 4. Error management through programming

Programming error management enables the central unit to, immediately, take an error into account and allows the programming of an instantaneous reaction.

#### 4.1. Description of the diagnosis variables

Each error is identified by a class number, an error code within that class and the arguments. Only one error per class may be memorized and detailed by the central unit within a predefined group of internal variables.

The variable values can be accessed by the user for program error management.

Comment: The class and error codes can also be accessed through the "STATUS" window in AC31GRAF. The arguments are converted and displayed in text form.

|                                                                                                    | <b>.</b> .                          | <b>.</b>                            | <b>a</b> . <b>a</b>                                                    | <b>a</b>                                                               |
|----------------------------------------------------------------------------------------------------|-------------------------------------|-------------------------------------|------------------------------------------------------------------------|------------------------------------------------------------------------|
|                                                                                                    | Class 1 errors:                     | Class 2 errors:                     | Class 3 errors:                                                        | Class 4 errors:                                                        |
|                                                                                                    | fatal errors                        | serious errors                      | light errors                                                           | warnings                                                               |
| Error signaled by the error bit:                                                                                                    |                                     | M 255.10                            | = 1                                                                    |                                                                        |
| Type of error signaled by:                                                                                                    | M 255.11 = 1                        | M 255.12 = 1                        | M 255.13 = 1                                                           | M 255.14 = 1                                                           |
| Error code in:                                                                                                    | MW 254.00                           | MW 254.08                           | MW 255.00                                                              | MW 255.08                                                              |
| Detailed information in :                                                                                                    |                                     |                                     |                                                                        |                                                                        |
| Information 1                                                                                                    | MW 254.01                           | MW 254.09                           | MW 255.01                                                              | MW 255.09                                                              |
| Information 2                                                                                                    | MW 254.02                           | MW 254.10                           | MW 255.02                                                              | MW 255.10                                                              |
| Information 3                                                                                                    | MW 254.03                           | MW 254.11                           | MW 255.03                                                              | MW 255.11                                                              |
| Information 4                                                                                                    | MW 254.04                           | MW 254.12                           | MW 255.04                                                              |                                                                        |
| Hard version of unit*<br>Soft version of unit*<br>Unit serial number*                                                                 | MW 254.05<br>MW 254.06<br>MW 254.07 | MW 254.13<br>MW 254.14<br>MW 254.15 | MW 255.05<br>MW 255.06<br>MW 255.07                                    | }<br>} MW 255.12<br>MW 255.13 & MW 255.14                              |
| Acknowledgment<br>through programming<br>in the central unit<br>This acknowledgment<br>only acknowledges the<br>errors on the central |                                     |                                     | By setting M 255.13<br>to 0 after the<br>disappearance of the<br>error | By setting M 255.14<br>to 0 after the<br>disappearance of the<br>error |
| unit not those signaled by a remote unit                                                                                              |                                     |                                     |                                                                        |                                                                        |
| Acknowledgment<br>through programming<br>in the central unit and<br>remote units                                                      |                                     |                                     | With the CS31QU func                                                   | tion block                                                             |

\* Information unavailable on certain AC 31 units

The error bit M 255.10 is 1 if any of the error bits M 255.11 to M 255.14 are at 1. The central unit has not found an error if M 255.10 = 0.

The error bit M 255.10 is automatically reset to 0 when the error type bits are acknowledged.

A class 4 error (M 255.14=1) when MW 255.08  $\leq$  15 acknowledges automatically. Class 3 or 4 type errors may be acknowledged by setting M 255.13 or M 255.14 to 0.

The information word values are updated with each new error. Resetting these words to 0 is not automatic when acknowledged but may be achieved by writing, on-line or through programming, a 0 value in these words.

 $MW\ 255,12\,$  gives information about versions ( hard & soft ) value in decimal and must be interpreted in hexadecimal.

#### 4.2. Correspondence table between the error and the diagnosis variable values

Signification of the error tables:

- Memory address = program memory address where the error was detected.
- Address
- = unit or defective extension address
- Channel number = number of the defective channel
- Unit type: 000 Binary inputs
  - 001 Analog inputs
  - 002 Binary outputs
  - 003 Analog outputs
  - 004 Binary inputs / outputs
  - 005 Analog inputs / outputs
  - 016 XO 08 R1
  - 017 XI 16 E1
  - 018 XC 08 L1
  - 019 ICMK 14 F1
  - 020 ICMK 14 N1
  - 023 XK 08 F1
  - 024 XO 16 N1
  - 025 XO 08 Y1
  - 026 XO 08 R2
  - 080 XM 06 B5
  - 081 XE 08 B5
  - 082 XTC 08
  - 192 ASI-GATEWAY
  - 224 07 CR 41
  - 225 07 KR 51
  - 226 07 CT 41
  - 227 07 KT 51
  - 255 Master or slave central unit where the error was detected and memorized.

### 4.3. Class error descriptions:

#### 4.3.1. Class 1 error descriptions

| Class 1 error descriptions | Error code in<br>MW254.00 |     | Info 1 in<br>MW 254.01 | Info 2 in<br>MW 254.02 | Info 3 in<br>MW 254.03 |
|----------------------------|---------------------------|-----|------------------------|------------------------|------------------------|
|                            | Dec                       | Hex |                        |                        |                        |
| Flash EPROM checksum error | -                         | -   | -                      | -                      | -                      |

#### 4.3.2. Class 2 error descriptions

| Class 2 error descriptions                                                                          | Error code in<br>MW254.08 |                 | Info 1 in<br>MW 254.09 | Info 2 in<br>MW 254.10 | Info 3 in<br>MW 254.11 |
|----------------------------------------------------------------------------------------------------|---------------------------|-----------------|------------------------|------------------------|------------------------|
|                                                                                                    | Dec                       | Hex             |                        |                        |                        |
| Defective RAM (user program or data memory)                                                         | 128 <sub>D</sub>          | 80 <sub>H</sub> | Memory address         | -                      | -                      |
| Too many simultaneous timers<br>active on the central unit during<br>program execution (maximum 42) | 255 <sub>D</sub>          | FF <sub>H</sub> | -                      | -                      | -                      |

### 4.3.3. Class 3 error descriptions

| Class 3 error descriptions                                                                                                    | Error code in<br>MW255.00 |                 | Info 1 in<br>MW 255.01 | Info 2 in<br>MW 255.02 | Info 3 in<br>MW 255.03 |
|----------------------------------------------------------------------------------------------------|---------------------------|-----------------|------------------------|------------------------|------------------------|
|                                                                                                    | Dec                       | Hex             |                        |                        |                        |
| Unit disconnected                                                                                                    | 15 <sub>D</sub>           | 0F <sub>H</sub> | Unit type              | Address                | -                      |
| CS 31 bus error (no units connected to the bus)                                                                                                    | 16 <sub>D</sub>           | 10 <sub>Н</sub> | -                      | -                      | -                      |
| Note: If there are only analog units<br>connected to the CS 31 bus, then<br>this error could occur when<br>powering up while the analog units<br>aren't initialized. |                           |                 |                        |                        |                        |
| Reason: Analog units have a<br>lengthy initialization period. They<br>are recognized thereafter by the<br>central unit                                               |                           |                 |                        |                        |                        |
| NCB or NCBR error                                                                                                    | 17 <sub>D</sub>           | 11 <sub>H</sub> | -                      | -                      | -                      |
| Note: one of the CS 31 lines is<br>defective. Check the red Led status<br>of the NCB or NCBR to find out<br>which one is at fault.                                   |                           |                 |                        |                        |                        |
| Superposed address                                                                                                    | 18 <sub>D</sub>           | 12 <sub>H</sub> |                        |                        |                        |
| Cycle time too short                                                                                                    | 200 <sub>D</sub>          | C8 <sub>H</sub> | -                      | -                      | -                      |

#### 4.3.4. Class 4 error descriptions

| Class 4 error descriptions                                                                                                    | Error code<br>MW255.0 | e in<br>8       | Info 1 in<br>MW 255.09                            | Info 2 in<br>MW 255.10                       | Info 3 in<br>MW 255.11 |
|----------------------------------------------------------------------------------------------------|-----------------------|-----------------|---------------------------------------------------|----------------------------------------------|------------------------|
|                                                                                                    | Dec                   | Hex             |                                                   |                                              |                        |
| Internal unit error                                                                                                    | 1 <sub>D</sub>        | 01 <sub>Н</sub> | Unit type                                         | Address                                      | Channel number         |
| Cut wire (detection of open circuit)*                                                                                                    | 2 <sub>D</sub>        | 02 <sub>H</sub> | Unit type                                         | Address                                      | Channel number         |
| Analog output level error                                                                                                    | 3 <sub>D</sub>        | 03 <sub>H</sub> | Unit type                                         | Address                                      | Channel number         |
| Overload                                                                                                    | 4 <sub>D</sub>        | 04 <sub>H</sub> | Unit type                                         | Address                                      | Channel number         |
| Defective 10V output                                                                                                    | 5 <sub>D</sub>        | 05 <sub>Н</sub> | Unit type                                         | Address                                      | Channel number         |
| Overload and cut wire*                                                                                                    | 6 <sub>D</sub>        | 06н             | Unit type                                         | Address                                      | Channel number         |
| Short circuit                                                                                                    | 8 <sub>D</sub>        | 08 <sub>H</sub> | Unit type                                         | Address                                      | Channel number         |
| Short-circuit + cut wire*                                                                                                    | 10 <sub>D</sub>       | 0A <sub>H</sub> | Unit type                                         | Address                                      | Channel number         |
| Overload + short-circuit                                                                                                    | 12 <sub>D</sub>       | 0C <sub>H</sub> | Unit type                                         | Address                                      | Channel number         |
| Short-circuit + overload + cut wire*                                                                                                    | 14 <sub>D</sub>       | 0E <sub>H</sub> | Unit type                                         | Address                                      | Channel number         |
| The end of the program is not detected by the system during startup.                                                                                                    | 129 <sub>D</sub>      | 81 <sub>H</sub> | -                                                 | -                                            | -                      |
| A program syntax error is detected by the system during startup                                                                                                    | 131 <sub>D</sub>      | 83 <sub>H</sub> | Program address                                   | -                                            | -                      |
| Too many historical values are detected by the system during startup (max. 256)                                                                                                  | 132 <sub>D</sub>      | 84 <sub>H</sub> | -                                                 | -                                            | -                      |
| The cycle time is missing and detected by the system during startup                                                                                                    | 133 <sub>D</sub>      | 85 <sub>H</sub> | -                                                 | -                                            | -                      |
| A missing label for a conditional step is detected by the system during startup.                                                                                                 | 135 <sub>D</sub>      | 87 <sub>H</sub> | Program address                                   | -                                            | -                      |
| The program is not launched due to<br>the number of units initialized on the<br>CS 31 bus being inferior to the<br>number specified during the<br>configuration                  | 138 <sub>D</sub>      | 8A <sub>H</sub> | Number of units<br>chosen during<br>configuration | Number of actual<br>units on the CS31<br>bus | -                      |
| The program is too large for the<br>memory size                                                                                                    | 140 <sub>D</sub>      | 8C <sub>H</sub> | -                                                 | -                                            | -                      |
| The system detects a missing end<br>of sub-program or missing program<br>during startup                                                                                          | 142 <sub>D</sub>      | 8E <sub>H</sub> | -                                                 | -                                            | -                      |
| The system detects a missing<br>program interrupt or an interrupt<br>validation.                                                                                                 | 143 <sub>D</sub>      | 8F <sub>H</sub> | -                                                 | -                                            | -                      |
| The system detects too many sub-<br>programs (max. 12) during startup.                                                                                                    | 144 <sub>D</sub>      | 90 <sub>Н</sub> | -                                                 | -                                            | -                      |
| The system detects too many<br>historical values in the sub-<br>programs during startup.<br>(max. 128 = Sum of nb of calls x nb<br>of historical values in the sub-<br>programs) | 145 <sub>D</sub>      | 91 <sub>H</sub> | -                                                 | -                                            | -                      |
| The system does not detect a sub-<br>program, corresponding to a call,<br>during startup                                                                                         | 146 <sub>D</sub>      | 92 <sub>H</sub> | -                                                 | -                                            | -                      |

\* error detected if previously configured through programming the CS31CO block

#### 4.4. Programming examples

#### 4.4.1. Example of a reaction / command following a specific error

The following example enables commanding an alarm following an overload or short circuit on the number 5 output of a ICMK 14 N1 remote unit with address 3 on the CS 31 bus. Another output is also activated at the same time as the alarm in order to, for example, issue a cut the actuators power command.

This is a class 4 type error and uses the following variables:

- M 255.14 : class 4 error presence bit
- MW 255.08 : the error code
- MW 255.09 : the unit type
- MW 255.10: the unit address
- MW 255.11 : the defective channel number

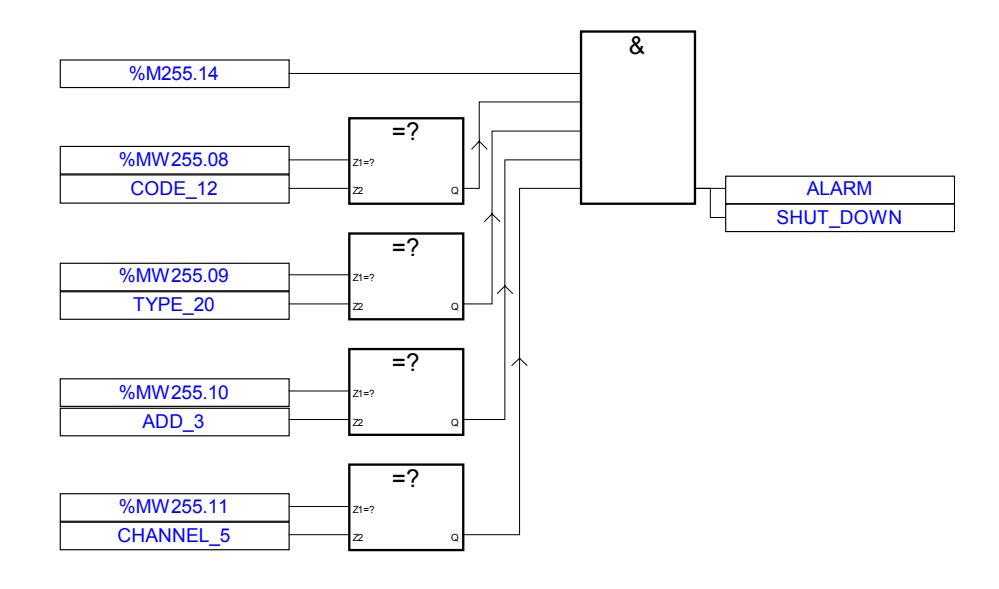

#### 4.4.2. Example for saving numerous errors of the same class

Only one error can be memorized and detailed in the internal diagnosis on the 40 and 50 series central units. An automatic programmed acknowledgment enables reading other eventual errors. An adapted program enables saving them when necessary.

The program in this case is applied to class 4 errors but may also be applied to class 3 errors.

In the present case the last three errors are only saved if the occurred error is different to the previous.

The *M* 255.14 bit signals the error presence. At that moment, if the *M* 000.00 status is 1 then the error is acknowledged due to the CS31QU block.

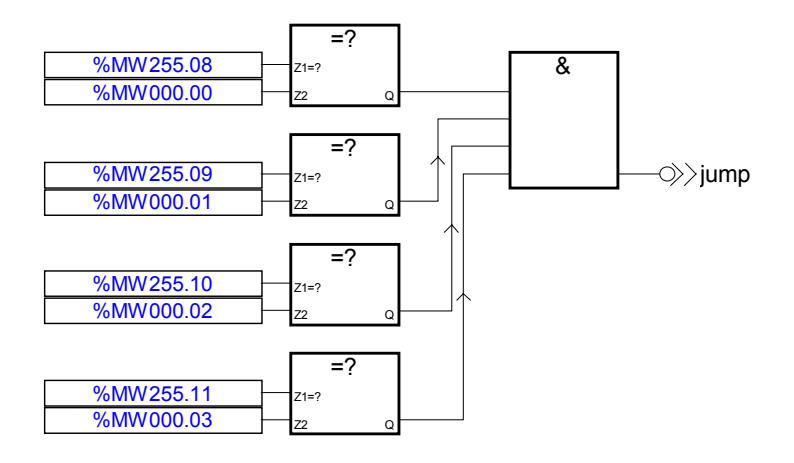

| %MW000.04 | } | %MW000.08 |
|-----------|---|-----------|
| %MW000.05 | ] | %MW000.09 |
| %MW000.06 | ] | %MW000.10 |
| %MW000.07 |   | %MW000.11 |

| %MW000.00 | %MW000.04     |
|-----------|---------------|
| %MW000.01 | <br>%MW000.05 |
| %MW000.02 | <br>%MW000.06 |
| %MW000.03 | %MW000.07     |

| %MW255.08 | %MW000.00 |
|-----------|-----------|
| %MW255.09 | %MW000.01 |
| %MW255.10 | %MW000.02 |
| %MW255.11 | %MW000.03 |

#### jump:

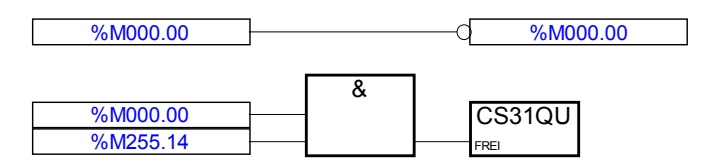
# AC 31 technical documentation

Additional information

# Annexes

## 1. List of variables

The variables used by the AC 31 central units are of different types:

- Bit variables (status 0 or 1)
- Word variables (range -32768 to 32767)
- Double word variables (range -2147483648 to 2147483647)
- Texts (ASCII characters)

### The authorized variables for the 40 and 50 series are:

### Inputs

| 100.00161.15   | binary inputs of the remote units on the CS 31 bus |  |
|----------------|----------------------------------------------------|--|
| 162.00162.07   | binary inputs of the central unit                  |  |
| 163.00168.15   | extension binary inputs on a central unit          |  |
| IW00.00IW61.15 | analog inputs of the remote units on the CS 31 bus |  |
| IW62.00        | value of potentiometer 0 (range 0-150)             |  |
| IW62.01        | value of potentiometer 1 (range 0-150)             |  |
| IW62.08IW62.14 | Clock read                                         |  |
| IW62.15        | CS 31 bus status                                   |  |
| IW63.00IW68.15 | extension analog inputs on a central unit          |  |
|                |                                                    |  |

### Outputs

| •              |                                                     |
|----------------|-----------------------------------------------------|
| O00.00O61.15   | binary outputs of the remote units on the CS 31 bus |
| O62.00O62.05   | binary outputs of the central unit                  |
| O63.00O68.15   | extension binary outputs on a central unit          |
| OW00.00OW61.15 | analog outputs of the bus remote units              |
| OW63.00OW68.15 | extension analog outputs on a central unit          |

### Internal variables

| M00.00M99.15     |                |  |
|------------------|----------------|--|
| M230.00M254.15   | internal bits  |  |
| M255.00M255.15   | system bits    |  |
| S00.00S125.15    | chain steps    |  |
| K00.00K00.01     | bit constants  |  |
|                  |                |  |
| MW00.0099.15     |                |  |
| MW230.00MW253.15 | internal words |  |

| MW230.00MW253.15 | internal words       |
|------------------|----------------------|
| MW254.00MW255.15 | diagnosis words      |
| KW01.00KW31.15   | word constants       |
| MD00.00MD07.15   | internal double word |

internal double words double word constants

### Constants

KD00.01...KD07.15

# xxxxx #H direct value (for example #123) hexadecimal direct value (#H 0000 ....#H FFFF)

### Time values for the timer functions

| KD01.00KD07.15 | double word constants |
|----------------|-----------------------|
| MD00.00MD07.15 | internal double words |

#### Text

Any ASCII character. These variables are only used for emission and reception of ASCII frames via the serial interface (refer to the SEND and RECEIVE functions).

The KW00.00...KW00.15 and KD00.00 variables are called system constants and are only accessible through the configuration menu of the AC31GRAF programming software or directly through. Windows HyperTerminal

### **Diagnosis variables**

| sum of errors<br>fatal error<br>serious error<br>light error<br>warning | Class 1<br>Class 2<br>Class 3<br>Class 4 | M255.10 indicates that the central unit has detected an error<br>M255.11 detailed information in MW254.00MW254.07<br>M255.12 detailed information in MW254.08MW254.15<br>M255.13 detailed information in MW255.00MW255.08<br>M255.12 detailed information in MW255.08MW255.15 |
|-------------------------------------------------------------------------|------------------------------------------|----------------------------------------------------------------------------------------------------|
| M255.00<br>M255.01<br>M255.02<br>M255.03                                |                                          | oscillator with a frequency of 2 Hz<br>oscillator with a frequency of 1 Hz<br>oscillator with a frequency of 0.5 Hz<br>oscillator with a 1 minute period                                                                                                    |
| M255.06<br>M255.07<br>M255.08<br>M255.09                                |                                          | Switch MODBUS <sup>®</sup> / active Mode for COM2<br>Watchdog MODBUS <sup>®</sup> COM2<br>Watchdog MODBUS <sup>®</sup> COM1<br>Switch MODBUS <sup>®</sup> / active Mode for COM1                                                                                              |
| M255.15                                                                 |                                          | this bit may be used for detecting the first cycle. It                                                                                                    |

this bit may be used for detecting the first cycle. It is always reset to "zero" at each program launch independently of the bit backup area chosen. This bit may be read by the user and set to 1 at the end of the first cycle.

Status of the CS 31 bus

| IW62.15      |                                                                                                    |
|--------------|----------------------------------------------------------------------------------------------------|
| bit 0:       | not used                                                                                                    |
| bit1 = 1:    | the central unit was initialized on the CS 31 bus (only valid for the slave central units)                      |
| bits 2 to 7: | not used                                                                                                    |
| bit 8 to 15: | maximum number of units initialized on the CS 31 bus (only significant for the CS 31 bus master central units). |

### Clock

......

| 31) |
|-----|
|     |
|     |
|     |

The clock may be updated with the configuration editor of the AC31GRAF programming software or by the UHR function.

Timer functions

## 2. List of functions

| Binary functions |                            | Runtimes ( time in µs ) |  |
|------------------|----------------------------|-------------------------|--|
|                  |                            |                         |  |
| &, AND           | AND                        | 5.1                     |  |
| /, OR            | OR                         | 6                       |  |
| =                | Allocation                 | 3.9                     |  |
| =1               | Exclusive OR               | 8.8                     |  |
| =R               | Allocation reset memory    | 4.4                     |  |
| =S               | Allocation set memory      | 4.45                    |  |
| +                | Pulse positive edge        | 8.95                    |  |
| I-               | Pulse negative edge        | 10.6                    |  |
| MAJ              | Majority                   | -                       |  |
| RS               | Set memory dominating to 1 | 8.8                     |  |
| SR               | Set memory dominating to 0 | 8.8                     |  |
|                  |                            |                         |  |

| ASV    | OFF delay                            | 124 |
|--------|--------------------------------------|-----|
| ESV    | ON delay                             | 124 |
| MOA    | Monostable element "abort"           | 167 |
| MOAT   | Monostable element "abort" with time | 213 |
| MOK    | Monostable element "constant"        | 170 |
| PDM    | Pulse duration modulator             | 640 |
| TIME_W | Conversion Time into words           |     |
| TOF    | OFF delay with time visualization    | 167 |
| TON    | ON delay with time visualization     | 210 |
| TP     | Monostable element                   |     |
|        | "constant with time visualization"   | 208 |
| W_TIME | Conversion words into time           |     |

Runtimes ( time in  $\mu s$  )

| Counter functions                                                 |                            | Runtimes ( time in µs ) |  |
|-------------------------------------------------------------------|----------------------------|-------------------------|--|
|                                                                   |                            |                         |  |
| CTU                                                               | Counter                    | 420                     |  |
| CIU                                                               | Counter                    | 430                     |  |
| CTUH                                                              | Counter for encoder inputs | 560                     |  |
| VRZ                                                               | Up/down counter            | 190                     |  |
|                                                                   |                            |                         |  |
| Comparison functions                                              |                            | Runtimes ( time in µs ) |  |
|                                                                   |                            |                         |  |
| <                                                                 | Less than                  | 13.1                    |  |
| <=                                                                | Less than or equal to      | 12.4                    |  |
| <>                                                                | Unequal                    | 13.3                    |  |
| =?                                                                | Equal to                   | 13.3                    |  |
| >                                                                 | Greater than               | 12.4                    |  |
| >=                                                                | Greater than or equal to   | 13.1                    |  |
| <d td="" vkld<=""><td>Less than, double word</td><td>107</td></d> | Less than, double word     | 107                     |  |
| =?D / VGLD                                                        | Equal, double word         | 110                     |  |
| >D / VGRD                                                         | Greater than, double word  | 108                     |  |
|                                                                   |                            |                         |  |

| Arithmetic functions |                                           | Runtimes ( time in µs ) |  |
|----------------------|-------------------------------------------|-------------------------|--|
|                      |                                           |                         |  |
| =W                   | Word allocation                           | 8.1                     |  |
| +                    | Addition                                  | 12.8                    |  |
| -                    | Subtraction                               | 13.8                    |  |
| *                    | Multiplication                            | 31.8                    |  |
| : / DIV              | Division                                  | 142                     |  |
| *: / MULDI           | Multiplication with division              | 186                     |  |
| BETR                 | Absolute value                            | 23.3                    |  |
| MUL2N                | Multiplication by 2 to the power of N     | 36.2                    |  |
| NEG                  | Negation                                  | 10.6                    |  |
| ZUDKW                | Allocation of a direct constant to a word | 17                      |  |
| +D / ADDD            | Addition, double word                     | 114                     |  |
| -D / SUBD            | Subtraction, double word                  | 116                     |  |
| *D / MULD            | Multiplication, double word               | 380                     |  |
| :D / DIVD            | Division, double word                     | 504                     |  |
| =D / ZUWD            | Allocation, double word                   | 40.5                    |  |
| SQRT                 | Square root                               | 572                     |  |

| Word logical fur    | Word logical functions                                   |                         |  |  |  |  |
|---------------------|----------------------------------------------------------|-------------------------|--|--|--|--|
|                     |                                                          |                         |  |  |  |  |
| WAND                | AND bit to bit                                           | 22.7                    |  |  |  |  |
| WOR                 | OR bit to bit                                            | 22.7                    |  |  |  |  |
| WXOR                | Exclusive OR bit to bit                                  | 22.6                    |  |  |  |  |
| DWAND               | AND combination, double word                             | 38                      |  |  |  |  |
| DWOR                | OR combination, double word                              | 39                      |  |  |  |  |
| DWXOR               | Exclusive OR combination, double word                    | 38                      |  |  |  |  |
|                     |                                                          |                         |  |  |  |  |
| Program control     | functions                                                | Runtimes ( time in us ) |  |  |  |  |
|                     |                                                          |                         |  |  |  |  |
| =PF                 | Conditional program end                                  | 100                     |  |  |  |  |
| CAL FB              | Sub-program call                                         | 100                     |  |  |  |  |
|                     | Read direct input                                        |                         |  |  |  |  |
|                     | Write direct output                                      |                         |  |  |  |  |
| VTASK               | Interruptions validation                                 |                         |  |  |  |  |
| VIAOR               |                                                          |                         |  |  |  |  |
| CC 21 bus funct     | iono                                                     | Duntimos (timo in us)   |  |  |  |  |
|                     | IOIIS                                                    | Runumes ( ume in µs )   |  |  |  |  |
|                     |                                                          |                         |  |  |  |  |
| CONFIO1             | Configuration of one analog channel                      |                         |  |  |  |  |
| CONFIO4             | Configuration of four analog channels                    |                         |  |  |  |  |
| CONFI08             | Configuration of eight analog channels                   |                         |  |  |  |  |
| CS31CO              | Configuration of the CS 31 bus units 180                 |                         |  |  |  |  |
| CS31QU              | Error acknowledgment of units on the CS 31 bus           | 27.5                    |  |  |  |  |
| MT_CS31             | Data sent by CS 31 master                                | 895                     |  |  |  |  |
| MR_CS31             | Data received by CS 31 master                            |                         |  |  |  |  |
| ST_CS31             | Data sent by CS 31 slave                                 |                         |  |  |  |  |
| SR_CS31             | Data received by CS 31 slave                             |                         |  |  |  |  |
|                     |                                                          |                         |  |  |  |  |
| Communication       | functions                                                | Runtimes ( time in µs ) |  |  |  |  |
|                     |                                                          |                         |  |  |  |  |
| MODBUS®             | MODBUS <sup>®</sup> master (for serial line COM1)        |                         |  |  |  |  |
| MODMASTK            | MODBUS <sup>®</sup> master ( for different ports )       |                         |  |  |  |  |
| REC / EMAS          | ASCII character receptions via the serial interface      |                         |  |  |  |  |
| and RECvars         |                                                          |                         |  |  |  |  |
| SEND / DRUCK        | Sending ASCII characters via the serial interface        |                         |  |  |  |  |
| SINIT               | Initialization and configuration of the serial interface | 100                     |  |  |  |  |
|                     |                                                          |                         |  |  |  |  |
| Regulation function | Runtimes ( time in $\mu s$ )                             |                         |  |  |  |  |
|                     |                                                          |                         |  |  |  |  |
| PI                  | Proportional-integral controller                         | 1600                    |  |  |  |  |
| PIDT1               | Proportional-integral controller with derivative         | 1600                    |  |  |  |  |
|                     |                                                          |                         |  |  |  |  |

| Format conversion function | Runtimes ( time in µs )          |                              |  |  |  |
|----------------------------|----------------------------------|------------------------------|--|--|--|
|                            |                                  |                              |  |  |  |
| BCDDUAL / BCDBIN           | BCD to binary conversion         | 72.5                         |  |  |  |
| DUALBCD / BINBCD           | Binary to BCD conversion         | 107                          |  |  |  |
| DWW                        | Double word to word conversion   | 97                           |  |  |  |
| PACK4                      | Pack 4 bits in a word            | 355                          |  |  |  |
| PACK8                      | Pack 8 bits in a word            | 650                          |  |  |  |
| PACK16                     | Pack 16 bits in a word           | 1220                         |  |  |  |
| UNPACK4                    | Unpack a word to 4 bits          | 325                          |  |  |  |
| UNPACK8                    | Unpack a word to 8 bits          | 615                          |  |  |  |
| UNPACK16                   | Unpack a word to 16 bits         | 1200                         |  |  |  |
| WDW                        | Word to double word conversion   |                              |  |  |  |
|                            |                                  |                              |  |  |  |
| High order functions       |                                  | Runtimes ( time in µs )      |  |  |  |
|                            |                                  |                              |  |  |  |
| AWT                        | Word selection gate              | 22                           |  |  |  |
| AWTB                       | Bit selection gate               | 38.4                         |  |  |  |
| BEG                        | Limiter                          |                              |  |  |  |
| BMELD                      | Binary values change indicator   | 1430                         |  |  |  |
| IDLB                       | Read binary variable, indexed    | 209                          |  |  |  |
| IDSB                       | Write binary variable, indexed   | 201                          |  |  |  |
| IDLm / IDL                 | Indexed reading of words         | 27.4                         |  |  |  |
| IDSm / IDS                 | Indexed writing of words         | 38.6                         |  |  |  |
| LIZU                       | List allocation                  | 139                          |  |  |  |
| MAX                        | Maximum value                    | 426                          |  |  |  |
| MIN                        | Minimum value                    | 430                          |  |  |  |
| NPULSE                     | Pulse generator for a step motor | 386                          |  |  |  |
| UHR                        | Clock 430                        |                              |  |  |  |
|                            |                                  |                              |  |  |  |
| Memory access              |                                  | Runtimes ( time in $\mu s$ ) |  |  |  |
|                            |                                  |                              |  |  |  |
| COPY                       | Copy a memory area               | 258                          |  |  |  |
| WOL                        | Read word with validation        | 21.5                         |  |  |  |

### 3. Mapping

This paragraph describes the correspondence between the variables and their physical memory addresses. This information is necessary for certain functions such as COPY, data exchange between CS 31 bus master and slave central units.

The variable address is given by the segment and offset value. These values are expressed in hexadecimal and decimal formats.

H0000 is the segment for all variables.

The correspondence between the variable and the offset is given in the following table:

8 bits used 1 byte – 1 word used 2 bytes.

### Mapping addressing method:

VAR 00.00 ADDR 0

1- Bits: (VAR = type I,O,S,M,)

(Address of the first selected variable in decimal)

VAR XX.YY = ADDR 0 + ( XX \* 2 )

<u>Warning</u>: for variable type M, you have two area and you have to use M 000.00 = ADDR 0 for the first area, and M 230.00 = ADDR 0 for the second area.

2- Words: (VAR = type IW,OW,KW,MW,) in decimal)

(Address of the first selected variable

VAR XX.YY = ADDR 0 + ( XX \* 32 ) + ( YY \* 2 )

<u>Warning</u>: for variable type KW the ADDR 0 is 28672 and for variable type MW, you have two area and you have to use MW 000.00 = ADDR 0 for the first area, and MW 230.00 = ADDR 0 for the second area.

3- Double words: (VAR = type MD,KD) (Address of the first selected variable in decimal)

VAR XX.YY = ADDR 0 + ( XX \* 64 ) + ( YY \* 4 )

 $\underline{\text{Example}}$  : Find the mapping address of variables O 62.00 and OW 62.15, MW 240,15 and MD002.07

O 62.00 = 6912 + ( 62 \* 2 ) = OW 62.15 = 18432 + ( 62 \* 32 ) + ( 15 \* 2 ) = MW 240.15 = 10368 + ( 10 \* 32 ) + ( 15 \* 2 ) = MD 002.07 = 15872 + ( 2 \* 64 ) + ( 7 \* 4 ) =

### Mapping (Cont.)

| Variables                                                                                 | Physical addresses                        |                                           |  |  |  |
|-------------------------------------------------------------------------------------------|-------------------------------------------|-------------------------------------------|--|--|--|
|                                                                                           | In hexadecimal                            | In decimal                                |  |  |  |
| 100.00100.07 / 100.08100.15<br>101.00101.07 / 101.08101.15<br>102.00102.07 / 102.08102.15 | 1900 / 1901<br>1902 / 1903<br>1904 / 1905 | 6400 / 6401<br>6402 / 6403<br>6404 / 6405 |  |  |  |
| I61.00I61.07/ I61.08I61.15<br>I62.00I62.07/ I62.08I62.15                                  | 197A / 197B<br>197C / 197D                | 6522 / 6523<br>6524 / 6525                |  |  |  |
| 168.00168.07/ 168.08168.15                                                                | 1988 / 1989                               | 6536 / 6537                               |  |  |  |
| M00.00M00.07/M00.08M00.15                                                                 | 1A00 / 1A01                               | 6656 / 6657                               |  |  |  |
| M99.00M99.07/M99.08 M99.15                                                                | 1AC6 / 1AC7                               | 6854 / 6855                               |  |  |  |
| M230.00M230.07/M230.08 M230.15                                                            | 1AC8 / 1AC9                               | 6856 / 6857                               |  |  |  |
| M255.00M255.07/M255.08 M255.15                                                            | 1AFA / 1AFB                               | 6906 / 6907                               |  |  |  |
| O00.00O00.07/ O00.08O00.15<br>O01.00O01.07/ O01.08 O01.15<br>O02.00O02.07/ O02.08 O02.15  | 1B00 / 1B01<br>1B02 / 1B03<br>1B04 / 1B05 | 6912 / 6913<br>6914 / 6915<br>6916 / 6917 |  |  |  |
| O61.00O61.07/ O61.08 O61.15<br>O62.00O62.07/ O62.08 O62.15                                | 1B7A / 1B7B<br>1B7C / 1B7D                | 7034 / 7035<br>7036 / 7037                |  |  |  |
| O68.00O68.07/ O68.08 O68.15                                                               | 1B88 / 1B89                               | 7048 / 7049                               |  |  |  |
| S00.00S00.07/ S00.08S00.15<br>S01.00S01.07/ S01.08 S01.15                                 | 3D00 / 3D01<br>3D02 / 3D03                | 15616 / 15617<br>15618 / 15619            |  |  |  |
| S125.00S125.07/ S125.08 S125.15                                                           | 3DFA / 3DFB                               | 15866 / 15867                             |  |  |  |

### Mapping (Cont.)

| Variables | Physical addresses |            |  |  |  |  |
|-----------|--------------------|------------|--|--|--|--|
|           | In hexadecimal     | In decimal |  |  |  |  |
| OW00.00   | 4800               | 18432      |  |  |  |  |
| OW00.01   | 4802               | 18434      |  |  |  |  |
| OW00.15   | 481E               | 18462      |  |  |  |  |
| OW62.00   | 4FC0               | 20416      |  |  |  |  |
| OW68.15   | 509E               | 20638      |  |  |  |  |
| KW01.00   | 7020               | 28704      |  |  |  |  |
| KW01.01   | 7022 28706         |            |  |  |  |  |
| KW01.15   | 703E               | 28734      |  |  |  |  |
| KW31.15   | 73FE               | 29694      |  |  |  |  |
| KD00.00   | 7400               | 29696      |  |  |  |  |
| KD00.01   | 7404               | 29700      |  |  |  |  |
| KD00.15   | 743C               | 29756      |  |  |  |  |
| KD07.15   | 75FC               | 30204      |  |  |  |  |
| IW00.00   | 5200               | 20992      |  |  |  |  |
| IW00.01   | 5202               | 20994      |  |  |  |  |
| IW00.15   | 521E               | 21022      |  |  |  |  |
| IW62.00   | 59C0               | 22976      |  |  |  |  |
| IW68.15   | 5A9E               | 23198      |  |  |  |  |
| MW00.00   | 1C00               | 7168       |  |  |  |  |
| MW00.01   | 1C02               | 7170       |  |  |  |  |
|           |                    | 40000      |  |  |  |  |
| MW99.00   | 2860               | 10336      |  |  |  |  |
| MW99 15   | 287E               | 10366      |  |  |  |  |
| MW230.00  | 2880               | 10368      |  |  |  |  |
|           |                    |            |  |  |  |  |
| MW230.15  | 289E               | 10398      |  |  |  |  |
|           |                    |            |  |  |  |  |
| MW255.15  | 2BBE               | 11198      |  |  |  |  |
| MD00.00   | 3E00               | 15872      |  |  |  |  |
| MD00.01   | 3E04               | 15876      |  |  |  |  |
| MD00.15   | 3E3C               | 15932      |  |  |  |  |
| MD07.15   | 3FFC               | 16380      |  |  |  |  |

### 4. Historical values

Historical values are central unit specific internal variables which enable memorizing a functions intermediate results required for numerous cycles.

In fact, certain functions require the results obtained during cycle N-1 so that cycle N will execute correctly (for example: the PI and PIDT1 controllers).

The total number of available historical values, in the 40 and 50 series central units, is 256.

The functions and the number of historical values which they use are given in the following table:

| Timer functions |                                                                 |
|-----------------|-----------------------------------------------------------------|
|                 |                                                                 |
| ASV             | 2 (supplementary memory for the timers limited to 42 variables) |
| ESV             | 2 (supplementary memory for the timers limited to 42 variables) |
| MOA             | 2 (supplementary memory for the timers limited to 42 variables) |
| MOK             | 2 (supplementary memory for the timers limited to 42 variables) |
| PDM             | 1 (supplementary memory for the timers limited to 42 variables) |
| TOF             | 2 (supplementary memory for the timers limited to 42 variables) |
| TON             | 2 (supplementary memory for the timers limited to 42 variables) |
| TP              | 2 (supplementary memory for the timers limited to 42 variables) |
|                 |                                                                 |

| CTU  | 2 |
|------|---|
| CTUH | 2 |
| VR7  | 3 |

Counter functions

| CS 31 bus functions                           |                                  |
|-----------------------------------------------|----------------------------------|
|                                               |                                  |
| CONFIO1                                       | 3                                |
| CONFIO4                                       | 3                                |
| CONFIO8<br>CS31CO                             | 3<br>1                           |
| MT_CS31                                       |                                  |
| MR_CS31                                       |                                  |
| ST_CS31                                       |                                  |
| SR_CS31                                       |                                  |
|                                               |                                  |
|                                               |                                  |
| Communication functions                       |                                  |
| •••==•••®                                     |                                  |
| MODBUS <sup>®</sup><br>REC / EMAS and RECvars | 2                                |
| SEND / DRUCK                                  | 2                                |
| SINIT                                         | 1                                |
|                                               |                                  |
| Controller functions                          |                                  |
|                                               |                                  |
| PI                                            | 3                                |
| PID11                                         | 5                                |
|                                               |                                  |
| High order functions                          |                                  |
| BMELD<br>NPULSE<br>UHR                        | 3 + number of inputs E<br>1<br>1 |

## 5. Table of suitable contactors controlled by AC31 relays outputs

| Contactor  | Pull-in       |               | AC Volt    | age coil   |              | Ма                                | x. allowal | ble curren | t on AC1     | 5 (I / le = | 10)      |
|------------|---------------|---------------|------------|------------|--------------|-----------------------------------|------------|------------|--------------|-------------|----------|
| Туре       | power VA      | 230           | 115        | 48         | 24           | All coil voltages 5 (up to 250 Va |            | 50 Vac)    | - /          |             |          |
| A9         | 80            | direct        | direct     | direct     | direct       | Max. allowable current on DC13 (I |            |            | 13 (I / le = | = 1)        |          |
| A12        | 80            | direct        | direct     | direct     | direct       | le (240V)                         | le (160V   | le (130V)  | le (92 V)    | le (48V)    | le (24V) |
| A16/UA16   | 80            | direct        | direct     | direct     | direct       | 0,04                              | 0,04       | 0,4        | 0,4          | 1,5         | 2        |
| A26/UA26   | 140           | direct        | direct     | direct     | B6           |                                   | . · ·      |            |              | · · · ·     |          |
| A30/UA30   | 140           | direct        | direct     | direct     | B6           |                                   |            |            |              |             |          |
| A40        | 140           | direct        | direct     | direct     | B6           |                                   |            |            |              |             |          |
| A45        | 210           | direct        | direct     | direct     | B6           |                                   |            |            |              |             |          |
| A50/UA50   | 210           | direct        | direct     | direct     | B6           |                                   |            |            |              |             |          |
| A63/UA63   | 210           | direct        | direct     | direct     | B6           |                                   |            |            |              |             |          |
| A75/UA75   | 210           | direct        | direct     | direct     | B6           | 1                                 |            |            |              |             |          |
| A95/UA95   | 450           | direct        | direct     | B6         | B6           |                                   |            |            |              |             |          |
| A110/UA110 | 450           | direct        | direct     | B6         | B6           |                                   |            |            |              |             |          |
| A145       | 700           | direct        | B6         | B6         | B6           |                                   |            |            |              |             |          |
| A185       | 700           | direct        | B6         | B6         | B6           |                                   |            |            |              |             |          |
| A210       | 1700          | B6            | B6         | B6         | B6           |                                   |            |            |              |             |          |
| A260       | 1700          | B6            | B6         | B6         | B6           |                                   |            |            |              |             |          |
| A300       | 1700          | B6            | B6         | B6         | B6           |                                   |            |            |              |             |          |
| EK110      | 900           | direct        | B6         | B6         | B6           |                                   |            |            |              |             |          |
| EH145      | 490           | direct        | direct     | B6         | B6           |                                   |            |            |              |             |          |
| EK150      | 900           | direct        | B6         | B6         | B6           |                                   |            |            |              |             |          |
| EH175      | 900           | direct        | B6         | B6         | B6           |                                   |            |            |              |             |          |
| EH210      | 900           | direct        | B6         | B6         | B6           |                                   |            |            |              |             |          |
| EK175      | 1200          | B6            | B6         | B6         | B6           |                                   |            |            |              |             |          |
| EK210      | 1200          | B6            | B6         | B6         | B6           |                                   |            |            |              |             |          |
| EH260      | 1200          | B6            | B6         | B6         | B6           |                                   |            |            |              |             |          |
| EH300      | 1200          | B6            | B6         | B6         | B6           |                                   |            |            |              |             |          |
| EH370      | 2900          | B6            | B6         | B6         | B6           |                                   |            |            |              |             |          |
| EK370      | 4000          | B6            | B6         | B6         | B6           |                                   |            |            |              |             |          |
| EH550      | 2900          | B6            | B6         | B6         | B6           |                                   |            |            |              |             |          |
| EK550      | 4000          | B6            | B6         | B6         | B6           |                                   |            |            |              |             |          |
| EH700      | 4000          | B6            | B6         | B6         | B6           | 1                                 |            |            |              |             |          |
| EH800      | 4000          | B6            | B6         | B6         | B6           |                                   |            |            |              |             |          |
| Contactor  | Pull-in       |               | DC Volt    | age coil   | T            |                                   |            |            |              |             |          |
| Туре       | power W       | 220           | 110        | 48         | 24           | 1                                 |            |            |              |             |          |
| BC9        | 7             | direct        | direct     | direct     | direct       |                                   |            |            |              |             |          |
| BC16       | 7             | direct        | direct     | direct     | direct       |                                   |            |            |              |             |          |
| BC25       | /             | direct        | direct     | direct     | direct       |                                   |            |            |              |             |          |
| BC30       | /             | direct        | direct     | direct     | direct       |                                   |            |            |              |             |          |
| AE50       | 200           | BC6           | BC6        | BC6        | BC6          | -                                 |            |            |              |             |          |
| AE63       | 200           | BC6           | BC6        | BC6        | BC6          | -                                 |            |            |              |             |          |
| AE75       | 200           | BC6           | BC6        | BC6        | BC6          | -                                 |            |            |              |             |          |
| AE95       | 400           | BCO           | BC6        | BCO        | BC6          |                                   |            |            |              |             |          |
| AE110      | 400           | BC6           | BC6        | BC6        | BC6          |                                   |            |            |              |             |          |
|            | 450           | BC0<br>BC6    | BC0<br>BC6 | BC0<br>BC6 | BC6          |                                   |            |            |              |             |          |
| Contactor  | 900<br>Dull : |               |            |            | BCO          |                                   |            |            |              | 1           |          |
| Tuno       |               | 240           |            | aye coll   | 02           | 240                               |            | aye coll   | 0.2          | -           |          |
|            | 210           | ∠40<br>direct | direct     | direct     | JZ<br>direct | BC6                               | BCA        | BCA        | BC6          | -           |          |
| ΔF50       | 210           | direct        | direct     | direct     | direct       | BC0<br>BC6                        | BCG        | BC6        | BC6          | -           |          |
| ΔF63       | 210           | direct        | direct     | direct     | direct       | BC6                               | BC6        | BC6        | BC6          |             |          |
| AF75       | 210           | direct        | direct     | direct     | direct       | BC6                               | BC6        | BC6        | BC6          |             |          |
| AF95       | 450           | direct        | direct     | direct     | direct       | BC6                               | BC6        | BC6        | BC6          |             |          |
| AF110      | 450           | direct        | direct     | direct     | direct       | BC6                               | BC6        | BC6        | BC6          | 1           |          |

Index

# Index

## Index

07 CR 41,1-13, 3-8, 3-9, 3-10, 3-11, 8-9 07 CT 41,1-13, 3-8, 3-9, 3-10, 3-11, 8-9 07 KR 51,1-13, 3-8, 3-9, 3-10, 3-11, 5-21, 7-3, 8-9 07 KT 51,1-13, 3-8, 3-9, 3-10, 3-11, 5-21, 8-9 07 ST 51,1-20, 3-36, 3-38, 3-39, 4-15

40 series, 1-3, 1-13, 3-8, 3-9, 3-10, 3-11, 5-8, 5-10, 7-13

50 series, 1-3, 1-5, 1-7, 1-13, 3-7, 3-8, 3-9, 3-11, 3-29, 3-33, 3-37, 3-39, 4-5, 4-21, 4-25, 5-3, 5-8, 5-10, 5-11, 5-14, 5-24, 5-25, 5-42, 5-45, 6-9, 6-11, 6-15, 7-2, 7-3, 7-4, 7-5, 7-7, 7-10, 7-13, 7-14, 7-17, 7-18, 8-3, 8-13, 2, 12

### Α

AC31GRAF,1-7, 1-9, 1-13, 2-2, 2-3, 2-4, 2-5, 2-15, 3-9, 4-16, 4-17, 4-23, 5-2, 5-9, 5-17, 5-25, 5-27, 6-3, 6-4, 6-7, 6-15, 7-6, 7-7, 7-8, 7-16, 7-17, 7-18, 8-6, 8-7, 4 Acknowledgment,8-5, 8-8 Acquisition time,3-22 Addressing,4-17, 4-21, 4-22, 4-23, 4-24, 8-3 Ambient conditions,3-3 Analog input,3-8, 3-20, 3-22, 3-24, 5-5, 7-12, 8-9 Analog output,3-8, 3-20, 3-23, 3-27, 5-6, 7-12, 8-3, 8-9, 8-11 ASCII,3-31, 3-33, 3-35, 5-15, 5-17, 7-16, 7-17, 7-18, 2, 3, 7

### В

Balco500,3-22, 3-26 Binary input,3-8, 3-17, 5-5, 7-11, 8-9 Binary output,3-8, 3-17, 5-6, 7-11, 8-9

### С

Cable, 1-19, 3-10, 3-11, 3-14, 3-15, 3-18, 3-19, 3-22, 3-23, 3-29, 5-15 Cabling, 1-5, 3-31, 3-35, 3-38, 4-7, 4-10, 4-13, 4-15 Cage-clamp, 1-20, 3-37 Central unit, 1-5, 1-10, 1-11, 1-13, 1-14, 2-10, 2-11, 3-7, 3-41, 4-11, 5-7, 5-10, 5-14, 7-7 Chain, 3-9, 5-6, 5-13 Channel, 3-21, 5-30, 8-9, 8-11 Clock, 3-9, 5-25, 2, 4, 8 Communication mode, 5-15, 7-7, 7-17 Configuration, 2-11, 3-23, 3-39, 4-16, 5-9, 5-27, 5-32, 6-15, 7-17, 7 Connector, 1-20, 3-4, 3-17, 3-21, 3-37 Consumption, 3-10, 3-14 Counter, 3-9, 5-3, 6, 12 CS31 bus, 1-5, 5-21, 6-15, 7-7, 8-11 Current, 3-22, 3-23, 3-24, 3-27 Cycle time, 5-20, 7-14, 8-3, 8-10

### D

Data,3-8, 5-11, 6-16, 6-19, 6-20, 7-5, 7 Data backup,3-8, 5-11 Diagnosis,3-22, 3-23, 7-4, 8-1, 4 Display,1-16, 1-19, 2-7, 3-20, 3-22, 3-40, 3-41

### Е

Earthing,4-4, 4-5 Error,7-5, 8-2, 8-3, 8-5, 8-7, 8-8, 8-10, 8-11, 7 Exchange,6-16 Extensible remote unit,1-16, 3-13, 4-25 Extension,1-16, 3-41, 4-12, 4-13, 4-15, 5-22

### F

Filtering time,3-10, 3-18, 5-33 Flash EEPROM,5-7, 5-9, 5-10

### Н

Hardware,5-29 High speed counter,3-9, 5-22, 6-11 Historical value,5-13, 12

### I

Initialization,1-11, 2-13, 5-7, 5-12, 5-13, 5-14, 7 Interruption,3-9, 6-7, 6-8, 7

### L

List of functions,5 List of variables,5-4, 2

#### Μ

Master,4-18, 4-25, 5-10, 6-15, 8-9 Memory,3-8, 5-3, 6-20, 8-9, 8-10, 8 MODBUS,1-15, 3-7, 3-8, 3-31, 3-33, 3-35, 3-40, 5-15, 5-17, 7-3, 7-4, 7-5, 7-7, 7-9, 7-10, 7-11, 7-12, 7-13, 7-14, 7-17, 7-21, 7, 13 Modular,5-2

### Ν

Network,7-2, 7-3 NI 1000,3-22, 3-25

### 0

Oscillator,5-42 Overload,8-11

### Ρ

Password,5-26, 5-27 Physical addresses,10, 11 Potentiometer,3-7 Programming,2-5, 3-8, 3-9, 3-29, 5-1, 5-15, 5-17, 5-35, 6-3, 6-7, 6-16, 7-10, 7-17, 7-18, 8-7, 8-12 Project,2-4, 2-5, 2-9, 2-15 Protocol,3-5, 7-3, 7-4, 7-17 Pt 100 / Pt 1000,3-22, 3-24, 5-31 Push button,5-30

### R

RAM,1-11, 5-7, 8-3, 8-10 Reception,5-11 Reference,1-13, 1-14, 1-15, 1-16, 1-17, 1-18, 1-19, 1-20 Refresh time,1-10, 3-5 Relay,4-10 relays outputs,14 Reply time,7-14 RS232,1-13, 1-15, 1-19, 3-8, 7-3, 7-4 RS485,1-9, 1-13, 1-15, 3-8, 7-3, 7-4 RTS signal,3-31, 3-35, 5-17

### S

Scale, 3-22 Serial interface, 2-10, 3-4 Short circuit, 3-10, 3-11, 3-14, 3-15, 3-19, 8-11 Slave, 5-10, 5-21, 6-14, 6-15, 6-19 Software, 1-11, 5-2, 5-7, 8-5 Stand-alone, 3-9, 5-7, 5-10 Step motor, 6-9, 6-10 Sub-program, 3-9, 6-3, 7 Switches, 3-21

### Т

TC50,3-37, 3-40 Timer,3-9, 5-3, 5-39, 5, 12 Transistor,4-10 Transmission,3-5, 5-11, 6-17, 7-4, 7-7

### ۷

Voltage, 3-4, 3-10, 3-22, 3-23, 3-24, 3-27, 5-31, 5-46

### W

Warm,5-7 Warning,3-18, 3-22, 3-39, 4-3, 4-7, 4-11, 4-13, 4-15, 4-21, 5-14, 6-15, 9 Weight,3-10, 3-14, 3-18, 3-22 Word,3-9, 3-22, 3-23, 5-6, 7-14, 2, 6, 7, 8, 9

### Х

XC 08 L1,1-16, 1-20, 3-16, 3-18, 3-19, 3-37, 4-13, 5-22, 8-9 XE 08 B5,1-16, 1-20, 3-20, 3-22, 3-37, 3-38, 4-14, 4-15, 4-21, 4-25, 5-22, 5-28, 8-9 XI 16 E1,1-16, 1-20, 3-16, 3-18, 3-19, 3-37, 4-13, 5-22, 8-9 XK 08 F1,1-16, 1-20, 3-16, 3-18, 3-19, 3-37, 4-13, 5-22, 8-9 XM 06 B5,1-16, 1-20, 3-20, 3-22, 3-23, 3-37, 3-38, 4-14, 4-15, 4-21, 4-22, 4-25, 5-22, 5-28, 8-9 XO 08 R1,1-16, 1-20, 3-16, 3-18, 3-19, 3-37, 4-13, 5-22, 8-9 XO 08 R2,1-16, 3-16, 3-18, 3-19, 4-13, 5-22 XO 08 Y1,1-16, 3-16, 3-18, 3-19, 4-13, 5-22 XO 16 N1,1-16, 1-20, 3-16, 3-18, 3-19, 3-37, 4-13, 5-22, 8-9 XTC 08,1-16, 3-20, 3-22, 4-21, 4-25, 5-22, 5-41, 8-9

| ABB                                             |
|-------------------------------------------------|
| 260400                                          |
| TECHNICAL MANUAL<br>For 40 series and 50 series |
| 1SBC260400R1001- c                              |
| <b>3 471522 604002</b> 9810                     |

As part of its on-going product improvement, ABB reserves the right to modify the characteristics or the products described in this document. The information given is not-contractual. For further details please contact the ABB company marketing these products in your country.

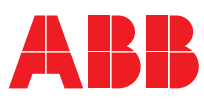

### **ABB** Control

10, rue Ampère Z.I. - B.P. 114 F-69685 Chassieu cedex / France Telephone: +33 (0) 4 7222 1722 Telefax: +33 (0) 4 7222 1935 www.abb.com/lowvoltage